# DVDR3575H/05/31/58 DVDR3577H/05/31/51/58 DVDR3595H/05/31/51/58 DVDR3597H/05/31/58 Service Package Version 1.1

The table below gives the summary of all the files in the service package. Please refer to this document for the required information.

| Chapter No.                                                                           | Reference Document & Instructions                                                                                                    |
|---------------------------------------------------------------------------------------|----------------------------------------------------------------------------------------------------|
| Chapter 1 Technical Specifications and<br>Connection Facilities                       | S575_95_77_97H Technical<br>Specifications and Connecti<br>Adobe Acrobat 7.0 Document                                                                                                    |
| Chapter 2 Safety Information, General notes<br>& Lead-free Requirements               | Adobe Acrobat 7.0 Document<br>251 KB                                                                                                    |
| Chapter 3 Directions for Use / QUG                                                    | Direction for use is available at website:<br>www.p4c.philips.com<br>dvdr357xh-359xh_31qsg_eng<br>Adobe Acrobat 7.0 Document<br>1,050 KB<br>(EPG /31)<br>dvdr357xh-359xh_58qsg_eng<br>Adobe Acrobat 7.0 Document<br>960 KB |
|                                                                                       | (Non EPG/05/51/58)                                                                                                    |
| Chapter 4 Mechanical Instructions                                                     | Adobe Acrobat 7.0 Document                                                                                                    |
| Chapter 5 Firmware Upgrading, Alignment<br>and Test Procedures<br>Diagnostic Software | Firmware Upgrading, Alignment<br>and Test Procedures v1.1<br>Adobe Acrobat 7.0 Document<br>701 atlas_uman_ds_lecoplus<br>Adobe Acrobat 7.0 Documen<br>524 KB                                                               |
| Chapter 6 Block Diagram & Wiring Diagram                                              | (Diagnosue Software)                                                                                                    |
| Chapter 6 Block Diagram & Wiring Diagram                                              | PDF<br>Adobe Acrobat 7.0 Document<br>332 KB<br>Set Wiring Diagram<br>Adobe Acrobat 7.0 Document<br>178 KB                                                                                                    |

| Chapter 7 Electrical Circuits & Layout<br>Drawings, Test Point View,<br>Waveforms | 1. Front Panel:<br>Front Panel Drawings<br>WinZip File<br>1,339 KB |
|-----------------------------------------------------------------------------------|--------------------------------------------------------------------|
|                                                                                   | 2. Analog Board                                                    |
|                                                                                   | Analogue Board Drawings<br>WinZip File<br>3,044 KB                 |
|                                                                                   | 3. Digital Board                                                   |
|                                                                                   | Digital Board Drawings<br>WinZip File<br>3,645 KB                  |
|                                                                                   | 4. HDMI Board                                                      |
|                                                                                   | HDMI Board Drawings<br>WinZip File<br>1,121 KB                     |
| Chapter 8 Exploded View and Service Parts<br>List                                 | Adobe Acrobat 7.0 Document<br>2,210 KB                             |
|                                                                                   | Adobe Acrobat 7.0 Document<br>67 KB                                |
| Chapter 9 Revision List                                                           | Revision_List<br>Text Document<br>1 KB                             |

# 1. Technical Specifications and Connection Facilities

# 1.1. PCB Locations

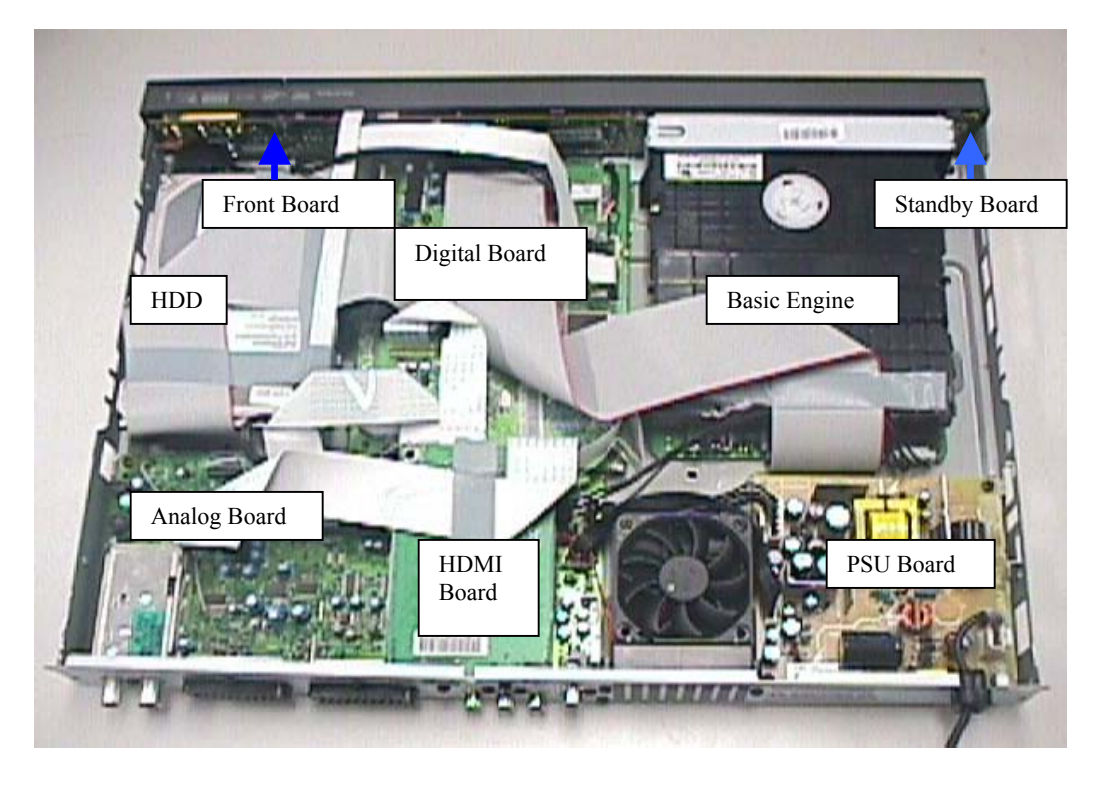

#### 1.2. General

| Mains voltage:             | 220V-240V |
|----------------------------|-----------|
| Mains frequency:           | 50 Hz     |
| Power consumption:         | 35 W      |
| Standby Power consumption: | <3.5 W    |

#### 1.3. RF Tuner (Analogue)

Test equipment: Fluke 54200 TV Signal generator Test streams: PAL BG Philips Standard test pattern

#### 1.3.1.1. System

B/G, I, L/L', D/K

#### 1.3.2. RF – Loop Through:

Frequency range: Gain (ANT IN – ANT OUT) standby mode: Gain (ANT IN – ANT OUT) active mode: 43 MHz - 860 M Hz -2.5 dB to -4dB 2 dB± 4dB

#### 1.3.3. Receiver

Output of Euro connector/Cinch to be used for measurements (direct output from front end)

#### Video Performance:

| Frequency response (0 - 4.4 MHz): | $0\pm 4dB$       |
|-----------------------------------|------------------|
| Group delay (0 - 4.4 MHz):        | $0 \pm 150$ nsec |

#### Audio Performance (Analogue Mono):

| Frequency response (100 Hz – 12 kHz) relative to 1 kHz: | $0\pm 3dB$    |
|---------------------------------------------------------|---------------|
| S/N Ratio unweighted (quasi peak, 22Hz – 22kHz):        | $\geq$ 40 dB  |
| S/N Ratio weighted (quasi peak, CCIR 468):              | $\geq$ 45 dB  |
| Harmonic distortion at 1kHz: FM± 25 kHz:                | $\leq 1.5 \%$ |
| Harmonic distortion at 1kHz: AM: $m = 54\%$ (L/L'):     | $\leq 2 \%$   |

#### Audio Performance (NICAM Stereo/Dual)

| Frequency response (40 Hz - 15 kHz):              | $0 \pm 3 dB$         |
|---------------------------------------------------|----------------------|
| (Relative to 1 kHz)                               |                      |
| S/N Ratio unweighted (quasi peak, 22Hz – 22kHz):  | $\geq 65 \text{ dB}$ |
| S/N Ratio weighted (quasi peak, CCIR 468):        | $\geq 70 \text{ dB}$ |
| Harmonic distortion at 1kHz:                      | $\leq 0.5$ %         |
| (Headroom: system I - 21.1dB all others - 16.5dB) |                      |
| Channel Separation:                               | $\geq$ 45 dB         |

#### 1.3.4. Tuning

| Tuning Frequency Range:   | 45.25 MHz – 857 MHz                     |
|---------------------------|-----------------------------------------|
| Antenna Level for40dB S/N |                                         |
| (video unweighted):       | $<40~dB\mu V$ (High End) at $75\Omega$  |
|                           | $\leq$ 60 dBµV (Low End) at 75 $\Omega$ |

#### **Automatic Search Tuning**

| Scanning time auto search without RF Signal:   | <2.5 min.                       |
|------------------------------------------------|---------------------------------|
|                                                | (Typical 3 minutes)             |
| Stop level (vision carrier):                   | $\geq 40 \text{ dB}\mu\text{V}$ |
| Maximum tuning error during operation (drift): | $\pm$ 100 kHz                   |
| Maximum tuning error of a recalled program:    | ± 62.5 kHz                      |

#### **Tuning Principles:**

Automatic system recognition (B/G, I, L/L', D/K) Manual Selection in "Store" mode Storage of frequencies at each random position number

#### 1.4. **Analog Inputs/Outputs**

#### SCART 1 (Connected to TV) 1.4.1.

| Pin Sign | als:                            |                                                    |
|----------|---------------------------------|----------------------------------------------------|
| 1        | Audio-out R                     | 1.8V RMS                                           |
| 2        | Audio-in R                      |                                                    |
| 3        | Audio-out L                     | 1.8V RMS                                           |
| 4        | Audio GND                       |                                                    |
| 5        | Blue GND                        |                                                    |
| 6        | Audio-in L                      |                                                    |
| 7        | Blue-out                        | $0.7 \text{Vpp} \pm 0.1 \text{V}$ into $75 \Omega$ |
| 8        | Function switch                 | < 2V = TV                                          |
|          |                                 | > 4.5V / < 7V = asp. Ratio 16:9 DVD                |
|          |                                 | > 9.5V / < 12V = asp. Ratio 4:3 DVD                |
| 9        | Green GND                       |                                                    |
| 10       | P50 control                     | not use                                            |
| 11       | Green out                       | $0.7 \text{Vpp} \pm 0.1 \text{V}$ into $75 \Omega$ |
| 12       | NC                              |                                                    |
| 13       | Red GND                         |                                                    |
| 14       | Fast switch GND                 |                                                    |
| 15       | Red-out                         | $0.7 \text{Vpp} \pm 0.1 \text{V}$ into $75 \Omega$ |
|          |                                 |                                                    |
| 16       | Fast switch RGB / CVBS or Y out | $< 0.4 \text{V}$ into $75\Omega = \text{CVBS}$     |
|          |                                 | $>1V/<3V$ into $75\Omega = RGB$                    |
| 17       | CVBS-out GND                    |                                                    |
| 18       | CVBS-in GND                     |                                                    |

| 19 | CVBS-out | $1$ Vpp $\pm 0.1$ V |
|----|----------|---------------------|
| 20 | CVBS-in  |                     |

into  $75\Omega$ 

21 Shield

#### 1.4.2. SCART 2 (Connected to AUX)

| Pin Signals: |                    |                                     |  |
|--------------|--------------------|-------------------------------------|--|
| 1            | Audio-out R        | 1.8V RMS                            |  |
| 2            | Audio-in R         |                                     |  |
| 3            | Audio-out L        | 1.8V RMS                            |  |
| 4            | Audio GND          |                                     |  |
| 5            | Blue GND           |                                     |  |
| 6            | Audio-in L         |                                     |  |
| 7            | Blue-in            |                                     |  |
| 8            | Function switch    |                                     |  |
| 9            | Green GND          |                                     |  |
| 10           | P50 control        | not used                            |  |
| 11           | Green-in           |                                     |  |
| 12           | NC                 |                                     |  |
| 13           | Red GND            |                                     |  |
| 14           | Fast switch GND    |                                     |  |
| 15           | Red-in             |                                     |  |
| 16           | Fast switch        |                                     |  |
|              | RGB / CVBS or Y in |                                     |  |
| 17           | CVBS-out GND       |                                     |  |
| 18           | CVBS-in GND        |                                     |  |
| 19           | CVBS-out           | $1$ Vpp $\pm 0.1$ V into $75\Omega$ |  |
| 20           | CVBS-in            |                                     |  |
| 21           | Shield             |                                     |  |

#### 1.4.3. Audio/Video Front Input Connectors

#### CAM 1 AUDIO- Cinch (L/R)

| Input Voltage:   | 2Vrms max.     |
|------------------|----------------|
| Input impedance: | $> 10 k\Omega$ |

#### CAM 1 VIDEO - Cinch

| Input voltage:   | 1Vpp ± 3dB |
|------------------|------------|
| Input impedance: | 75Ω        |

#### 1.4.4. VIDEO OUT Connectors

#### **CVBS OUT – Cinch**

| Output Voltage:   | 1Vpp ± 3dB |
|-------------------|------------|
| Output impedance: | 75Ω        |

#### S-VIDEO OUT - Hosiden

| According to IEC 933-5 |               |
|------------------------|---------------|
| Output Voltage Y:      | 1Vpp ± 3dB    |
| Output Impedance Y:    | 75Ω           |
| Output Voltage C:      | 300mVpp ± 3dB |
| Output Impedance C:    | 75Ω           |

# 1.4.5. AUDIO OUT – AUDIO Cinch (L/R)

| Output voltage:   | $2$ Vrms $\pm 2$ dB |
|-------------------|---------------------|
| Output impedance: | $< 1 k\Omega$       |

### 1.5. Digital Inputs/Outputs

#### 1.5.1. DV IN CAM 2 (IEEE 1394 Digital Video Input)

Implementation standard according:

IEEE Std 1394-1995 IEC61883 - Part1 IEC61883 - Part 2 SD-DVCR (02-01-1997) Specification of consumer use digital VCR's using 6.3mm magnetic tape – dec.1994 Mechanical connection according to Annex of IEC 61883-1

# 1.5.2. USB

| Compatibility:     | USB 2.0            |
|--------------------|--------------------|
| Type of connector: | Series A Connector |

#### 1.5.3. HDMI Output

| Compatibility:     |  |
|--------------------|--|
| Type of connector: |  |

HDMI version 1.1 Type A connector (19 pins)

# 1.5.4. AUDIO OUT: DIGITAL OUT COAXIAL – Cinch

| LPCM:                | according IEC 60958            |
|----------------------|--------------------------------|
| MPEG 1, MPEG 2, AC3: | according IEC 61937            |
| DTS:                 | according IEC 61937 + addendum |

#### 1.6. Video Performance

#### 1.6.1. SNR

PAL

| RGB                  | CVBS                                       | Y/C                                                  |
|----------------------|--------------------------------------------|------------------------------------------------------|
| $\geq 60 \text{ dB}$ | Lumincance: $\geq 60 \text{ dB}$           | $Y: \ge 60 \text{ dB}$                               |
|                      | $Chroma: \ge 55 dB (AM) \\ \ge 52 dB (PM)$ | $C: \ge 57 \text{ dB (AM)}$ $\ge 54 \text{ dB (PM)}$ |

#### NTSC

| V Ph Pr              | CVBS                                                          | V/C                             |
|----------------------|---------------------------------------------------------------|---------------------------------|
| $\geq 60 \text{ dB}$ | Lumincance:≥ 60 dB                                            | $Y: \ge 60 \text{ dB}$          |
|                      | Chroma: $\geq 54 \text{ dB} (AM)$<br>$\geq 54 \text{dB} (PM)$ | C: ≥ 54 dB (AM)<br>≥ 54 dB (PM) |

#### 1.6.2. Bandwidth

PAL

| RGB                 | CVBS                | Y/C          |
|---------------------|---------------------|--------------|
| 0.5-4 MHz:+1dB/-2dB | 0.5-4 MHz:+1dB/-2dB | Y:4.8MHz-3dB |
| 4.8 MHz:-3dB        | 4.8 MHz:-3dB        | C:700 kHz    |
| 5.8 MHz:-6dB        | 5.8 MHz:-6dB        |              |

#### NTSC

| YPbPr                   | CVBS         | Y/C             |
|-------------------------|--------------|-----------------|
| 4.2 MHz:-3dB            | 4.2 MHz:-3dB | Y:4.2 MHz -3 dB |
| 5.8 MHz:-6dB            | 5.8 MHz:-6dB | C:≥ 700 kHz     |
| With Pscan: 8.4MHz -3dB |              |                 |

# 1.7. Audio Performance

# 1.7.1. Cinch Output Rear

| $2 V rms \pm 1 dB$      |
|-------------------------|
| < 0.22 dB               |
| > 110 dB                |
| > 110 dB                |
| $\leq  0.2  \text{ dB}$ |
| >110 dB                 |
| >112 dBA                |
| > 92 dB                 |
| > 85 dB                 |
| > 85dB                  |
| $\leq$ -94 dB (pcm)     |
| $\leq$ -77 dB (lpcm)    |
|                         |

# 1.7.2. Scart Audio

| Output voltage:                     | $2$ Vrms $\pm 1$ dB     |
|-------------------------------------|-------------------------|
| Channel unbalance (1kHz):           | < 0.22 dB               |
| Crosstalk 1kHz:                     | > 100 dB                |
| Crosstalk 16Hz-20kHz:               | > 78 dB                 |
| Frequency response:                 | $\leq  0.2  \text{ dB}$ |
| Signal to noise ratio (unweighted): | >100 dB                 |
| Signal to noise ratio (Aweighted):  | > 100 dB                |
| Dynamic range 1kHz:                 | > 83 dB                 |
| Distortion and noise 1kHz:          | > 83 dB                 |
| Distortion and noise 16Hz-20kHz:    | > 75 dB                 |
| Intermodulation distortion:         | $\leq$ -65 dB (pcm)     |
| Intermodulation distortion:         | $\leq$ -77 dB (lpcm)    |
|                                     |                         |

# 1.8. Dimension and Weight

| Set Dimension W x H x D: | 435 x 43 x 324 mm |
|--------------------------|-------------------|
| Net Weight:              | 3.8 kg            |

# 1.9. Laser Output Power & Wavelength

# 1.9.1. DVD

| Output power during reading: | 1.0 m W           |
|------------------------------|-------------------|
| Output power during writing: | 69 m W            |
| Wavelength:                  | 658 nm (at 25 °C) |

#### 1.9.2. CD

| Output power: | 1.2 m W           |
|---------------|-------------------|
| Wavelength:   | 783 nm (at 25 °C) |

# 1.10. Playability

| <u>Vic</u> | leo Playback                                                                                                    |   |
|------------|----------------------------------------------------------------------------------------------------|---|
| 1          | Playback Media: CD-R/CD-RW, DVD+R/+RW,<br>DVD-R/-RW, DVD-Video, Video CD/SVCD,<br>DVD+R DL, DVD-R DL, USB flash drive | X |
| 2          | Compression formats: MPEG2, MPEG1, DivX<br>3.11, DivX 4.x, DivX 5.x, DivX 6.0, DivX Ultra,<br>MPEG4                   | х |

| <u>Au</u>  | idio Playback                                                                                                    |   |
|------------|----------------------------------------------------------------------------------------------------|---|
| 1          | Playback Media: Audio CD, CD-R/RW, DVD+R<br>DL, DVD+R/+RW, DVD-R/-RW, MP3-CD, MP3-<br>DVD, USB flash drive, WMA-CD   | x |
| 2          | Compression format: Dolby Digital, MP3, MPEG2<br>Multichannel, PCM, WMA                                              | x |
| 3          | MPEG1 bit rates: 64-384 kbps and VBR                                                                                 | X |
| <u>Sti</u> | II Picture Playback                                                                                                  |   |
| 1          | Playback Media: CD-R/RW, DVD+R DL,<br>DVD+R/+RW, DVD-R/-RW, Picture CD, USB<br>Digital Camera (PTP), USB flash drive | x |
| 2          | Picture compression format: JPEG, JPEG digital camera photos                                                         | X |
| 3          | Picture enhancement: Slideshow with MP3<br>playback, Create albums, Rotate, Slideshow with<br>music playback, Zoom   | x |

# 1.11. Supported Disc Types and Media Speed for Recording

| Disc   | Media     |
|--------|-----------|
|        | speeds    |
|        |           |
| DVD+R  | 1x - 16x  |
| DVD+RW | 2.4x - 8x |
| DVD-R  | 1x - 16x  |
| DVD-RW | 2.4x - 4x |
| DVD+R  | 2.4x      |
|        |           |

# 1.12. Diversity Matrix

|                       | DVDR3575H EU   | DVDR3577H EU | DVDR3595H EU | DVDR3597H EU |
|-----------------------|----------------|--------------|--------------|--------------|
| Hard Disk<br>capacity | 160 GB         | 160 GB       | 250GB        | 250GB        |
| Colour                | Titanium Black | Sliver       | Sliver       | Pure Black   |

# 2. Safety Information, General Notes & Lead Free Requirements

# 2.1 Safety Instructions

#### 2.1.1 General Safety

Safety regulations require that during a repair:

- Connect the unit to the mains via an isolation transformer.
- Replace safety components, indicated by the symbol A, only by components identical to the original ones. Any other component substitution (other than original type) may increase risk of fire or electrical shock hazard.

Safety regulations require that after a repair, you must return the unit in its original condition. Pay, in particular, attention to the following points:

- Route the wires/cables correctly, and fix them with the mounted cable clamps.
- Check the insulation of the mains lead for external damage.
- Check the electrical DC resistance between the mains plug and the secondary side:
  - 1. Unplug the mains cord, and connect a wire between the two pins of the mains plug.
  - 2. Set the mains switch to the 'on' position (keep the mains cord unplugged!).
  - Measure the resistance value between the mains plug and the front panel, controls, and chassis bottom.
  - 4. Repair or correct unit when the resistance measurement is less than 1 M $\Omega$ .
  - Verify this, before you return the unit to the customer/ user (ref. UL-standard no. 1492).
  - 6. Switch the unit 'off', and remove the wire between the two pins of the mains plug.

#### 2.1.2 Laser Safety

This unit employs a laser. Only qualified service personnel may remove the cover, or attempt to service this device (due to possible eye injury).

| Laser Device Unit |                       |
|-------------------|-----------------------|
| Туре              | : Semiconductor laser |
|                   | GaAlAs                |
| Wavelength        | : 650 nm (DVD)        |
|                   | : 780 nm (VCD/CD)     |
| Output Power      | : 20 mW               |
|                   | (DVD+RW writing)      |
|                   | : 0.8 mW              |
|                   | (DVD reading)         |
|                   | : 0.3 mW              |
|                   | (VCD/CD reading)      |
| Beam divergence   | : 60 degree           |
| -                 | -                     |
|                   |                       |
|                   |                       |

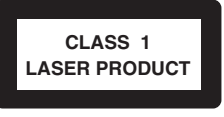

Figure 2-1

**Note:** Use of controls or adjustments or performance of procedure other than those specified herein, may result in hazardous radiation exposure. Avoid direct exposure to beam.

#### 2.2 Warnings

#### 2.2.1 General

to

- All ICs and many other semiconductors are susceptible electrostatic discharges (ESD, ▲). Careless handling during repair can reduce life drastically. Make sure that, during repair, you are at the same potential as the mass of the set by a wristband with resistance. Keep components and tools at this same potential. Available ESD protection equipment:
  - Complete kit ESD3 (small tablemat, wristband, connection box, extension cable and earth cable) 4822 310 10671.
  - Wristband tester 4822 344 13999.
  - Be careful during measurements in the live voltage section. The primary side of the power supply, including the heatsink, carries live mains voltage when you connect the player to the mains (even when the player is 'off'!). It is possible to touch copper tracks and/ or components in this unshielded primary area, when you service the player. Service personnel must take precautions to prevent touching this area or components in this area. A 'lightning stroke' and a stripe-marked printing on the printed wiring board, indicate the primary side of the power supply.
- Never replace modules, or components, while the unit is 'on'.

#### 2.2.2 Laser

- The use of optical instruments with this product, will increase eye hazard.
- Only qualified service personnel may remove the cover or attempt to service this device, due to possible eye injury.
- Repair handling should take place as much as possible with a disc loaded inside the player.
- Text below is placed inside the unit, on the laser cover shield:

CAUTION VISIBLE AND INVISIBLE LASER RADIATION WHEN OPEN AVOID EXPOSURE TO BEAM ADVARSEL SYNLIG OG USYNLIG LASERSTRALING VED ADNING UNDGA UDSÆTTELSE FOR STRALING ADVARSEL SYNLIG OG USYNLIG LASERSTRALING NÅR DESKAL APHES UNNOG EKSPONERING FOR STRALEN VARNING SYNLIG OG USYNLIG LASERSTRALING NÅR DESNA DELAR ÖPPNAD BETRAKTA EJ STRALEN VARNING SYNLIG OCH OSYNLIG LASERSTRALING NÅR DESNA DELAR ÖPPNAD BETRAKTA EJ STRALEN VARNING SYNLIG OCH OSYNLIG LASERSTRALING NÅR DESNA DELAR ÖPPNAD BETRAKTA EJ STRALEN VARNING SYNLIG OCH UNSKLIFTBARE LASERSTRAHLUNG WENN ABDECKUNG GEÖFTNET NICHT DEM STRAHL AUSSETSEN DANGER VISIBLE AND INVISIBLE LASER RADIATION WHEN OPEN AVOID DIRECT EXPOSURE TO BEAM DANGER VISIBLE AND INVISIBLE LASER NADIATION NHEN OPEN AVOID DIRECT EXPOSURE TO BEAM DANGER VISIBLE AND INVISIBLE LASER VISIBLE AND SA DOVENTURE EXPOSITION DANGEREUSE AU FAISCEAU

Figure 2-2

#### 2.3 Lead Free Requirement

#### Information about Lead-free produced sets

Philips CE is starting production of lead-free sets from 1.1.2005 onwards.

#### INDENTIFICATION:

Regardless of special logo (not always indicated)

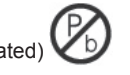

One must treat all sets from **1 Jan 2005** onwards, according next rules.

Example S/N:

| PHILIPS                     |             |
|-----------------------------|-------------|
| 220-240V~ 50HZ 130W<br>UVSH | S GR2 -1 AA |
| 285T1780/028 MADE IN        | FRANCE      |
|                             |             |
| QG039118 000027             |             |
|                             |             |

Bottom line of typeplate gives a 14-digit S/N. Digit 5&6 is the year, digit 7&8 is the week number, so in this case 1991 wk 18  $\,$ 

So from 0501 onwards = from 1 Jan 2005 onwards

Important note: In fact also products of year 2004 must be treated in this way as long as you avoid mixing solder-alloys (leaded/ lead-free). So best to always use SAC305 and the higher temperatures belong to this.

Due to lead-free technology some rules have to be respected by the workshop during a repair:

- Use only lead-free solder alloy Philips SAC305 with order code 0622 149 00106. If lead-free solder-pate is required, please contact the manufacturer of your solder-equipment. In general use of solder-paste within workshops should be avoided because paste is not easy to store and to handle.
- Use only adequate solder tools applicable for lead-free solder alloy. The solder tool must be able o To reach at least a solder-temperature of 400°C, o To stabilize the adjusted temperature at the solder-tip
  - To exchange solder-tips for different applications.
- Adjust your solder tool so that a temperature around <u>360°C</u> 380°C is reached and stabilized at the solder joint. Heating-time of the solder-joint should not exceed ~ 4 sec. Avoid temperatures above 400°C otherwise wear-out of tips will rise drastically and flux-fluid will be destroyed. To avoid wear-out of tips switch off un-used equipment, or reduce heat.
- Mix of lead-free solder alloy / parts with leaded solder alloy / parts is possible but PHILIPS recommends strongly to avoid mixed solder alloy types (leaded and lead-free).
   If one cannot avoid or does not know whether product is lead-free, clean carefully the solder-joint from old solder alloy and re-solder with new solder alloy (SAC305).
- Use only original spare-parts listed in the Service-Manuals. Not listed standard-material (commodities) has to be purchased at external companies.

#### • Special information for BGA-ICs:

- always use the 12nc-recognizable soldering temperature profile of the specific BGA (for de-soldering always use the lead-free temperature profile, in case of doubt)
- lead free BGA-ICs will be delivered in so-called 'dry-packaging' (sealed pack including a silica gel pack) to protect the IC against moisture. After opening, dependent of MSL-level seen on indicator-label in the bag, the BGA-IC possibly still has to be baked dry. (MSL=Moisture Sensitivity Level). This will be communicated via AYS-website.

Do not re-use BGAs at all.

- For sets produced before 1.1.2005 (except products of 2004), containing leaded solder-alloy and components, all needed spare-parts will be available till the end of the service-period. For repair of such sets nothing changes.
- On our website <u>www.atyourservice.ce.Philips.com</u> you find more information to:
- BGA-de-/soldering (+ baking instructions)
- Heating-profiles of BGAs and other ICs used in Philips-sets

You will find this and more technical information within the "magazine", chapter "workshop news".

For additional questions please contact your local repair-helpdesk.

Connect

# Before connecting

with antenna only

Select the most suitable connection ( $\triangle$  or  $\square$  or  $\bigcirc$ ) based on the type of device you have and your home set

You can also refer to the accompanying User Manual for other possible connections.

A Connecting Recorder and TV

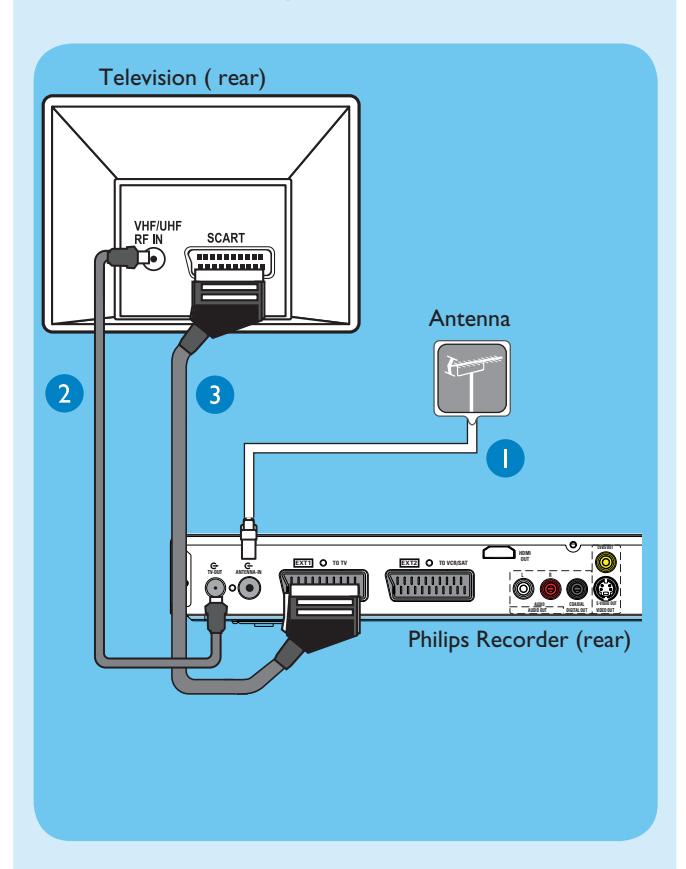

- 1 Unplug the existing antenna cable from your TV and connect it to the **ANTENNA IN** G- socket on this recorder.
- 2 Connect an RF antenna cable (supplied) from the **TV-OUT**  $\ominus$  socket on this recorder to the Antenna In socket on the TV.
- 3 Connect a scart cable (supplied) from the **EXTI-TO TV** scart socket on this recorder to the SCART socket on your TV.
- 4 Plug in the power cable from the recorder to an AC power outlet

**B** Connecting Recorder and TV with Cable TV or Satellite Receiver

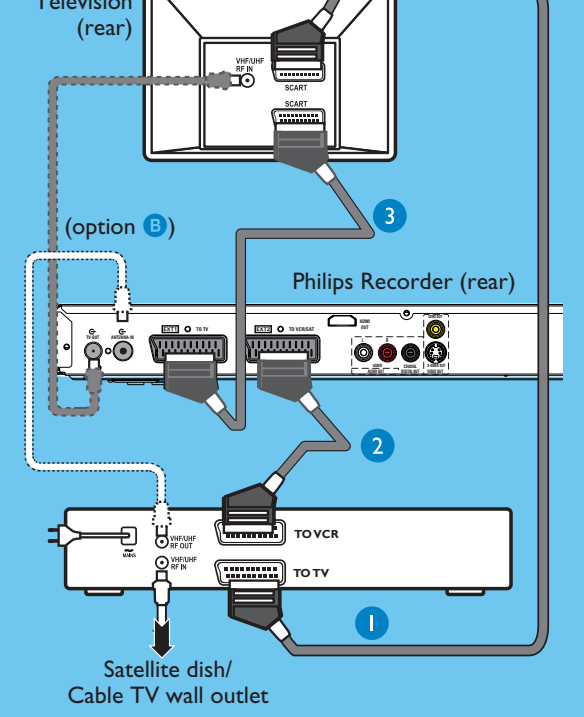

- 1 Keep the existing scart connection between the Cable Box/Satellite Receiver and your TV.
- If your TV only has one Scart connector, then replace the scart connection with antenna connections (see option (B)).
- 2 Connect a scart cable (not supplied) from the **EXT2-TO VCR/SAT** scart socket on this recorder to the SCART (TO VCR) socket on the Cable Box/Satellite Receiver.
- 3 Connect a scart cable (supplied) from the **EXTI-TO TV** scart socket on this recorder to the SCART socket on your TV.
- 4 Plug in the power cable from the recorder to an AC power outlet

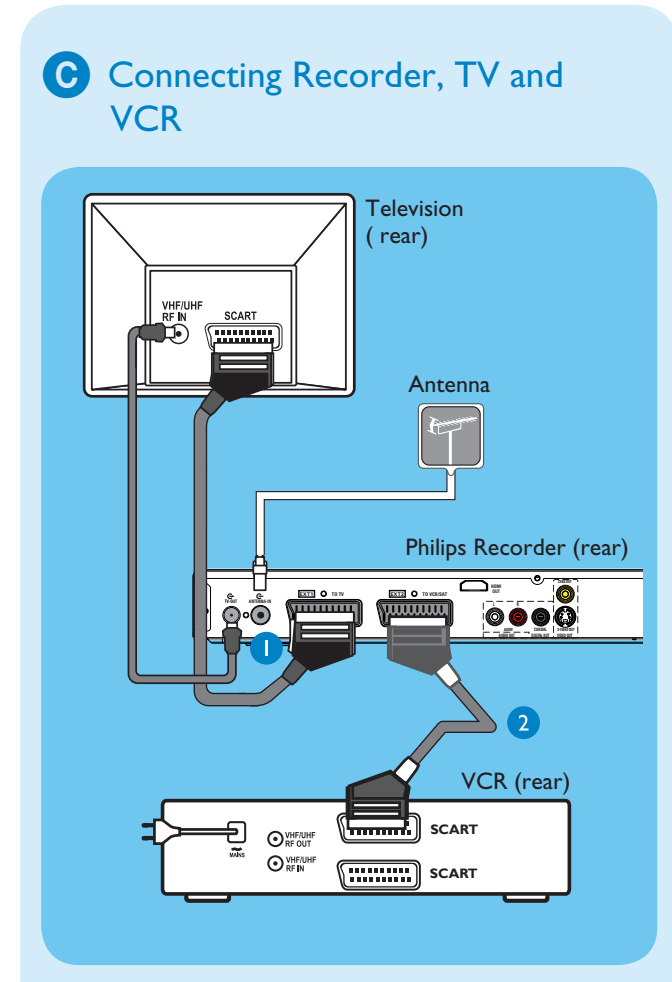

# Note:

Your new Philips Recorder replaces the VCR for your recording needs. First, unplug all the connections from your VCR.

- **1** Follow **(A)** connection before you proceed to step 2 below.
- 2 Connect a scart cable (not supplied) from the EXT2-TO VCR/SAT scart socket on this recorder to the SCART socket on the VCR.
- 3 Plug in the power cable from the recorder to an AC power outlet

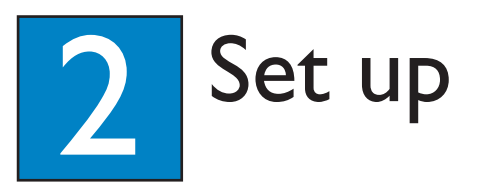

# A Finding the viewing channel

# Press **STANDBY-ON** on the recorder.

2 Turn on the TV. You should see the installation menu.

|                              | Menu Language |
|------------------------------|---------------|
| Please select your language. | English       |
| Defines the languages of all | Dansk         |
| on-screen menu displays.     | Deutsch       |
|                              | Español       |
|                              | Français      |
| PUITIND                      | Italiano      |
|                              | Nederlands    |
|                              | Namele        |

3 In case you don't see the recorder's setting menu, press the Channel Down button on the TVs remote control repeatedly (or AV, SELECT, Đ button) until you see the menu. This is the correct viewing channel for the recorder.

# **B** Start initial installation

Use the recorder's remote control and follow the onscreen instructions to complete the installation.

1 Select the desired menu language, your country and the TV shape.

Note Press OK or the Green button on the remote control to go to the next screen.

2 Press **OK** to start automatic analogue channel search.

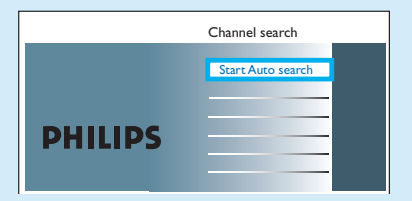

3 Once complete, press the **Green** button to continue.

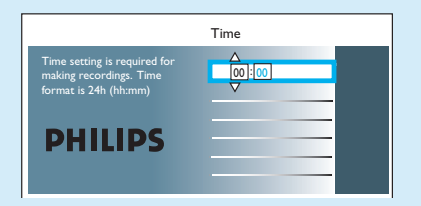

- 4 Enter the correct time in the entry field, press **OK** followed by the Green button to continue. Proceed the same for date entry.
- **5** The installation is completed now, press the **Green** button to close the menu.

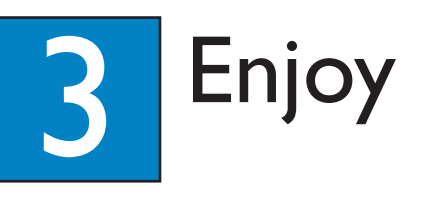

# About the Time Shift Buffer (TSB)

Once you turn on the recorder, the selected TV programme will be stored in a temporary hard disk storage called Time Shift Buffer '**TSB**'. The '**TSB**' can store up to 6 hours of programmes temporarily.

# Press **INFO** to display the Time Shift video bar.

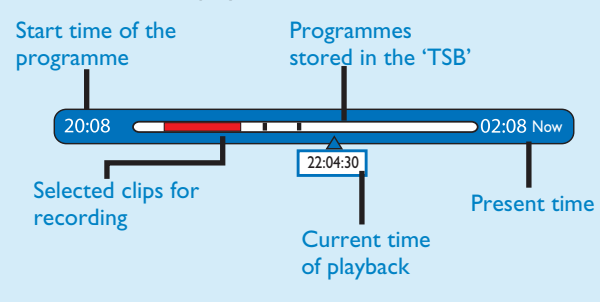

# Notes:

- The contents in the time shift video bar will be

- cleared when you press **STANDBY ON** (<sup>(1)</sup>).
- The blue LED on the recorder will be lit up when the Time Shift Buffer is active or when you playback a recording from the hard disk drive.

# Watch TV – Pause live TV

Your Philips Recorder allows you to control the TV programme. You can PAUSE it as if you were in control of the live broadcast.

- **1** Turn on your recorder to the live TV mode and press  $\mathbf{P} + / -$  to select a TV programme.
- **2** Press **PAUSE LIVE TV** to suspend it.
- **3** Press **PAUSE LIVE TV** again to continue.
- 4 To return to live broadcast, press **LIVE TV**.

# Colour Softkeys function

PAUSE LIVE 1

INFO

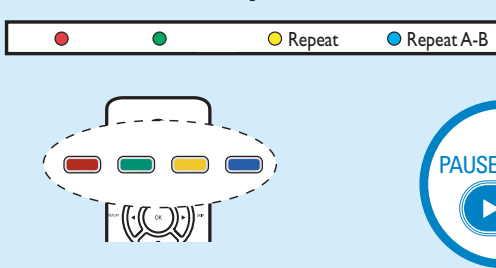

The colour functions shown on the menu can be accessed by pressing the matching colour coded buttons on the remote control.

# About the internal hard disk drive

This recorder's hard disk drive can be used as a Media Jukebox, allowing you to store and playback your TV programmes, videos, music and photos files.

Press **HOME** on the remote control to access your contents stored in the { Hard Disk }.

# Select a record mode

Select an appropriate recording mode is important as it determines the picture quality and recording time to the hard disk.

- **1** Before recording, press **OPTIONS** on the remote control.
- 2 Select { **Settings** } in the menu and press **OK**.
- 3 Move to { **Recording** } and press  $\triangleright$  right.
- 4 Move to { **Record mode** } and press ▶ right.
- **5** Select a record mode and press **OK** to confirm.

# DVDR3575H / DVDR3577H

| Record Mode               | Hours of recordings can be stored on the HDD or an empty DVD recordable disc. |     |                       |
|---------------------------|-------------------------------------------------------------------------------|-----|-----------------------|
|                           | HDD DVD±R/ DVD+R<br>(160 GB) DVD±RW Double Laye                               |     | DVD+R<br>Double Layer |
| HQ (high quality)         | 23                                                                            | 1   | 1 hr 55 mins          |
| SP (standard play)        | 45                                                                            | 2   | 3 hrs 40 mins         |
| SPP (standard play plus)  | 56                                                                            | 2.5 | 4 hrs 35 mins         |
| LP (long play)            | 68                                                                            | 3   | 5 hrs 30 mins         |
| EP (extended play)        | 90                                                                            | 4   | 7 hrs 20 mins         |
| SLP (super long play)     | 135                                                                           | 6   | 11 hrs 5 mins         |
| SEP (super extended play) | 180                                                                           | 8   | 14 hrs 45 mins        |

# DVDR3595H / DVDR3597H

| Record Mode               | Hours of recordings can be stored on the HDD or an empty DVD recordable disc. |                  |                       |  |  |
|---------------------------|-------------------------------------------------------------------------------|------------------|-----------------------|--|--|
|                           | HDD<br>(250GB)                                                                | DVD±R/<br>DVD±RW | DVD+R<br>Double Layer |  |  |
| HQ (high quality)         | 40                                                                            | 1                | 1 hr 55 mins          |  |  |
| SP (standard play)        | 77         2         3 hrs 40           96         2.5         4 hrs 35       |                  |                       |  |  |
| SPP (standard play plus)  |                                                                               |                  |                       |  |  |
| LP (long play)            | 115                                                                           | 3                | 5 hrs 30 mins         |  |  |
| EP (extended play)        | 153                                                                           | 4                | 7 hrs 20 mins         |  |  |
| SLP (super long play)     | 230                                                                           | 6                | 11 hrs 5 mins         |  |  |
| SEP (super extended play) | 300 8 14 hrs 45 mir                                                           |                  |                       |  |  |

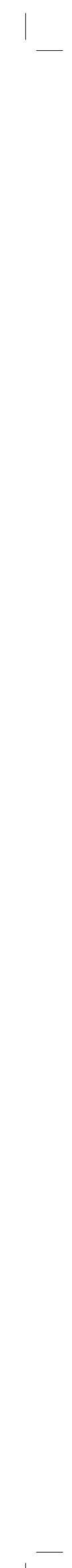

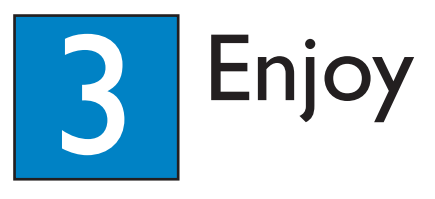

# Record/Copy to hard disk

# A Record current TV programme

 Press REC to start recording. It can record up to 6 hours.

**Note** To set the recording time length, press **REC** repeatedly to extend the recording time in 30-minute increments, up to 6 hours.

2 To stop the recording before the scheduled time, press **STOP**.

# B Mark a specific content in the Time Shift Buffer for recording

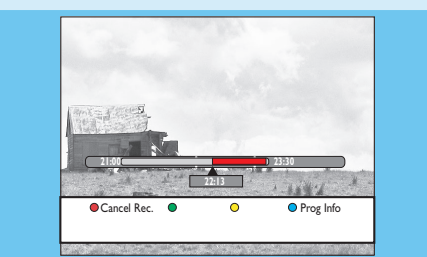

- 1 Press ◀ left or ▶ right to search for the scene where you want to record.
- 2 Press **REC** to start recording from here.

**Note** Pressing the **Red** button will cancel the recording.

3 Press ► right to search for the scene to end the recording, then press **STOP**.

**Note** The title will be marked in red and the recording will only take effect when you turn off the recorder.

# Copy TV programmes from hard disk

- 1 Insert a recordable DVD into the recorder.
- 2 Press HDD LIST on the remote control.
- 3 Select a title to copy and press the **Green** button on the remote control for { **Copy** }.
- 4 The making disc copy information appears. Press the **Green** button again to start copying.

**Note** It is not possible to copy the TV recordings to USB device.

# D Copy files from USB

You can only copy the data files (MP3, WMA, DivX and JPEG) from your USB device to the recorder's hard disk drive or recordable DVD.

- 1 Insert your USB device to the USB port at the front panel of the recorder.
- 2 Press **USB** on the remote control to view the content menu.
- 3 Use ◀▶▲▼ keys to reach the file you want to copy.

 Press the Green button on the remote control for { Copy }.

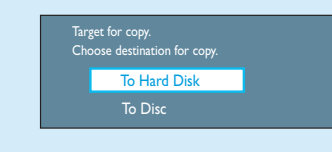

5 Select the destination for copying and press **OK** to confirm.

**Note** If select { To Disc }, insert an empty recordable DVD into the recorder.

6 Press **OK** again to start copying.

# E Copy files from Disc

Copy prohibited contents cannot be copied to this recorder.

- 1 Insert a CD/DVD into the recorder.
- **2** Press **HOME** and select { **Disc Tray** }.
- 3 Use ◀▶▲▼ keys to reach the title/file you want to copy.
- Press the Green button on the remote control for { Copy }.

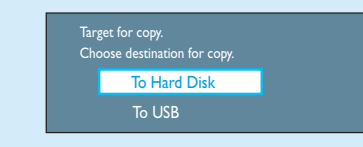

5 Select the destination for copying and press **OK** to confirm.

Note Only data files are able to copy to USB device.

6 Press **OK** again to start copying.

# Start playback

A Playback from hard disk

| Source    | Content     |  |
|-----------|-------------|--|
| Hard Disk | Recordings  |  |
| Disc Tray | Video files |  |
| USB       | Music       |  |
|           | Photo       |  |
|           |             |  |
|           |             |  |
|           |             |  |
|           |             |  |

# 1 Press HOME.

- 2 Select { Hard Disk } and press ▶ right.
- 3 Select the contents type and press ► right.
- Use < ▶ ▲ ▼ keys to reach the title/file you want to play and press ▶II to start playback.</li>

# B Playback from disc

- 1 Hold down **STOP** until the disc tray opens. Load a disc and close the disc tray.
- 2 Press HOME and select { Disc Tray }.

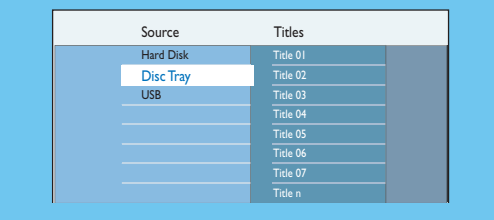

3 Use ◀ ► ▲ ▼ keys to reach the title/file you want to play and press ►II to start playback.

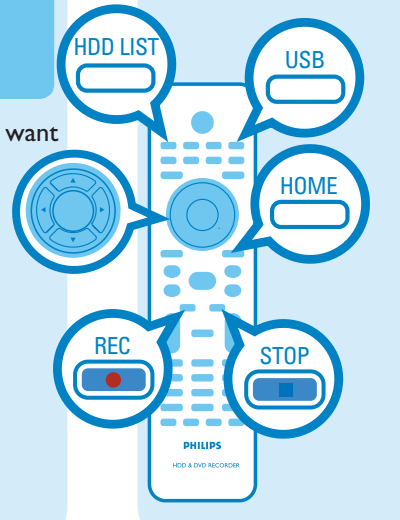

Need help? User Manual See the user manual that came with your Philips Recorder

Online Register your product and get support at www.philips.com/welcome

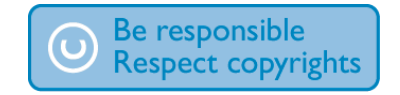

# DVDR3575H / DVDR3577H DVDR3595H / DVDR3597H

# Quick Start Guide

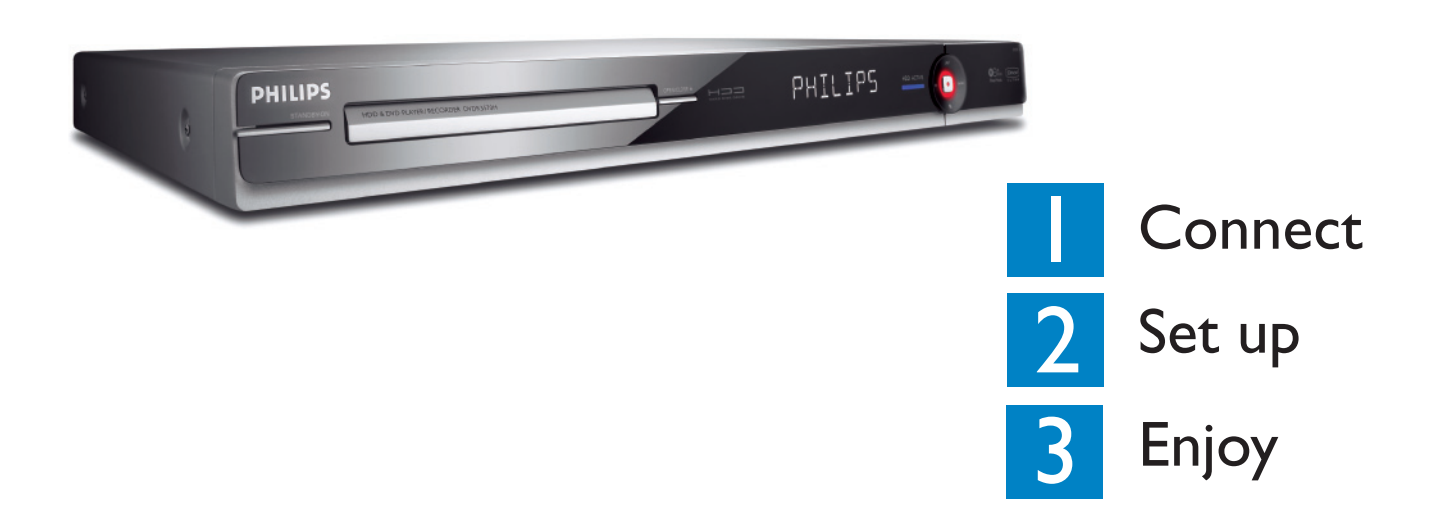

# What's in the box?

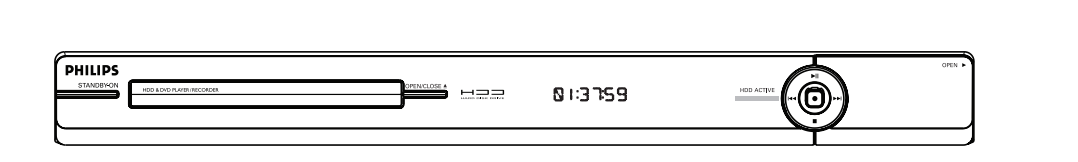

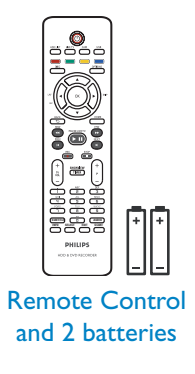

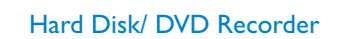

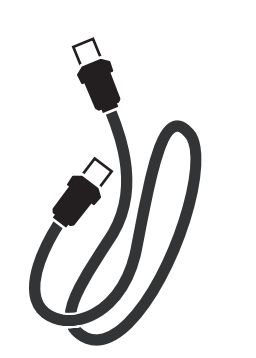

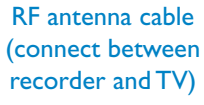

User Manual

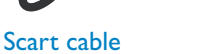

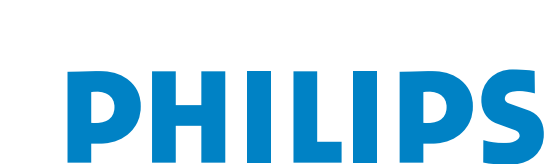

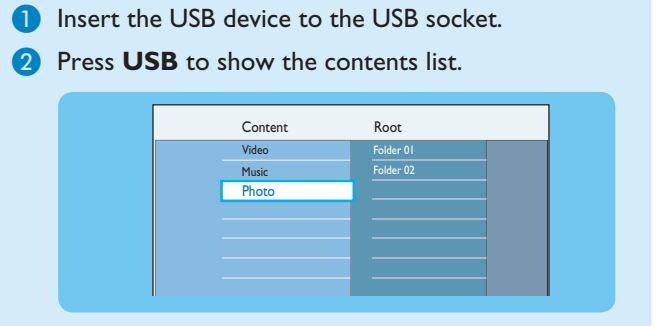

3 Select the contents type and press ► right.

C Playback from USB device

 Select a data file (MP3, WMA, DivX and JPEG) and press ►II to start playback.

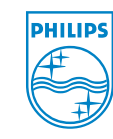

2007 © Koninklijke Philips N.V. All rights reserved. 12 NC 3139 245 28451 www.philips.com

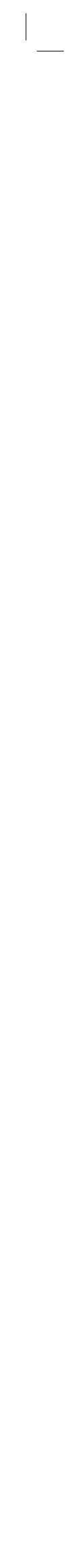

Connect

# Before connecting

Select the most suitable connection (A or B or C) based on the type of device you have and your home set up.

You can also refer to the accompanying User Manual for other possible connections.

A Connecting Recorder and TV

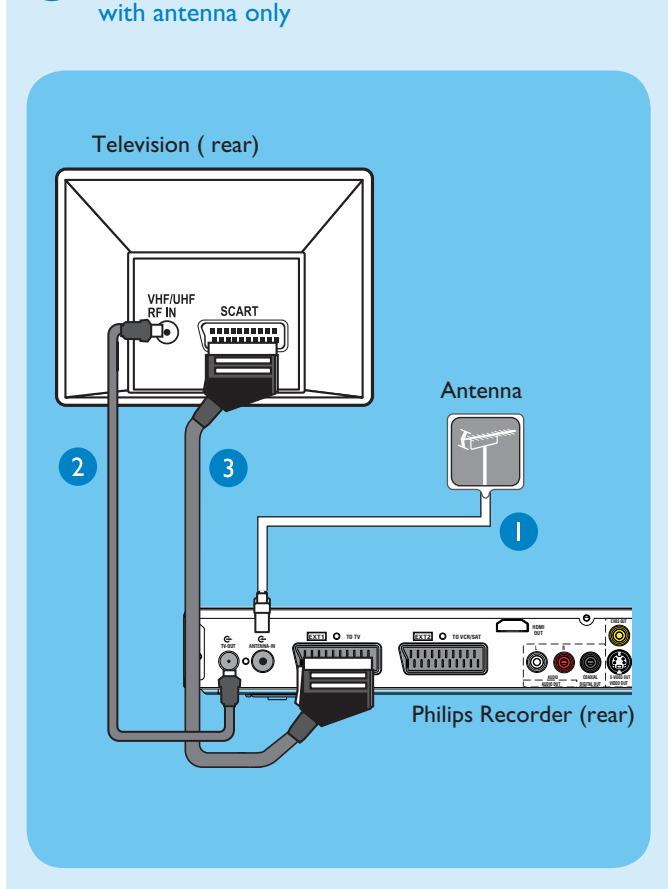

- 1 Unplug the existing antenna cable from your TV and connect it to the **ANTENNA IN** G- socket on this recorder.
- Connect an RF antenna cable (supplied) from the TV-OUT Socket on this recorder to the Antenna In socket on the TV.
- 3 Connect a scart cable (supplied) from the **EXTI-TO TV** scart socket on this recorder to the SCART socket on your TV.
- Plug in the power cable from the recorder to an AC power outlet

B Connecting Recorder and TV with Cable TV or Satellite Receiver

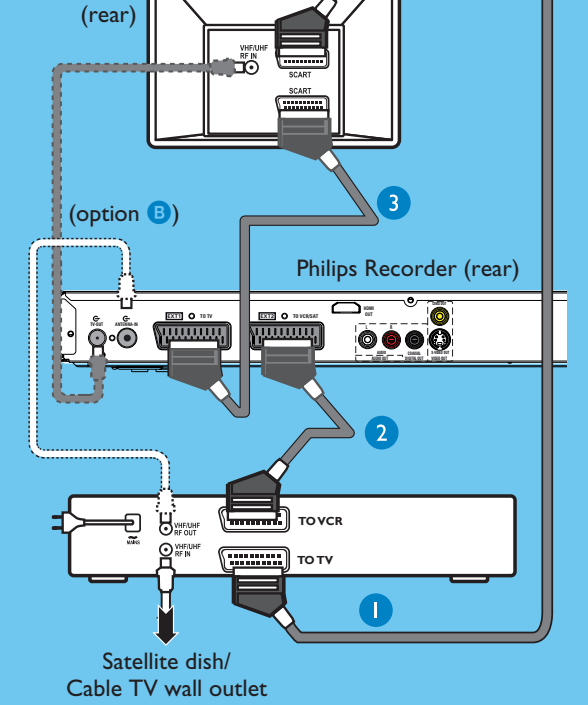

- 1 Keep the existing scart connection between the Cable Box/Satellite Receiver and your TV.
- If your TV only has one Scart connector, then replace the scart connection with antenna connections (see option B).
- 2 Connect a scart cable (not supplied) from the EXT2-TO VCR/SAT scart socket on this recorder to the SCART (TO VCR) socket on the Cable Box/Satellite Receiver.
- 3 Connect a scart cable (supplied) from the EXTI-TO TV scart socket on this recorder to the SCART socket on your TV.
- 4 Plug in the power cable from the recorder to an AC power outlet

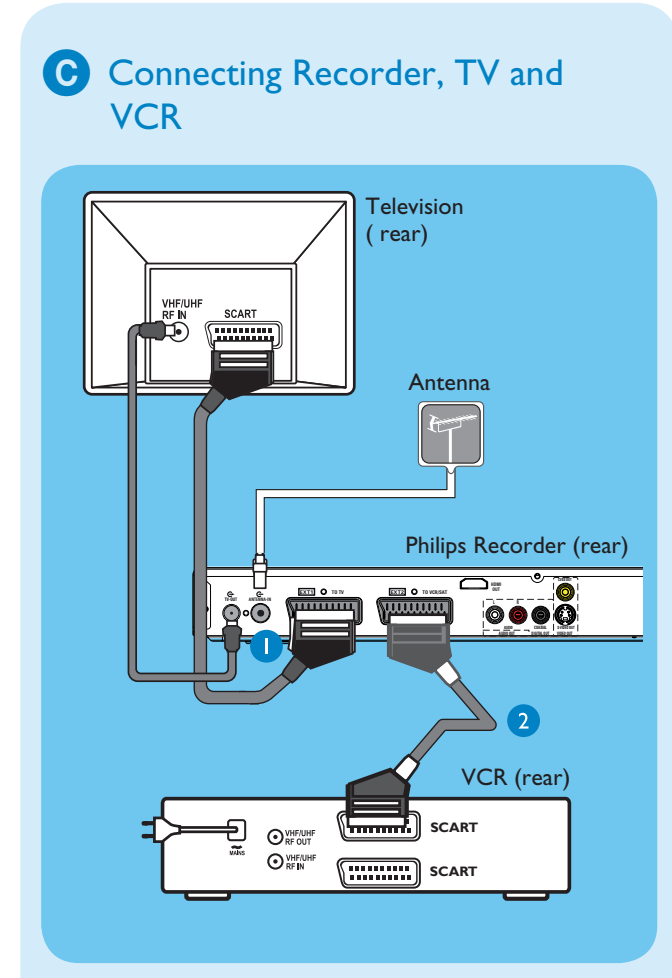

#### Note:

Your new Philips Recorder replaces the VCR for your recording needs. First, unplug all the connections from your VCR.

 Follow (A) connection before you proceed to step 2 below.

**Note** The antenna connection may not be required, depending on the capabilities of your Cable Box / Satellite Receiver. Refer to its user manual for more information.

- 2 Connect a scart cable (not supplied) from the EXT2-TO VCR/SAT scart socket on this recorder to the SCART socket on the VCR.
- 3 Plug in the power cable from the recorder to an AC power outlet

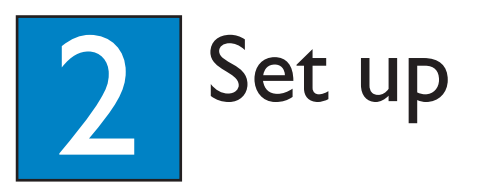

# A Finding the viewing channel

# **1** Press **STANDBY-ON** on the recorder.

2 Turn on the TV. You should see the installation menu.

| Menu Language                                            |            |  |  |  |  |
|----------------------------------------------------------|------------|--|--|--|--|
| Please select your language.                             | English    |  |  |  |  |
| Defines the languages of all<br>on-screen menu displays. | Dansk      |  |  |  |  |
|                                                          | Deutsch    |  |  |  |  |
|                                                          | Español    |  |  |  |  |
| DHILIDC                                                  | Français   |  |  |  |  |
| PHILIPS                                                  | Italiano   |  |  |  |  |
|                                                          | Nederlands |  |  |  |  |
|                                                          | Norsk      |  |  |  |  |

3 In case you don't see the recorder's setting menu, press the Channel Down button on the TVs remote control repeatedly (or AV, SELECT, ← button) until you see the menu. This is the correct viewing channel for the recorder.

# **B** Start initial installation

Use the recorder's remote control and follow the onscreen instructions to complete the installation.

1 Select the desired menu language, your country and the TV shape.

Note Press OK or the Green button on the remote control to go to the next screen.

**2** Press **OK** to start automatic analogue channel search.

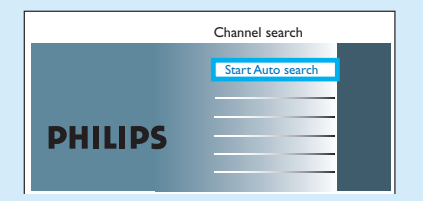

- 3 Once complete, press the **Green** button to continue.
- Enter the correct time in the entry field, press OK followed by the Green button to continue.
   Proceed the same for date entry.
- 5 To continue with the GUIDE Plus+ installation, press the **Green** button.
- Otherwise, press the **Red** button to skip.

# C Install the GUIDE Plus+ system

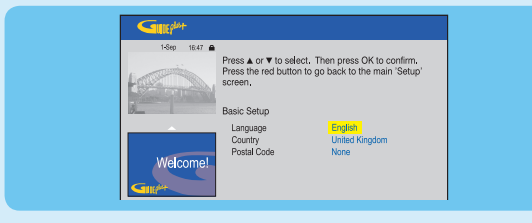

• Follow the on-screen instructions to select your language, country and enter the postal code of your area.

**Note** If no or wrong postal code is entered, it will cause no GUIDE Plus+ (EPG) service information.

# **D** Load the TV listing data

1 Press **TIMER (GUIDE Plus+)** to exit GUIDE Plus+ system.

Leave the recorder in 'standby' mode and turn 'on' the set-top box overnight to collect the TV listing data, this may take up to 24 hours.

**Note** If you tune to your Host Channel before going to 'standby' mode, this recorder will start downloading the TV listings data immediately.

2 Check the { Editor } screen the next day to ensure the source and programme numbers are matching for all channels.

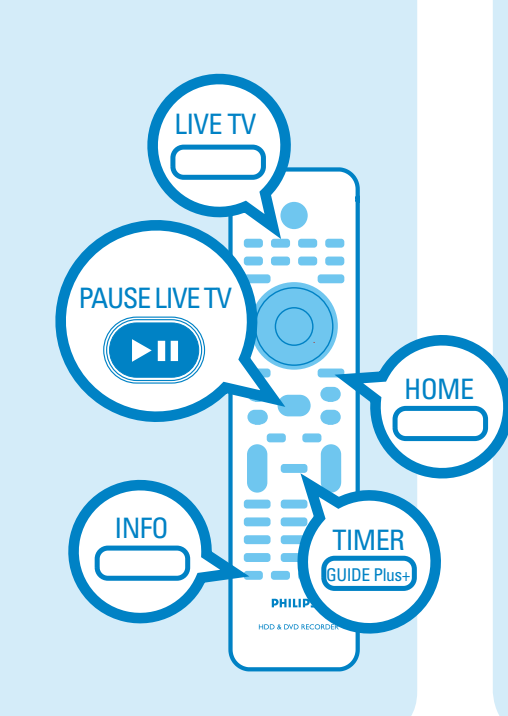

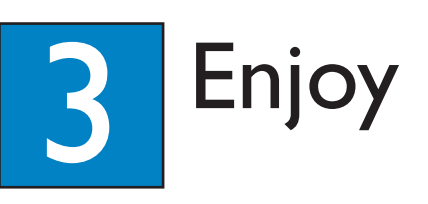

# About the Time Shift Buffer (TSB)

Once you turn on the recorder, the selected TV programme will be stored in a temporary hard disk storage called Time Shift Buffer '**TSB**'. The '**TSB**' can store up to 6 hours of programmes temporarily.

# Press **INFO** to display the Time Shift video bar.

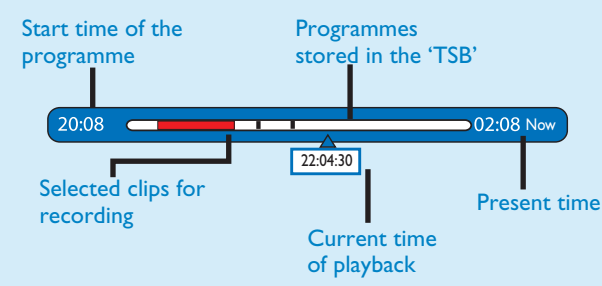

#### Notes:

The contents in the time shift video bar will be cleared when you press STANDBY ON (<sup>(1)</sup>).
The blue LED on the recorder will be lit up when the Time Shift Buffer is active or when you playback a recording from the hard disk drive.

# Watch TV – Pause live TV

Your Philips Recorder allows you to control the TV programme. You can PAUSE it as if you were in control of the live broadcast.

- 1 Turn on your recorder to the live TV mode and press  $\mathbf{P} + /-$  to select a TV programme.
- **2** Press **PAUSE LIVE TV** to suspend it.
- **3** Press **PAUSE LIVE TV** again to continue.
- 4 To return to live broadcast, press **LIVE TV**.

# About the internal hard disk drive

This recorder's hard disk drive can be used as a Media Jukebox, allowing you to store and playback your TV programmes, videos, music and photos files.

Press **HOME** on the remote control to access your contents stored in the { Hard Disk }.

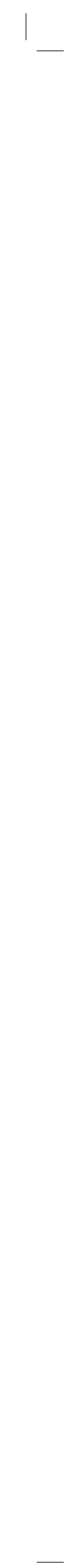

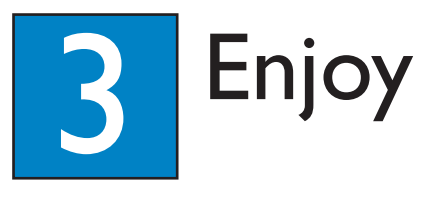

# Record to hard disk

# A Record current TV programme

1 Press **REC** to start recording. It can record up to 6 hours.

**Note** To set the recording time length, press **REC** repeatedly to extend the recording time in 30-minute increments, up to 6 hours.

2 To stop the recording before the scheduled time, press STOP.

# **B** Mark a specific content in the Time Shift Buffer for recording

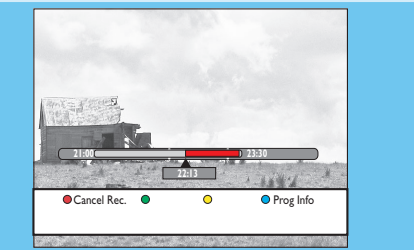

- 1 Press ◀ left or ▶ right to search for the scene where you want to record.
- 2 Press **REC** to start recording from here.

**Note** Pressing the **Red** button will cancel the recording.

3 Press **right** to search for the scene to end the recording, then press STOP.

**Note** The title will be marked in red and the recording will only take effect when you turn off the recorder

# C Using the GUIDE Plus+ system

Make sure that the GUIDE Plus+ TV listing data download is completed.

Press TIMER (GUIDE Plus+). It shows the list of TV programmes that are currently broadcast and the next 8 days of TV programmes.

| 20-May 16:47              | 'Grid' di<br>time, Pi<br>a mosai | splays programme lis<br>ress ▼ to use. Press t<br>c of all channels. Pre | tings by channel an<br>he yellow button to<br>ss ▶ to view 'Search | d<br>see<br>r'. |
|---------------------------|----------------------------------|--------------------------------------------------------------------------|--------------------------------------------------------------------|-----------------|
|                           | Gris                             | Search                                                                   | My TV Schedule                                                     | •               |
| A CONTRACTOR OF THE OWNER | Wed, 20                          | 16:00                                                                    | 17:00                                                              |                 |
| 1/mm                      | Channel                          | A Place By the Sea                                                       | The Agents                                                         |                 |
|                           | ONE                              | Heartbeat                                                                | The Agents                                                         |                 |
|                           | TWO                              | Neighbourgs                                                              | Week                                                               |                 |
| Welcome!                  | 1tv 1                            | Get a New Life                                                           | Heartbeat                                                          |                 |
|                           | TWO                              | Friends                                                                  | Room for impro                                                     | ve              |
| Giller                    | 1tv2                             | <ul> <li>Home and Away</li> </ul>                                        |                                                                    |                 |
|                           | ONE                              | Hollyoaks                                                                | The Secret                                                         |                 |
| C                         | five                             | Family Affairs                                                           |                                                                    |                 |
| What to do IIFSU          |                                  | e a constatu                                                             |                                                                    |                 |

# 2 Press ▼ down to select a TV channel.

#### Notes

USB

HOME

- To see an overview of all the available channels,
- press the **Yellow** button on the remote control.
- To go directly to the previous day's or the next
- day's TV listing, press ◀/ ►.
- To scroll up or down a page, press  $\mathbf{P} + /-$ .

#### 3 Press **4 left** or **> right** to select a TV programme.

4 Press the **Red** button on the remote control to set the highlighted programme for recording.

Note You can store up to 25 programmes for recording.

# Copy TV programmes or files

- A Copy TV programmes from hard disk
- Insert a recordable DVD into the recorder.
- 2 Press HDD LIST on the remote control.
- 3 Select a title to copy and press the **Green** button on the remote control for { **Copy** }.
- 4 The making disc copy information appears. Press the **Green** button again to start copying.
- **Note** It is not possible to copy the TV recordings to USB device.

# **B** Copy files from USB

You can only copy the data files (MP3, WMA, DivX and IPEG) from your USB device to the recorder's hard disk drive or recordable DVD.

- 1 Insert your USB device to the USB port at the front panel of the recorder.
- 2 Press **USB** on the remote control.
- 3 Use  $\blacktriangleleft \triangleright \blacktriangle \lor$  keys to reach the file you want to
- 4 Press the **Green** button for { **Copy** }.

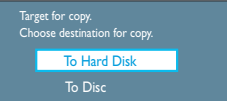

**5** Select the destination for copying and press **OK**.

**Note** If select { To Disc }, insert an empty recordable DVD into the recorder.

6 Press **OK** again to start copying.

# C Copy files from Disc

Copy prohibited contents cannot be copied to this recorder.

- 1 Insert a CD/DVD into the recorder.
- 2 Press HOME and select { Disc Tray }.
- 3 Use  $\blacktriangleleft \triangleright \blacktriangle \lor$  keys to reach the title/file you want to copy.
- 4 Press the **Green** button for { **Copy** }

5 Select the destination for copying and press **OK**.

**Note** Only data files are able to copy to USB device.

6 Press **OK** again to start copying.

# Need help?

User Manual See the user manual that came with your Philips Recorder

# Online

Register your product and get support at www.philips.com/welcome

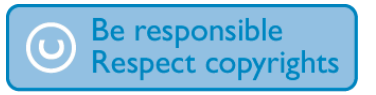

# DVDR3575H / DVDR3577H DVDR3595H / DVDR3597H

# Start playback

A Playback from hard disk

# **Press HOME**.

| <br>Source | Content     |  |
|------------|-------------|--|
| Hard Disk  | Recordings  |  |
| Disc Tray  | Video files |  |
| USB        | Music       |  |
|            | Photo       |  |
|            |             |  |
|            |             |  |
|            |             |  |
|            |             |  |

- 2 Select { Hard Disk } and press > right.
- 3 Select the contents type and press  $\triangleright$  right.
- 4 Use  $\triangleleft \triangleright \land \lor$  keys to reach the title/file you want to play and press **II** to start playback.

# **B** Playback from disc

- 1 Hold down **STOP** until the disc tray opens. Load a disc and close the disc tray.
- 2 Press HOME and select { Disc Tray }.
- 3 Use  $\blacktriangleleft \triangleright \blacktriangle \lor$  keys to reach the title/file you want to play and press **II** to start playback.

# C Playback from USB device

- Insert the USB device to the USB socket.
- 2 Press **USB** to show the contents list.
- 3 Select the contents type and press  $\triangleright$  right.
- 4 Select a data file (MP3, WMA, DivX and JPEG) and press **II** to start playback.

Quick Start Guide

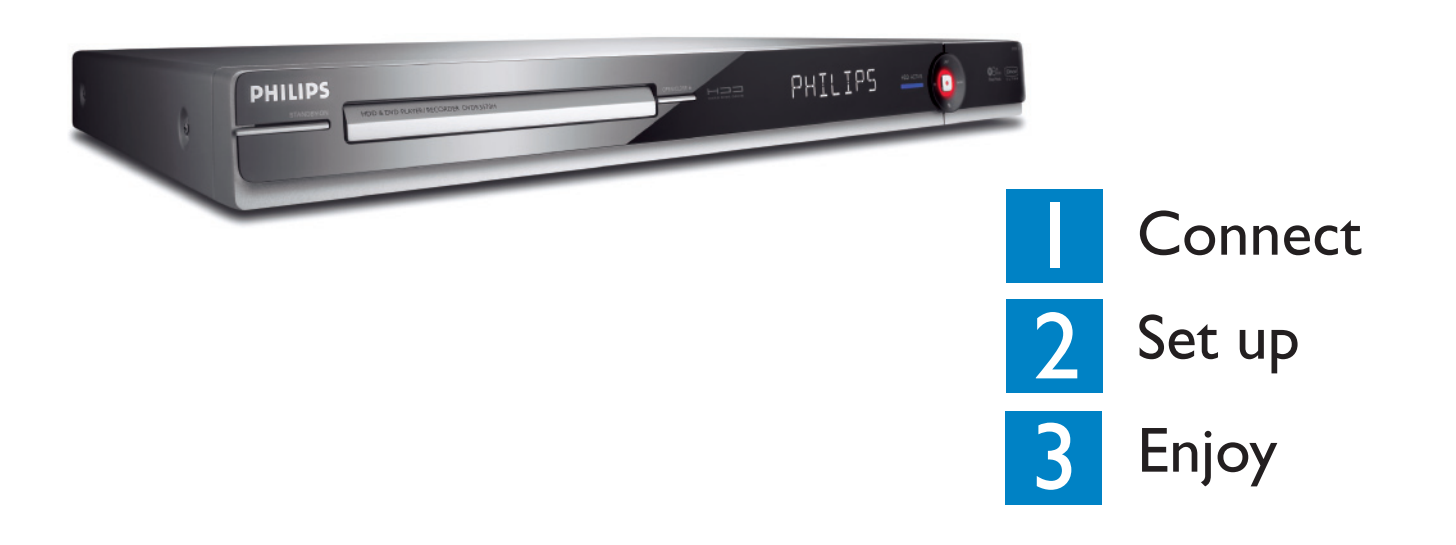

# What's in the box?

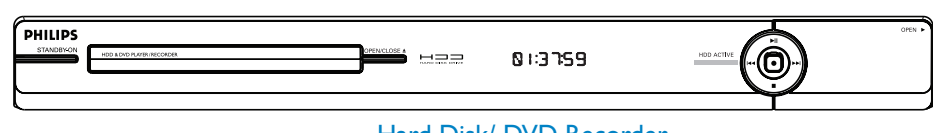

Scart cable

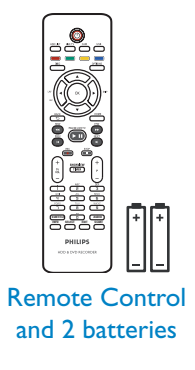

Hard Disk/ DVD Recorder

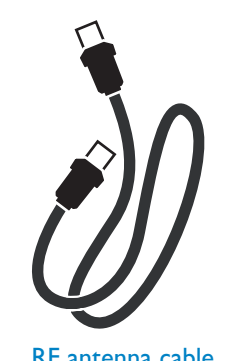

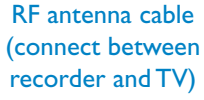

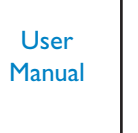

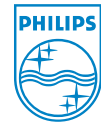

2007 © Koninklijke Philips N.V. All rights reserved. 12 NC 3139 245 28381 www.philips.com

**PHILIPS** 

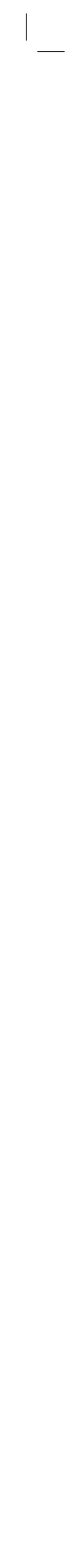

# 1. Mechanical Instructions

Note: The position numbers given here refers to the Exploded view on chapter 8.

#### 1.1. Dismantling of the DVD Tray cover manually

1) Insert a screwdriver into the slot provided at the bottom of the set and push in the direction as shown in Figure 1 to unlock before sliding the Tray cover 110 out.

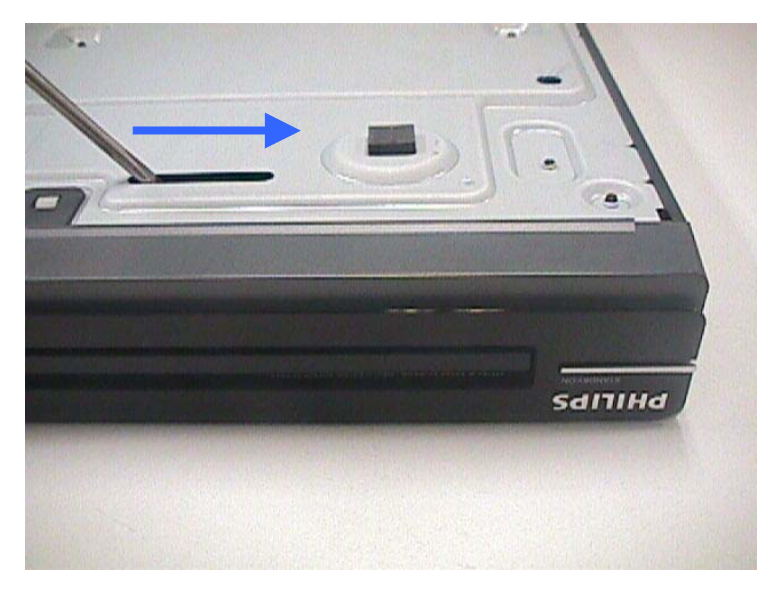

Figure 1 Unlock the tray loader

2) Remove the Tray cover 110 as shown in Figure 2.

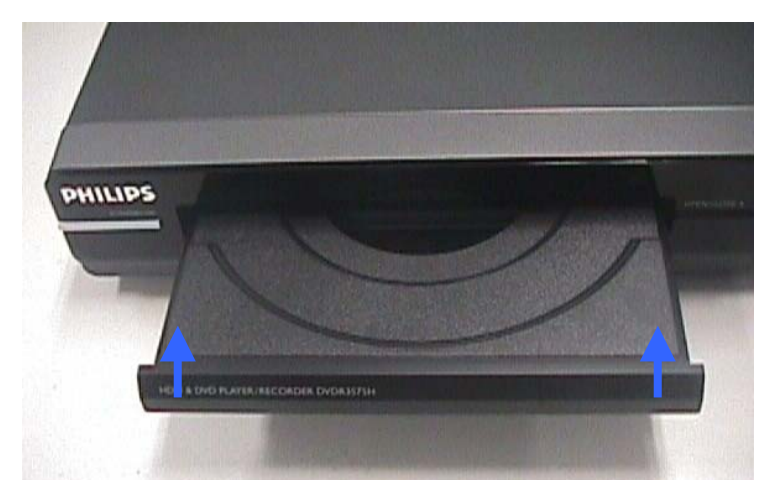

Figure 2 Remove the tray cover

#### 1.2. Dismantling of the Front Panel

- 1) Remove 7 screws to loosen Top cover 240.
- 2) Remove screws to loosen the Plate Front Loader 183 and detach the Front Assembly 0901 as shown in Figure 3. The Front Panel Service Position is shown in Figure 4.

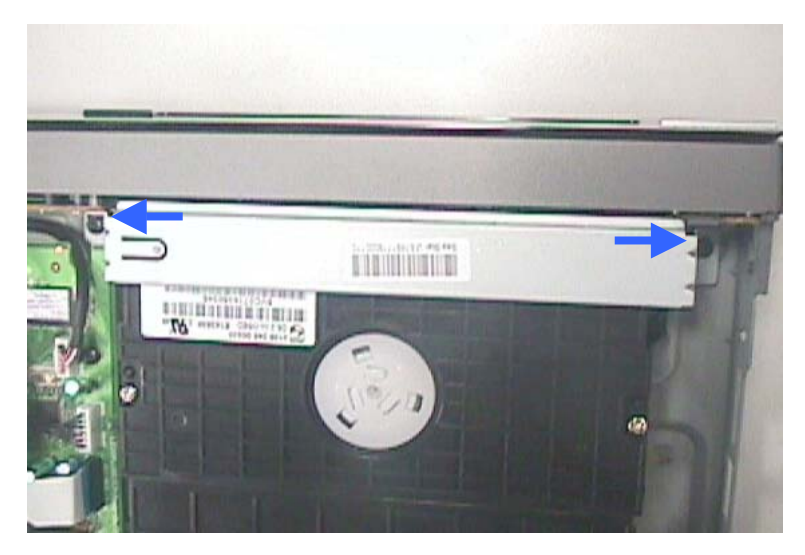

Figure 3 – Unscrew the screws to detach front panel

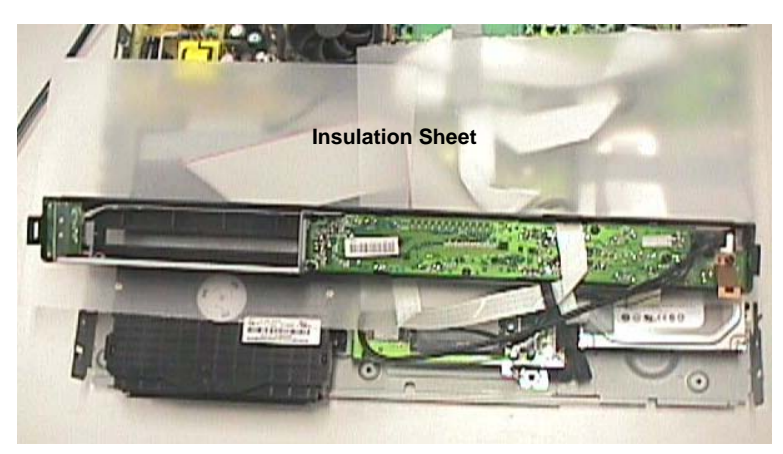

Figure 4 - Front Panel Service Position

# 1.3. Dismantling of the Basic Engine

1) Remove 4 mounting screw mounting the Basic Engine1007 from the Frame Assembly 0920 as shown in figure 5.

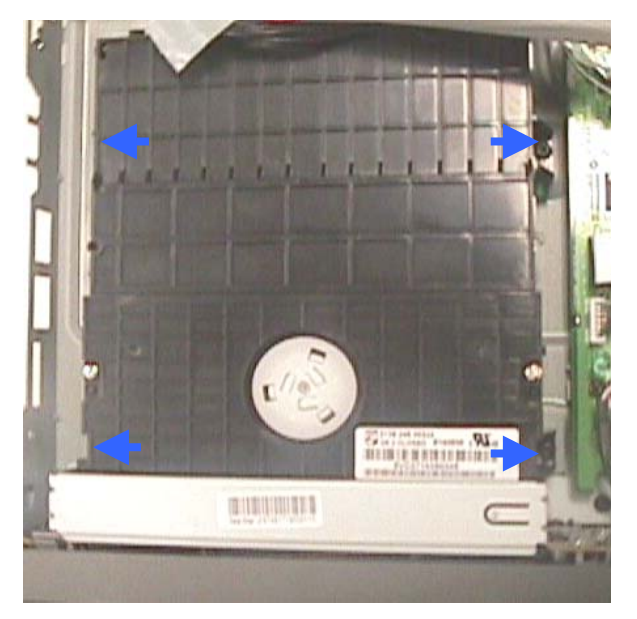

Figure 5 - Basic Engine mounting screw

2) Flip the Basic Engine over to remove 4 screws from the PCB protection plate. Service Position of the Basic Engine is shown in Figure 6.

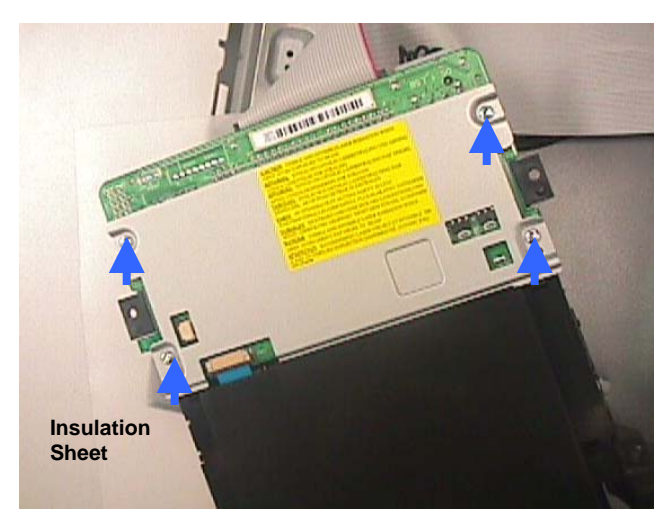

Figure 6 - Basic Engine Service Position

#### 1.4. Dismantling of the PSU Board

1) Remove 3 screws to loosen the PSU Board 1004 as shown in Figure 7.

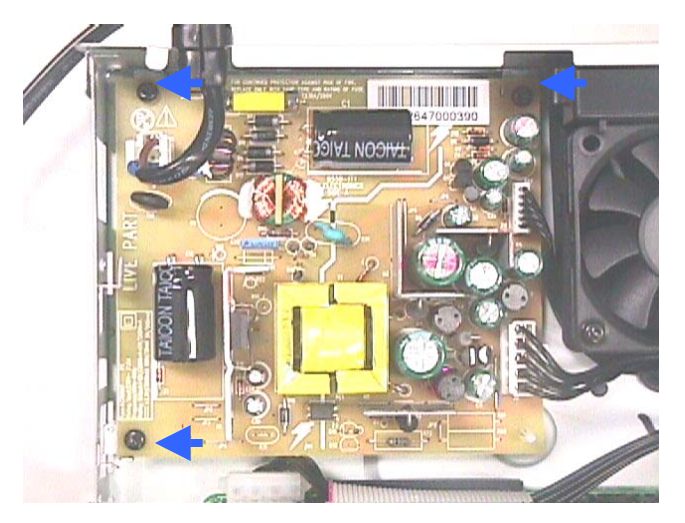

Figure 7 - PSU remove mounting screws

2) Service position for PSU Board is given in Figure 8.

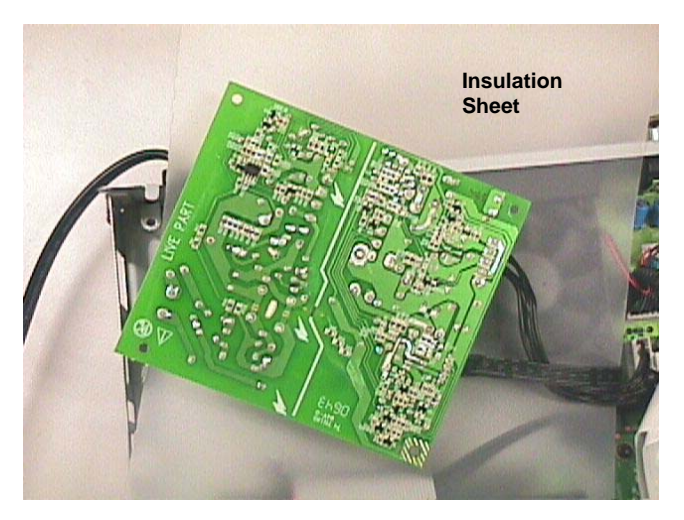

Figure 8 - PSU Board Service Position

#### 1.5. Dismantling of the Digital Board

1) Remove 4 screws to loosen the Digital Board 1003 as shown in Figure 9.

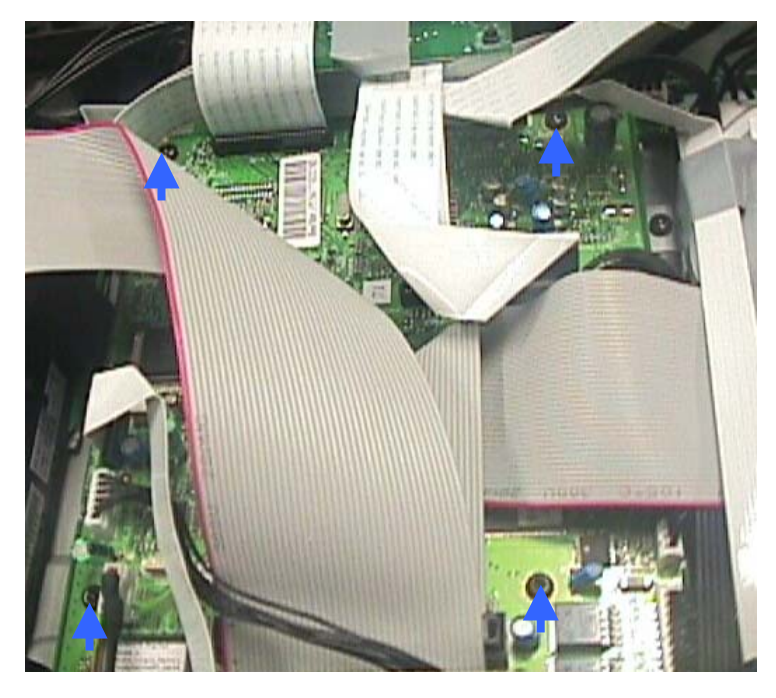

Figure 9 - Remove mounting screws for Digital Board

2) Service position for Digital Board is given in Figure 10. (Remove the Digital Board Bracket 187 and take out the cables beneath it to make it easier to flip over the digital board. Front Panel should also be removed. Flip over the digital board and put the insulation sheet under it for servicing)

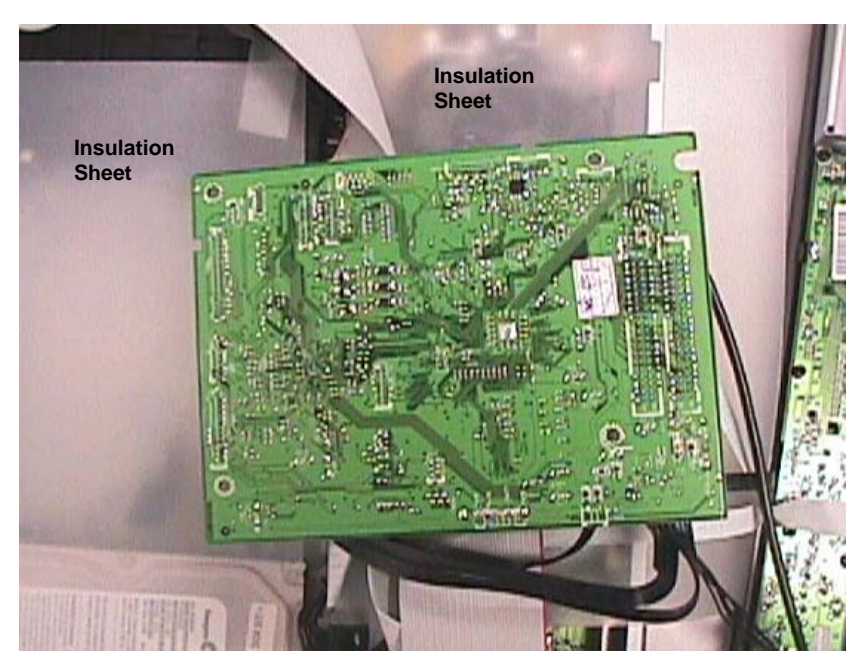

Figure 10 - Digital Board Service Position (the Digital Board Bracket Removed, and Front Panel Detached)

#### 1.6. Dismantling of the HDMI Board

1) Remove 2 screws on the Rear Plate 230 as shown in figure 11 to dismantle the HDMI Board 1006.

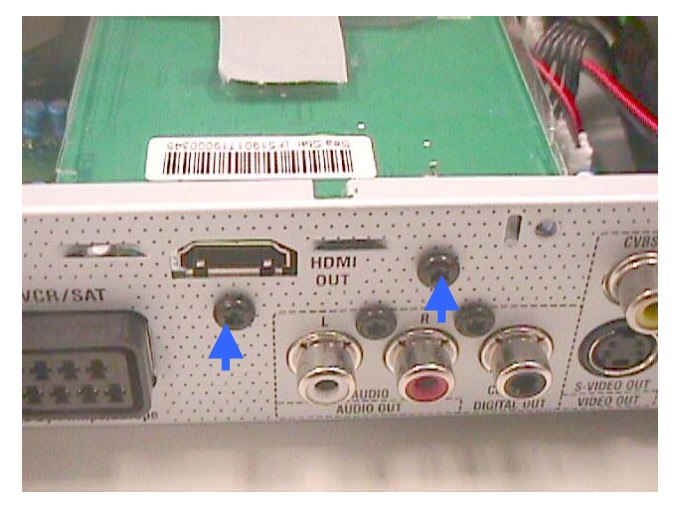

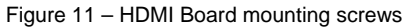

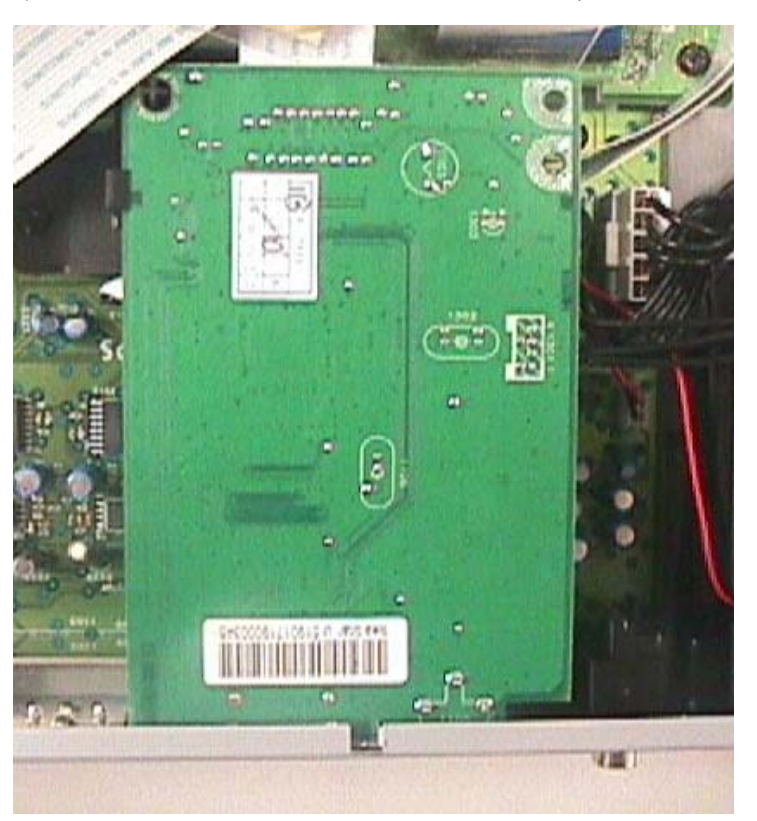

2) Remove the HDMI Shield 190 for HDMI Board service position as shown in figure 12.

Figure 12 – HMDI Board Service Position (HDMI Shield Removed)

#### 1.7. Dismantling of the HDD

 Remove 4 screws to loosen the HDD assembly (HDD 1005+ HDD Bracket 186+ the screws 271+ HDD Damper 191 only for DVDR3595H & DVDR3597H + HDD Suspension Bracket 192 only for DVDR3595H & DVDR3597H) as shown in figure 11.

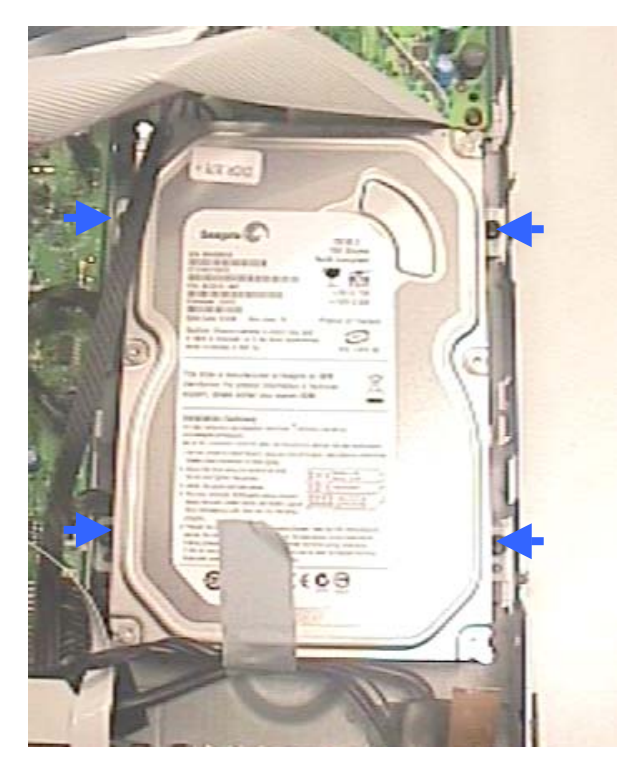

Figure 13 – Remove mounting screws for HDD

 Flip over the HDD Assembly to see the mounting screws 271. Remove the screws to dismantle the HDD 1005 from the HDD assembly.

Notes: Only the special type of screws as described in Service Parts List must be used for position number 271. Using improper screws may damage the mounting holes on the HDD.

#### 1.8. Dismantling of the Analog Board

- 1) Remove the HDMI board 1006 with its Shield 190 and the HDMI bracket 189 first.
- 2) Remove 3 screws that attach the Analog Board 1001 to the Frame 161. Remove 6 more screws that attach the Analog Board 1001 to the rear panel 230. Detach the rear panel 230 by removing 3 more screws. Then dismantle the Analog Board. Service position for Analogue Board is given in Figure 12.

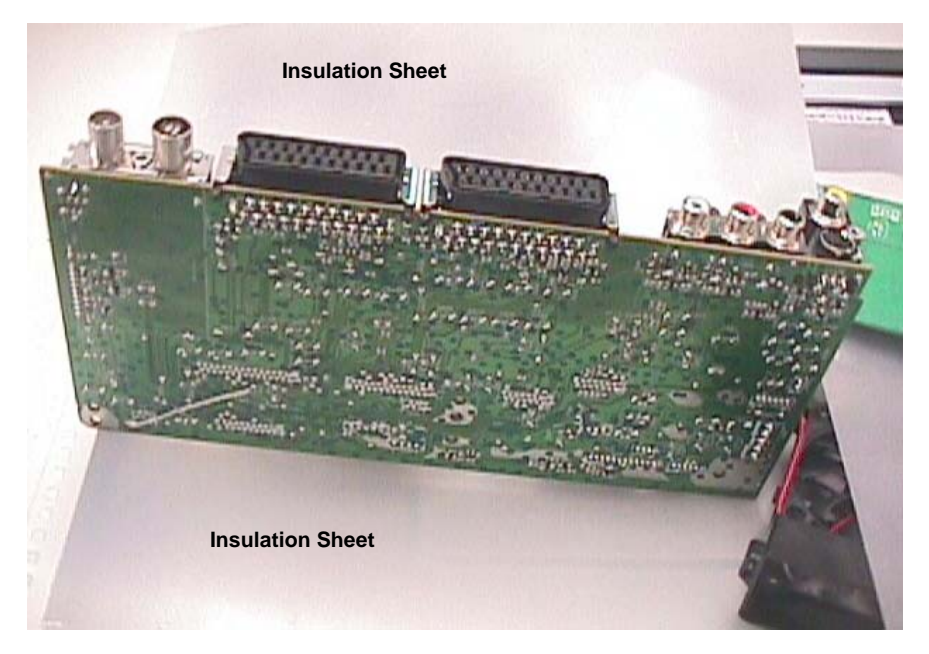

Figure 12- Analogue Board Service Position (Rear Panel 230 detached)

# PHILIPS

# Philips Consumer Electronics BLC Video and Multimedia Applications 620A, Lorong 1 Toa Payoh, Singapore 319762

| 1  |                             |
|----|-----------------------------|
| 2  | ATLAS_DSW                   |
| 3  |                             |
| 4  |                             |
|    | Llear Manual                |
| 5  | USCI Wallual                |
| 6  |                             |
| 7  |                             |
| 8  | Diagnostic Software (Leco+) |
| 9  |                             |
| 10 |                             |
| 11 |                             |
| 12 |                             |

| Document  |   |                        |                  |                           |
|-----------|---|------------------------|------------------|---------------------------|
| Author    | : | ATLAS_DSW team         | Date :           | 2006-09-12                |
| Reference | : | SGP_AVS_SW_ATLAS-05-05 | Filename :       | 19.12.06                  |
|           |   |                        |                  | 701atlas_uman_ds_lecoplus |
| Version   | : | 0.14                   | Archive :        | Atlas_dsw                 |
| Status    | : | Proposed               | Classification : | COMPANY RESTRICTED        |

# © Koninklijke Philips Electronics N.V. 2006

This information is furnished for guidance, and with no guarantee as to its accuracy or completeness; its publication conveys no license under any patent or other right, nor does the publisher assume liability, for any consequence of its use; specifications and availability of goods mentioned in it are subject to change without notice; it is not to be reproduced, in whole or in part, without the written consent of the publisher.

| Reference | : | SGP_AVS_SW_ATLAS-05-05 | Classification | : | COMPANY RESTRICTED          |
|-----------|---|------------------------|----------------|---|-----------------------------|
| Version   | : | 0.17                   | Project        | : | ATLAS_DSW                   |
| Status    | : | Proposed               | Chapter        | : | User Manual                 |
| Date      | : | 2006-09-12             | Section        | : | Diagnostic Software (Leco+) |

| 2        | TABLE OF CONTENTS                                                                 |           |
|----------|-----------------------------------------------------------------------------------|-----------|
| 3        | DOCUMENT CHANGE HISTORY                                                           | 4         |
|          |                                                                                   |           |
| 4        | 1 INTRODUCTION                                                                    | 5         |
| 5        | 1.1 REFERENCES                                                                    | 5         |
| 6        | 1.2 GLOSSARY                                                                      | 5         |
| 7        | <b>1.3 PURPOSE, SCOPE AND SHORT DESCRIPTION</b>                                   | 6         |
| 8        | 1.4 Notes                                                                         | 6         |
| 9        | 2 USER INTERFACE                                                                  | 8         |
| 10       | 2.1 NUCLEI NUMERATION                                                             | 8         |
| 11       | 2.2 ERROR HANDLING                                                                | 9         |
| 12       | 2.3 COMMAND LINE INTERFACE                                                        | 10        |
| 13       | 2.3.1 SET-UP OF PHYSICAL INTERFACE COMPONENTS                                     | 10        |
| 14       | 2.3.2 ACTIVATION                                                                  | 10        |
| 15       | 2.3.3 USAGE                                                                       | 10        |
| 16       | 2.3.4 TERMINATION                                                                 | 11        |
| 17       | 2.4 END-USER/DEALER SCRIPT INTERFACE                                              | 11        |
| 18       | 2.4.1 SET-UP PHYSICAL INTERFACE COMPONENTS                                        | 11        |
| 19       | 2.4.2 ACTIVATION                                                                  | 11        |
| 20       | 2.4.3 USAGE                                                                       | 11        |
| 21       | 2.4.4 TERMINATION                                                                 | 11        |
| 22       | 3 DETAILED DESCRIPTION OF AVAILABLE NUCLEI                                        | 12        |
| 23       | 3.1 CODEC HOST CONTROLLER (CHR)                                                   | 12        |
| 24       | 3.2 BOOT EEPROM (BROM)                                                            | 19        |
| 25       | 3.3 NON VOLATILE MEMORY (EEPROM OR FLASH)                                         | 20        |
| 26       | 3.4 SDRAM (SDRAM OR DDR-RAM)                                                      | 22        |
| 27       | 3.5 FLASH (FLASH)                                                                 | 24        |
| 28       | 3.6 VIDEO INPUT PROCESSOR (VIP)                                                   | 26        |
| 29       | 3.7 DIGITAL VIDEO INPUT OUTPUT CIRCUIT (DVIO)                                     | 33        |
| 30       | 3.8 PROGRESSIVE SCAN CIRCUIT (PSCAN)                                              | 35        |
| 31       | 3.9 OPTICAL DRIVE OR BASIC ENGINE (BE)                                            | 36        |
| 32       | 3.10 DISPLAY AND CONTROL BOARD (DCB)                                              | 49        |
| 33       | 3.11 ANALOGUE BOARD (ANAB)                                                        | 49        |
| 34       | 3.12 SYSTEM (SYS)                                                                 | 50        |
| 35       | 3.13 ELECTRONIC PROGRAM GUIDE BOARD (EPGB)                                        | 69<br>69  |
| 36       | 3.14 PUMUIA INTERFACE (PUMUIA)                                                    | 69<br>69  |
| 37       | 3.15 HIGH-DEFINITION MULTIMEDIA INTERFACE (HDIMI)                                 | 69<br>70  |
| 38       | 3.16 ANALOGUE SLAVE PROCESSOR (ASP)                                               | /ð<br>97  |
| 39       | 2.19 VIDEO MATRIX (VMIX)                                                          | 07<br>07  |
| 40       |                                                                                   | 07<br>97  |
| 41<br>42 | 3.13 AUDIO MATRIA (SOUND FROCESSOR) (AMIA)<br>3.20 FRANTEND (TUNER) (FRE)         | 07<br>07  |
| 42       | 3.20  FROMERD(FORER)(FRE)                                                         | 00        |
| 43       |                                                                                   | 91<br>100 |
| 44<br>15 | 3.22 DIGITAL TERRESTRIAL FUNER WIDDULE (DTTWI)<br>3.23 HNIVERSAL SERIAL RUS (HSR) | 100       |
| 40<br>46 | 3.24 SCRIPT (SCRIPT)                                                              | 116       |
|          |                                                                                   |           |
| 47       | 4 DIGITAL BUARD DIVERSITY                                                         | 118       |

|   | Reference<br>Version | :   | SGP_AVS_SW_ATLAS-05-05<br>0.17 | Classification<br>Project | : | COMPANY RESTRICTED<br>ATLAS DSW |     |
|---|----------------------|-----|--------------------------------|---------------------------|---|---------------------------------|-----|
|   | Status               | :   | Proposed                       | Chapter                   | : | User Manual                     |     |
|   | Date                 | :   | 2006-09-12                     | Section                   | : | Diagnostic Software (Leco+)     |     |
| 1 | APPENDI              | X   | A TERMINAL INTERFAC            | E                         |   |                                 | 119 |
| 2 | A.1 SOF              | тw  | ARE SETTINGS:                  |                           |   |                                 | 119 |
| 3 | A.2 HAR              | DW  | ARE CONNECTION:                |                           |   |                                 | 119 |
| 4 | APPENDI              | X E | <u>LIST OF COMMANDS</u>        |                           |   |                                 | 120 |

# **DOCUMENT CHANGE HISTORY**

| 2              | Date       | Person         | Version | Reason                                                                            |
|----------------|------------|----------------|---------|-----------------------------------------------------------------------------------|
| 3              | 2005-04-26 | M. Quik        | 0.1     | Initial version.                                                                  |
| 4<br>5         | 2005-09-08 | M. van der Ham | 0.2     | Add detailed description of available nuclei for 2 <sup>nd</sup> delivery of DSW. |
| 6<br>7         | 2005-09-26 | M. van der Ham | 0.3     | Add detailed description of available nuclei for 3 <sup>rd</sup> delivery of DSW. |
| 8              | 2005-11-09 | TTTeo          | 0.4     | Modifications due to acceptance review of FRS.                                    |
| 10<br>11       | 2005-12-02 | KBYeo          | 0.6     | Add nuclei for HDMI and DTTM also                                                 |
| 12<br>13       | 2006-05-15 | TTTeo          | 0.9     | Update to VIP routing due to hardware rework.                                     |
| 14             |            |                |         |                                                                                   |
| 15<br>16<br>17 | 2006-06-08 | TTTeo          | 0.12    | Update DS_HDD with nucleus to check Boot Segment Header.                          |
| 18<br>19       | 2006-07-14 | KBYeo          | 0.13    | Update DS_FRE with new video standard ID table                                    |
| 20<br>21       | 2006-09-12 | TTTeo          | 0.14    | Adds Divx Model Id Set/Get nuclei.                                                |
| 22<br>23       | 2006-12-19 | KBYeo          | 0.19    | Added dealer script                                                               |

- 24 25
- 26

© Philips Electronics N.V. 2006

| Reference | : | SGP_AVS_SW_ATLAS-05-05 | Classification : | COMPANY RESTRICTED          |
|-----------|---|------------------------|------------------|-----------------------------|
| Version   | : | 0.17                   | Project :        | ATLAS_DSW                   |
| Status    | : | Proposed               | Chapter :        | User Manual                 |
| Date      | : | 2006-09-12             | Section :        | Diagnostic Software (Leco+) |

# 1 INTRODUCTION

# 2 1.1 REFERENCES

| [RW2_GLOSSARY] | DVD+RW Generation 2, Standards, Methods and Tools,<br>Project Glossary<br>Mark Krom<br>AR6-106022 C05S00003<br>Version: V0.5, 2002-02-05 |
|----------------|----------------------------------------------------------------------------------------------------|
| [ATLAS_FRS_DS] | <i>Functional Requirements Specification of Diagnostic Software<br/>(Leco+)</i><br>ATLAS_DSW team                                        |

- Reference number SGP\_AVS\_SW\_ATLAS-05-03
   Version 0.4, date 2005-09-02
- 8

9

3 4 5

# 1.2 GLOSSARY

AC3 : Audio Compression format 3 10 : Acknowledge ACK 11 ADC : Analogue to Digital Conversion 12 AMIX : Audio Matrix (Audio switching) 13 : Analogue Board ANAB 14 : Analogue Board EEPROM AROM 15 : Analogue Slave Processor ASP 16 : AT Attachment ATA 17 : AT Attachment Packet Interface ATAPI 18 : Basic Engine BE 19 : BOOT EEPROM BROM 20 CHR : Codec Host Repository 21 : Cyclic Redundancy Check CRC 22 : Digital to Analogue Conversion DAC 23 : Digital Board DB 24 : Display and Control Board DCB 25 : Digital (video) ENCoder DENC 26 : Direct Memory Access DMA 27 : Diagnostic and Service Software DSW 28 : Digital Signal Processor DSP 29 : Digital Terrestrial Tuner Module DTTM 30 : Digital Video DV 31 : Digital Video Input Output DVIO 32 : Electronic Program Guide Board EPGB 33 : Front End (Tuner) FRE 34 : Hard Disk Drive HDD 35 : High Definition Multimedia Interface HDMI 36 : Integrated Circuit IC 37 : Integrated Drive Electronics IDE 38 : Interface Handler IH 39 IIC : Inter IC Communication 40

| Reference<br>Version | : | SGP_AVS_SW_ATLAS-05-05<br>0.17 | Classification<br>Proiect | : | COMPANY RESTRICTED<br>ATLAS DSW            |
|----------------------|---|--------------------------------|---------------------------|---|--------------------------------------------|
| Status<br>Date       | : | Proposed 2006-09-12            | Chapter<br>Section        | : | User Manual<br>Diagnostic Software (Leco+) |

| INT   | : Interrupt                                                                                                |
|-------|----------------------------------------------------------------------------------------------------|
| LED   | : Light Emitting Diode                                                                                     |
| NVRAM | : Non Volatile Random Access Memory                                                                        |
| OPC   | : Optimal Power Control                                                                                    |
| PIO   | : Peripheral IO pin                                                                                        |
| PSCAN | : Progressive Scan                                                                                         |
| RC    | : Remote Control                                                                                           |
| S2B   | : Serial to Basic Engine                                                                                   |
| SYS   | : System                                                                                                   |
| TOC   | : Table Of Contents                                                                                        |
| UART  | : Universal Asynchronous Receiver Transmitter                                                              |
| UDF   | : Universal Disc Format                                                                                    |
| VIP   | : Video Input Processor                                                                                    |
| VMIX  | : Video Matrix (Video switching)                                                                           |
|       | INT<br>LED<br>NVRAM<br>OPC<br>PIO<br>PSCAN<br>RC<br>S2B<br>SYS<br>TOC<br>UART<br>UDF<br>VIP<br>VIP<br>VMIX |

#### PURPOSE, SCOPE AND SHORT DESCRIPTION 1.3 15

| 16<br>17 | This document is the user manual for the Diagnostic Software (DSW).<br>Its goal is to facilitate the usage of the DSW software. |
|----------|----------------------------------------------------------------------------------------------------|
| 18       |                                                                                                    |
| 19       | The users of this document are typically the factory and service teams.                                                         |
| 20       |                                                                                                    |
| 21       | The Diagnostic Software consists of independent 'atomic' tests, called <b>nuclei</b> .                                          |
| 22       | Each nucleus forms a test to indicate possible hardware failure.                                                                |
| 23       | Its purpose is to facilitate fault-finding in DVD+RW sets.                                                                      |
| 24       |                                                                                                    |
| 25       | This document describes all tests that are currently available in the diagnostic software.                                      |
| 26       |                                                                                                    |
| 27       | Different DVD+RW recorder sets containing different hardware become available all the time,                                     |
| 28       | resulting in hardware diversity covered by chapter 118: Digital Board Diversity.                                                |
| 29       | Amount for any this there will be some different as for any height that define some handware an asig                            |
| 30       | Apart from this there will be some different software-builds that define some hardware-specific                                 |
| 31       | As a result of this there will be parts in this document that will NOT be executable on your                                    |
| 32       | specific DVD+RW recorder                                                                                                    |
| 33       | So if you execute a nucleus from one of these groups not currently in your software-build the                                   |
| 35       | command-line will e a look like.                                                                                                |
| 36       | DS:> 1800                                                                                                    |
| 37       | DS:>                                                                                                    |
| 38       |                                                                                                    |
| 39       | This user manual is intended for an audience that is aware of the diversity in hardware and is                                  |
| 40       | aware which hardware is encompassed in their DVD+RW recorder sets.                                                              |
| 41       |                                                                                                    |
| 42       | Please note that the examples given in this user manual can differ from your actual hardware.                                   |
| 43       | The error codes returned by the diagnostic software will ALVVAYS be as indicated in the                                         |
| 44       | nucleus-description. Should there be any discrepancy then please contact our team so we can                                     |
| 45       |                                                                                                    |
| 40       |                                                                                                    |
|          |                                                                                                    |
| 47       | 1.4 NOTES                                                                                                    |

The implementation of DS\_ASP\_GlinkRcLoop is still unclear because no information about the IR blaster IP block of the LeCo+ codec is available. 48 49

| Reference | : | SGP_AVS_SW_ATLAS-05-05 | Classification | : | COMPANY RESTRICTED          |
|-----------|---|------------------------|----------------|---|-----------------------------|
| Version   | : | 0.17                   | Project        | : | ATLAS_DSW                   |
| Status    | : | Proposed               | Chapter        | : | User Manual                 |
| Date      | : | 2006-09-12             | Section        | : | Diagnostic Software (Leco+) |

The OPC change is industrial/production change because it was reported to have high OPC 2 value (about 2 to 3%) in the production line. This change will help to improve the production fall 3 out due to high OPC value. So the drives that have went thru the production will have good 4 OPC value. As for the drives that are already in the market, they will not be affected. The 5 service centre must perform the drive calibration (nucleus 931; DS\_BE\_AdjustLaserControl) for 6 AV3.5 drive, which has firmware version 35 below. We do not think that the download SW 7 needs to change anything. Please issue the drive calibration in the service nucleus (931) after 8 the drive is upgrade with the newer firmware. 9 10 11 12

# 2 USER INTERFACE

The table below shows an overview of the user interfaces of the DSW. The table is based on logical interface, interfaces as seen from user perspective. A logical interface can use one or more physical interface components.

Classification

Project

Chapter

Section

<sup>5</sup> The DVD Recorder has only a single RS232 port (service port) available for diagnostic or <sup>6</sup> debugging purposes, implying that all interfaces using this port are mutually exclusive.

7

| Logical<br>Interface      | Description                                                                           | Physical interface components                                                                                                    |
|---------------------------|---------------------------------------------------------------------------------------|----------------------------------------------------------------------------------------------------|
| Command line<br>interface | Used to send commands from the<br>Control PC or Service PC to the<br>DVD Recorder DS. | <ul> <li>Control PC or service PC,<br/>running a program (e.g. Asterix,<br/>Compair, HyperTerminal),<br/>connected to service port of the<br/>DVD Recorder</li> <li>Test pin</li> </ul> |
| Scripts<br>interface      | Used to execute End-user/Dealer Test Script.                                          | <ul><li>Local-Keyboard</li><li>Local-Display</li></ul>                                                                                                    |

8 9

In the next chapters the logical user interfaces are described in more detail including the exact use of the physical interface components. To switch between interfaces, the DVD Recorder

use of the physical interface component
 needs to be switched off and on again.

# 12 2.1 NUCLEI NUMERATION

Each nucleus has a unique number of four digits. This number is the input of the command line interface.

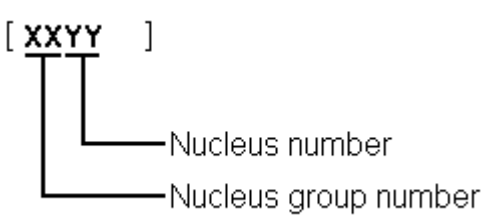

15 16

Figure 1 Unique number of a diagnostic nucleus.

<sup>17</sup> The following groups are available for the LeCo+ DSW:

| Group number | Group name              |
|--------------|-------------------------|
| 0            | Scripts                 |
| 1            | Codec (e.g. LeCo+)      |
| 2            | Boot EEPROM             |
| 3            | NVRAM (EEPROM of FLASH) |
| 4            | SDRAM (or DDR-RAM)      |
| 5            | FLASH                   |
| 6            | Video Input Processor   |
| 7            | DVIO                    |
| 9            | Basic Engine            |
| 12           | System                  |

| Reference | : | SGP_AVS_SW_ATLAS-05-05 | Classification |   | COMPANY RESTRICTED          |
|-----------|---|------------------------|----------------|---|-----------------------------|
| Version   | : | 0.17                   | Project        | : | ATLAS_DSW                   |
| Status    | : | Proposed               | Chapter        | : | User Manual                 |
| Date      | : | 2006-09-12             | Section        |   | Diagnostic Software (Leco+) |

| 15 | HDMI                     |
|----|--------------------------|
| 16 | Analogue Slave Processor |
| 20 | Front End                |
| 21 | Hard Disk                |
| 22 | DTTM                     |
| 23 | USB                      |

# 2 2.2 ERROR HANDLING

Results returned from a diagnostic nucleus to the control/service PC are terminated by a 'CR'
 character (included in the string length).

5

8

1

<sup>6</sup> The result has the following layout

7 <number> <string> [Test OK | Error] @<CR>

The use of the "@" enables the Asterix system on the control PC to parse the output string of
 each nucleus into a database. This system is used in the factory and automates the test
 sequences needed to test each product using the Diagnostic and Service Software.

12

13 <number> is a 6-digit decimal number padded with leading zeros if its value is less than 6

digits. The first four digits identify the generating nucleus (group and nucleus); the latter two

<sup>15</sup> digits indicate the error number.

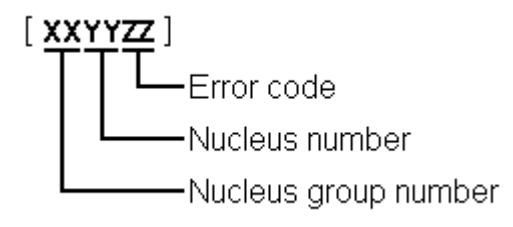

Figure 2 Error-code of a diagnostic nucleus.

18

16

# 2 2.3 COMMAND LINE INTERFACE

<sup>3</sup> Via the command line interface the execution of diagnostic nuclei can be controlled.

4

5

7

1

# 2.3.1 Set-up of physical interface components

6 Hardware required:

- Control PC
- One free COM port on the Control PC
- Special cable to connect the DVD Recorder to the Control PC

<sup>10</sup> The control PC must use the following port settings for the used COM port:

- 11 **19200** bps,
- 12 8 data bits,
- no parity,
- -1 stop bit and
- **no flow** control.

The control PC is connected with a special cable (see chapter 4A.2) to the RS232 port of the DVD Recorder. Via the same connection the 'test pin' will be connected to ground. Using this pin the software can determine whether Diagnostic mode needs to be entered.

19

20

22

31

.36

43

46

48

# 2.3.2 Activation

After power on the next text will be sent to the control PC

```
Factory Diagnostics and Service Software
23
           DVD Video Recorder (Dec 13 2003, 10:55:37)
24
25
           Version :258
                                   Build
                                              :20031213_1030
26
           Release :P1_7_b
                                   Buildtype :no
27
           Baseline :I_P1_8_63
28
                                   Variant
                                              :verum:dvdrw2_lib
29
           DS:>
30
```

The first lines indicate that the DSW has been activated and contains the version and build info of the DSW. The next line is the command line prompt ("DS:>"). The DSW is now ready to receive commands. Please note that this text will be different on your specific variant of the DVD+RW recorder product range.

# 37 2.3.3 Usage

The commands that can be given are the numbers of the nuclei. A command must be terminated with an <ENTER> character from the control PC. When typing commands, the backspace key can be used to make corrections. Apart from this one can use the Up and Down arrows to browse to previous commands.

42 When one enters non-supported commands, the interface returns the command line prompt.

If the command (the nucleus number) is recognised, the nucleus is executed. Result and output
 of an activated (and terminated) nucleus will be sent back to the control PC.

Example in case the command is correct:

49 DS:> 1200

| Reference | : | SGP_AVS_SW_ATLAS-05-05 | Classification | : | COMPANY RESTRICTED          |
|-----------|---|------------------------|----------------|---|-----------------------------|
| Version   | : | 0.17                   | Project        | : | ATLAS_DSW                   |
| Status    | : | Proposed               | Chapter        | : | User Manual                 |
| Date      | : | 2006-09-12             | Section        | : | Diagnostic Software (Leco+) |

```
120000: Hardware ID = 0x27
1
    Test OK @
2
3
    Example in case the result is an error (DVD+RW 2.1 example):
4
5
    DS:> 1100
6
    110002: Communication with Analogue Board fails
7
    Error @
8
9
    DS:>
10
11
```

# 12 2.3.4 Termination

To turn off the command line interface switch off the DVD Recorder.

# 14 2.4 END-USER/DEALER SCRIPT INTERFACE

<sup>15</sup> This interface is used during execution of the script to display output and error messages.

The local display will be used to display the output and the error messages.

17

# **2.4.1** Set-up physical interface components

<sup>19</sup> Hardware required:

• DVD Recorder

The DVD Recorder is tested stand-alone: no other equipment than the DVD Recorder is needed.

23

# 24 **2.4.2** Activation

Pressing the **play**-key on the keyboard of the DVD Recorder during **power-on** activates the dealer script.

27

# 28 **2.4.3 Usage**

The test requires no user interaction. A number of nuclei will be run before a message is returned indicating if there is a failure in the DVD Recorder ("PASS" will be indicated when the product functions OK and "FAIL" when there has been an error during one of the tests).

<sup>32</sup> During the execution of this script, a progress indicator is displayed on the display of the DVD <sup>33</sup> Recorder.

Note that from the command line interface this script can be started as well, by entering 'script'
 on it.

36

# 37 2.4.4 Termination

<sup>38</sup> To turn off the dealer test, the DVD Recorder must be powered down.

- 39
- 40
- 41
- 42

# **3 DETAILED DESCRIPTION OF AVAILABLE NUCLEI**

# 3.1 CODEC HOST CONTROLLER (CHR)

| Nucleus Name   | DS_CHR_Dev      | TypeGet       |            |              |          |           |                    |           |
|----------------|-----------------|---------------|------------|--------------|----------|-----------|--------------------|-----------|
| Nucleus Number | 100             |               |            |              |          |           |                    |           |
| Description    | Retrieves the c | levice id, th | ne modul   | le ids and i | revision | s of the  | Codec and          | d returns |
| ·              | them to the std | out port.     |            |              |          |           |                    |           |
| Technical      | - Determine     | the codec     | id by me   | ans of com   | paring   | version i | ds of the m        | nodules.  |
|                | - Read the r    | nodule-id r   | eaister of | f everv mo   | dule an  | d displav | it to the us       | ser.      |
| Execution Time | Less than 1 se  | cond.         |            |              |          |           |                    |           |
| User Input     | None            |               |            |              |          |           |                    |           |
| Error          | Number          | Descriptio    | n          |              |          |           |                    |           |
|                | 10000           | Getting th    | e informa  | ation succe  | eded     |           |                    |           |
|                | 10001           | Wrong co      | dec id de  | etected      |          |           |                    |           |
| Example        | DS:> 100        |               |            |              |          |           |                    |           |
|                | 010000:         |               |            |              |          |           |                    |           |
|                | Device ID 73    | 300           |            |              |          |           |                    |           |
|                | Codec ID PI     | NX7350        |            |              |          |           |                    |           |
|                | F-BCU (0x01)    | 02) 4.0       | INTC       | (0x011d)     | 3.0      |           |                    |           |
|                | SIF (0xa04      | 4b) 2.0       |            |              |          |           |                    |           |
|                | BOOT (0x010     | )a) 3.1       | CONFIG     | (0x013f)     | 5.0      | RESET     | (0x0123)           | 5.0       |
|                | CLOCK (0x01)    | 3e) 7.0       | DEBUG      | (0x0116)     | 0.1      | UART0     | (0x0107)           | 1.2       |
|                | UARII (UXUI)    | (17) 1.2      | T 2 C 1    | (0~0105)     | 0 1      | CDIO      | $(0 \times 013 a)$ | 2 1       |
|                | SYNC (0x01      | 3a) 4.0       | 1201       | (0X0105)     | 0.1      | GFIO      | (UXUIJC)           | 3.1       |
|                | OSD (0x01)      | 36) 1.0       | SPU        | (0xa00e)     | 1.1      | MIXER     | (0x0137)           | 3.0       |
|                | DENC (0x01)     | 38) 5.0       | CCIR       | (0x0139)     | 2.1      | VDEC      | (0x0133)           | 1.0       |
|                | PARSER (0xa0)   | 0.0 (bC       | DV         | (0xa00c)     | 0.0      |           |                    |           |
|                | IDEO (0xa0)     | 09) 1.2       | IDE1       | (0xa009)     | 1.2      | SGDX      | (0xa008)           | 4.0       |
|                | BYTE (0xa0)     | )b) 1.0       | OUTPUT     | (0xa003)     | 8.0      | ACOMP     | (0xa000)           | 8.0       |
|                | VFE (0xa0       | 01) 8.0       | VCOMP      | (0xa002)     | 8.0      | SCR       | (0xa004)           | 8.0       |
|                | SIFF (0xa0)     | L1) 3.0       |            |              |          |           |                    |           |
|                |                 |               | PSCAN      | (0xa05d)     | 0.1      |           |                    |           |
|                | ADEC (0x01)     | 34) 1.1       | IR         | (0x0131)     | 2.0      | AOI       | (0xa08c)           | 0.0       |
|                | PIP (0xa04      | 4d) 1.0       | AVLINK     | (0x3601)     | 2.1      | USBLINK   | (0xa08e)           | 0.0       |
|                | MSVD (0xa08     | 37) 0.0       | FEBCU      | (0xa05e)     | 1.0      | BM        | (0xa085)           | 0.0       |
|                | BMI (0xa08      | 34) 0.0       | DISP       | (0xa04d)     | 1.0      |           |                    |           |
|                | Test OK @       |               |            |              |          |           |                    |           |

3 4

1

| Reference | : | SGP_AVS_SW_ATLAS-05-05 | Classification |   | COMPANY RESTRICTED          |
|-----------|---|------------------------|----------------|---|-----------------------------|
| Version   | : | 0.17                   | Project        | : | ATLAS_DSW                   |
| Status    | : | Proposed               | Chapter        | : | User Manual                 |
| Date      | : | 2006-09-12             | Section        |   | Diagnostic Software (Leco+) |

| Nucleus Name                 | DS CHR Tes                                                                                                    | timageOn                                                                                                    |
|------------------------------|----------------------------------------------------------------------------------------------------|----------------------------------------------------------------------------------------------------|
| Nucleus Number               | 101                                                                                                    |                                                                                                    |
| Description                  | Generates a te<br>on the digital b<br>user input des<br>video signal or                                                                                                    | est-image of a selected video standard on selected video output<br>oard. When no input is given, the default values will be used (see<br>cription below). Make sure to use the proper nuclei to route the<br>o the VIP to get the video signal to the proper output.                                                                                                    |
| Execution Time<br>User Input | <ul> <li>Validate tr</li> <li>Initialise th</li> <li>Initialise th</li> <li>Initialise th</li> <li>Initialise th</li> <li>Initialise th</li> <li>Set the se</li> <li>Generate</li> <li>Start the I</li> <li>Start the I</li> <li>Start the I</li> <li>Geconds.</li> </ul> | The User Input.<br>The SYNC module.<br>The DISPLAY module.<br>The MIXER module.<br>The DENC module.<br>The selected video standard.<br>The selected test image in memory.<br>DISPLAY module.<br>DISPLAY module.<br>MIXER module.<br>DENC module according to the selected test image id.<br>The selected test image, video standard and video output must<br>to decide which test image, video standard and video output must<br>to mage id > < Video standard > < Video output > |
|                              | Test image id:<br>0<br>1<br>2<br>3<br>4<br>5<br>6<br>7<br>8<br>9<br>10<br>11                                                                                                    | VERTICAL_COLOURBAR (default)         HORIZONTAL_COLOURBAR         WHITE         YELLOW         CYAN         GREEN         MAGENTA         RED         BLUE         BLACK         GRAY         TEST_IMAGE_FOR_PROGRESSIVE_SCAN                                                                                                    |
|                              | Video standard<br>PAL<br>NTSC<br>Video output:<br>ALL<br>ALL_RG<br>ALL_YU<br>CVBS<br>YC<br>RGB<br>YUV<br>PSCAN                                                                                                    | t:<br>Standard PAL 50 Hz (default)<br>Standard NTSC 60 Hz<br>CVBS and YC and RGB signals are enabled (default)<br>B CVBS and YC and RGB signals are enabled (default)<br>V CVBS and YC and YUV signals are enabled<br>CVBS signal is enabled<br>YC signal are enabled<br>CVBS, and RGB signals are enabled<br>YUV signals are enabled<br>Progressive scan is enabled                                                                                                    |
| Error                        | Number<br>10100                                                                                                    | Description<br>Generating the test image succeeded.                                                                                                    |
|                              | 10101                                                                                                    | Invalid input was provided                                                                                                    |
|                              | 10102                                                                                                    | The Codec SYNC-module cannot be initialised                                                                                                    |
|                              | 10102                                                                                                    | The Codec MIXER-module cannot be initialised                                                                                                    |
|                              | 10103                                                                                                    | The Codec VPP-module cannot be initialised.                                                                                                    |
|                              | 10104                                                                                                    | The Codec DENC-module cannot be initialised.                                                                                                    |
|                              | 10106                                                                                                    | The digital hoard bardware information is corrupt                                                                                                    |
| 1                            | 10100                                                                                                    |                                                                                                    |

| Reference<br>Version<br>Status | : | SGP_AVS_SW_ATLAS-05-05<br>0.17<br>Proposed<br>2006_00_12 | Classification<br>Project<br>Chapter<br>Soction | :<br>:<br>: | COMPANY RESTRICTED<br>ATLAS_DSW<br>User Manual<br>Diagnostic Software (Loce I) |
|--------------------------------|---|----------------------------------------------------------|-------------------------------------------------|-------------|--------------------------------------------------------------------------------|
| Dale                           | • | 2006-09-12                                               | Section                                         |             | Diagnostic Software (Leco+)                                                    |

| Example | DS:> 101<br>010100:<br>Test OK @            |
|---------|---------------------------------------------|
|         | DS:> 101 0 pal cvbs<br>010100:<br>Test OK @ |
|         | DS:> 101 4 ntsc yc<br>010100:<br>Test OK @  |

| Nucleus Name   | DS_CHR_Tes      | tImageOff                                    |
|----------------|-----------------|----------------------------------------------|
| Nucleus Number | 102             |                                              |
| Description    | Switches the te | est-image off.                               |
| Technical      | - Stop the D    | DENC module.                                 |
| Execution Time | Less than 1 se  | cond.                                        |
| User Input     | None            |                                              |
| Error          | Number          | Description                                  |
|                | 10200           | Stopping the test image generation succeeded |
|                | 10201           | The Codec DENC-module failed.                |
| Example        | DS:> 102        |                                              |
| -              | 010200:         |                                              |
|                | Test OK @       |                                              |

| Nucleus Name   | DS_CHR_SIN                                                                           | eOn                                                                                                    |
|----------------|--------------------------------------------------------------------------------------|----------------------------------------------------------------------------------------------------|
| Nucleus Number | 103                                                                                  |                                                                                                    |
| Description    | Generate an a<br>Note: Left cha<br>signal first.<br>When 'SPDIF'<br>correctly to get | udio sine signal on the audio output of the digital board.<br>annel 6kHz, right channel 12 kHz sine. Make sure to route the<br>' is entered as a parameter, the SPDIF path will be activated<br>nerate a PCM sine wave on the digital audio output. |
| Technical      | - De-mute t                                                                          | he analogue board                                                                                                    |
|                | - Set fifo pa                                                                        | rameters for audio                                                                                                    |
|                | - Set the vo                                                                         | lume                                                                                                    |
|                | - Set the I2                                                                         | S outputs and configuration paths                                                                                                    |
|                | - Set the de                                                                         | ecoder mode                                                                                                    |
|                | - Configure                                                                          | the audio decoder                                                                                                    |
|                | - Put the AC                                                                         | C3 audio in the fifo                                                                                                    |
|                | - Send 'pre                                                                          | pare' command to the audio decoder                                                                                                    |
|                | <ul> <li>Send 'play</li> </ul>                                                       | /' command to the audio decoder                                                                                                    |
| Execution Time | Less than 1 se                                                                       | cond                                                                                                    |
| User Input     | None or 'SPDI                                                                        | F'                                                                                                    |
| Error          | Number                                                                               | Description                                                                                                    |
|                | 10300                                                                                | The sine signal was successfully generated                                                                                                    |
|                | 10301                                                                                | The analogue board could not be de-muted                                                                                                    |
|                | 10302                                                                                | The audio decoder did not initialise                                                                                                    |
|                | 10303                                                                                | The dsp2 (DUET) of the audio decoder did not configure                                                                                                    |
|                | 10304                                                                                | The dsp1 (PALM) of the audio decoder did not configure                                                                                                    |
|                | 10305                                                                                | There was a delay-error before starting                                                                                                    |
|                | 10306                                                                                | Wrong input was given to the decoder function                                                                                                    |
|                | 10307                                                                                | Wrong input was given to the decoder function @@@@@@                                                                                                    |
|                | 10308                                                                                | The audio decoder did not get into the 'prepared' state                                                                                                    |
| Example        | DS:> 103                                                                             |                                                                                                    |
|                | 010300:                                                                              |                                                                                                    |
|                | Test OK @                                                                            |                                                                                                    |
|                | DS:> 103 and                                                                         | if                                                                                                    |
|                | 010300:                                                                              | ±=                                                                                                    |
|                | Test OK @                                                                            |                                                                                                    |

3

1

\_

| Reference | : | SGP_AVS_SW_ATLAS-05-05 | Classification | : | COMPANY RESTRICTED          |
|-----------|---|------------------------|----------------|---|-----------------------------|
| Version   | : | 0.17                   | Project        | : | ATLAS_DSW                   |
| Status    | : | Proposed               | Chapter        | : | User Manual                 |
| Date      | : | 2006-09-12             | Section        | : | Diagnostic Software (Leco+) |

| Nucleus Name   | DS_CHR_Sin     | eOff                                          |
|----------------|----------------|-----------------------------------------------|
| Nucleus Number | 104            |                                               |
| Description    | Stop generatin | g the audio sine signal                       |
| Technical      | - Reset the    | audio block of the Codec                      |
| Execution Time | Less than 1 se | cond.                                         |
| User Input     | None           |                                               |
| Error          | Number         | Description                                   |
|                | 10400          | Switching off the audio sine signal succeeded |
|                | 10401          | Failed to reset the audio decoder             |
| Example        | DS:> 104       |                                               |
|                | 010400:        |                                               |
|                | Test OK @      |                                               |

| Nucleus Name   | DS_CHR_Sine     | eBurst                                                           |
|----------------|-----------------|------------------------------------------------------------------|
| Nucleus Number | 105             |                                                                  |
| Description    | Generate an a   | audio sine signal on the audio output of the digital board for 4 |
|                | seconds.        |                                                                  |
|                | Note: Left char | nnel 6kHz, right channel 12 kHz sine with some known hick-ups    |
| Technical      | - Call the D    | S_CHR_SineOn nucleus                                             |
|                | - Delay for 4   | 4 seconds                                                        |
|                | - Call the D    | S_CHR_SineOff nucleus                                            |
| Execution Time | 4 seconds       |                                                                  |
| User Input     | None            |                                                                  |
| Error          | Number          | Description                                                      |
|                | 10500           | The sine signal burst was successfully generated                 |
|                | 10501           | The delay did not succeed during the burst                       |
|                | 10502           | The audio sine could not be generated                            |
| Example        | DS:> 105        |                                                                  |
|                | 010500:         |                                                                  |
|                | Test OK @       |                                                                  |

1

| Nucleus Name   | DS_CHR_MuteOn                   |                                                                 |  |
|----------------|---------------------------------|-----------------------------------------------------------------|--|
| Nucleus Number | 106                             |                                                                 |  |
| Description    | Mute the audio                  | outputs of the digital board                                    |  |
| Technical      | - Send the '                    | Mute' command to the audio decoder                              |  |
|                | <ul> <li>Activate th</li> </ul> | e 'audio mute' PIO pin                                          |  |
| Execution Time | Less than 1 se                  | cond.                                                           |  |
| User Input     | "PIO" to just us                | se the PIO pin mute. When muting using this, also de-mute using |  |
|                | this as this wor                | ks 'paired'.                                                    |  |
| Error          | Number                          | Description                                                     |  |
|                | 10600                           | Muting the audio succeeded                                      |  |
|                | 10601                           | Muting the audio through the PIO-pin failed                     |  |
| Example        | DS:> 106                        |                                                                 |  |
| ·              | 010600:                         |                                                                 |  |
|                | Test OK @                       |                                                                 |  |
|                |                                 |                                                                 |  |
|                | DS:> 106 PIO                    |                                                                 |  |
|                | 010600:                         |                                                                 |  |
|                | Test OK @                       |                                                                 |  |

3

| Reference | : | SGP_AVS_SW_ATLAS-05-05 | Classification | : | COMPANY RESTRICTED          |
|-----------|---|------------------------|----------------|---|-----------------------------|
| Version   | : | 0.17                   | Project        | : | ATLAS_DSW                   |
| Status    | : | Proposed               | Chapter        | : | User Manual                 |
| Date      | : | 2006-09-12             | Section        | : | Diagnostic Software (Leco+) |

| Nucleus Name   | DS_CHR_Mute      | eOff                                                          |
|----------------|------------------|---------------------------------------------------------------|
| Nucleus Number | 107              |                                                               |
| Description    | De-mute the au   | udio outputs of the digital board                             |
| Technical      | - Send the '     | DeMute' command to the audio decoder                          |
|                | - Deactivate     | the 'audio mute' PIO pin                                      |
| Execution Time | "PIO" to just us | e the PIO pin de-mute. Only de-mute using this when you muted |
|                | using the PIO p  | parameter, as this works "paired.                             |
| User Input     | None             |                                                               |
| Error          | Number           | Description                                                   |
|                | 10700            | De-muting the audio succeeded                                 |
|                | 10701            | De-muting the audio through the PIO-pin failed                |
| Example        | DS:> 107         |                                                               |
| -              | 010700:          |                                                               |
|                | Test OK @        |                                                               |
|                | DO: 100 DTO      |                                                               |
|                | DS:> 107 PIO     |                                                               |
|                | UIU/UU:          |                                                               |
|                | ICBL ON W        |                                                               |

| Nucleus Name   | DS_CHR_Ma      | croVisionOn                                |  |  |
|----------------|----------------|--------------------------------------------|--|--|
| Nucleus Number | 110            |                                            |  |  |
| Description    | Turn on Macro  | oVision.                                   |  |  |
| Technical      | - Set some     | registers of the DENC module in the Codec. |  |  |
| Execution Time | Less than 1 se | Less than 1 second.                        |  |  |
| User Input     | None           |                                            |  |  |
| Error          | Number         | Description                                |  |  |
|                | 11000          | Turning on MacroVision succeeded           |  |  |
|                | 11001          | Turning on MacroVision failed              |  |  |
| Example        | DS:> 110       |                                            |  |  |
|                | 011000:        |                                            |  |  |
|                | Test OK @      |                                            |  |  |

| Nucleus Name   | DS_CHR_MacroVisionOff                                                   |                                   |
|----------------|-------------------------------------------------------------------------|-----------------------------------|
| Nucleus Number | 111                                                                     |                                   |
| Description    | Turn off MacroVision.                                                   |                                   |
| Technical      | <ul> <li>Set some registers of the DENC module in the Codec.</li> </ul> |                                   |
| Execution Time | Less than 1 second.                                                     |                                   |
| User Input     | None                                                                    |                                   |
| Error          | Number                                                                  | Description                       |
|                | 11100                                                                   | Turning off MacroVision succeeded |
|                | 11101                                                                   | Turning off MacroVision failed    |
| Example        | DS:> 111                                                                |                                   |
|                | 011100:                                                                 |                                   |
|                | Test OK @                                                               |                                   |

Nucleus Name DS\_CHR\_Peek Nucleus Number 112 Peek a value on a specified address Description Technical Check the user input -\_ Read out the address specified Check whether the address to be read is aligned on 4 bytes **Execution Time** Less than 1 second. User Input The address to peek on Error Description Number 11200 Peeking on the specified address succeeded Peeking on the specified address failed, wrong user input 11201 11202 Peeking on the specified address failed due to misalignment DS:> 112 0xa0700000 Example 011200: Value read = 0x000001BD Test OK @

5 6

1

2

3
| Reference | : | SGP_AVS_SW_ATLAS-05-05 | Classification : | COMPANY RESTRICTED          |
|-----------|---|------------------------|------------------|-----------------------------|
| Version   | : | 0.17                   | Project :        | ATLAS_DSW                   |
| Status    | : | Proposed               | Chapter :        | User Manual                 |
| Date      | : | 2006-09-12             | Section :        | Diagnostic Software (Leco+) |

| Nucleus Name   | DS_CHR_Pok                     | ie da la constant de la constant de la constant de la constant de la constant de la constant de la constant de |  |  |  |
|----------------|--------------------------------|----------------------------------------------------------------------------------------------------|--|--|--|
| Nucleus Number | 113                            | 113                                                                                                    |  |  |  |
| Description    | Poke a value o                 | on a specified address                                                                                         |  |  |  |
| Technical      | <ul> <li>Check the</li> </ul>  | e user input                                                                                                   |  |  |  |
|                | <ul> <li>Change the</li> </ul> | ne value on the address specified                                                                              |  |  |  |
|                | <ul> <li>Check wh</li> </ul>   | ether the address to be modified is aligned on 4 bytes                                                         |  |  |  |
| Execution Time | Less than 1 second.            |                                                                                                    |  |  |  |
| User Input     | The address to                 | The address to poke and the value: <address><value></value></address>                                          |  |  |  |
| Error          | Number                         | Description                                                                                                    |  |  |  |
|                | 11300                          | Poking the specified address succeeded                                                                         |  |  |  |
|                | 11301                          | Poking the specified address failed, wrong user input                                                          |  |  |  |
|                | 11302                          | Poking the specified address failed due to misalignment                                                        |  |  |  |
| Example        | DS:> 113 0xa                   | 0700000 0xaabbccdd                                                                                             |  |  |  |
| •              | 011300:                        |                                                                                                    |  |  |  |
|                | Test OK @                      |                                                                                                    |  |  |  |

| Nucleus Name   | DS_CHR_INT                            | PICInterrupts                            |
|----------------|---------------------------------------|------------------------------------------|
| Nucleus Number | 114                                   |                                          |
| Description    | Test all interru                      | pts of the priority interrupt controller |
| Technical      | <ul> <li>Install interview</li> </ul> | rrupt handlers                           |
|                | - Generate                            | interrupts                               |
|                | <ul> <li>Test whet</li> </ul>         | her all interrupts were received         |
| Execution Time | Less than 1 se                        | econd.                                   |
| User Input     | -                                     |                                          |
| Error          | Number                                | Description                              |
|                | 11400                                 | Testing all the PIC interrupts succeeded |
|                | 11401                                 | Testing all the PIC interrupts failed    |
| Example        | DS:> 114                              |                                          |
|                | 011400:                               |                                          |
|                | Test OK @                             |                                          |

| Nucleus Name   | DS_CHR_DM                     | A_TestDMA                                                 |  |  |  |
|----------------|-------------------------------|-----------------------------------------------------------|--|--|--|
| Nucleus Number | 115                           |                                                           |  |  |  |
| Description    | Test the memo                 | bry to memory DMA transfer                                |  |  |  |
| Technical      | - Create a b                  | block with known data in memory                           |  |  |  |
|                | <ul> <li>Copy this</li> </ul> | block to the consecutive area using 4 different DMAs      |  |  |  |
|                | - Check wh                    | ether all DMAs transferred the data properly              |  |  |  |
| Execution Time | Less than 2 seconds.          |                                                           |  |  |  |
| User Input     | -                             |                                                           |  |  |  |
| Error          | Number                        | Description                                               |  |  |  |
|                | 11500                         | The testing of the DMAs succeeded                         |  |  |  |
|                | 11501                         | The initialisation of the DMAs failed for one or more DMA |  |  |  |
|                | 11502                         | One or more DMAs failed the test                          |  |  |  |
| Example        | DS:> 115                      |                                                           |  |  |  |
|                | 011500:                       |                                                           |  |  |  |
|                | Test OK @                     |                                                           |  |  |  |

| Nucleus Name               | DS_CHR_Pi     | DS_CHR_PioGet                                                       |  |  |  |
|----------------------------|---------------|---------------------------------------------------------------------|--|--|--|
| Nucleus Number             | 116           | 116                                                                 |  |  |  |
| Description                | Get a value f | rom a PIO pin                                                       |  |  |  |
| Technical                  | - Decode      | user input                                                          |  |  |  |
|                            | - Read th     | e PIO input register of the codec and return the requested pio line |  |  |  |
|                            | value         |                                                                     |  |  |  |
| Execution Time             | Less than 1 s | second.                                                             |  |  |  |
| User Input                 | <pin></pin>   |                                                                     |  |  |  |
|                            | where PIN is  | the pio pin to get (031)                                            |  |  |  |
| Error                      | Number        | Description                                                         |  |  |  |
|                            | 11600         | Getting PIO value succeeded                                         |  |  |  |
|                            | 11601         | Invalid parameter                                                   |  |  |  |
| Example DS:> 116 15        |               |                                                                     |  |  |  |
| . 011600: Value read = 0x1 |               | ue read = 0x1                                                       |  |  |  |
|                            | Test OK @     |                                                                     |  |  |  |

| Reference<br>Version | : | SGP_AVS_SW_ATLAS-05-05<br>0.17 | Classification<br>Project | : | COMPANY RESTRICTED<br>ATLAS_DSW |
|----------------------|---|--------------------------------|---------------------------|---|---------------------------------|
| Status               | : | Proposed                       | Chapter                   | : | User Manual                     |
| Date                 | : | 2006-09-12                     | Section                   | : | Diagnostic Software (Leco+)     |

| Nucleus Name   | DS_CHR_Pio                                     | Set                                                             |
|----------------|------------------------------------------------|-----------------------------------------------------------------|
| Nucleus Number | 117                                            |                                                                 |
| Description    | Set a value on                                 | a PIO pin. Make sure that the pin is configured as output first |
| Technical      | - Decode us                                    | ser input                                                       |
|                | <ul> <li>Update the</li> </ul>                 | e PIO output register of the codec                              |
| Execution Time | Less than 1 se                                 | cond.                                                           |
| User Input     | <pin> <valu< td=""><td>&gt;</td></valu<></pin> | >                                                               |
|                | where PIN is the                               | ne pio pin to set (031)                                         |
|                | and VALUE t                                    | he value of the pin (01)                                        |
| Error          | Number                                         | Description                                                     |
|                | 11700                                          | Setting PIO value succeeded                                     |
|                | 11701                                          | Invalid parameter                                               |
| Example        | DS:> 117 15                                    | 0                                                               |
|                | 011700:                                        |                                                                 |
|                | Test OK @                                      |                                                                 |

1

| Nucleus Name   | DS CHP Bio                     | Config                                    |  |
|----------------|--------------------------------|-------------------------------------------|--|
| Nucleus Name   |                                |                                           |  |
| Nucleus Number | 118                            |                                           |  |
| Description    | Configure a Pl                 | O pin                                     |  |
| Technical      | - Decode us                    | ser input                                 |  |
|                | <ul> <li>Update the</li> </ul> | e PIO configuration register of the codec |  |
| Execution Time | Less than 1 se                 | cond.                                     |  |
| User Input     | <pin> <dir></dir></pin>        |                                           |  |
|                | where PIN is the               | ne pio pin to set (031)                   |  |
|                | and DIR the c                  | direction of the pin (0=IN 1=OUT)         |  |
| Error          | Number                         | Description                               |  |
|                | 11800                          | Setting PIO configuration succeeded       |  |
|                | 11801                          | Invalid parameter                         |  |
| Example        | DS:> 118 14                    | 0                                         |  |
| •              | 011700:                        |                                           |  |
|                | Test OK @                      |                                           |  |

| Reference<br>Version | : | SGP_AVS_SW_ATLAS-05-05<br>0.17 | Classification<br>Project | : | COMPANY RESTRICTED<br>ATLAS_DSW |
|----------------------|---|--------------------------------|---------------------------|---|---------------------------------|
| Status               | : | Proposed                       | Chapter                   | : | User Manual                     |
| Date                 |   | 2006-09-12                     | Section                   | : | Diagnostic Software (Leco+)     |

## 3.2 BOOT EEPROM (BROM)

| Nucleus Name    | DS_BROM_Co                        | ommunication                                                    |  |
|-----------------|-----------------------------------|-----------------------------------------------------------------|--|
| Nucleus Number  | 200                               |                                                                 |  |
| Description     | Check the corr                    | munication between the IIC controller of the Codec and the boot |  |
|                 | EEPROM.                           |                                                                 |  |
| Technical       | <ul> <li>Initialise II</li> </ul> | C                                                               |  |
|                 | <ul> <li>Read som</li> </ul>      | ething from the EEPROM                                          |  |
| Important note: | Communication                     | on is checked only if the Diversity string indicates a boot     |  |
|                 | EEPROM is av                      | vailable                                                        |  |
| Execution Time  | Less than 1 se                    | cond.                                                           |  |
| User Input      | None                              |                                                                 |  |
| Error           | Number                            | Description                                                     |  |
|                 | 20000                             | The data is properly read so the communication is OK            |  |
|                 | 20001                             | The IIC bus was not accessible                                  |  |
|                 | 20002                             | There was a timeout reading the device                          |  |
|                 | 20003                             | The IIC acknowledge was not received                            |  |
|                 | 20004                             | An IIC-bus error occurred                                       |  |
|                 | 20005                             | The IIC bus initialisation failed                               |  |
|                 | 20006                             | An unexpected IIC error occurred                                |  |
| Example         | DS:> 200                          |                                                                 |  |
|                 | 020000:                           |                                                                 |  |
|                 | Test OK @                         |                                                                 |  |

2

3

### 3.3 NON VOLATILE MEMORY (EEPROM OR FLASH)

| Nucleus Name    | DS_NVRAM_0                                                              | Communication                                                  |  |  |
|-----------------|-------------------------------------------------------------------------|----------------------------------------------------------------|--|--|
| Nucleus Number  | 300                                                                     |                                                                |  |  |
| Description     | Check the communication between the IIC controller of the Codec and the |                                                                |  |  |
| •               | NVRAM EEPR                                                              | OM                                                             |  |  |
| Technical       | - Initialise II                                                         | C                                                              |  |  |
|                 | - Read from                                                             | a location in the NVRAM EEPROM device                          |  |  |
| Important note: | This nucleus of                                                         | only checks the physical connection between the Codec and IIC  |  |  |
|                 | EEPROM. If n                                                            | o EEPROM is mounted this test will fail. However other NVRAM   |  |  |
|                 | nuclei might s                                                          | still work because the software will store NVM data into flash |  |  |
|                 | memory                                                                  |                                                                |  |  |
| Execution Time  | Less than 1 second.                                                     |                                                                |  |  |
| User Input      | None                                                                    |                                                                |  |  |
| Error           | Number                                                                  | Description                                                    |  |  |
|                 | 30000                                                                   | Something is properly read so the communication is OK          |  |  |
|                 | 30001                                                                   | The IIC bus was not accessible                                 |  |  |
|                 | 30002                                                                   | There was a timeout reading the device                         |  |  |
|                 | 30003                                                                   | The IIC acknowledge was not received                           |  |  |
|                 | 30004                                                                   | The communication with the device failed                       |  |  |
|                 | 30005                                                                   | The IIC bus initialisation failed                              |  |  |
| Example         | DS:> 300                                                                |                                                                |  |  |
|                 | 030003: The                                                             | IIC acknowledge was not received                               |  |  |
|                 | Error @                                                                 |                                                                |  |  |

2

1

| Nucleus Name    | DS_NVRAM_C                                                                                                    | Clear                             |  |
|-----------------|----------------------------------------------------------------------------------------------------|-----------------------------------|--|
| Nucleus Number  | 302                                                                                                    |                                   |  |
| Description     | Fill the Non Volatile Memory with zeros. The Hardware Diversity Information<br>and unique identification number (IEE1394-specific) of the Digital Video<br>processing part is NOT cleared by this nucleus                                                                                                    |                                   |  |
| Technical       | <ul> <li>Initialise IIC</li> <li>If no IIC EEPROM was found then initialise flash memory to use NVM pages</li> <li>Read the DVID and diversity string from NVM (either EEPROM or Flash)</li> <li>Create a memory block filled with zeroes</li> <li>Write this block to the NVRAM (either EEPROM or Flash)</li> <li>Write back the Read the DVID and diversity string to NVM (either EEPROM or Flash)</li> </ul> |                                   |  |
| Important note: | The Hardware Diversity Information and unique identification number (IEE1394-<br>specific) of the <b>D</b> igital <b>V</b> ideo processing part is NOT cleared by this nucleus!                                                                                                    |                                   |  |
| Execution Time  | 16 seconds                                                                                                    |                                   |  |
| User Input      | None                                                                                                    |                                   |  |
| Error           | Number                                                                                                    | Description                       |  |
|                 | 30200                                                                                                    | The clearing of the NVM succeeded |  |
|                 | 30201                                                                                                    | There was an IIC error            |  |
|                 | 30202                                                                                                    | Clearing the NVM failed           |  |
| Example         | DS:> 302<br>030200:<br>Test OK @                                                                                                    |                                   |  |

| Reference | : | SGP_AVS_SW_ATLAS-05-05 | Classification : | COMPANY RESTRICTED          |
|-----------|---|------------------------|------------------|-----------------------------|
| Version   | : | 0.17                   | Project :        | ATLAS_DSW                   |
| Status    | : | Proposed               | Chapter :        | User Manual                 |
| Date      | : | 2006-09-12             | Section :        | Diagnostic Software (Leco+) |

| Nucleus Name                 | DS_NVRAM_I                                                      | Modify                                                      |  |
|------------------------------|-----------------------------------------------------------------|-------------------------------------------------------------|--|
| Nucleus Number               | 303                                                             |                                                             |  |
| Description                  | Modifies one of                                                 | or more locations in NVRAM and updates the checksum of the  |  |
|                              | section modifie                                                 | ed                                                          |  |
| Technical - Initialise       |                                                                 | C                                                           |  |
|                              | - If no IIC                                                     | EEPROM was found then initialise flash memory to use NVM    |  |
|                              | pages                                                           |                                                             |  |
|                              | - Decode us                                                     | ser input                                                   |  |
|                              | - Modify the                                                    | NVRAM as indicated                                          |  |
|                              | - Validate the NVRAM by calculating the checksum and storing it |                                                             |  |
| Execution Time Less than 1 s |                                                                 | cond                                                        |  |
| User Input 1. The loca       |                                                                 | on that must be modified                                    |  |
|                              | i.e. "ALL"                                                      | "BOOT" "DIAGNOSTICS" "DOWNLOAD" "CONFIG"                    |  |
|                              | "RECORD                                                         | DER" or no string if an offset from the base address of the |  |
|                              | NVRAM is                                                        | s required                                                  |  |
|                              | 2. The offset                                                   | and data which to put on the selected location              |  |
|                              | <offset> &lt;</offset>                                          | length> <data></data>                                       |  |
| Error                        | Number                                                          | Description                                                 |  |
|                              | 30300                                                           | Modifying the NVRAM contents succeeded                      |  |
|                              | 30301                                                           | Unable to initialise NVM                                    |  |
|                              | 30302                                                           | Modifying the NVRAM contents failed                         |  |
|                              | 30303                                                           | length out of range                                         |  |
|                              | 30304                                                           | unable to decode length                                     |  |
|                              | 30305                                                           | offset out of range                                         |  |
|                              | 30306                                                           | unable to decode offset                                     |  |
|                              | 30307                                                           | unknown location specified                                  |  |
|                              | 30308                                                           | no location is specified                                    |  |
|                              | 30309                                                           | number of values incorrect                                  |  |
|                              | 30310                                                           | There was an IIC error                                      |  |
| Example                      | DS:> 303 DIA                                                    | GNOSTICS 5 1 0x5a                                           |  |
|                              | 030300: Sect                                                    | ion is modified successfully                                |  |
| 1                            | Test OK @                                                       |                                                             |  |

| Nucleus Name   | DS_NVRAM_F                                                        | Read                                                     |  |
|----------------|-------------------------------------------------------------------|----------------------------------------------------------|--|
| Nucleus Number | 304                                                               |                                                          |  |
| Description    | Read out one or more locations in the NVRAM                       |                                                          |  |
| Technical      | - Initialise II                                                   | C                                                        |  |
|                | - If no IIC                                                       | EEPROM was found then initialise flash memory to use NVM |  |
|                | pages                                                             |                                                          |  |
|                | - Decode us                                                       | ser input                                                |  |
|                | - Read from                                                       | the NVRAM and return this info to the user               |  |
| Execution Time | Less than 1 se                                                    | cond                                                     |  |
| User Input     | 1. The location                                                   | on which must be read                                    |  |
|                | i.e. "ALL"                                                        | "BOOT" "DIAGNOSTICS" "DOWNLOAD" "CONFIG"                 |  |
|                | "RECORDER" or no string if an offset from the base address of the |                                                          |  |
|                | NVRAM is                                                          | s required                                               |  |
|                | <ol><li>The offset</li></ol>                                      | and number of bytes to read                              |  |
|                | <offset> &lt;</offset>                                            | length>                                                  |  |
| Error          | Number                                                            | Description                                              |  |
|                | 30400                                                             | Value read                                               |  |
|                | 30401                                                             | Unable to initialise NVM                                 |  |
|                | 30402                                                             | Reading the NVRAM contents failed                        |  |
|                | 30403                                                             | Length out of range                                      |  |
|                | 30404                                                             | Unable to decode length                                  |  |
|                | 30405                                                             | Offset out of range                                      |  |
|                | 30406                                                             | Unable to decode offset                                  |  |
|                | 30407                                                             | Unknown location specified                               |  |
|                | 30408                                                             | No location is specified                                 |  |
| Example        | DS:> 304 BOOT 4 4                                                 |                                                          |  |
|                | Read block o                                                      | f 4 bytes from 0x4 :                                     |  |
|                | 0x0000: 0x4                                                       | 4 UXUU UXUU UXU6                                         |  |
|                | 030400:                                                           |                                                          |  |
|                | Test OK @                                                         |                                                          |  |

### 3.4 SDRAM (SDRAM OR DDR-RAM)

| Nucleus Name   | DS_SDRAM_\                      | VriteRead                                            |  |
|----------------|---------------------------------|------------------------------------------------------|--|
| Nucleus Number | 400                             |                                                      |  |
| Description    | Check all data                  | lines, address lines and memory locations of the RAM |  |
| Technical      | - Test the d                    | ata bus                                              |  |
|                | - Test the a                    | ddress bus                                           |  |
|                | <ul> <li>Test the in</li> </ul> | tegrity of the device itself (memory locations)      |  |
| Execution Time | 11 seconds for                  | <sup>.</sup> 32 Mb                                   |  |
|                | 23 seconds for 64 Mb            |                                                      |  |
| User Input     | None                            |                                                      |  |
| Error          | Number                          | Description                                          |  |
|                | 40000                           | The write-read test succeeded                        |  |
|                | 40001                           | The data bus contains an error                       |  |
|                | 40002                           | The address bus contains an error                    |  |
|                | 40003                           | The RAM itself contains an error                     |  |
| Example        | DS:> 400                        |                                                      |  |
| -              | 040000:                         |                                                      |  |
|                | Test OK @                       |                                                      |  |

| Nucleus Name   | DS_SDRAM_      | WriteReadFast                      |
|----------------|----------------|------------------------------------|
| Nucleus Number | 401            |                                    |
| Description    | Check all data | lines and address lines of the RAM |
| Technical      | - Test the d   | lata bus                           |
|                | - Test the a   | ddress bus                         |
| Execution Time | Less than 1 se | econd                              |
| User Input     | None           |                                    |
| Error          | Number         | Description                        |
|                | 40100          | The write-read test succeeded      |
|                | 40101          | The data bus contains an error     |
|                | 40102          | The address bus contains an error  |
| Example        | DS:> 401       |                                    |
|                | 040100:        |                                    |
|                | Test OK @      |                                    |

3

2

| Nucleus Name     | DS_SDRAM_                                    | Write                                                       |  |  |  |
|------------------|----------------------------------------------|-------------------------------------------------------------|--|--|--|
| Nucleus Number   | 402                                          | 402                                                         |  |  |  |
| Description      | Write to a specific un-cached memory address |                                                             |  |  |  |
| Technical        | - Decode t                                   | he user input and check its ranges and alignment on 4 bytes |  |  |  |
| Eve evition Time | - Write the                                  |                                                             |  |  |  |
| Execution Time   | Less than 1 se                               | econd                                                       |  |  |  |
| User Input       | <ol> <li>The locat</li> </ol>                | ion that must be modified                                   |  |  |  |
|                  | (RAM starts at address 0xA000000)            |                                                             |  |  |  |
|                  | 2. The value                                 | e to put on the selected location                           |  |  |  |
| Error            | Number                                       | Description                                                 |  |  |  |
|                  | 40200                                        | Writing to the RAM succeeded                                |  |  |  |
|                  | 40201                                        | Writing to the RAM failed; Wrong user input                 |  |  |  |
|                  | 40202                                        | Address is not dividable by 4                               |  |  |  |
| Example          | DS:> 402 0xa                                 | a1000010 0xad112222                                         |  |  |  |
|                  | 040200:                                      |                                                             |  |  |  |
|                  | Test OK @                                    |                                                             |  |  |  |

| Reference | : | SGP_AVS_SW_ATLAS-05-05 | Classification : | COMPANY RESTRICTED          |
|-----------|---|------------------------|------------------|-----------------------------|
| Version   | : | 0.17                   | Project :        | ATLAS_DSW                   |
| Status    | : | Proposed               | Chapter :        | User Manual                 |
| Date      | : | 2006-09-12             | Section :        | Diagnostic Software (Leco+) |

| Nucleus Name   | DS_SDRAM_F                    | Read                                          |  |  |
|----------------|-------------------------------|-----------------------------------------------|--|--|
| Nucleus Number | 403                           |                                               |  |  |
| Description    | Read from a s                 | pecific un-cached memory address              |  |  |
| Technical      | - Decode th                   | e user input and check the ranges             |  |  |
|                | <ul> <li>Read from</li> </ul> | the RAM and return this info to the user      |  |  |
| Execution Time | Less than 1 se                | cond                                          |  |  |
| User Input     | The location from             | om which the data must be read                |  |  |
|                | (RAM starts at                | (RAM starts at address 0xA000000)             |  |  |
| Error          | Number                        | Description                                   |  |  |
|                | 40300                         | Reading from the RAM succeeded                |  |  |
|                | 40301                         | Reading from the RAM failed; Wrong user input |  |  |
|                | 40302                         | Address is not dividable by 4                 |  |  |
| Example        | DS:> 403 0xa                  | 1000010                                       |  |  |
|                | 040300: Valu                  | e read = 0xAD112222                           |  |  |
|                | Test OK @                     |                                               |  |  |

| Nucleus Name   | DS_SDRAM                                                                 | _DmaWriteRead                                                                 |  |  |
|----------------|--------------------------------------------------------------------------|-------------------------------------------------------------------------------|--|--|
| Nucleus Number | 404                                                                      |                                                                               |  |  |
| Description    | Write a patte                                                            | ern to the entire RAM using DMA and check the data                            |  |  |
| Technical      | - Check if                                                               | the Stack pointer is not in the write range                                   |  |  |
|                | - Clear a                                                                | 64kb block and then fill it with a pattern                                    |  |  |
|                | - Initialise                                                             | the DMA controller and write the data to the SDRAM                            |  |  |
|                | - Then ch                                                                | - Then check if all the data was written correctly (except descriptor tables) |  |  |
|                | <ul> <li>Repeat the process 4 times with 4 different patterns</li> </ul> |                                                                               |  |  |
| Execution Time | 24 seconds                                                               |                                                                               |  |  |
| User Input     | None.                                                                    |                                                                               |  |  |
| Error          | Number                                                                   | Description                                                                   |  |  |
|                | 40400                                                                    | Writing to the RAM succeeded                                                  |  |  |
|                | 40401                                                                    | Stack area definition ERROR!                                                  |  |  |
|                | 40402                                                                    | DMA controller could not be initialised.                                      |  |  |
|                | 40403                                                                    | Not all data was transferred correctly                                        |  |  |
| Example        | DS:> 404                                                                 | · · · · · · · · · · · · · · · · · · ·                                         |  |  |
|                | 040400:                                                                  |                                                                               |  |  |
|                | Test OK @                                                                |                                                                               |  |  |

### 3.5 FLASH (FLASH)

| Nucleus Name   | DS_FLASH_D                                | evTypeGet                                            |  |
|----------------|-------------------------------------------|------------------------------------------------------|--|
| Nucleus Number | 500                                       |                                                      |  |
| Description    | Get the device                            | (revision) type information of the FLASH ICs. (type, |  |
|                | manufacturer, device ID and size)         |                                                      |  |
| Technical      | <ul> <li>Set the tim</li> </ul>           | ning for the flash writing                           |  |
|                | <ul> <li>Write a co</li> </ul>            | mmand sequence to determine device type information  |  |
|                | - Return the information to the user      |                                                      |  |
| Execution Time | Less than 1 second                        |                                                      |  |
| User Input     | None                                      |                                                      |  |
| Error          | Number                                    | Description                                          |  |
|                | 50000                                     | Getting the information from the FLASH succeeded     |  |
|                | 50001                                     | Getting the information from the FLASH failed        |  |
| Example        | DS:> 500                                  |                                                      |  |
|                | 050000: Found FLASH memory:               |                                                      |  |
|                | NOR AMD 29DL640G 8MB,NOR AMD 29DL640G 8MB |                                                      |  |
|                | Test OK @                                 |                                                      |  |

2

1

| Nucleus Name       | DS_FLASH_R                                                              | ead                                        |  |
|--------------------|-------------------------------------------------------------------------|--------------------------------------------|--|
| Nucleus Number 502 |                                                                         |                                            |  |
| Description        | Read from a sp                                                          | pecific memory address in FLASH            |  |
| Technical          | - Decode the user input and check the ranges and whether the address is |                                            |  |
|                    | aligned on                                                              | 4 bytes                                    |  |
|                    | - Read the o                                                            | data and return this to the user           |  |
| Execution Time     | Less than 1 se                                                          | cond.                                      |  |
| User Input         | The location from which data must be read                               |                                            |  |
|                    | (FLASH starts at address 0xB8000000)                                    |                                            |  |
| Error              | Number                                                                  | Description                                |  |
|                    | 50200                                                                   | Reading the FLASH succeeded                |  |
|                    | 50201                                                                   | Reading the FLASH failed; Wrong user input |  |
|                    | 50202                                                                   | Address is not dividable by 4              |  |
| Example            | DS:> 502 0xb8                                                           | 800000                                     |  |
|                    | 050200: Value                                                           | e read = 0x3C08A000                        |  |
|                    | Test OK @                                                               |                                            |  |

| ~ |  |
|---|--|
| · |  |
| 0 |  |
|   |  |

| Nucleus Name   | DS_FLASH_C                   | hecksumProgram                                             |
|----------------|------------------------------|------------------------------------------------------------|
| Nucleus Number | 503                          |                                                            |
| Description    | Check the cl                 | necksum of the application partitions by recalculating and |
|                | comparing par                | tition checksums                                           |
| Technical      | - Determine                  | the number of segments                                     |
|                | - Find the a                 | pplication in each segment and determine its checksum      |
|                | <ul> <li>Check wh</li> </ul> | ether the checksums stored match the newly calculated      |
| Execution Time | 6 seconds                    |                                                            |
| User Input     | None                         |                                                            |
| Error          | Number                       | Description                                                |
|                | 50300                        | The checksum is valid, the test succeeded                  |
|                | 50301                        | The checksum is invalid                                    |
| Example        | DS:> 503                     |                                                            |
|                | 050300:                      |                                                            |
|                | BootCode                     | checksum is: 0xBABE5B6F, which is correct                  |
|                | Diagnostics                  | checksum is: 0xBABEBAFF, which is correct                  |
|                | Download                     | checksum is: 0xBABEEDBF, which is correct                  |
|                | Application                  | checksum is: 0xBABE8EEC, which is correct                  |
|                | Test OK @                    |                                                            |

| Reference | : | SGP_AVS_SW_ATLAS-05-05 | Classification : | COMPANY RESTRICTED          |
|-----------|---|------------------------|------------------|-----------------------------|
| Version   | : | 0.17                   | Project :        | ATLAS_DSW                   |
| Status    | : | Proposed               | Chapter :        | User Manual                 |
| Date      | : | 2006-09-12             | Section :        | Diagnostic Software (Leco+) |

| Nucleus Name   | DS_FLASH_C                        | alculateChecksum                                            |  |  |
|----------------|-----------------------------------|-------------------------------------------------------------|--|--|
| Nucleus Number | 504                               |                                                             |  |  |
| Description    | Calculate the                     | checksum over all memory addresses. Used to check entire    |  |  |
|                | FLASH conten                      | ts                                                          |  |  |
| Technical      | - Run the ch                      | necksum calculation algorithm on all flash memory addresses |  |  |
| Execution Time | 6 seconds                         |                                                             |  |  |
| User Input     | None                              |                                                             |  |  |
| Error          | Number                            | Description                                                 |  |  |
|                | 50400                             | Calculating the checksum over all addresses succeeded       |  |  |
| Example        | DS:> 504                          |                                                             |  |  |
|                | 050400: The Checksum = 0xBABE30A4 |                                                             |  |  |
|                | Test OK @                         |                                                             |  |  |

| Nucleus Name   | DS_FLASH_C                        | alculateChecksumFast                                        |  |
|----------------|-----------------------------------|-------------------------------------------------------------|--|
| Nucleus Number | 505                               |                                                             |  |
| Description    | Calculate a ch                    | ecksum over a selected number of address locations          |  |
| Technical      | - Run the cl                      | necksum calculation algorithm on a selected number of flash |  |
|                | memory a                          | ddresses                                                    |  |
| Execution Time | 6 seconds                         |                                                             |  |
| User Input     | None                              |                                                             |  |
| Error          | Number                            | Description                                                 |  |
|                | 50500                             | Calculating the checksum over selected addresses succeeded  |  |
| Example        | DS:> 505                          |                                                             |  |
|                | 050500: The Checksum = 0xBABEB064 |                                                             |  |
|                | Test OK @                         |                                                             |  |

| Nucleus Name    | DS_FLASH_E                                                               | raseFlfs                                                         |  |  |
|-----------------|--------------------------------------------------------------------------|------------------------------------------------------------------|--|--|
| Nucleus Number  | 506                                                                      |                                                                  |  |  |
| Description     | Erase the com                                                            | plete Flash File system segment in flash memory. This will erase |  |  |
|                 | all non volatile data including diversity string and DV unique ID number |                                                                  |  |  |
| Technical       | - Initialise Flash access                                                |                                                                  |  |  |
|                 | <ul> <li>Search in</li> </ul>                                            | flash for the segment with the "FLFS" and "FLF2" signature       |  |  |
|                 | <ul> <li>Ask the us</li> </ul>                                           | er whether he is sure to erase all data                          |  |  |
|                 | <ul> <li>If available</li> </ul>                                         | e erase the sector containing the FLFS signature                 |  |  |
|                 | - If available                                                           | e erase the sector containing the FLF2 signature                 |  |  |
| Important note: | This nucleus                                                             | will erase all data, make sure to reboot after this and          |  |  |
| _               | program a div                                                            | ersity string                                                    |  |  |
| Execution Time  | About 1 second                                                           | d per block erased.                                              |  |  |
| User Input      | None                                                                     |                                                                  |  |  |
| Error           | Number                                                                   | Description                                                      |  |  |
|                 | 50600                                                                    | FLFS successfully erased                                         |  |  |
|                 | 50601                                                                    | User aborted the test                                            |  |  |
|                 | 50602                                                                    | FLFS segment is not available                                    |  |  |
| Examples        | DS:> 506                                                                 | · · · · · · · · · · · · · · · · · · ·                            |  |  |
| ·               | Do you readl                                                             | ly want to erase the entire FLFS ? [Y /N(Default)] :y            |  |  |
|                 | Erasing FLFS                                                             |                                                                  |  |  |
|                 | 050600: All data has been erased                                         |                                                                  |  |  |
|                 | Test OK @                                                                |                                                                  |  |  |
|                 |                                                                          |                                                                  |  |  |
|                 | DS:> 506                                                                 |                                                                  |  |  |
|                 | Do you readlly want to erase the entire FLFS ? [Y /N(Default)] :n        |                                                                  |  |  |
|                 | FLFS not erased.                                                         |                                                                  |  |  |
|                 | 050601                                                                   |                                                                  |  |  |
|                 | USUGUI: User                                                             | abort                                                            |  |  |
|                 | IESC OK @                                                                |                                                                  |  |  |
|                 | DS:> 506                                                                 |                                                                  |  |  |
|                 | Do you readl                                                             | ly want to erase the entire FLFS ? [Y /N(Default)] :y            |  |  |
|                 | Erasing FLFS                                                             |                                                                  |  |  |
|                 | 050600. N                                                                |                                                                  |  |  |
|                 | 050602: No FI                                                            | LFS segment lound                                                |  |  |
|                 | RTIOT @                                                                  |                                                                  |  |  |
|                 | 1                                                                        |                                                                  |  |  |

### 3.6 VIDEO INPUT PROCESSOR (VIP)

| Nucleus Name   | DS_VIP_DevT     | ypeGet                                                   |
|----------------|-----------------|----------------------------------------------------------|
| Nucleus Number | 600             |                                                          |
| Description    | Get the device  | (revision) type information of the VIP IC                |
| Technical      | - Initialise II | C                                                        |
|                | - Read out      | the device (revision) type information of the VIP IC     |
| Execution Time | Less than 1 se  | cond                                                     |
| User Input     | None            |                                                          |
| Error          | Number          | Description                                              |
|                | 60000           | Getting the information from the VIP succeeded           |
|                | 60001           | The IIC bus initialisation failed                        |
|                | 60002           | The was an error getting the information from the VIP    |
|                | 60003           | Type not according to type stored in HW diversity string |
| Example        | DS:> 600        |                                                          |
| -              | 060000: Foun    | d SAA7136                                                |
|                | Test OK @       |                                                          |

| Nucleus Name   | DS_VIP_Com                    | nunication                                                     |
|----------------|-------------------------------|----------------------------------------------------------------|
| Nucleus Number | 601                           |                                                                |
| Description    | Check the com                 | munication between the IIC controller of the Codec and the VIP |
|                | IC                            |                                                                |
| Technical      | - Initialise II               | C                                                              |
|                | <ul> <li>Read data</li> </ul> | from a location in the VIP                                     |
| Execution Time | Less than 1 se                | cond                                                           |
| User Input     | None                          |                                                                |
| Error          | Number                        | Description                                                    |
|                | 60100                         | Communicating with the VIP succeeded                           |
|                | 60101                         | The IIC bus was not accessible                                 |
|                | 60102                         | There was a timeout reading the device                         |
|                | 60103                         | The IIC acknowledge was not received                           |
|                | 60104                         | The communication with the device failed                       |
|                | 60105                         | The IIC bus initialisation failed                              |
| Example        | DS:> 601                      |                                                                |
| -              | 060100:                       |                                                                |
|                | Test OK @                     |                                                                |

| Reference | : | SGP_AVS_SW_ATLAS-05-05 | Classification | : | COMPANY RESTRICTED          |
|-----------|---|------------------------|----------------|---|-----------------------------|
| Version   | : | 0.17                   | Project        | : | ATLAS_DSW                   |
| Status    | : | Proposed               | Chapter        | : | User Manual                 |
| Date      | : | 2006-09-12             | Section        | : | Diagnostic Software (Leco+) |
|           |   |                        |                |   |                             |

| Nucleus Name   | DS VIP SelectInput                                                                     |                                                 |                                                         |                                                                    |
|----------------|----------------------------------------------------------------------------------------|-------------------------------------------------|---------------------------------------------------------|--------------------------------------------------------------------|
| Nucleus Number | 604                                                                                    |                                                 |                                                         |                                                                    |
| Description    | Select an input video path to be switched to the analogue output pin (AOUT) of the VIP |                                                 |                                                         |                                                                    |
| User Input     | Select ar<br>of the VIF<br>Available                                                   | i input v<br>2.<br>channe                       | ideo path (id) to be switch                             | ned to the analogue output pin (AOUT1)<br>6 and their description: |
|                | ld                                                                                     | VIP<br>input                                    | Input source EURO                                       | Input source NAFTA                                                 |
|                | 1                                                                                      | Al11                                            | tuner_scart2-cvbs_in                                    | reserved                                                           |
|                | 2                                                                                      | Al12                                            | leco-cvbs_in1                                           | rear-y_cvbs_in                                                     |
|                | 3                                                                                      | AI13                                            | front-y_in                                              | front-y_in                                                         |
|                | 4                                                                                      | Al21                                            | scart2_c_r_in                                           | rear-pr_in                                                         |
|                | 5                                                                                      | Al22                                            | scart1-cvbs_in                                          | rear-c_in                                                          |
|                | 6                                                                                      | AI23                                            | front-c_in                                              | front-c_in                                                         |
|                | 7                                                                                      | AI31                                            | scart2-g_in                                             | rear-y_in (YPbPr)                                                  |
|                | 8                                                                                      | AI32                                            | scart2-cvbs_in                                          | front-cvbs_in                                                      |
|                | 9                                                                                      | AI33                                            | scart2-tuner-dttm-cvbs_in                               | tuner-cvbs_in                                                      |
|                | 10                                                                                     | Al41                                            | scart2-b_in                                             | rear-pb_in                                                         |
|                | 11                                                                                     | AI42                                            | leco-cvbs_in2                                           | reserved                                                           |
|                | 12                                                                                     | AI43                                            | front-cvbs_in                                           | leco-cvbs_in                                                       |
|                |                                                                                        |                                                 |                                                         |                                                                    |
| Technical      | - Cheo<br>- Initia<br>- Read<br>- Write                                                | ck the us<br>lise IIC<br>d out the<br>e the set | ser input<br>> VIP id<br>: of registers required for th | ne input specified                                                 |
| Execution Time | Less than 1 second                                                                     |                                                 |                                                         |                                                                    |
| Error          | Number                                                                                 |                                                 | Description                                             |                                                                    |
|                | 60400                                                                                  |                                                 | Selecting the input of th                               | ne VIP succeeded                                                   |
|                | 60401                                                                                  |                                                 | The User provided wron                                  | ng input                                                           |
|                | 60402                                                                                  |                                                 |                                                         |                                                                    |
| Example        | DS:> 604                                                                               | 1                                               | AT anoupponed VIE we                                    |                                                                    |
| Example        | 060400:                                                                                |                                                 |                                                         |                                                                    |
|                | Test OK                                                                                | @                                               |                                                         |                                                                    |

| Reference<br>Version | : | SGP_AVS_SW_ATLAS-05-05<br>0.17 | Classification<br>Project | : | COMPANY RESTRICTED<br>ATLAS_DSW            |
|----------------------|---|--------------------------------|---------------------------|---|--------------------------------------------|
| Status<br>Date       | : | Proposed<br>2006-09-12         | Chapter<br>Section        | : | User Manual<br>Diagnostic Software (Leco+) |

| Nucleus Name   | DS_VIP_Rout                                           | ing                                                                |  |  |
|----------------|-------------------------------------------------------|--------------------------------------------------------------------|--|--|
| Nucleus Number | 605                                                   |                                                                    |  |  |
| Description    | Perform the ro                                        | uting of the audio and video signals in the set. It sets the audio |  |  |
|                | and video path                                        | according to the user input.                                       |  |  |
|                | The user input                                        | s the path id of choice, as specified in the table below for EURO  |  |  |
|                | and NAFTA.                                            |                                                                    |  |  |
| User Input     | <region> <f< td=""><td>PATH_ID&gt;</td></f<></region> | PATH_ID>                                                           |  |  |
|                | For details see                                       | next tables                                                        |  |  |
| Technical      | <ul> <li>Check the</li> </ul>                         | user input                                                         |  |  |
|                | <ul> <li>Initialise II</li> </ul>                     | C                                                                  |  |  |
|                | <ul> <li>Read out</li> </ul>                          | - Read out the VIP id                                              |  |  |
|                | - Write the s                                         | set of registers required for the input specified                  |  |  |
| Execution Time | Less than 1 se                                        | cond                                                               |  |  |
| Error          | Number                                                | Description                                                        |  |  |
|                | 60500                                                 | Selecting the input of the VIP succeeded                           |  |  |
|                | 60501                                                 | The user provided wrong input                                      |  |  |
|                | 60502                                                 | The VIP was not accessible                                         |  |  |
|                | 60503                                                 | An unsupported VIP was found                                       |  |  |
| Example        | DS:> 605 eur                                          | o 00                                                               |  |  |
|                | 060500:                                               |                                                                    |  |  |
|                | Test OK @                                             |                                                                    |  |  |

#### EURO paths

| Path id | Description                                  |
|---------|----------------------------------------------|
| euro 00 | Scenario: CVBS V/C & RGB output / playback   |
|         | rear cybs, yc and audio out                  |
|         | scart1 cybs, ye and addio out                |
|         | scart2 cybs and audio out                    |
|         | Scenario: CVBS V/C & VIIV output / playback  |
|         | rear cybs, yc, yuy and audio out             |
|         | Scenario: CVBS diagnostics loop test c       |
|         | cybs loon on board (via itu656 c)            |
|         | Scenario: CVBS diagnostics loop test d       |
| euro 03 | cybs loon on board (via itu656 d)            |
|         | Scenario: Rear CVBS recording                |
| 6010 04 | front cybs and audio in                      |
|         | rear cybs and audio out                      |
| euro 05 | Scenario: Rear Y/C recording                 |
|         | front vc and audio in                        |
|         | rear vc and audio out.                       |
| euro 06 | Scenario: SCART 2 RGB recording              |
|         | scart2 rob and audio in.                     |
|         | scart1 rgb and audio out.                    |
|         | scart1 to scart2 cybs and audio loopthrough. |
| euro 07 | Scenario: Low-power standby                  |
|         | scart2 to scart1 rgb and audio loopthrough.  |
| euro 08 | Scenario: SCART 2 CVBS recording             |
|         | scart2 cvbs and audio in.                    |
|         | scart1 cvbs and audio out.                   |
| euro 09 | Scenario: SCART 1 CVBS recording             |
|         | scart1 cvbs and audio in.                    |
|         | scart2 cvbs and audio out,                   |
| euro 10 | Scenario: Tuner recording                    |
|         | tuner cvbs in.                               |
|         | rear cvbs, yc and audio out,                 |
|         | scart1 cvbs, rgb and audio out,              |
|         | scart2 cvbs and audio out,                   |

| Reference<br>Version | : | SGP_AVS_SW_ATLAS-05-05<br>0.17 | Classification<br>Project | : | COMPANY RESTRICTED<br>ATLAS DSW            |
|----------------------|---|--------------------------------|---------------------------|---|--------------------------------------------|
| Status<br>Date       | : | Proposed<br>2006-09-12         | Chapter<br>Section        | : | User Manual<br>Diagnostic Software (Leco+) |

| euro 11 | Scenario : Timer Recording (Analog TV Tuner) and               |
|---------|----------------------------------------------------------------|
|         | loopthrough (scart1 to scart2 and scart2 to scart1)            |
|         | scart1 to scart2 cvbs and audio loopthrough,                   |
|         | scart2 to scart1 cvbs and audio loopthrough,                   |
|         | tuner cvbs and audio in,                                       |
|         | rear cvbs and audio out                                        |
| euro 12 | Scenario : Watching analog TV tuner and output                 |
|         | Leco+ CVBS to scart 1 and loop CVBS                            |
|         | from scart 1 to scart 2                                        |
|         | (decoder set to OFF in recorder UI)                            |
|         | <u>tuner cvbs in</u>                                           |
|         | rear cvbs and rear rgb out                                     |
|         | scart1 cvbs, rgb and audio out                                 |
|         | scart1 to scart2 cvbs and audio loopthrough,                   |
| euro 13 | Scenario: SPDIF audio recording                                |
|         | spdif rear out,                                                |
|         | spdif rear in.                                                 |
| euro 14 | Scenario:                                                      |
|         | Standby Loopthru (scart1 to scart2)                            |
|         | scart1 to scart2 cvbs and audio loopthrough.                   |
| euro 15 | Scenario:                                                      |
|         | Watching DTT and output Leco+ CVBS to                          |
|         | scart 1 and loop CVBS from scart 1 to scart 2                  |
|         | DTT cvbs and audio in                                          |
|         | rear cvbs and audio out                                        |
|         | scart1 cvbs and audio out                                      |
|         | scart1 to scart2 cvbs and audio loopthrough,                   |
| euro 16 | Scenario :                                                     |
|         | Recording from DTT and watching the output on scart1, scart2   |
|         | DTT cvbs and audio in                                          |
|         | scart1 cvbs and audio out.                                     |
|         | scart2 cvbs and audio out,                                     |
| euro 17 | Scenario:                                                      |
|         | Recording from DTT in the background                           |
|         | and loopthrough (scart1 to scart2 and scart2 to scart1)        |
|         | DTT cvbs and audio in                                          |
|         | scart1 to scart2 cvbs and audio loopthrough.                   |
|         | scart2 to scart1 cvbs and audio loopthrough.                   |
|         | rear cvbs and audio out, rear spdif out                        |
|         |                                                                |
| euro 18 | Scenario: Decoder Mode (Transition after Scart 2 pin 8 raised) |
|         | <u>tuner cvbs and audio in</u>                                 |
|         | scart2 cvbs and audio out and then in.                         |
|         | scart1 cvbs and audio out,                                     |
|         | rear cvbs, rgb and audio out                                   |
| euro 19 | Scenario: Decoder Mode passive loop through                    |
|         | scart2 to scart 1 rgb loopthrough.                             |
|         | tuner cvbs and audio in.                                       |
|         | scart2 cvbs and audio out and then in.                         |
|         | scart1 cvbs and audio out,                                     |
| euro 20 | SCART2 audio input to external audio ADC                       |
|         | scart2 rgb and audio in.                                       |
|         | scart1 rgb and audio out(via external audio ADC).              |
| euro 21 | SCART1 audio input to external audio ADC                       |

| Reference<br>Version | : | SGP_AVS_SW_ATLAS-05-05<br>0.17 | Classification<br>Project | : | COMPANY RESTRICTED<br>ATLAS_DSW |
|----------------------|---|--------------------------------|---------------------------|---|---------------------------------|
| Status               | : | Proposed                       | Chapter                   | : | User Manual                     |
| Date                 |   | 2006-09-12                     | Section                   |   | Diagnostic Software (Leco+)     |

|         | scart1 cvbs and audio in<br>rear cvbs out<br>rear audio out (via external audio ADC)                                            |
|---------|----------------------------------------------------------------------------------------------------|
| euro 22 | Front audio input to external audio ADC<br><u>front cvbs and audio in.</u><br>rear cvbs and audio out (via external audio ADC), |

| Reference<br>Version | : | SGP_AVS_SW_ATLAS-05-05<br>0.17 | Classification<br>Proiect | : | COMPANY RESTRICTED<br>ATLAS DSW            |
|----------------------|---|--------------------------------|---------------------------|---|--------------------------------------------|
| Status<br>Date       | : | Proposed<br>2006-09-12         | Chapter<br>Section        | : | User Manual<br>Diagnostic Software (Leco+) |

### <sup>3</sup> NAFTA paths

| NAFTA Path id | Description                                                      |
|---------------|------------------------------------------------------------------|
| nafta 00      | cvbs, yc, yuv and audio rear out.                                |
| nafta 01      | cvbs and iis loop through (via itu656 c).                        |
| nafta 02      | cvbs and iis loop through (via itu656 d).                        |
| nafta 03      | cvbs and audio front in,                                         |
|               | <u>cvbs and audio rear out.</u>                                  |
| nafta 04      | <u>yc and audio rear in,</u>                                     |
|               | yc and audio rear out.                                           |
| nafta 05      | <u>yc and audio front in.</u>                                    |
|               | yc and audio rear out.                                           |
| nafta 06      | yuv and audio rear out,                                          |
|               | yuv and audio rear in.                                           |
| nafta 07      | cvbs, yc, yuv and audio rear out,                                |
|               | tuner in.                                                        |
| nafta 08      | spdif rear out,                                                  |
|               | spdif1 rear in.                                                  |
| nafta 09      | spdif rear out,                                                  |
|               | spdif2 rear in.                                                  |
| nafta 10      | <u>cvbs, spdif rear out,</u>                                     |
|               | dttm itu656 spdif in.                                            |
| nafta 11      | cvbs and audio front in,                                         |
|               | cvbs and audio rear out (via external audio ADC).                |
| nafta 12      | cvbs and iis loop through (via itu656_c and external audio ADC). |
| nafta 13      | yuv and audio rear out(via external audio ADC),                  |
|               | yuv and audio rear in.                                           |

| Nucleus Name   | DS_VIP_Rese                   | et                                           |  |  |  |  |
|----------------|-------------------------------|----------------------------------------------|--|--|--|--|
| Nucleus Number | 606                           | 606                                          |  |  |  |  |
| Description    | Reset the Vide                | eo input processor                           |  |  |  |  |
| Technical      | <ul> <li>Toggle th</li> </ul> | - Toggle the VIP_RESET PIO line of the codec |  |  |  |  |
| Execution Time | Less than 1 second            |                                              |  |  |  |  |
| User Input     | None                          |                                              |  |  |  |  |
| Error          | Number                        | Description                                  |  |  |  |  |
|                | 60600                         | Resetting VIP succeeded                      |  |  |  |  |
|                | 60601                         | Resetting VIP failed                         |  |  |  |  |
| Example        | DS:> 606                      |                                              |  |  |  |  |
| -              | 060600: Ok                    |                                              |  |  |  |  |
|                | Test OK @                     |                                              |  |  |  |  |

| Reference<br>Version | : | SGP_AVS_SW_ATLAS-05-05 | Classification<br>Project | : | COMPANY RESTRICTED                         |
|----------------------|---|------------------------|---------------------------|---|--------------------------------------------|
| Status               | : | Proposed               | Chapter                   | : | User Manual<br>Diagnostic Software (Leco+) |
| Duio                 |   | 2000 00 12             | Coulon                    |   | Blaghostio Contrare (Eccor)                |

| Nucleus Name   | DS_VIP_FastBlankingCheck                      |                                        |  |  |  |
|----------------|-----------------------------------------------|----------------------------------------|--|--|--|
| Nucleus Number | 607                                           | 607                                    |  |  |  |
| Description    | Checks the fas                                | t blanking signal on SCART2 in         |  |  |  |
| Technical      | - Read out the SCART1_P16 GPIO pin of the ASP |                                        |  |  |  |
| Execution Time | Less than 3 second                            |                                        |  |  |  |
| User Input     | None                                          |                                        |  |  |  |
| Error          | Number                                        | Description                            |  |  |  |
|                | 60700                                         | Value of Fast Blanking Pin is detected |  |  |  |
|                | 60701                                         | Error Cannot read Fast Blanking Pin    |  |  |  |
| Example        | DS:> 607<br>060700: Fast                      | Blanking is ON                         |  |  |  |
|                | Draming 10 00                                 |                                        |  |  |  |

1

| Nucleus Name   | DS_VIP_Wss                       | Check                                      |  |  |  |  |
|----------------|----------------------------------|--------------------------------------------|--|--|--|--|
| Nucleus Number | 608                              | 608                                        |  |  |  |  |
| Description    | Check if the w                   | ide screen signal can be set low and high. |  |  |  |  |
| Technical      | - Get the WSS Rear Y/C Out value |                                            |  |  |  |  |
| Execution Time | Less than 3 se                   | Less than 3 second                         |  |  |  |  |
| User Input     | None                             |                                            |  |  |  |  |
| Error          | Number                           | Description                                |  |  |  |  |
|                | 60800                            |                                            |  |  |  |  |
|                | 60801                            |                                            |  |  |  |  |
|                |                                  |                                            |  |  |  |  |
| Example        | DS:> 608                         |                                            |  |  |  |  |
| -              | is ON                            |                                            |  |  |  |  |
|                | Test OK @                        |                                            |  |  |  |  |

| Nucleus Name   | DS VIP Detec                                                                           | ctVideo                                                                          |  |  |  |
|----------------|----------------------------------------------------------------------------------------|----------------------------------------------------------------------------------|--|--|--|
| Nucleus Number | 609                                                                                    |                                                                                  |  |  |  |
| Description    | Checks if an active video signal is available on the CVBS input of SCART 1 or SCART 2. |                                                                                  |  |  |  |
| Technical      | - Reset the                                                                            | VIP.                                                                             |  |  |  |
|                | - Implement<br>ITU656_C                                                                | t the following video route in the VIP : SCART1 (A32) to                         |  |  |  |
|                | <ul> <li>Tell user te</li> </ul>                                                       | o remove all active video input from SCART1.                                     |  |  |  |
|                | <ul> <li>Enable so<br/>(SDTV interior)</li> </ul>                                      | Itv(hlvln) mask in 0x500(First level interrupt enable) and 0x50d errupt enable). |  |  |  |
|                | <ul> <li>Set GPIO</li> </ul>                                                           | 55 on ASP to input.                                                              |  |  |  |
|                | <ul> <li>Tell user te</li> </ul>                                                       | o connect active video into SCART1.                                              |  |  |  |
|                | <ul> <li>Read GPI</li> </ul>                                                           | - Read GPIO 55.                                                                  |  |  |  |
|                | <ul> <li>The line sl</li> </ul>                                                        | hould be LOW if there is active video on SCART1, else LOW.                       |  |  |  |
|                | - Clear the VIP *INTA interrupt.                                                       |                                                                                  |  |  |  |
| Execution Time | Depending on                                                                           | user input                                                                       |  |  |  |
| User Input     | None                                                                                   |                                                                                  |  |  |  |
| Error          | Number                                                                                 | Description                                                                      |  |  |  |
|                | 609000                                                                                 | Detecting the Active video succeeded.                                            |  |  |  |
|                | 609001                                                                                 | Detecting the Active video failed.                                               |  |  |  |
|                | 609002                                                                                 | This test is not applicable for current HW layout.                               |  |  |  |
|                | 609003                                                                                 | Could not retrieve hardware version from ASP.                                    |  |  |  |
| Example        | DS:> 609                                                                               |                                                                                  |  |  |  |
|                | Please remov                                                                           | e video input from the SCART1 connector.                                         |  |  |  |
|                | Press any ke                                                                           | y when ready                                                                     |  |  |  |
|                | Please input                                                                           | video input into the SCART1 connector.                                           |  |  |  |
|                | Press any key when ready                                                               |                                                                                  |  |  |  |
|                | 609000: Acti                                                                           | ve video is ON                                                                   |  |  |  |
|                | Test OK @                                                                              |                                                                                  |  |  |  |

| Reference<br>Version | : | SGP_AVS_SW_ATLAS-05-05<br>0.17 | Classification<br>Project | : | COMPANY RESTRICTED<br>ATLAS_DSW |
|----------------------|---|--------------------------------|---------------------------|---|---------------------------------|
| Status               | : | Proposed                       | Chapter                   | : | User Manual                     |
| Date                 | : | 2006-09-12                     | Section                   | : | Diagnostic Software (Leco+)     |

# 3.7 DIGITAL VIDEO INPUT OUTPUT CIRCUIT (DVIO)

| Nucleus Name   | DS_DVIO_Lin                                                    | kDevTypeGet                                              |  |  |  |
|----------------|----------------------------------------------------------------|----------------------------------------------------------|--|--|--|
| Nucleus Number | 700                                                            | 700                                                      |  |  |  |
| Description    | Get the device                                                 | (revision) type information of the 1394 Link layer IC    |  |  |  |
| Technical      | <ul> <li>Initialise th</li> </ul>                              | ne PIO pins on the Codec                                 |  |  |  |
|                | <ul> <li>Read out t</li> </ul>                                 | the ID register                                          |  |  |  |
| Execution Time | Less than 1 second                                             |                                                          |  |  |  |
| User Input     | None                                                           |                                                          |  |  |  |
| Error          | Number                                                         | Number Description                                       |  |  |  |
|                | 70000                                                          | Getting the information from the link layer IC succeeded |  |  |  |
|                | 70001 Getting the information from the link layer IC failed    |                                                          |  |  |  |
|                | 70002 Type not according to type stored in HW diversity string |                                                          |  |  |  |
| Example        | DS:> 700                                                       |                                                          |  |  |  |
| •              | 070000: Device type of the link layer IC: ffc00301             |                                                          |  |  |  |
|                | Test OK @                                                      |                                                          |  |  |  |

2

| Nucleus Name   | DS_DVIO_Phy                                                        | /DevTypeGet                                                      |  |  |
|----------------|--------------------------------------------------------------------|------------------------------------------------------------------|--|--|
| Nucleus Number | 701                                                                |                                                                  |  |  |
| Description    | Get the device                                                     | (revision) type information of the 1394 Physical layer IC        |  |  |
| Technical      | <ul> <li>Initialise th</li> </ul>                                  | ne PIO pins of the Codec                                         |  |  |
|                | - Write the F                                                      | PHY-access register in the Link chip to indicate phy read access |  |  |
|                | <ul> <li>Wait until t</li> </ul>                                   | the link chip has obtained the value from the phy-chip           |  |  |
|                | - Read this                                                        | out and filter the data to be returned to the user               |  |  |
| Execution Time | Less than 1 second                                                 |                                                                  |  |  |
| User Input     | None                                                               |                                                                  |  |  |
| Error          | Number                                                             | Description                                                      |  |  |
|                | 70100                                                              | Getting the information from the physical layer IC succeeded     |  |  |
|                | 70101                                                              | The physical layer IC was not accessible                         |  |  |
|                | 70102 Getting the information from the physical layer IC failed    |                                                                  |  |  |
|                | 70103                                                              | Type not according to type stored in HW diversity                |  |  |
| Example        | DS:> 701                                                           |                                                                  |  |  |
| -              | 070100: Physical layer IC: VendorID: 0x006037, ProductID: 0x412801 |                                                                  |  |  |
|                | Test OK @                                                          |                                                                  |  |  |

3

| Nucleus Name   | DS_DVIO_Phy                                                                                                    | /Communication                                                     |  |  |  |
|----------------|----------------------------------------------------------------------------------------------------|--------------------------------------------------------------------|--|--|--|
| Nucleus Number | 703                                                                                                    |                                                                    |  |  |  |
| Description    | Check the acc                                                                                                    | essibility of the 1394 Physical layer IC by writing to and reading |  |  |  |
|                | from a specific                                                                                                    | address                                                            |  |  |  |
| Technical      | <ul> <li>Initialise th</li> </ul>                                                                                                    | ne PIO pins of the Codec                                           |  |  |  |
|                | <ul> <li>Initialise II</li> </ul>                                                                                                    | C                                                                  |  |  |  |
|                | <ul> <li>Write the optimized on the optimized on the second second s</li></ul> | data to be written to the PHY-chip to the link chip first          |  |  |  |
|                | <ul> <li>Wait until t</li> </ul>                                                                                                    | the link chip indicates that the data has been written to the PHY  |  |  |  |
|                | - Write the I                                                                                                    | PHY-access register in the Link chip to indicate PHY read access   |  |  |  |
|                | <ul> <li>Wait until t</li> </ul>                                                                                                    | the link chip has obtained the value from the PHY-chip             |  |  |  |
|                | <ul> <li>Test whether</li> </ul>                                                                                                    | her the value read back equals the one previously written          |  |  |  |
| Execution Time | Less than 1 second                                                                                                    |                                                                    |  |  |  |
| User Input     | None                                                                                                    |                                                                    |  |  |  |
| Error          | Number                                                                                                    | Description                                                        |  |  |  |
|                | 70300                                                                                                    | Communicating with the physical layer IC succeeded                 |  |  |  |
|                | 70301                                                                                                    | The physical layer IC was not accessible                           |  |  |  |
|                | 70302                                                                                                    | Communicating with the physical layer IC failed                    |  |  |  |
|                | 70303                                                                                                    | Result of nucleus not according to HW diversity string             |  |  |  |
| Example        | DS:> 703                                                                                                    |                                                                    |  |  |  |
|                | 070300:                                                                                                    |                                                                    |  |  |  |
|                | Test OK @                                                                                                    |                                                                    |  |  |  |

4

| Reference | : | SGP_AVS_SW_ATLAS-05-05 | Classification | : | COMPANY RESTRICTED          |
|-----------|---|------------------------|----------------|---|-----------------------------|
| Version   | : | 0.17                   | Project        | : | ATLAS_DSW                   |
| Status    | : | Proposed               | Chapter        | : | User Manual                 |
| Date      | : | 2006-09-12             | Section        | : | Diagnostic Software (Leco+) |

| Nucleus Name   | DS_DVIO_Rou                       | uting                                                          |
|----------------|-----------------------------------|----------------------------------------------------------------|
| Nucleus Number | 704                               |                                                                |
| Description    | Route a DV st                     | ream containing an audio and video signal through the physical |
|                | and link layer I                  | Cs to the Codec. This test works for both NTSC and PAL.        |
| Technical      | <ul> <li>Initialise th</li> </ul> | ne DMA to transfer 5 frames PAL/NTSC                           |
|                | <ul> <li>Initialise th</li> </ul> | ne DV de-multiplexer                                           |
|                | <ul> <li>Initialise th</li> </ul> | ne 1394 interface and start reception of the DV stream         |
|                | <ul> <li>Check wh</li> </ul>      | ether the stream was copied to memory properly by the byte     |
|                | input inter                       | face (port to memory type DMA)                                 |
| Execution Time | 6-10 seconds (                    | 6 when OK, 10 when no stream or error)                         |
| User Input     | None                              |                                                                |
| Error          | Number                            | Description                                                    |
|                | 70400                             | Routing the signals succeeded                                  |
|                | 70401                             | The 1394 link chip could not be initialised properly           |
|                | 70402                             | There was a syntax error in the DV stream                      |
|                | 70403                             | DMA could not copy DV stream to memory. Stream connected?      |
|                | 70404                             | DMA not working properly                                       |
| Example        | DS:> 704                          |                                                                |
|                | 070400:                           |                                                                |
|                | Test OK @                         |                                                                |

DS\_DVIO\_DetectNode Nucleus Name Nucleus Number 705 Description Check whether a DV node can be detected by the hardware. This test works for both NTSC and PAL. Initialise the 1394 interface Technical -Detect whether a node is in range 3 or 5 seconds (3 when OK, 5 when no stream or error) **Execution Time** User Input None Error Number Description 70500 The node was detected OK The 1394 link chip could not be initialised properly 70501 70502 Unable to write to 1394 PHY chip 70503 Unable to read from 1394 PHY chip 70504 No node was detected DS:> 705 070500: Example Test OK @

2

1

| Nucleus Name   | DS DVIO Det                                           | ectStream                                                      |  |  |
|----------------|-------------------------------------------------------|----------------------------------------------------------------|--|--|
| Nucleus Number | 706                                                   |                                                                |  |  |
| Description    | Check whether                                         | r a DV stream can be detected by the hardware. This test works |  |  |
|                | for both NTSC                                         | and PAL.                                                       |  |  |
| Technical      | <ul> <li>Initialise th</li> </ul>                     | ne 1394 interface                                              |  |  |
|                | <ul> <li>Start recei</li> </ul>                       | ving the stream                                                |  |  |
|                | <ul> <li>Detect who</li> </ul>                        | ether the stream is OK                                         |  |  |
| Execution Time | 3 or 5 seconds (3 when OK, 5 when no stream or error) |                                                                |  |  |
| User Input     | None                                                  |                                                                |  |  |
| Error          | Number                                                | Description                                                    |  |  |
|                | 70600                                                 | The stream was detected                                        |  |  |
|                | 70601                                                 | 70601 The 1394 link chip could not be initialised properly     |  |  |
|                | 70602                                                 | No stream detected                                             |  |  |
| Example        | DS:> 706                                              |                                                                |  |  |
| -              | 070600:                                               |                                                                |  |  |
|                | Test OK @                                             |                                                                |  |  |

| Reference | : | SGP_AVS_SW_ATLAS-05-05 | Classification | : | COMPANY RESTRICTED          |
|-----------|---|------------------------|----------------|---|-----------------------------|
| Version   | : | 0.17                   | Project        | : | ATLAS_DSW                   |
| Status    | : | Proposed               | Chapter        | : | User Manual                 |
| Date      | : | 2006-09-12             | Section        | : | Diagnostic Software (Leco+) |

## **3.8 PROGRESSIVE SCAN CIRCUIT (PSCAN)**

- 2 N.A.
- 3
- 4

2

3

4

### 3.9 OPTICAL DRIVE OR BASIC ENGINE (BE)

| Nucleus Name   | DS_BE_Com      | nunicationEcho                                                |  |  |
|----------------|----------------|---------------------------------------------------------------|--|--|
| Nucleus Number | 900            |                                                               |  |  |
| Description    | Check the con  | nmunication between the digital board and the BE by issuing a |  |  |
|                | TEST_UNIT_F    | READY ATAPI command                                           |  |  |
| Technical      | - Send an A    | TAPI TEST_UNIT_READY command                                  |  |  |
| Execution Time | Less than 1 se | cond                                                          |  |  |
| User Input     | None           |                                                               |  |  |
| Error          | Number         | Description                                                   |  |  |
|                | 90000          | Communicating with the BE over the IDE interface succeeded    |  |  |
|                | 90001          | There was a time-out while communicating                      |  |  |
|                | 90002          | The Basic Engine returned an unexpected result                |  |  |
|                | 90003          | The Basic Engine returned an error code                       |  |  |
|                | 90004          | No acknowledge received from BE                               |  |  |
|                | 90005          | Communicating with the Basic Engine failed                    |  |  |
|                | 90006          | Echo check failed, no ready status received                   |  |  |
|                | 90007          | Echo check failed, received wrong pattern                     |  |  |
| Example        | DS:> 900       |                                                               |  |  |
| -              | 090000:        |                                                               |  |  |
|                | Test OK @      |                                                               |  |  |

| Nucleus Name   | DS_BE_Reset    | t                                                              |
|----------------|----------------|----------------------------------------------------------------|
| Nucleus Number | 901            |                                                                |
| Description    | Reset the basi | c engine                                                       |
| Technical      | - Toggle the   | e reset pin of the IDE interface and wait for the BE to become |
|                | ready          |                                                                |
| Execution Time | 9 seconds (wh  | en disc inside)                                                |
| User Input     | None           |                                                                |
| Error          | Number         | Description                                                    |
|                | 90100          | Resetting the Basic Engine succeeded                           |
|                | 90101          | Resetting the Basic Engine failed                              |
| Example        | DS:> 901       |                                                                |
|                | 090100:        |                                                                |
|                | Test OK @      |                                                                |

| Nucleus Name   | DS_BE_GetSe                      | elftestResult                                         |  |  |
|----------------|----------------------------------|-------------------------------------------------------|--|--|
| Nucleus Number | 902                              |                                                       |  |  |
| Description    | Return the self                  | -test results through the service port                |  |  |
| Technical      | - Send the                       | ATAPI REPORT_DRIVE_DIAGNOSTICS command                |  |  |
|                | - On error d                     | lisplay the specific error codes received from the BE |  |  |
| Execution Time | Less than 1 se                   | cond                                                  |  |  |
| User Input     | None                             |                                                       |  |  |
| Error          | Number                           | Description                                           |  |  |
|                | 90200                            | Self test succeeded, no errors                        |  |  |
|                | 90201                            | There was a time-out while communicating              |  |  |
|                | 90202                            | The Basic Engine returned an unexpected result        |  |  |
|                | 90203                            | The BE returned an error code                         |  |  |
|                | 90204                            | No acknowledge received from BE                       |  |  |
|                | 90205                            | Communicating with the Basic Engine failed            |  |  |
|                | 90206                            | Basic Engine returned no info                         |  |  |
|                | 90207                            | Self test failed, errors are echoed                   |  |  |
| Example        | DS:> 902                         |                                                       |  |  |
| -              | 090200:                          |                                                       |  |  |
|                | Self-test result byte : 00000000 |                                                       |  |  |
|                | Self-test result byte : 00000000 |                                                       |  |  |
|                | Self-test result byte : 00000000 |                                                       |  |  |
|                | Test OK @                        |                                                       |  |  |
|                |                                  |                                                       |  |  |

| Nucleus Name   | DS_BE_VersionGet                                                 |
|----------------|------------------------------------------------------------------|
| Nucleus Number | 903                                                              |
| Description    | Get the version of the basic engine and that of the optical unit |

| Reference | : | SGP_AVS_SW_ATLAS-05-05 | Classification : | COMPANY RESTRICTED          |
|-----------|---|------------------------|------------------|-----------------------------|
| Version   | : | 0.17                   | Project :        | ATLAS_DSW                   |
| Status    | : | Proposed               | Chapter :        | User Manual                 |
| Date      | : | 2006-09-12             | Section :        | Diagnostic Software (Leco+) |

| Technical      | - send the ATAPI INQUIRY command           |                                                |  |  |
|----------------|--------------------------------------------|------------------------------------------------|--|--|
|                | - Send the                                 | GET OPU VERSION command                        |  |  |
|                | - Display the returned version information |                                                |  |  |
| Execution Time | Less than 1 se                             | cond                                           |  |  |
| User Input     | None                                       |                                                |  |  |
| Error          | Number                                     | Description                                    |  |  |
|                | 90300                                      | BE version OK                                  |  |  |
|                | 90301                                      | There was a time-out while communicating       |  |  |
|                | 90302                                      | The Basic Engine returned an unexpected result |  |  |
|                | 90303                                      | The BE returned an error code                  |  |  |
|                | 90304                                      | No acknowledge received from BE                |  |  |
|                | 90305                                      | Communicating with the Basic Engine failed     |  |  |
|                | 90306                                      | The BE returned no info                        |  |  |
| Example        | DS:> 903                                   |                                                |  |  |
|                | 090300:                                    |                                                |  |  |
|                | BE version = 31.30.24. PHILIPS ,VAD8031    |                                                |  |  |
|                | ,31302400,REL_8031_313024 2073,            |                                                |  |  |
|                | Optical unit                               | version = 00.06.82.19.00                       |  |  |
|                | Test OK @                                  |                                                |  |  |

| Nucleus Name   | DS_BE_Tray                                           | Dut                                        |  |  |
|----------------|------------------------------------------------------|--------------------------------------------|--|--|
| Nucleus Number | 904                                                  | 904                                        |  |  |
| Description    | Open the tray                                        | Open the tray of the basic engine          |  |  |
| Technical      | - Send an A                                          | ATAPI START_STOP_UNIT command              |  |  |
| Execution Time | Approximately                                        | 2 seconds                                  |  |  |
| User Input     | None                                                 |                                            |  |  |
| Error          | Number                                               | Description                                |  |  |
|                | 90400                                                | The command executed successfully          |  |  |
|                | 90401                                                | There was a time-out while communicating   |  |  |
|                | 90402 The Basic Engine returned an unexpected result |                                            |  |  |
|                | 90403                                                | The BE returned an error code              |  |  |
|                | 90404                                                | No acknowledge received from BE            |  |  |
|                | 90405                                                | Unable to enter normal mode                |  |  |
|                | 90406                                                | Communicating with the Basic Engine failed |  |  |
| Example        | DS:> 904                                             |                                            |  |  |
|                | 090400:                                              |                                            |  |  |
|                | Test OK @                                            |                                            |  |  |

1

| Nucleus Name   | DS_BE_Trayl                         | DS_BE_TrayIn                                   |  |  |
|----------------|-------------------------------------|------------------------------------------------|--|--|
| Nucleus Number | 905                                 | 905                                            |  |  |
| Description    | Close the tray                      | of the basic engine                            |  |  |
| Technical      | - Send an A                         | TAPI START_STOP_UNIT command                   |  |  |
| Execution Time | Approximately                       | 1 - 2 seconds                                  |  |  |
| User Input     | None                                |                                                |  |  |
| Error          | Number                              | Description                                    |  |  |
|                | 90500                               | The command executed successfully              |  |  |
|                | 90501                               | There was a time-out while communicating       |  |  |
|                | 90502                               | The Basic Engine returned an unexpected result |  |  |
|                | 90503 The BE returned an error code |                                                |  |  |
|                | 90504                               | No acknowledge received from BE                |  |  |
|                | 90505                               | Unable to enter normal mode                    |  |  |
|                | 90506                               | Communicating with the Basic Engine failed     |  |  |
| Example        | DS:> 905                            |                                                |  |  |
| -              | 090500:                             |                                                |  |  |
|                | Test OK @                           |                                                |  |  |

| Reference | : | SGP_AVS_SW_ATLAS-05-05 | Classification<br>Project | : | COMPANY RESTRICTED          |
|-----------|---|------------------------|---------------------------|---|-----------------------------|
| Status    | ÷ | Proposed               | Chapter                   |   | User Manual                 |
| Date      |   | 2006-09-12             | Section                   | : | Diagnostic Software (Leco+) |
|           |   |                        |                           |   |                             |

| Nucleus Name   | DS_BE_WriteReadDvdRw                                       |                                                              |  |  |
|----------------|------------------------------------------------------------|--------------------------------------------------------------|--|--|
| Nucleus Number | 906                                                        |                                                              |  |  |
| Description    | Write data to                                              | and read data from a DVD+RW or DVD-RW disc through the       |  |  |
|                | basic engine fo                                            | or verification of the writing                               |  |  |
| Technical      | - Send an ATAPI START STOP UNIT command to insert the trav |                                                              |  |  |
|                | - Send the READ TOC command                                |                                                              |  |  |
|                | - Generate a random disc location                          |                                                              |  |  |
|                | - Generate                                                 | test data to write to the DVD+RW                             |  |  |
|                | - Transfer                                                 | the test data to the disc location using PIO mode ATAPI      |  |  |
|                | WRITE_1                                                    | 0                                                            |  |  |
|                | - Transfer t                                               | the test data from the disc location using PIO mode ATAPI    |  |  |
|                | READ_10                                                    |                                                              |  |  |
|                | - Compare                                                  | the two data areas and check whether the areas are equal     |  |  |
| Execution Time | Approximately                                              | 20 seconds                                                   |  |  |
| User Input     | None                                                       |                                                              |  |  |
| Error          | Number                                                     | Description                                                  |  |  |
|                | 90600                                                      | The command executed successfully                            |  |  |
|                | 90601                                                      | This nucleus cannot be executed because the Self-Test failed |  |  |
|                | 90602                                                      | The BE cannot enter normal operating mode                    |  |  |
|                | 90603                                                      | Unable to send the tray in                                   |  |  |
|                | 90604                                                      | Unable to read TOC from disc                                 |  |  |
|                |                                                            | Invalid disc is loaded, please insert a DVD+RW or DVD-RW     |  |  |
|                | 90605                                                      | disc                                                         |  |  |
|                | 90606                                                      | Writing the test pattern to DVD+RW or DVD-RW failed          |  |  |
|                | 90607                                                      | Reading back the test pattern from DVD+RW of DVD-RW failed   |  |  |
|                | 90608                                                      | Compare check failed                                         |  |  |
|                | 90609                                                      | Calibrating DVD+RW or DVD-RW failed                          |  |  |
| Example        | DS:> 906                                                   |                                                              |  |  |
| •              | 090600: DVD+                                               | RW test on sector 0x5dbe0: OK                                |  |  |
|                | Test OK @                                                  |                                                              |  |  |
|                | DS:> 906                                                   | PW tost on gostor 0x20400: 0K                                |  |  |
|                | Test OK @                                                  | AW LEST ON SECLOI UX304EU. OK                                |  |  |
|                | ICBC UN W                                                  |                                                              |  |  |

| Reference | : | SGP_AVS_SW_ATLAS-05-05 | Classification | : | COMPANY RESTRICTED          |
|-----------|---|------------------------|----------------|---|-----------------------------|
| Version   | : | 0.17                   | Project        | : | ATLAS_DSW                   |
| Status    | : | Proposed               | Chapter        | : | User Manual                 |
| Date      | : | 2006-09-12             | Section        | : | Diagnostic Software (Leco+) |

| Nucleus Name                          | DS_BE_Write                                                                                                    | ReadDvdR                                                                                                    |  |
|---------------------------------------|----------------------------------------------------------------------------------------------------|----------------------------------------------------------------------------------------------------|--|
| Nucleus Number                        | 907                                                                                                    |                                                                                                    |  |
| Description                           | Write data to a                                                                                                    | and read data from a DVD+R or DVD-R disc through the basic                                                                                                    |  |
|                                       | engine for verification of the writing                                                                                                    |                                                                                                    |  |
| Technical                             | - Send an A                                                                                                    | TAPI START_STOP_UNIT command to insert the tray                                                                                                    |  |
|                                       | - Send the F                                                                                                    | READ_TOC command                                                                                                    |  |
|                                       | - Use the O                                                                                                    | PC area to test if the DVD+R or DVD-R is (still) writable                                                                                                    |  |
|                                       | - Generate f                                                                                                    | test data to write to the DVD+R or DVD-R                                                                                                    |  |
|                                       | - Transfer t                                                                                                    | the test data to the disc location using PIO mode ATAPI                                                                                                    |  |
|                                       | WRITE_10                                                                                                    | )                                                                                                    |  |
|                                       | - Transfer t                                                                                                    | he test data from the disc location using PIO mode ATAPI                                                                                                    |  |
|                                       | READ_10                                                                                                    |                                                                                                    |  |
|                                       | <ul> <li>Compare t</li> </ul>                                                                                                    | he two data areas and check whether the areas are equal                                                                                                    |  |
| Execution Time                        | Approximately                                                                                                    | 20 seconds                                                                                                    |  |
| User Input                            | None                                                                                                    |                                                                                                    |  |
| Error                                 | Number                                                                                                    | Description                                                                                                    |  |
|                                       | 90700                                                                                                    | The command executed successfully                                                                                                    |  |
|                                       | 90701                                                                                                    | This nucleus cannot be executed because the Self-Test failed                                                                                                    |  |
|                                       | 90702                                                                                                    | The BE cannot enter normal operating mode                                                                                                    |  |
|                                       | 90703                                                                                                    | Unable to send the tray in                                                                                                    |  |
|                                       | 90704                                                                                                    | Unable to read TOC from disc                                                                                                    |  |
|                                       | 90705                                                                                                    | Invalid disc is loaded, please insert a DVD+RW disc                                                                                                    |  |
|                                       | 90706                                                                                                    | Unable to write, the DVD+R or DVD-R disc is full                                                                                                    |  |
|                                       | 90707                                                                                                    | No writable DVD+R or DVD-R sector found                                                                                                    |  |
|                                       | 90708                                                                                                    | Writing the test pattern to DVD failed                                                                                                    |  |
|                                       | 90709                                                                                                    | Reading back the test pattern from DVD failed                                                                                                    |  |
|                                       | 90710                                                                                                    | Compare check failed                                                                                                    |  |
| Example                               | DS:> 907                                                                                                    |                                                                                                    |  |
|                                       | 090700: DVD+H                                                                                                    | R test on sector 0x36210: OK                                                                                                    |  |
|                                       | Test UK @                                                                                                    |                                                                                                    |  |
|                                       | 190700: DVD-I                                                                                                    | R test on sector 0x30000; OK                                                                                                    |  |
|                                       | Test OK @                                                                                                    |                                                                                                    |  |
| Execution Time<br>User Input<br>Error | - Transfer t<br>WRITE_10<br>- Transfer t<br>READ_10<br>- Compare t<br>Approximately<br>None<br>Number<br>90700<br>90701<br>90702<br>90703<br>90704<br>90705<br>90704<br>90705<br>90706<br>90707<br>90706<br>90707<br>90708<br>90707<br>90708<br>90709<br>90700<br>DS:> 907<br>090700: DVD+H<br>Test OK @ | the test data to the disc location using PIO mode ATA<br>he test data from the disc location using PIO mode ATA<br>he two data areas and check whether the areas are equal<br>20 seconds<br>Description<br>The command executed successfully<br>This nucleus cannot be executed because the Self-Test failed<br>The BE cannot enter normal operating mode<br>Unable to send the tray in<br>Unable to read TOC from disc<br>Invalid disc is loaded, please insert a DVD+RW disc<br>Unable to write, the DVD+R or DVD-R disc is full<br>No writable DVD+R or DVD-R disc is full<br>No writable DVD+R or DVD-R sector found<br>Writing the test pattern to DVD failed<br>Reading back the test pattern from DVD failed<br>Compare check failed<br>R test on sector 0x36210: 0K |  |

© Philips Electronics N.V. 2006

| Reference<br>Version | : | SGP_AVS_SW_ATLAS-05-05<br>0.17 | Classification<br>Project | : | COMPANY RESTRICTED<br>ATLAS_DSW |
|----------------------|---|--------------------------------|---------------------------|---|---------------------------------|
| Status               | : | Proposed                       | Chapter                   | : | User Manual                     |
| Date                 | : | 2006-09-12                     | Section                   | : | Diagnostic Software (Leco+)     |

| Nucleus Name    | DS_BE_Statis                                           | ticalInformationGet                                            |  |
|-----------------|--------------------------------------------------------|----------------------------------------------------------------|--|
| Nucleus Number  | 908                                                    |                                                                |  |
| Description     | Retrieve the                                           | statistical information from the bit engine by issuing a       |  |
|                 | IRANSPARE                                              | IT SEND and TRANSPARENT_RECEIVE command. This                  |  |
|                 | nucleus is not guaranteed to work on all connected BES |                                                                |  |
| Technical       | <ul> <li>Send the t</li> </ul>                         | ransparent BIT engine GET_STATISTICAL_INFO command             |  |
|                 | <ul> <li>Display the</li> </ul>                        | e info returned from the BE                                    |  |
| Important note: | This nucleus                                           | uses the transparent bit engine interface of the drive. It is  |  |
|                 | not guarantee                                          | d to work on all drives. Only use this nucleus if you are sure |  |
|                 | that the drive                                         | supports this interface                                        |  |
| Execution Time  | 2 seconds                                              |                                                                |  |
| User Input      | None                                                   |                                                                |  |
| Error           | Number                                                 | Description                                                    |  |
|                 | 90800                                                  | The command executed successfully                              |  |
|                 | 90801                                                  | There was a time-out while communicating                       |  |
|                 | 90802                                                  | The Basic Engine returned an unexpected result                 |  |
|                 | 90803                                                  | The BE returned an error code                                  |  |
|                 | 90804                                                  | No acknowledge received from BE                                |  |
|                 | 90805                                                  | Communicating with the Basic Engine failed                     |  |
|                 | 90806                                                  | The BE returned no info                                        |  |
| Example         | DS:> 908                                               |                                                                |  |
| _//d.1.p.0      | Number of tim                                          | mes Tray went Open/Closed                                      |  |
|                 | 4                                                      |                                                                |  |
|                 | Total time the                                         | ne power power on (HR:MIN)                                     |  |
|                 | 0:0h<br>Matal time e                                   | Guarding (DDOM diago (UD:MIN)                                  |  |
|                 | 10tal time 0.<br>0:0b                                  | L reading CDROM discs (HR.MIN)                                 |  |
|                 | Total time o                                           | f reading high speed CD-R discs (HR:MIN) 0:0h                  |  |
|                 | Total time of                                          | f reading other CD-R discs (HR:MIN) 0:0h                       |  |
|                 | Total time of                                          | f reading high speed CD-RW discs (HR:MIN) 0:0h                 |  |
|                 | Total time of                                          | f reading other CD-RW discs (HR:MIN) 0:0h                      |  |
|                 | Total time of                                          | f reading high speed DVD SL discs (HR:MIN) 0:0h                |  |
|                 | Total time o                                           | f reading other DVD SL discs (HR:MIN) 0:0h                     |  |
|                 | Total time o                                           | f reading high speed DVD DL discs (HR:MIN) 0:0h                |  |
|                 | Total time of                                          | t reading other DVD DL discs (HR:MIN) 0:0h                     |  |
|                 | Total time of                                          | E reading high speed DVD+R discs (HR:MIN) U:Un                 |  |
|                 | Total time of                                          | f reading bigh speed DVD+R discs (HR:MIN) 0:0h                 |  |
|                 | Total time of                                          | f reading other DVD+RW discs (HR:MIN) 0:35h                    |  |
|                 | Total time of                                          | f writing DVD+R discs at 2.4 x (HR:MIN) $0:0h$                 |  |
|                 | Total time of                                          | f writing DVD+R discs at $4 \times (HR:MIN)$ 0:0h              |  |
|                 | Total time of                                          | f writing DVD+RW discs at 2.4 x (HR:MIN) 0:0h                  |  |
|                 | Total time of                                          | f writing DVD+RW discs at 4 x (HR:MIN) 0:0h                    |  |
|                 | 090800:                                                |                                                                |  |
|                 | Test OK @                                              |                                                                |  |

| Reference | : | SGP_AVS_SW_ATLAS-05-05 | Classification : | COMPANY RESTRICTED          |
|-----------|---|------------------------|------------------|-----------------------------|
| Version   | : | 0.17                   | Project :        | ATLAS_DSW                   |
| Status    | : | Proposed               | Chapter :        | User Manual                 |
| Date      | : | 2006-09-12             | Section :        | Diagnostic Software (Leco+) |

| Nucleus Name    | DS_BE_Statis                                                                 | sticalInformationReSet                                          |  |  |  |  |
|-----------------|------------------------------------------------------------------------------|-----------------------------------------------------------------|--|--|--|--|
| Nucleus Number  | 909                                                                          |                                                                 |  |  |  |  |
| Description     | Reset the statistical information in the bit engine by issuing a TRANSPARENT |                                                                 |  |  |  |  |
|                 | SEND and                                                                     | SEND and TRANSPARENT_RECEIVE command. This nucleus is not       |  |  |  |  |
|                 | guaranteed to                                                                | guaranteed to work on all connected BEs                         |  |  |  |  |
| Technical       | - Send the                                                                   | transparent BIT engine RESET_STATISTICAL_INFO command           |  |  |  |  |
| Execution Time  | 2 seconds                                                                    |                                                                 |  |  |  |  |
| Important note: | This nucleus                                                                 | uses the transparent bit engine interface of the drive. It is   |  |  |  |  |
|                 | not guarantee                                                                | ed to work on all drives. Only use this nucleus if you are sure |  |  |  |  |
|                 | that the drive supports this interface                                       |                                                                 |  |  |  |  |
| User Input      | None                                                                         |                                                                 |  |  |  |  |
| Error           | Number                                                                       | Description                                                     |  |  |  |  |
|                 | 90900                                                                        | The command executed successfully                               |  |  |  |  |
|                 | 90901                                                                        | There was a time-out while communicating                        |  |  |  |  |
|                 | 90902                                                                        | The Basic Engine returned an unexpected result                  |  |  |  |  |
|                 | 90903                                                                        | The BE returned an error code                                   |  |  |  |  |
|                 | 90904                                                                        | No acknowledge received from BE                                 |  |  |  |  |
|                 | 90905                                                                        | Communicating with the Basic Engine failed                      |  |  |  |  |
| Example         | DS:> 909                                                                     |                                                                 |  |  |  |  |
|                 | 090900:                                                                      |                                                                 |  |  |  |  |
|                 | Test OK @                                                                    |                                                                 |  |  |  |  |

|                 | D0 DE E                                                                 |                                                                     |  |  |  |
|-----------------|-------------------------------------------------------------------------|---------------------------------------------------------------------|--|--|--|
| Nucleus Name    | DS_BE_Error                                                             | LogGet                                                              |  |  |  |
| Nucleus Number  | 910                                                                     |                                                                     |  |  |  |
| Description     | Get the error log from the bit engine by issuing a TRANSPARENT SEND and |                                                                     |  |  |  |
|                 | TRANSPAREI                                                              | TRANSPARENT_RECEIVE command. This nucleus is not guaranteed to work |  |  |  |
|                 | on all connected BEs                                                    |                                                                     |  |  |  |
| Technical       | - Send the                                                              | transparent BIT engine GET_ERROR and GET_FATAL                      |  |  |  |
|                 | command                                                                 | s – – –                                                             |  |  |  |
|                 | - Display th                                                            | e returned info                                                     |  |  |  |
| Important note: | This nucleus                                                            | uses the transparent bit engine interface of the drive. It is       |  |  |  |
|                 | not guarantee                                                           | ed to work on all drives. Only use this nucleus if you are sure     |  |  |  |
|                 | that the drive                                                          | supports this interface                                             |  |  |  |
| Execution Time  | Less than 1 se                                                          | Less than 1 second                                                  |  |  |  |
| User Input      | None                                                                    |                                                                     |  |  |  |
| Error           | Number                                                                  | Description                                                         |  |  |  |
|                 | 91000                                                                   | The command executed successfully                                   |  |  |  |
|                 | 91001                                                                   | There was a time-out while communicating                            |  |  |  |
|                 | 91002                                                                   | The Basic Engine returned an unexpected result                      |  |  |  |
|                 | 91003                                                                   | The BE returned an error code                                       |  |  |  |
|                 | 91004                                                                   | No acknowledge received from BE                                     |  |  |  |
|                 | 91005                                                                   | Communicating with the Basic Engine failed                          |  |  |  |
|                 | 91006                                                                   | The BE returned no info                                             |  |  |  |
| Example         | DS:> 910                                                                |                                                                     |  |  |  |
| •               | Momentary er                                                            | rors (0-9): 0x00 0x00 0x00 0x00 0x00 0x00 0x00 0x                   |  |  |  |
|                 | 0x00 0x00                                                               |                                                                     |  |  |  |
|                 | Cumulative errors (1-9) : 0x00 0x80 0x20 0x00 0x00 0x00 0x              |                                                                     |  |  |  |
|                 | 0x00                                                                    |                                                                     |  |  |  |
|                 | Software fat                                                            | ai assert : /99 engineproxy.cpp                                     |  |  |  |
|                 | USIOOO:                                                                 |                                                                     |  |  |  |
|                 | IESL OK @                                                               |                                                                     |  |  |  |

1

2

| Version | 0.17       | Project | : ATLAS_DSW                   |
|---------|------------|---------|-------------------------------|
| Status  | Proposed   | Chapter | : User Manual                 |
| Date    | 2006-09-12 | Section | : Diagnostic Software (Leco+) |

| Nucleus Name    | DS_BE_Error     | LogReset                                                       |  |  |
|-----------------|-----------------|----------------------------------------------------------------|--|--|
| Nucleus Number  | 911             |                                                                |  |  |
| Description     | Reset the erro  | r log in the bit engine by issuing a TRANSPARENT SEND and      |  |  |
|                 | TRANSPAREI      | VT_RECEIVE command. This nucleus is not guaranteed to work     |  |  |
|                 | on all connecte | ed BEs                                                         |  |  |
| Technical       | - Send the t    | ransparent BIT engine RESET_STATISTICAL_INFO command           |  |  |
| Important note: | This nucleus    | uses the transparent bit engine interface of the drive. It is  |  |  |
|                 | not guarantee   | d to work on all drives. Only use this nucleus if you are sure |  |  |
|                 | that the drive  | supports this interface                                        |  |  |
| Execution Time  | 2 seconds       |                                                                |  |  |
| User Input      | None            |                                                                |  |  |
| Error           | Number          | Description                                                    |  |  |
|                 | 91100           | The command executed successfully                              |  |  |
|                 | 91101           | There was a time-out while communicating                       |  |  |
|                 | 91102           | The Basic Engine returned an unexpected result                 |  |  |
|                 | 91103           | The BE returned an error code                                  |  |  |
|                 | 91104           | No acknowledge received from BE                                |  |  |
|                 | 91105           | Communicating with the Basic Engine failed                     |  |  |
| Example         | DS:> 911        |                                                                |  |  |
|                 | 091100:         |                                                                |  |  |
|                 | Test OK @       |                                                                |  |  |

| Nucleus Name     | DS_BE_Jitter                 | Optimise                                                       |  |  |
|------------------|------------------------------|----------------------------------------------------------------|--|--|
| Nucleus Number   | 912                          |                                                                |  |  |
| Description      | Perform jitter optimisation: |                                                                |  |  |
|                  | A formatted D                | D must be loaded into the engine before executing this nucleus |  |  |
| Technical        | - Send the                   | START_STOP_UNIT command to insert the tray                     |  |  |
|                  | - Send the                   | READ_TOC command                                               |  |  |
|                  | - Send the                   | MEASURE_JITTER_BLER_PPN command and display the                |  |  |
|                  | average ji                   | tter and bler values                                           |  |  |
| Execution Time   | Approximately                | 20 seconds                                                     |  |  |
| User Input       | None                         |                                                                |  |  |
| Error            | Number                       | Description                                                    |  |  |
|                  | 91200                        | Optimising jitter succeeded                                    |  |  |
|                  | 91201                        | There was a time-out while communicating                       |  |  |
|                  | 91202                        | The Basic Engine returned an unexpected result                 |  |  |
|                  | 91203                        | The Basic Engine returned an error code                        |  |  |
|                  | 91204                        | No acknowledge received from BE                                |  |  |
|                  | 91205                        | Unable to send tray in                                         |  |  |
|                  | 91206                        | Unable to read the disc                                        |  |  |
|                  | 91207                        | No disc is loaded                                              |  |  |
|                  | 91208                        | Unknown disc is loaded                                         |  |  |
|                  | 91209                        | Unable to enter service mode                                   |  |  |
| Example DS:> 912 |                              |                                                                |  |  |
|                  | 091200: Aver                 | age Jitter, Bler C1, Bler C2: (92,4,254)                       |  |  |
|                  | Test OK @                    |                                                                |  |  |

1

| Reference | : | SGP_AVS_SW_ATLAS-05-05 | Classification : | COMPANY RESTRICTED          |
|-----------|---|------------------------|------------------|-----------------------------|
| Version   | : | 0.17                   | Project :        | ATLAS_DSW                   |
| Status    | : | Proposed               | Chapter :        | User Manual                 |
| Date      | : | 2006-09-12             | Section :        | Diagnostic Software (Leco+) |

| Nucleus Name    | DS_BE_Focu                                                                 | sOn                                                             |  |  |
|-----------------|----------------------------------------------------------------------------|-----------------------------------------------------------------|--|--|
| Nucleus Number  | 913                                                                        |                                                                 |  |  |
| Description     | Put the laser of the bit-engine into focus by issuing a TRANSPARENT SEND   |                                                                 |  |  |
|                 | and TRANSP                                                                 | ARENT_RECEIVE command. This nucleus is not guaranteed to        |  |  |
|                 | work on all cor                                                            | nnected BEs                                                     |  |  |
| Technical       | - Send the                                                                 | transparent BIT engine FOCUS command                            |  |  |
| Important note: | This nucleus uses the transparent bit engine interface of the drive. It is |                                                                 |  |  |
|                 | not guarantee                                                              | ed to work on all drives. Only use this nucleus if you are sure |  |  |
|                 | that the drive                                                             | supports this interface                                         |  |  |
| Execution Time  | 3 seconds                                                                  |                                                                 |  |  |
| User Input      | None                                                                       |                                                                 |  |  |
| Error           | Number                                                                     | Description                                                     |  |  |
|                 | 91300                                                                      | Focus on succeeded                                              |  |  |
|                 | 91301                                                                      | There was a time-out while communicating                        |  |  |
|                 | 91302                                                                      | The Basic Engine returned an unexpected result                  |  |  |
|                 | 91303                                                                      | The BE returned an error code                                   |  |  |
|                 | 91304                                                                      | No acknowledge received from BE                                 |  |  |
|                 | 91305                                                                      | Communicating with the Basic Engine failed                      |  |  |
|                 | 91306                                                                      | Unable to enter service mode                                    |  |  |
| Example         | DS:> 913                                                                   |                                                                 |  |  |
|                 | 091300:                                                                    |                                                                 |  |  |
|                 | Test OK @                                                                  |                                                                 |  |  |

1

| Nucleus Name    | DS_BE_Focus                                                          | sOff                                                           |  |  |
|-----------------|----------------------------------------------------------------------|----------------------------------------------------------------|--|--|
| Nucleus Number  | 914                                                                  |                                                                |  |  |
| Description     | Turn off putting the laser of the bit-engine into focus by issuing a |                                                                |  |  |
|                 | TRANSPAREI                                                           | NT SEND and TRANSPARENT_RECEIVE command. This                  |  |  |
|                 | nucleus is not                                                       | guaranteed to work on all connected BEs                        |  |  |
| Technical       | - Send the t                                                         | ransparent BIT engine FOCUS command                            |  |  |
| Important note: | This nucleus                                                         | uses the transparent bit engine interface of the drive. It is  |  |  |
|                 | not guarantee                                                        | d to work on all drives. Only use this nucleus if you are sure |  |  |
|                 | that the drive                                                       | supports this interface                                        |  |  |
| Execution Time  | 2 seconds                                                            |                                                                |  |  |
| User Input      | None                                                                 |                                                                |  |  |
| Error           | Number                                                               | Description                                                    |  |  |
|                 | 91400                                                                | Focus off succeeded                                            |  |  |
|                 | 91401                                                                | There was a time-out while communicating                       |  |  |
|                 | 91402                                                                | The Basic Engine returned an unexpected result                 |  |  |
|                 | 91403                                                                | The BE returned an error code                                  |  |  |
|                 | 91404                                                                | No acknowledge received from BE                                |  |  |
|                 | 91405                                                                | Communicating with the Basic Engine failed                     |  |  |
|                 | 91406                                                                | Unable to enter service mode                                   |  |  |
| Example         | DS:> 914                                                             |                                                                |  |  |
| -               | 091400:                                                              |                                                                |  |  |
|                 | Test OK @                                                            |                                                                |  |  |

| Nucleus Name    | DS_BE_Moto                                                                                                    | rOn                                            |  |  |
|-----------------|----------------------------------------------------------------------------------------------------|------------------------------------------------|--|--|
| Nucleus Number  | 915                                                                                                    |                                                |  |  |
| Description     | Turn on the turntable motor by issuing a <i>TRANSPARENT SEND</i> and <i>TRANSPARENT_RECEIVE</i> command. This nucleus is not guaranteed to work on all connected Bes                                |                                                |  |  |
| Technical       | - Send the t                                                                                                    | ransparent BIT engine TTM command              |  |  |
| Important note: | This nucleus uses the transparent bit engine interface of the drive. It is<br>not guaranteed to work on all drives. Only use this nucleus if you are sure<br>that the drive supports this interface |                                                |  |  |
| Execution Time  | 4 seconds                                                                                                    |                                                |  |  |
| User Input      | None                                                                                                    |                                                |  |  |
| Error           | Number                                                                                                    | Description                                    |  |  |
|                 | 91500                                                                                                    | Turn table motor is on                         |  |  |
|                 | 91501 There was a time-out while communicating                                                                                                    |                                                |  |  |
|                 | 91502                                                                                                    | The Basic Engine returned an unexpected result |  |  |
|                 | 91503                                                                                                    | The BE returned an error code                  |  |  |
|                 | 91504                                                                                                    | No acknowledge received from BE                |  |  |

| Reference<br>Version | : | SGP_AVS_SW_ATLAS-05-05<br>0.17 | Classification<br>Proiect | : | COMPANY RESTRICTED<br>ATLAS DSW |
|----------------------|---|--------------------------------|---------------------------|---|---------------------------------|
| Status               | : | Proposed                       | Chapter                   | : | User Manual                     |
| Date                 | : | 2006-09-12                     | Section                   |   | Diagnostic Software (Leco+)     |

| Date    | : | 2006-09-12 | Section : Diagnostic Software (Leco+)      |
|---------|---|------------|--------------------------------------------|
|         |   |            |                                            |
|         |   | 91505      | Communicating with the Basic Engine failed |
|         |   | 91506      | Unable to enter service mode               |
| Example |   | DS:> 915   | ·                                          |
| •       |   | 091500:    |                                            |
|         |   | Test OK @  |                                            |

| Reference | : | SGP_AVS_SW_ATLAS-05-05 | Classification : | COMPANY RESTRICTED          |
|-----------|---|------------------------|------------------|-----------------------------|
| Version   | : | 0.17                   | Project :        | ATLAS_DSW                   |
| Status    | : | Proposed               | Chapter :        | User Manual                 |
| Date      | : | 2006-09-12             | Section :        | Diagnostic Software (Leco+) |

Nucleus Name DS\_BE\_MotorOff Nucleus Number 916 Description Turn off the turntable motor by issuing a TRANSPARENT SEND and TRANSPARENT\_RECEIVE command. This nucleus is not guaranteed to work on all connected Bes Technical Send the transparent BIT engine TTM command -Important note: This nucleus uses the transparent bit engine interface of the drive. It is not guaranteed to work on all drives. Only use this nucleus if you are sure that the drive supports this interface **Execution Time** 4 seconds User Input None Number Description Error 91600 Turn table motor is off 91601 There was a time-out while communicating 91602 The Basic Engine returned an unexpected result The BE returned an error code 91603 No acknowledge received from BE 91604 Communicating with the Basic Engine failed 91605 Unable to enter service mode 91606 DS:> 916 091600: Example Test OK @

2

1

| Nucleus Name   | DS_BE_Checl                                 | (Disc                                      |  |  |
|----------------|---------------------------------------------|--------------------------------------------|--|--|
| Nucleus Number | 921                                         |                                            |  |  |
| Description    | Check whether there is a disc inside the BE |                                            |  |  |
| Technical      | - Send the S                                | START_STOP_UNIT command to insert the tray |  |  |
|                | - Send the F                                | READ_TOC command                           |  |  |
|                | <ul> <li>Display the</li> </ul>             | e Disc type info                           |  |  |
|                | <ul> <li>If Disc type</li> </ul>            | e is a DVD+R(W), then read ADIP info.      |  |  |
|                | - Display ma                                | anufacturer and media type.                |  |  |
| Execution Time | Approximately                               | 10 seconds                                 |  |  |
| User Input     | None                                        |                                            |  |  |
| Error          | Number                                      | Description                                |  |  |
|                | 92100                                       | There was a disc inside the set            |  |  |
|                | 92101                                       | Unable to load the tray                    |  |  |
|                | 92102                                       | Error received from BE                     |  |  |
| Example        | DS:> 921                                    |                                            |  |  |
|                | 092100:                                     |                                            |  |  |
|                | Disc type: D                                | /D+RW disc                                 |  |  |
|                | Disc manufact                               | curer id: PHILIPS                          |  |  |
|                | Media type io                               | d: 010                                     |  |  |
|                | Test OK @                                   |                                            |  |  |
|                | DS:> 921                                    |                                            |  |  |
|                | 090500:                                     |                                            |  |  |
|                | Disc type: No                               | one                                        |  |  |
|                | Test OK @                                   |                                            |  |  |
|                |                                             |                                            |  |  |
|                | DS:> 921                                    |                                            |  |  |
|                | 092100:                                     |                                            |  |  |
|                | Disc type: DVD+R disc                       |                                            |  |  |
|                | Disc manufact                               | Curer 1d: RICOHJPN                         |  |  |
|                | Test OK @                                   | 1. KUU                                     |  |  |
|                | ICSC ON W                                   |                                            |  |  |

| Reference<br>Version | : | SGP_AVS_SW_ATLAS-05-05<br>0.17 | Classification<br>Project | : | COMPANY RESTRICTED<br>ATLAS_DSW            |
|----------------------|---|--------------------------------|---------------------------|---|--------------------------------------------|
| Status<br>Date       | : | Proposed<br>2006-09-12         | Chapter<br>Section        | : | User Manual<br>Diagnostic Software (Leco+) |

| Nucleus Name   | DS_BE_Read    | TocInfo                                                       |  |
|----------------|---------------|---------------------------------------------------------------|--|
| Nucleus Number | 924           |                                                               |  |
| Description    | Read the TO   | C from the disc. This gives a good indication if the BE works |  |
|                | properly.     |                                                               |  |
| Technical      | - Send the    | START_STOP_UNIT command to insert the tray                    |  |
|                | - Send the    | READ_TOC command                                              |  |
|                | - Display th  | e TOC info.                                                   |  |
| Execution Time | Approximately | 10 seconds                                                    |  |
| User Input     | None          |                                                               |  |
| Error          | Number        | Description                                                   |  |
|                | 92400         | A disc is loaded, TOC info if echoed                          |  |
|                | 92401         | Unable to load the tray                                       |  |
|                | 92402         | The BE has not returned TOC info                              |  |
|                | 92403         | Error received from BE                                        |  |
| Example        | DS:> 924      |                                                               |  |
|                | 092400: TOC   | info [hex] = 91 3A 0C                                         |  |
|                | Test OK @     |                                                               |  |
|                | DG · > 924    |                                                               |  |
|                | 092403; The   | BE returned: 0x10 #{no disc error} No disc is detected        |  |
|                | Error @       |                                                               |  |
|                |               |                                                               |  |
|                | DS:> 924      |                                                               |  |
|                | 092403: The   | BE returned: 0x1e #{illegal_medium_error} Engine              |  |
|                | unable to ha  | ndle current disc. Probably illegal medium.                   |  |
|                | Error @       |                                                               |  |

| Nucleus Name   | DS_BE_Regio    | nCodeSet                                       |  |
|----------------|----------------|------------------------------------------------|--|
| Nucleus Number | 928            |                                                |  |
| Description    | Set the region | code in the AV3.                               |  |
| Technical      | - Send the A   | ATAPI SEND_KEY command                         |  |
| Execution Time |                |                                                |  |
| User Input     | Region code    |                                                |  |
| Error          | Number         | Description                                    |  |
|                | 92800          | The command executed successfully              |  |
|                | 92801          | There was a time-out while communicating       |  |
|                | 92802          | The Basic Engine returned an unexpected result |  |
|                | 92803          | The BE returned an error code                  |  |
|                | 92804          | No acknowledge received from BE                |  |
|                | 92805          | Communicating with the Basic Engine failed     |  |
|                | 92806          | No disc is present, please insert disc         |  |
|                | 92807          | Region code out of range                       |  |
|                | 92808          | User input wrong                               |  |
|                | 92809          | Region counter expired                         |  |
|                | 92810          | This nucleus is not supported by the engine    |  |
| Example        | DS:> 928 1     |                                                |  |
|                | 092800:        |                                                |  |
|                | Test OK @      |                                                |  |

| Reference | : | SGP_AVS_SW_ATLAS-05-05 | Classification | : | COMPANY RESTRICTED          |
|-----------|---|------------------------|----------------|---|-----------------------------|
| Version   | : | 0.17                   | Project        | : | ATLAS_DSW                   |
| Status    | : | Proposed               | Chapter        | : | User Manual                 |
| Date      | : | 2006-09-12             | Section        | : | Diagnostic Software (Leco+) |

| Nucleus Name   | DS_BE_Regio    | onCodeGet                                            |  |  |
|----------------|----------------|------------------------------------------------------|--|--|
| Nucleus Number | 929            |                                                      |  |  |
| Description    | Read the regio | n code from the AV3.                                 |  |  |
| Technical      | - Send the     | ATAPI REPORT_KEY command                             |  |  |
| Execution Time |                |                                                      |  |  |
| User Input     | None           |                                                      |  |  |
| Error          | Number         | Description                                          |  |  |
|                | 92900          | The command executed successfully                    |  |  |
|                | 92901          | 92901 There was a time-out while communicating       |  |  |
|                | 92902          | 92902 The Basic Engine returned an unexpected result |  |  |
|                | 92903          | 903 The BE returned an error code                    |  |  |
|                | 92904          | No acknowledge received from BE                      |  |  |
|                | 92905          | Communicating with the Basic Engine failed           |  |  |
|                | 92906          | This nucleus is not supported by the engine          |  |  |
| Example        | DS:> 929       |                                                      |  |  |
| -              | 092900: DVD    | region 1                                             |  |  |
|                | Test OK @      |                                                      |  |  |

2

| Nucleus Name   | DS_BE_Regi     | DS_BE_RegionCounterReset                       |  |  |
|----------------|----------------|------------------------------------------------|--|--|
| Nucleus Number | 930            |                                                |  |  |
| Description    | Reset the regi | on counter in the AV3.                         |  |  |
| Technical      | - Send a sp    | pecial ATAPI RESET_REGION_COUNTER command      |  |  |
| Execution Time |                |                                                |  |  |
| User Input     | None           |                                                |  |  |
| Error          | Number         | Description                                    |  |  |
|                | 93000          | The command executed successfully              |  |  |
|                | 93001          | 93001 There was a time-out while communicating |  |  |
|                | 93002          | The Basic Engine returned an unexpected result |  |  |
|                | 93003          | The BE returned an error code                  |  |  |
|                | 93004          | No acknowledge received from BE                |  |  |
|                | 93005          | Communicating with the Basic Engine failed     |  |  |
|                | 93006          | This nucleus is not supported by the engine    |  |  |
| Example        | DS:> 930       |                                                |  |  |
|                | 093000:        |                                                |  |  |
|                | Test OK @      |                                                |  |  |

| Nucleus Name    | DS_BE_Adjus    | tLaserControl                                                  |  |
|-----------------|----------------|----------------------------------------------------------------|--|
| Nucleus Number  | 931            |                                                                |  |
| Description     | Adjust the DV  | D-M (with the OPU) with PCBA. (So adjusts the two PCBS to      |  |
| •               | each other)    |                                                                |  |
| Technical       | - Sending a    | a transparent BIT engine command to align the PCBs to each     |  |
|                 | other.         |                                                                |  |
| Important note: | This nucleus   | uses the transparent bit engine interface of the drive. It is  |  |
|                 | not guarantee  | d to work on all drives. Only use this nucleus if you are sure |  |
|                 | that the drive | supports this interface                                        |  |
| Execution Time  | 30 seconds     |                                                                |  |
| User Input      | None           |                                                                |  |
| Error           | Number         | Description                                                    |  |
|                 | 93100          | The command executed successfully                              |  |
|                 | 93101          | There was a time-out while communicating                       |  |
|                 | 93102          | The Basic Engine returned an unexpected result                 |  |
|                 | 93103          | The BE returned an error code                                  |  |
|                 | 93104          | No acknowledge received from BE                                |  |
|                 | 93105          | Communicating with the Basic Engine failed                     |  |
|                 | 93106          | Unable to enter service mode                                   |  |
|                 | 93107          | This nucleus is not supported by the engine                    |  |
| Example         | DS:> 931       |                                                                |  |
| -               | 093100:        |                                                                |  |
|                 | Test OK @      |                                                                |  |

| Status:ProposedChapter:User ManualDate:2006-09-12Section:Diagnostic Software (Leco+) | Reference<br>Version | : | SGP_AVS_SW_ATLAS-05-05<br>0.17 | Classification<br>Project | : | COMPANY RESTRICTED<br>ATLAS_DSW |
|--------------------------------------------------------------------------------------|----------------------|---|--------------------------------|---------------------------|---|---------------------------------|
| Date : 2006-09-12 Section : Diagnostic Software (Leco+)                              | Status               | : | Proposed                       | Chapter                   | : | User Manual                     |
|                                                                                      | Date                 | : | 2006-09-12                     | Section                   | : | Diagnostic Software (Leco+)     |

| Nucleus Name   | DS_BE_Write                      | S_BE_WriteReadDvdRDualLayer                                      |  |  |  |
|----------------|----------------------------------|------------------------------------------------------------------|--|--|--|
| Nucleus Number | 932                              |                                                                  |  |  |  |
| Description    | Write data to a                  | and read data from both layers of a DVD+R DL disc through the    |  |  |  |
|                | basic engine for                 | ne for verification of the writing                               |  |  |  |
| Technical      | - Send the                       | TRAY_IN command                                                  |  |  |  |
|                | - Send the I                     | READ_TOC command                                                 |  |  |  |
|                | - Use REA                        | D_TRACK_INFORMATION to determine the next free writable          |  |  |  |
|                | address of                       | address on Layer 0.                                              |  |  |  |
|                | <ul> <li>In case of</li> </ul>   | address 0, reserve a track of 0x1FD800 sectors for Layer 0       |  |  |  |
|                | <ul> <li>Use comm</li> </ul>     | nand SEND_OPC_INFORMATION to calibrate Layer 0                   |  |  |  |
|                | - Generate                       | test data to write to the disc                                   |  |  |  |
|                | <ul> <li>Transfer the</li> </ul> | ne test data to Layer 0 using PIO mode ATAPI WRITE_12            |  |  |  |
|                | - Use REA                        | D_TRACK_INFORMATION to determine the next free writable          |  |  |  |
|                | address of                       | n Layer 1                                                        |  |  |  |
|                | <ul> <li>Use comm</li> </ul>     | nand SEND_OPC_INFORMATION to calibrate Layer 1                   |  |  |  |
|                | <ul> <li>Transfer the</li> </ul> | ne test data to Layer 1 using PIO mode ATAPI WRITE_12            |  |  |  |
|                | - Read back                      | the data of Layer 0 using PIO mode ATAPI READ_12                 |  |  |  |
|                | - Compare                        | the original data with the read data and check whether the areas |  |  |  |
|                | are equal                        |                                                                  |  |  |  |
|                | - Read back                      | the data of Layer 1 using PIO mode ATAPI READ_12                 |  |  |  |
|                | - Compare                        | ne original data with the read data and check whether the areas  |  |  |  |
|                | are equal                        | 20 accordo                                                       |  |  |  |
| Execution Time | Approximately                    | Approximately 30 seconds                                         |  |  |  |
|                | None                             |                                                                  |  |  |  |
| Error          | Number                           | Description                                                      |  |  |  |
|                | 93200                            | The command executed successfully                                |  |  |  |
|                | 93201                            | This nucleus cannot be executed because the Self-Test failed     |  |  |  |
|                | 93202                            | The BE cannot enter normal operating mode                        |  |  |  |
|                | 93203                            | Unable to send the tray in                                       |  |  |  |
|                | 93204                            | Unable to read TOC from disc                                     |  |  |  |
|                | 93205                            | Invalid disc is loaded, please insert a DVD+R DL disc            |  |  |  |
|                | 93206                            | Unable to write, the DVD+R DL disc is full                       |  |  |  |
|                | 93207                            | No writable sector found                                         |  |  |  |
|                | 93208                            | Writing the test pattern to Layer 0 failed                       |  |  |  |
|                | 93209                            | Writing the test pattern to Layer 1 failed                       |  |  |  |
|                | 93210                            | Reading back the test pattern from Layer 0 failed                |  |  |  |
|                | 93211                            | Reading back the test pattern from Layer 1 failed                |  |  |  |
|                | 93212                            | Compare check for Layer 0 failed                                 |  |  |  |
|                | 93213                            | Compare check for Layer 1 failed                                 |  |  |  |
| Example        | DS:> 932<br>093200: Dual         | Layer DVD+R test on LBA 0x750 and 0x1fdf60 OK                    |  |  |  |
|                | Test OK @                        |                                                                  |  |  |  |

| Reference | : | SGP_AVS_SW_ATLAS-05-05 | Classification | : | COMPANY RESTRICTED          |
|-----------|---|------------------------|----------------|---|-----------------------------|
| Version   | : | 0.17                   | Project        | : | ATLAS_DSW                   |
| Status    | : | Proposed               | Chapter        | : | User Manual                 |
| Date      | : | 2006-09-12             | Section        | : | Diagnostic Software (Leco+) |

### **3.10 DISPLAY AND CONTROL BOARD (DCB)**

<sup>2</sup> N.A. Use the appropriate DS\_ASP nuclei instead

## **3 3.11 ANALOGUE BOARD (ANAB)**

- <sup>4</sup> N.A. Use the appropriate DS\_ASP or DS\_VIP nuclei instead
- 5

### 3.12 SYSTEM (SYS)

1

2

3

4

| Nucleus Name   | DS_SYS_Hard                                                              | dwareVersionGet                                             |  |  |
|----------------|--------------------------------------------------------------------------|-------------------------------------------------------------|--|--|
| Nucleus Number | 1200                                                                     |                                                             |  |  |
| Description    | Get the hardwa                                                           | are version and type of the digital board                   |  |  |
| Technical      | - Read the                                                               | segment header in FLASH and determine hardware version      |  |  |
| Execution Time | Less than 1 se                                                           | cond                                                        |  |  |
| User Input     | None                                                                     |                                                             |  |  |
| Error          | Number Description                                                       |                                                             |  |  |
|                | 120000                                                                   | Getting the hardware version and type of the digital board  |  |  |
|                | 120001 Cotting the bardware version and type of the digital board failed |                                                             |  |  |
|                | 120001                                                                   | Menny herdware version and type of the digital board failed |  |  |
|                | 120002                                                                   | wrong hardware version read from FLASH                      |  |  |
| Example        | DS:> 1200                                                                |                                                             |  |  |
| ·              | 120000: Hardware ID = 0x29                                               |                                                             |  |  |
|                | Test OK @                                                                | Test OK @                                                   |  |  |

| Nucleus Name   | DS_SYS_So       | DS_SYS_SoftwareVersionBootGet                                 |  |  |
|----------------|-----------------|---------------------------------------------------------------|--|--|
| Nucleus Number | 1201            | 1201                                                          |  |  |
| Description    | Get the version | on of the boot software on the digital board                  |  |  |
| Technical      | - Read the      | e segment header in FLASH and determine Boot software version |  |  |
| Execution Time | Less than 1 s   | Less than 1 second                                            |  |  |
| User Input     | None            | None                                                          |  |  |
| Error          | Number          | Description                                                   |  |  |
|                | 120100          | Getting the Boot software version succeeded                   |  |  |
|                | 120101          | Getting the Boot software version failed                      |  |  |
| Example        | DS:> 1201       |                                                               |  |  |
|                | 120100: Sof     | 120100: Software Boot Version = 0331                          |  |  |
|                | Test OK @       |                                                               |  |  |

| Nucleus Name   | DS_SYS_SoftwareVersionDownloadGet        |                                                         |  |  |
|----------------|------------------------------------------|---------------------------------------------------------|--|--|
| Nucleus Number | 1202                                     | 1202                                                    |  |  |
| Description    | Get the version                          | n of the download software on the digital board         |  |  |
| Technical      | - Read the                               | segment header in FLASH and determine Download software |  |  |
|                | version                                  |                                                         |  |  |
| Execution Time | Less than 1 second                       |                                                         |  |  |
| User Input     | None                                     |                                                         |  |  |
| Error          | Number                                   | Description                                             |  |  |
|                | 120200                                   | Getting the Download software version succeeded         |  |  |
|                | 120201                                   | Getting the Download software version failed            |  |  |
| Example        | DS:> 1202                                |                                                         |  |  |
| •              | 120200: Software Download Version = 0001 |                                                         |  |  |
|                | Test OK @                                |                                                         |  |  |

| Nucleus Name   | DS_SYS_SoftwareVersionApplGet                                         |                                                    |  |
|----------------|-----------------------------------------------------------------------|----------------------------------------------------|--|
| Nucleus Number | 1203                                                                  |                                                    |  |
| Description    | Get the version of the application software on the digital board      |                                                    |  |
| Technical      | - Read the segment header in FLASH and determine Application software |                                                    |  |
|                | version                                                               |                                                    |  |
| Execution Time | Less than 1 second                                                    |                                                    |  |
| User Input     | None                                                                  |                                                    |  |
| Error          | Number                                                                | Description                                        |  |
|                | 120300                                                                | Getting the Application software version succeeded |  |
|                | 120301                                                                | Getting the Application software version failed    |  |
| Example        | DS:> 1203                                                             |                                                    |  |
|                | 120300: Software Application Version = 0001                           |                                                    |  |
|                | Test OK @                                                             |                                                    |  |

| Reference | : | SGP_AVS_SW_ATLAS-05-05 | Classification | : | COMPANY RESTRICTED          |
|-----------|---|------------------------|----------------|---|-----------------------------|
| Version   | : | 0.17                   | Project        | : | ATLAS_DSW                   |
| Status    | : | Proposed               | Chapter        | : | User Manual                 |
| Date      | : | 2006-09-12             | Section        | : | Diagnostic Software (Leco+) |

| Nucleus Name   | DS_SYS_SoftwareVersionDiagnosticsGet                                  |                                                    |  |
|----------------|-----------------------------------------------------------------------|----------------------------------------------------|--|
| Nucleus Number | 1204                                                                  |                                                    |  |
| Description    | Get the version of the diagnostics software on the digital board      |                                                    |  |
| Technical      | - Read the segment header in FLASH and determine Diagnostics software |                                                    |  |
|                | version                                                               |                                                    |  |
| Execution Time | Less than 1 second                                                    |                                                    |  |
| User Input     | None                                                                  |                                                    |  |
| Error          | Number                                                                | Description                                        |  |
|                | 120400                                                                | Getting the Diagnostics software version succeeded |  |
|                | 120401                                                                | Getting the Diagnostics software version failed    |  |
| Example        | DS:> 1204                                                             |                                                    |  |
|                | 120400: Software Diagnostics Version = 0001                           |                                                    |  |
|                | Test OK @                                                             |                                                    |  |

| Nucleus Name   | DS_SYS_Dvld                                                                          | INumberSet                                |  |  |
|----------------|--------------------------------------------------------------------------------------|-------------------------------------------|--|--|
| Nucleus Number | 1207                                                                                 |                                           |  |  |
| Description    | Set the IEEE 1                                                                       | Set the IEEE 1394 unique ID               |  |  |
| Technical      | - Decode the user input                                                              |                                           |  |  |
|                | - Store the id ( <b4><b3><b2><b1><b0>) into NVRAM (offset +</b0></b1></b2></b3></b4> |                                           |  |  |
|                | <b4><b3><b2><b1><b0>)</b0></b1></b2></b3></b4>                                       |                                           |  |  |
|                | - Validate the segment of storage by updating the checksum                           |                                           |  |  |
| Execution Time | Less than 1 second.                                                                  |                                           |  |  |
| User Input     | The unique ID to be set.                                                             |                                           |  |  |
| Error          | Number                                                                               | Description                               |  |  |
|                | 120700                                                                               | Setting the unique DV ID succeeded        |  |  |
|                | 120701                                                                               | User input is not valid.                  |  |  |
|                | 120702                                                                               | Setting the unique DV ID failed.          |  |  |
|                | 120703                                                                               | Write succeeded, but checksum is corrupt. |  |  |
| Example        | DS:> 1207 1234567890                                                                 |                                           |  |  |
| -              | 120700:                                                                              |                                           |  |  |
|                | Test OK @                                                                            |                                           |  |  |

1

| Nucleus Name   | DS_SYS_DvldNumberGet                                                         |                                                |  |
|----------------|------------------------------------------------------------------------------|------------------------------------------------|--|
| Nucleus Number | 1208                                                                         |                                                |  |
| Description    | Get the IEEE1394 unique ID                                                   |                                                |  |
| Technical      | - Read out the ID from the configuration segment and return this info to the |                                                |  |
|                | user                                                                         |                                                |  |
| Execution Time | Less than 1 second.                                                          |                                                |  |
| User Input     | None                                                                         |                                                |  |
| Error          | Number                                                                       | Description                                    |  |
|                | 120800                                                                       | Getting the unique DV ID succeeded             |  |
|                | 120801                                                                       | Getting the unique DV ID failed                |  |
|                | 120802                                                                       | Reading an unexpected section version in NVRAM |  |
| Example        | DS:> 1208                                                                    |                                                |  |
|                | 120800: The DvIdNumber is: 1234567890                                        |                                                |  |
|                | Test OK @                                                                    |                                                |  |

|                   |         | - |                             |
|-------------------|---------|---|-----------------------------|
| Status : Proposed | Chapter | : | User Manual                 |
| Date : 2006-09-12 | Section | : | Diagnostic Software (Leco+) |

| Nucleus Name   | DS_SYS_licWrite                                                                                                    |                                                                       |  |  |
|----------------|----------------------------------------------------------------------------------------------------|-----------------------------------------------------------------------|--|--|
| Nucleus Number | 1209                                                                                                    |                                                                       |  |  |
| Description    | Perform an IIC write action on the digital board                                                                    |                                                                       |  |  |
| Technical      | - Determine bus ID, slave address, number of bytes to be written and the                                            |                                                                       |  |  |
|                | byte array of data from the user input                                                                              |                                                                       |  |  |
|                | - Initialise IIC                                                                                                    |                                                                       |  |  |
|                | - Write the o                                                                                                    | <ul> <li>Write the data to the slave specified through IIC</li> </ul> |  |  |
| Execution Time | Less than 1 second                                                                                                  |                                                                       |  |  |
| User Input     | The user input                                                                                                    | the number of bytes to write followed by the bytes to write:          |  |  |
|                | <busid><slav< td=""><td>e address to write to&gt;<number bytes="" of="" td="" to<=""></number></td></slav<></busid> | e address to write to> <number bytes="" of="" td="" to<=""></number>  |  |  |
|                | write> <d1><d2>&lt;&gt;<dx></dx></d2></d1>                                                                          |                                                                       |  |  |
| _              | Where the bus                                                                                                    | he bus id is either 0 (normally used) or 1                            |  |  |
| Error          | Number                                                                                                    | Description                                                           |  |  |
|                | 120900                                                                                                    | Writing the data over IIC succeeded                                   |  |  |
|                | 120901                                                                                                    | The IIC bus was not accessible                                        |  |  |
|                | 120902                                                                                                    | There was a timeout writing to the device                             |  |  |
|                | 120903                                                                                                    | The IIC acknowledge was not received                                  |  |  |
|                | 120904                                                                                                    | The communication with the device failed                              |  |  |
|                | 120905                                                                                                    | Got unknown IIC bus error:                                            |  |  |
|                | 120906                                                                                                    | Unable to initialise IIC bus                                          |  |  |
|                | 120907                                                                                                    | Decoding bus ID unsigned value failed                                 |  |  |
|                | 120908                                                                                                    | Decoding slaveAddr unsigned value failed                              |  |  |
|                | 120909                                                                                                    | Decoding nrBytes unsigned value failed                                |  |  |
|                | 120910                                                                                                    | Bus ID out of range                                                   |  |  |
|                | 120911                                                                                                    | nrBytes out of range                                                  |  |  |
|                | 120912                                                                                                    | Unable to decode parameters                                           |  |  |
| Example        | DS:> 1209 0                                                                                                    | 0xa0 1 0x6                                                            |  |  |
| -              | 120900: 1 By                                                                                                    | tes written                                                           |  |  |
|                | Test OK @                                                                                                    |                                                                       |  |  |

| Nucleus Name   | DS_SYS_licRe                                                                                                  | ead                                                                      |  |  |
|----------------|----------------------------------------------------------------------------------------------------|--------------------------------------------------------------------------|--|--|
| Nucleus Number | 1210                                                                                                    |                                                                          |  |  |
| Description    | Perform an IIC read action on the digital board                                                               |                                                                          |  |  |
| Technical      | - Determine                                                                                                   | Determine the bus ID, slave address and number of bytes to read from the |  |  |
|                | user input                                                                                                    |                                                                          |  |  |
|                | - Initialise II                                                                                               | Initialise IIC                                                           |  |  |
|                | <ul> <li>Read the data form the slave specified</li> </ul>                                                    |                                                                          |  |  |
| Execution Time | Less than 1 second                                                                                            |                                                                          |  |  |
| User Input     | The user inputs                                                                                               | puts the bus number, the address to read them from and the               |  |  |
|                | number of byte                                                                                                | number of bytes to read:                                                 |  |  |
|                | <busid><slave address="" from="" read="" to=""><number bytes="" of="" read="" to=""></number></slave></busid> |                                                                          |  |  |
|                | Where the bus                                                                                                 | bus id is either 0 (normally used) or 1                                  |  |  |
| Error          | Number                                                                                                    | Description                                                              |  |  |
|                | 121000                                                                                                    | Reading the data over IIC succeeded                                      |  |  |
|                | 121001                                                                                                    | The IIC bus was not accessible                                           |  |  |
|                | 121002                                                                                                    | There was a timeout writing to the device                                |  |  |
|                | 121003                                                                                                    | D3 The IIC acknowledge was not received                                  |  |  |
|                | 121004                                                                                                    | The communication with the device failed                                 |  |  |
|                | 121005                                                                                                    | There was an unknown IIC bus error                                       |  |  |
|                | 121006                                                                                                    | IIC bus initialisation failed                                            |  |  |
|                | 121007                                                                                                    | Decoding bus ID unsigned value failed                                    |  |  |
|                | 121008                                                                                                    | Decoding slave address unsigned value failed                             |  |  |
|                | 121009                                                                                                    | Decoding number of bytes unsigned value failed                           |  |  |
|                | 121010                                                                                                    | Bus ID out of range                                                      |  |  |
|                | 121011                                                                                                    | nrBytes out of range                                                     |  |  |
| Example        | DS:> 1210 0 0xa0 0x20                                                                                         |                                                                          |  |  |
|                | Read :                                                                                                    | 0.0-00.0-00.0-00.0-00.0-00.0-00                                          |  |  |
|                | 0x0000000000000000000000000000000000000                                                                       | $\begin{array}{cccccccccccccccccccccccccccccccccccc$                     |  |  |
|                | $0 \times 00008: 0 \times 0$                                                                                  | $\begin{array}{cccccccccccccccccccccccccccccccccccc$                     |  |  |
|                | 0x0018: 0x0                                                                                                   | 0 0x00 0x00 0x00 0x00 0x00 0x00 0x00                                     |  |  |
|                |                                                                                                    |                                                                          |  |  |
|                | 121000: 0 0xa0 0x20                                                                                           |                                                                          |  |  |
|                | Test OK @                                                                                                    |                                                                          |  |  |
| Reference | : | SGP_AVS_SW_ATLAS-05-05 | Classification : | COMPANY RESTRICTED          |
|-----------|---|------------------------|------------------|-----------------------------|
| Version   | : | 0.17                   | Project :        | ATLAS_DSW                   |
| Status    | : | Proposed               | Chapter :        | User Manual                 |
| Date      | : | 2006-09-12             | Section :        | Diagnostic Software (Leco+) |

| Nucleus Name   | DS SYS Uar                                                                                                    | tWrite                                                             |  |  |  |  |
|----------------|----------------------------------------------------------------------------------------------------|--------------------------------------------------------------------|--|--|--|--|
| Nucleus Number | 1211                                                                                                    | 1211                                                               |  |  |  |  |
| Description    | Perform an UA                                                                                                    | ART write action on the digital board on a specified UART          |  |  |  |  |
| Technical      | <ul> <li>Decode the second second</li></ul> | he user input for the proper port to use                           |  |  |  |  |
|                | - Write out                                                                                                    | <ul> <li>Write out the bytes through the indicated port</li> </ul> |  |  |  |  |
| Execution Time | Less than 1 se                                                                                                    | econd.                                                             |  |  |  |  |
| User Input     | The user input                                                                                                    | ts the UART to write to, the number of bytes and the bytes to be   |  |  |  |  |
|                | written to the l                                                                                                    | UART.                                                              |  |  |  |  |
|                | 1=UART port                                                                                                    | 1=UART port 1 : not used                                           |  |  |  |  |
|                | 2=UART port 2 : Bit Engine                                                                                                    |                                                                    |  |  |  |  |
|                | 3=UART port 3 : Analogue board                                                                                                    |                                                                    |  |  |  |  |
|                |                                                                                                    |                                                                    |  |  |  |  |
|                | <uartnr><number bytes="" of="" to="" write=""><d1><d2>&lt;&gt;<dx></dx></d2></d1></number></uartnr>                                                                                                    |                                                                    |  |  |  |  |
| Error          | Number                                                                                                    | Description                                                        |  |  |  |  |
|                | 121100                                                                                                    | Writing the bytes to the UART succeeded                            |  |  |  |  |
|                | 121101                                                                                                    | The user provided wrong input                                      |  |  |  |  |
|                | 121102                                                                                                    | Writing to the UART failed                                         |  |  |  |  |
| Example        | DS:> 1211 2                                                                                                    | 2 0xd1 0x01                                                        |  |  |  |  |
|                | 121100:                                                                                                    |                                                                    |  |  |  |  |
|                | Test OK @                                                                                                    |                                                                    |  |  |  |  |

1

| Nucleus Name                                           | DS_SYS_Uart                    | Read                                                    |  |  |
|--------------------------------------------------------|--------------------------------|---------------------------------------------------------|--|--|
| Nucleus Number                                         | 1212                           |                                                         |  |  |
| Description                                            | Perform an UA                  | RT read action on the digital board on a specified UART |  |  |
| Technical                                              | - Decode th                    | e user input for the port to read from                  |  |  |
|                                                        | <ul> <li>Read from</li> </ul>  | the port and return data read to the user               |  |  |
| Execution Time                                         | Less than 1 se                 | cond.                                                   |  |  |
| User Input                                             | The user input                 | s the UART to read from.                                |  |  |
|                                                        | 1=UART port 1                  | : not used                                              |  |  |
|                                                        | 2=UART port 2                  | 2 : Bit Engine                                          |  |  |
|                                                        | 3=UART port 3 : Analogue board |                                                         |  |  |
|                                                        |                                |                                                         |  |  |
|                                                        | <uartnr></uartnr>              |                                                         |  |  |
| Error                                                  | Number                         | Description                                             |  |  |
|                                                        | 121200                         | Reading the data from the UART succeeded                |  |  |
|                                                        | 121201                         | The user provided wrong input                           |  |  |
|                                                        | 121202                         | Reading the data from the UART failed                   |  |  |
| Example                                                | Example DS:> 1212 2            |                                                         |  |  |
| 121200: The HEX value that was read is: 0x50 0xD1 0x00 |                                |                                                         |  |  |
|                                                        | Test OK @                      |                                                         |  |  |

| Status : Proposed Chapter : User Manual     | Reference<br>Version | : | SGP_AVS_SW_ATLAS-05-05<br>0.17 | Classification<br>Project | : | COMPANY RESTRICTED<br>ATLAS DSW |
|---------------------------------------------|----------------------|---|--------------------------------|---------------------------|---|---------------------------------|
| Listo · · · · · · · · · · · · · · · · · · · | Status               | : | Proposed                       | Chapter                   | : | User Manual                     |

| Nucleus Name   | DS_SYS_Vide                                                                        | oLoopThroughStart                                                 |  |  |  |
|----------------|------------------------------------------------------------------------------------|-------------------------------------------------------------------|--|--|--|
| Nucleus Number | 1213                                                                               |                                                                   |  |  |  |
| Description    | The video signal, which is conform the user input, is routed from the input to the |                                                                   |  |  |  |
|                | output. The inp                                                                    | out is set using the proper nucleus to route the signal on the    |  |  |  |
|                | board(s). All ou                                                                   | utputs are enabled.                                               |  |  |  |
|                | Note: Before e                                                                     | xecuting this nucleus the user must route the video signal on the |  |  |  |
|                | VIP using DS_                                                                      | VIP_Routing                                                       |  |  |  |
| Technical      | <ul> <li>Decode th</li> </ul>                                                      | e videosignal: PAL / NTSC and Y/C, RGB, CVBS,YUV                  |  |  |  |
|                | <ul> <li>Initialise th</li> </ul>                                                  | e Video Input Processor and check for valid signal                |  |  |  |
|                | <ul> <li>Initialise th</li> </ul>                                                  | e Video Front End and start capturing frames to memory            |  |  |  |
|                | <ul> <li>Initialise th</li> </ul>                                                  | e SYNC module                                                     |  |  |  |
|                | <ul> <li>Initialise th</li> </ul>                                                  | e Video Post Processing and retrieve frames from memory           |  |  |  |
|                | <ul> <li>Initialise th</li> </ul>                                                  | ne mixer                                                          |  |  |  |
|                | <ul> <li>Initialise th</li> </ul>                                                  | e DENC module                                                     |  |  |  |
|                | - Route the signal to all outputs                                                  |                                                                   |  |  |  |
| Execution Time | Less than 1 second, but stays running.                                             |                                                                   |  |  |  |
| Note:          | First set the correct video route using                                            |                                                                   |  |  |  |
| User Input     | <videosignal> <videostandard></videostandard></videosignal>                        |                                                                   |  |  |  |
|                | 1. Video                                                                           | Signal (CVBS,YC,RGB,YUV).                                         |  |  |  |
|                | 2. Video                                                                           | Standard (PAL, NTSC).                                             |  |  |  |
| Error          | Number                                                                             | Description                                                       |  |  |  |
|                | 121300                                                                             | Video LoopthroughStart succeeded                                  |  |  |  |
|                | 121301                                                                             | User input is not valid.                                          |  |  |  |
|                | 121302                                                                             | Initialisation of the VIP failed.                                 |  |  |  |
|                | 121303                                                                             | Unable to stop the loop through before restarting.                |  |  |  |
|                | 121304                                                                             | Video Signal on the input is not a valid signal.                  |  |  |  |
|                | 121305                                                                             | Initialisation of the VFE failed.                                 |  |  |  |
|                | 121306                                                                             | The digital board hardware information is corrupt                 |  |  |  |
| Example        | DS:> 1213 rgl                                                                      | b pal                                                             |  |  |  |
|                | 121300:                                                                            |                                                                   |  |  |  |
|                | Test OK @                                                                          |                                                                   |  |  |  |

| Nucleus Name   | DS_SYS_VideoLoopThroughStop |                                    |  |  |  |
|----------------|-----------------------------|------------------------------------|--|--|--|
| Nucleus Number | 1214                        |                                    |  |  |  |
| Description    | Stop routing the            | ne video input to all the outputs. |  |  |  |
| Technical      | - Stop the                  | DENC and the Video Front End       |  |  |  |
| Execution Time | Less than 1 second.         |                                    |  |  |  |
| User Input     | None                        |                                    |  |  |  |
| Error          | Number                      | Description                        |  |  |  |
|                | 121400                      | VideoLoopthroughStop succeeded     |  |  |  |
|                | 121401                      | DENC module on Codec failed.       |  |  |  |
| Example        | DS:> 1214                   |                                    |  |  |  |
|                | 121400:                     |                                    |  |  |  |
|                | Test OK @                   |                                    |  |  |  |

2

\_

| Reference | : | SGP_AVS_SW_ATLAS-05-05 | Classification : | COMPANY RESTRICTED          |
|-----------|---|------------------------|------------------|-----------------------------|
| Version   | : | 0.17                   | Project :        | ATLAS_DSW                   |
| Status    | : | Proposed               | Chapter :        | User Manual                 |
| Date      | : | 2006-09-12             | Section :        | Diagnostic Software (Leco+) |

| Nucleus Number         1215           Description         The Codec generates a video signal with a specific signature and sends it to the output of the digital board and a video standard. The Codec encodes the video signal, checks the signature, and returns a conclusion.           Note: Before executing this nucleus the user must route the video signal on the VIP using DS_VIP.Routing.           Technical         - Evaluate user input.           - Reset the global variables, video memory.           - Fill the video memory with a vertical colourbar.           - Initialise the Codec VPP-module.           - Initialise the Codec VPP-module.           - Initialise the Codec VPP-module.           - Initialise the Codec VPP-module.           - Initialise the Codec VPP-module.           - Initialise the Codec VPE-module.           - Initialise the VIP.           - Initialise the Codec VPE-module.           - Initialise the VIP.           - Initialise the Codec VFE-module.           - Try to detect a synce in the VIP input.           - Cath the received image in memory.           - Display the received image with original image.           - Create a conclusion.           Execution Time           3 seconds.           User Input            VideoSignal> <videostandard>           121500         Videolop test succeeded.</videostandard>                                                                                                    | Nucleus Name   | DS_SYS_Vide                                                                                                    | eoLoop                                                                      |  |  |
|----------------------------------------------------------------------------------------------------|----------------|----------------------------------------------------------------------------------------------------|-----------------------------------------------------------------------------|--|--|
| Description         The Codec generates a video signal with a specific signature and sends it to<br>the output of the digital board and a video standard. The Codec encodes the video<br>signal, checks the signature, and returns a conclusion.<br>Note: Before executing this nucleus the user must route the video signal on the<br>VIP using DS_VIP_Routing.           Technical         - Evaluate user input.           - Reset the global variables, video memory.         - Fill the video memory with a vertical colourbar.           - Initialise the Codec VPN-module.         - Initialise the Codec VPN-module.           - Initialise the Codec VPF-module.         - Initialise the Codec VPF-module.           - Initialise the Codec VPF-module.         - Initialise the Codec VFF-module.           - Try to detect a sync in the VIP input.         - Compare the received image in memory.           - Display the orecived image in memory.         - Display the received image.           - Compare the received image with original image.         - Compare the received image.           - Compare the received image with original image.         - Create a conclusion.           Execution Time         3 seconds.           User Input         - VideoStandard (PAL, NTSC).           Error         Number         Description           1215001         The Codec VMC-module cannot be initialised.           121502         The Codec VMC-module cannot be initialised.           121501         The Codec VMC-modu                                                                                                    | Nucleus Number | 1215                                                                                                    | ·                                                                           |  |  |
| Technical       - Evaluate user input.         - Reset the global variables, video memory.         - Fill the video memory with a vertical colourbar.         - Initialise the Code XINC-module.         - Initialise the Code CMXER-module.         - Initialise the Code CMXER-module.         - Initialise the Code CVPF-module.         - Initialise the Code CVFE-module.         - Initialise the Code VFE-module.         - Initialise the Code CVFE-module.         - Try to detect a sync in the VIP input.         - Catch the received image in memory.         - Display the received image with original image.         - Create a conclusion.         Execution Time         3 seconds.         User Input         - VideoSignal> <videostandard>         1. VideoStandard (PAL, NTSC).         Error         Number         121500         Videoloop test succeeded.         121501         Virong user input.         121502         The Codec SYNC-module cannot be initialised.         121501         Virong user input.         121502         The Codec MXER-module cannot be initialised.         121503         The Codec INNC-module cannot be inititalised.         <td< th=""><td>Description</td><td colspan="4">The Codec generates a video signal with a specific signature and sends it to the output of the digital board. The user selects which video input path must be routed on the digital board and a video standard. The Codec encodes the video signal, checks the signature, and returns a conclusion.<br/>Note: Before executing this nucleus the user must route the video signal on the</td></td<></videostandard>                                                                                                    | Description    | The Codec generates a video signal with a specific signature and sends it to the output of the digital board. The user selects which video input path must be routed on the digital board and a video standard. The Codec encodes the video signal, checks the signature, and returns a conclusion.<br>Note: Before executing this nucleus the user must route the video signal on the |                                                                             |  |  |
| Peset the global variables, video memory.     Fill the video memory with a vertical colourbar.     Initialise the Codec SYNC-module.     Initialise the Code CYP-module.     Initialise the Code OPP-module.     Initialise the Code OPP-module.     Initialise the Code OPP-module.     Initialise the Code OPP-module.     Initialise the Code OPP-module.     Initialise the Code OPP-module.     Initialise the Ode OPP-module.     Initialise the Code OPP-module.     Initialise the Ode OPP-module.     Initialise the Ode OPP-module.     Initialise the Ode OPP-module.     Initialise the Ode OPP-module.     Initialise the Ode OPP-module.     Initialise the Ode OPP-module.     Try to detect a sync. in the VIP input.     Catch the received image in memory.     Display the received image with original image.     Compare the received image with original image.     Compare the received image with original image.     Compare the received image with original image.     Compare the received image with original image.     Compare the received image with original image.     VideoSignal> <videostandard>     VideoSignal&gt; <videostandard>     VideoSignal&gt; <videostandard>     VideoStandard(PAL, NTSC).     Initialised.     121501     VideoInput Pocessor ondule cannot be initialised.     121502     The Codec SYNC-module cannot be initialised.     121504     The Codec DENC-module cannot be initialised.     121505     The Codec VideoFontEnd-module cannot be initialised.     121506     The VideoInputProcessor cannot detect a sync-signal.     Terror in colour green signal and/or     Error in colour green signal and/or     Error in colour green signal and/or     Error in colour green signal and/or     Error in colour green signal and/or     Error in colour green signal and/or     Error in colour green signal and/or     Error in colour green signal and/or     Error in colour green signal and/or     Error in colour green signal and/or     Error in colour green signal and/or     Error in chrominance signal (V) and/or     Error in chrominance sig</videostandard></videostandard></videostandard> | Technical      | - Evaluate u                                                                                                    | user input.                                                                 |  |  |
| <ul> <li>Initialise the Codec SYNC-module.</li> <li>Initialise the Codec VPP-module.</li> <li>Initialise the Codec VPP-module.</li> <li>Initialise the Codec VPP-module.</li> <li>Initialise the VIP.</li> <li>Initialise the VIP.</li> <li>Initialise the tect a sync in the VIP input.</li> <li>Catch the received image in memory.</li> <li>Display the received image in memory.</li> <li>Display the received image with original image.</li> <li>Compare the received image with original image.</li> <li>Compare the received image with original image.</li> <li>Compare the received image with original image.</li> <li>Compare the received image with original image.</li> <li>Compare the received image with original image.</li> <li>Compare the received image with original image.</li> <li>Compare the received image with original image.</li> <li>Compare the received image with original image.</li> <li>Compare the received image with original image.</li> <li>Compare the received image with original image.</li> <li>Compare the received image with original image.</li> <li>Compare the received image with original image.</li> <li>Compare the received image with original image.</li> <li>VideoSignal&gt; </li> <li>VideoSignal&gt; &lt;</li></ul>                                                                                                    |                | <ul> <li>Reset the global variables, video memory.</li> <li>Fill the video memory with a vertical colourbar.</li> </ul>                                                                                                    |                                                                             |  |  |
| -       Initialise the Codec MIXER-module.         -       Initialise the Codec DENC-module.         -       Display the original image.         -       Initialise the VIP.         -       Initialise the VIP.         -       Initialise the Codec VFE-module.         -       Try to detect a sync in the VIP input.         -       Catch the received image in memory.         -       Display the received image memory.         -       Cisplay the received image with original image.         -       Create a conclusion.         Execution Time       3 seconds.         User Input          1       VideoStandard>         1       VideoStandard>         1       VideoStandard>         2       VideoStandard (PAL, NTSC).         2       VideoCodec SYNC-module cannot be initialised.         121500       Videoloop test succeeded.         121501       Wrong user input.         121502       The Codec MIXER-module cannot be initialised.         121503       The Codec MIXER-module cannot be initialised.         121504       The Codec VideoPostProcessor cannot be initialised.         121505       The VideoInputProcessor cannot detect a sync-signal.         121509                                                                                                    |                | <ul> <li>Initialise the</li> </ul>                                                                                                    | ne Codec SYNC-module.                                                       |  |  |
| <ul> <li>Initialise the Codec VPP-module.</li> <li>Initialise the Order DENC-module.</li> <li>Display the original image.</li> <li>Initialise the VIP.</li> <li>Initialise the Codec VFE-module.</li> <li>Try to detect a sync in the VIP input.</li> <li>Catch the received image in memory.</li> <li>Display the received image.</li> <li>Compare the received image with original image.</li> <li>Create a conclusion.</li> <li>Execution Time</li> <li>Seconds.</li> <li>User Input</li> <li></li> <li></li> <li>VideoSignal&gt; </li> <li>VideoStandard&gt;</li> <li>VideoSignal&gt; </li> <li>VideoStandard&gt;</li> <li>VideoSignal (PAL, NTSC).</li> <li>Error</li> <li>Number</li> <li>Description</li> <li>121500</li> <li>VideoInput.</li> <li>121502</li> <li>The Codec VideoPostProcessor-module cannot be initialised.</li> <li>121503</li> <li>The Codec VideoForntEnd-module cannot be initialised.</li> <li>121504</li> <li>The Codec VideoForntEnd-module cannot be initialised.</li> <li>121505</li> <li>The Codec VideoForntEnd-module cannot be initialised.</li> <li>121506</li> <li>The VideoInputProcessor cannot be initialised.</li> <li>121507</li> <li>The Codec VideoFrontEnd-module cannot be initialised.</li> <li>121506</li> <li>The Codec VideoFrontEnd-module cannot be initialised.</li> <li>121506</li> <li>The Codec VideoFrontEnd-module cannot be initialised.</li> <li>121509</li> <li>The Codec VideoFrontEnd-module cannot be initialised.</li> <li>121509</li> <li>The Codec VideoFrontEnd-module cannot be initialised.</li> <li>121501</li> <li>When selected the RGB video input:<br/>Error in colour green signal and/or<br/>Error in colour green signal and/or<br/>Error in colour green signal (V) and/or<br/>Error in colour green signal (V).</li> <li>Error in chrominance signal (V).</li> <li>The VideoInputProcessor cannot detect a sync-signal.</li> <li>Error in chrominance signal (</li></ul>                                                                                                    |                | <ul> <li>Initialise the</li> </ul>                                                                                                    | ne Codec MIXER-module.                                                      |  |  |
| -       Initialise the Codec DENC-module.         -       Display the original image.         -       Initialise the VIP.         -       Initialise the VIP.         -       Try to detect a sync in the VIP input.         -       Catch the received image in memory.         -       Display the received image.         -       Compare the received image with original image.         -       Create a conclusion.         Execution Time       3 seconds.         User Input          VideoSignal>          1.       VideoSignal>          2.       VideoSignal>          2.       VideoSignal>                                                                                                    |                | <ul> <li>Initialise the</li> </ul>                                                                                                    | ne Codec VPP-module.                                                        |  |  |
| -       Display the original image.         -       Initialise the VP.         -       Initialise the Codec VFE-module.         -       Try to detect a sync in the VIP input.         -       Catch the received image in memory.         -       Display the received image.         -       Compare the received image with original image.         -       Create a conclusion.         Execution Time       3 seconds.         User Input          VideoSignal>           1.       VideoStandard>         1.       VideoStandard         2.       VideoStandard         2.       VideoStandard (PAL, NTSC).         Error       Number       Description         121500       Videoloop test succeeded.         121501       Wrong user input.         121502       The Codec SYNC-module cannot be initialised.         121503       The Codec VideoPostProcessor-module cannot be initialised.         121504       The Codec DENC-module cannot be initialised.         121505       The Codec VideoPostProcessor cannot detect a sync-signal.         121506       The VideoInputProcessor cannot detect a sync-signal.         121509       The Codec VideoFrontEnd-module cannot capture a video field.                                                                                                    |                | <ul> <li>Initialise the</li> </ul>                                                                                                    | ne Codec DENC-module.                                                       |  |  |
| -       Initialise the VIP.         -       Initialise the Codec VFE-module.         -       Try to detect a sync in the VIP input.         -       Catch the received image in memory.         -       Display the received image.         -       Compare the received image.         -       Create a conclusion.         Execution Time       3 seconds.         User Input <videosignal <="" videostandard="">         1       VideoSignal (CVBS,YC,RGB,YUV,DTT).         2.       VideoStandard (PAL, NTSC).         Error       Number       Description         121500       Videolog test succeeded.         121501       Wrong user input.         121502       The Codec SYNC-module cannot be initialised.         121503       The Codec VideoPostProcessor-module cannot be initialised.         121504       The Codec VideoPostProcessor-module cannot be initialised.         121505       The Codec VideoPostProcessor-module cannot be initialised.         121506       The Codec VideoFrontEnd-module cannot be initialised.         121507       The VideoInputProcessor cannot detect a sync-signal.         121508       The Codec VideoFrontEnd-module cannot be initialised.         121509       The Codec VideoFrontEnd-module cannot capture a video field.      &lt;</videosignal>                                                                                                    |                | <ul> <li>Display th</li> </ul>                                                                                                    | e original image.                                                           |  |  |
| A minimise the Codec VPE-Induke.     For yo detect a sync in the VIP input.     Catch the received image in memory.     Display the received image with original image.     Compare the received image with original image.     Create a conclusion.     Execution Time     3 seconds. User Input     VideoSignal>      1. Video Signal>      1. Video Signal>      1. VideoStandard>     1. VideoStandard>     1. VideoStandard>     1. VideoStandard>     121500     Videoloop test succeeded.     121501     Worng user input.     121502     The Codec YNC-module cannot be initialised.     121503     The Codec VideoPostProcessor module cannot be initialised.     121506     The VideoInputProcessor cannot be initialised.     121507     The VideoInputProcessor cannot be initialised.     121509     The Codec VideoFrontEnd-module cannot be initialised.     121508     The Codec VideoFrontEnd-module cannot be initialised.     121509     The Codec VideoFrontEnd-module cannot be initialised.     121509     The Codec VideoFrontEnd-module cannot be initialised.     121509     The Codec VideoFrontEnd-module cannot be initialised.     121509     The Codec VideoFrontEnd-module cannot be initialised.     121509     The Codec VideoFrontEnd-module cannot be initialised.     121509     The Codec VideoFrontEnd-module cannot be initialised.     121509     The Codec VideoFrontEnd-module cannot be initialised.     121509     The Codec VideoFrontEnd-module cannot be initialised.     121509     The todour red signal and/or     Error in colour green signal and/or     Error in colour green signal and/or     Error in colour green signal and/or     Error in chrominance signal (V) and/or     Error in chrominance signal (V) and/or     Error in chrominance signal (V)     Error in chrominance signal (V)     Error in chrominance signal (V)     Error in chrominance signal (V)     Error in chrominance signal (V)     Error in chrominance signal (V)     Error in chrominance signal (V)     Error in chrominance si                                                                                                    |                | <ul> <li>Initialise tr</li> </ul>                                                                                                    | ne VIP.                                                                     |  |  |
| Catch the received image in memory.     Display the received image, in memory.     Display the received image, in memory.     Compare the received image with original image.     Compare the received image with original image.     Compare the received image with original image.     Compare the received image with original image.     Create a conclusion.  Execution Time     Seconds. User Input         VideoSignal> <videostandard>         User Input         VideoSignal&gt; <videostandard>         VideoStandard (PAL, NTSC).     Error     Number     Description         121500     Videoloop test succeeded.         121501     Wrong user input.         121502     The Codec SYNC-module cannot be initialised.         121503     The Codec MIXER-module cannot be initialised.         121504     The Codec DENC-module cannot be initialised.         121505     The Codec VideoProntEnd-module cannot be initialised.         121508     The Codec VideoFrontEnd-module cannot be initialised.         121509     The Codec VideoFrontEnd-module cannot be initialised.         121509     The Codec VideoFrontEnd-module cannot capture a video     field.     When selected the RGB video input:         Error in colour red signal and/or         Error in colour green signal and/or         Error in colour green signal and/or         Error in colour green signal (V) and/or         Error in chrominance signal (V).         121510     The digital board hardware information is corrupt         Error in chrominance signal (V).         Error in chrominance signal (V).         Error in chrominance signal (V).         Error in chrominance sign</videostandard></videostandard>                                                                                                    |                | - Try to det                                                                                                    | act a sync in the VIP input                                                 |  |  |
| Display the received image.     Compare the received image.     Create a conclusion.     Create a conclusion.     Create a conclusion.     Seconds.     User Input <ul> <li>VideoSignab <videostandard></videostandard></li> <li>VideoStandard/PAL, NTSC).</li> <li>VideoStandard (PAL, NTSC).</li> <li>VideoStandard (PAL, NTSC).</li> <li>Error         <ul> <li>Number</li> <li>Description</li> <li>121500</li> <li>VideoOStandard (PAL, NTSC).</li> </ul> </li> <li>Error         <ul> <li>Number</li> <li>Description</li> <li>121500</li> <li>VideoStandard (PAL, NTSC).</li> </ul> </li> <li>Error         <ul> <li>Number</li> <li>Description</li> <li>121500</li> <li>Videoloop test succeeded.</li> <li>121501</li> <li>Wrong user input.</li> <li>121502</li> <li>The Codec SYNC-module cannot be initialised.</li> <li>121503</li> <li>The Codec DENC-module cannot be initialised.</li> <li>121505</li> <li>The Codec DENC-module cannot be initialised.</li> <li>121506</li> <li>The VideoInputProcessor cannot detect a sync-signal.</li> <li>121509</li> <li>The Codec VideoFrontEnd-module cannot capture a video field.</li> <li>121509</li> <li>The Codec VideoFrontEnd-module cannot capture a video field.</li> <li>121510</li> <li>When selected the RGB video input:                 <ul> <li>Error in colour red signal and/or</li> <li>Error in colour green signal and/or</li> <li>Error in chrominance signal (V) and/or</li> <li>Error in chrominance signal (V).</li> <li>Error in chrominance signal (V).</li> <li>Error in chrominance signal (V).</li> <li>1</li></ul></li></ul></li></ul>                                                                                                    |                | - Catch the                                                                                                    | received image in memory                                                    |  |  |
| -       Compare the received image with original image.         -       Create a conclusion.         Execution Time       3 seconds.         User Input <videosignal> <videostandard>         1.       VideoSignal&gt; <videostandard>         2.       VideoStandard (PAL, NTSC).         Error       Number         121500       Videoloop test succeeded.         121501       Wrong user input.         121502       The Codec SYNC-module cannot be initialised.         121503       The Codec XIXER-module cannot be initialised.         121504       The Codec DENC-module cannot be initialised.         121505       The Codec DENC-module cannot be initialised.         121506       The VideoInputProcessor cannot be initialised.         121507       The VideoInputProcessor cannot be initialised.         121508       The Codec VideoFrontEnd-module cannot capture a video field.         121509       The Codec VideoFrontEnd-module cannot capture a video field.         121510       When selected the RGB video input:<br/>Error in colour green signal and/or<br/>Error in colour blue signal.         When selected one of the other video inputs:<br/>Error in luminance signal (V) and/or<br/>Error in chrominance signal (V).         121511       The digital board hardware information is corrupt         Ds:&gt; 1215 cvbs pat<br/>121500:<br/>Test ox @</videostandard></videostandard></videosignal>                                                                                                    |                | <ul> <li>Display th</li> </ul>                                                                                                    | e received image.                                                           |  |  |
| -     Create a conclusion.       Execution Time     3 seconds.       User Input <videostandard>       1.     VideoStandard (PAL, NTSC).       Error     Number       121500     Videolop test succeeded.       121501     Wrong user input.       121502     The Codec SYNC-module cannot be initialised.       121503     The Codec MIXER-module cannot be initialised.       121504     The Codec NIXER-module cannot be initialised.       121505     The Codec NIXER-module cannot be initialised.       121506     The Codec NIXER-module cannot be initialised.       121505     The Codec NideoPostProcessor-module cannot be initialised.       121506     The VideoInputProcessor cannot be initialised.       121507     The VideoInputProcessor cannot be initialised.       121508     The Codec VideoFrontEnd-module cannot capture a video field.       121509     The Codec VideoFrontEnd-module cannot capture a video field.       121500     When selected the RGB video input:       Error in colour green signal and/or     Error in colour green signal and/or       Error in colour green signal (V) and/or     Error in chrominance signal (V).       121501     The digital board hardware information is corrupt       Example     DS:&gt; 1215 cvbs pal sts       121501     The digital board hardware information is corrupt</videostandard>                                                                                                    |                | - Compare                                                                                                    | the received image with original image.                                     |  |  |
| Execution Time       3 seconds.         User Input <videosignal> <videostandard>         1.       VideoStandard (PAL, NTSC).         Error       Number       Description         121500       Videoloop test succeeded.         121501       Wrong user input.         121502       The Codec SYNC-module cannot be initialised.         121503       The Codec SYNC-module cannot be initialised.         121504       The Codec MIXER-module cannot be initialised.         121505       The Codec DENC-module cannot be initialised.         121506       The VideoInputProcessor cannot be initialised.         121507       The VideoInputProcessor cannot detect a sync-signal.         121509       The Codec VideoFrontEnd-module cannot capture a video field.         121509       The Codec VideoFrontEnd-module cannot capture a video field.         121509       The Codec VideoFrontEnd-module cannot capture a video field.         121500       When selected the RGB video input:<br/>Error in colour red signal and/or<br/>Error in colour green signal (V) and/or<br/>Error in colour blue signal.<br/>When selected one of the other video inputs:<br/>Error in chrominance signal (V) and/or<br/>Error in chrominance signal (V) and/or<br/>Error in chrominance signal (V).         Example       DS:&gt; 1215 cvbs ntsc<br/>121500:<br/>Test OK @         DS:&gt; 1215 cvbs ntsc<br/>121500:<br/>Test OK @       DS:&gt; 1215 cvbs pal<br/>121508: The VideoInputProcessor cannot de</videostandard></videosignal>                                                                                                    |                | - Create a c                                                                                                    | conclusion.                                                                 |  |  |
| User Input <videosignal> <videostandard> <ol> <li>VideoSignal&gt; <videostandard(pal, li="" ntsc).<=""> <li>VideoStandard (PAL, NTSC).</li> </videostandard(pal,></li></ol> <li>Error</li> <li>Number</li> <li>Description</li> <li>121500</li> <li>Videoloop test succeeded.</li> <li>121501</li> <li>Wrong user input.</li> <li>121502</li> <li>The Codec SYNC-module cannot be initialised.</li> <li>121503</li> <li>The Codec NiXER-module cannot be initialised.</li> <li>121504</li> <li>The Codec VideoPostProcessor-module cannot be initialised.</li> <li>121505</li> <li>The Codec DENC-module cannot be initialised.</li> <li>121506</li> <li>The VideoInputProcessor cannot be initialised.</li> <li>121507</li> <li>The VideoInputProcessor cannot be initialised.</li> <li>121508</li> <li>The Codec VideoFrontEnd-module cannot be initialised.</li> <li>121509</li> <li>The Codec VideoFrontEnd-module cannot capture a video field.</li> <li>121510</li> <li>When selected the RGB video input:<br/>Error in colour red signal and/or<br/>Error in colour green signal and/or<br/>Error in colour blue signal.</li> <li>When selected one of the other video inputs:<br/>Error in colour blue signal.</li> <li>When selected one of the video inputs:<br/>Error in colour blue signal (V) and/or<br/>Error in chrominance signal (V).</li> <li>121511</li> <li>The digital board hardware information is corrupt</li> <li>Example</li> <li>DS:&gt; 1215 cvbs ntsc<br/>121500:<br/>Test OK @</li> <li>DS:&gt; 1215 cvbs pal<br/>121508: The VideoInputProcessor cannot detect a sync-signal.</li> <li>Error @</li> </videostandard></videosignal>                                                                                                    | Execution Time | 3 seconds.                                                                                                    |                                                                             |  |  |
| 1.       Video Signal (CVBS,YC,RGB,YUV,DTT).         2.       VideoStandard (PAL, NTSC).         Error       Number       Description         121500       Videoloop test succeeded.         121501       Wrong user input.         121502       The Codec SYNC-module cannot be initialised.         121503       The Codec VideoPostProcessor-module cannot be initialised.         121504       The Codec VideoPostProcessor remodule cannot be initialised.         121505       The Codec DENC-module cannot be initialised.         121506       The VideoInputProcessor cannot be initialised.         121507       The VideoInputProcessor cannot detect a sync-signal.         121508       The Codec VideoFrontEnd-module cannot capture a video field.         121509       The Codec VideoFrontEnd-module cannot capture a video field.         121509       The Codec VideoFrontEnd-module cannot capture a video field.         121510       When selected the RGB video input:<br>Error in colour red signal and/or<br>Error in colour green signal and/or<br>Error in colour blue signal.         When selected one of the other video inputs:<br>Error in chrominance signal (V) and/or<br>Error in chrominance signal (V).         121511       The digital board hardware information is corrupt         Example       DS:> 1215 cvbs ntsc<br>121500:<br>Test oK @         DS:> 1215 cvbs pal<br>121508: The VideoInputProcessor cannot detect                                                                                                    | User Input     | <videosignal></videosignal>                                                                                                    | <videostandard></videostandard>                                             |  |  |
| 2.     VideoStandard (PAL, NTSC).       Error     Number     Description       121500     Videoloop test succeeded.       121501     Wrong user input.       121502     The Codec SYNC-module cannot be initialised.       121503     The Codec MIXER-module cannot be initialised.       121504     The Codec NixeR-module cannot be initialised.       121505     The Codec DENC-module cannot be initialised.       121506     The VideoInputProcessor cannot be initialised.       121507     The VideoInputProcessor cannot detect a sync-signal.       121508     The Codec VideoFrontEnd-module cannot capture a video field.       121509     The Codec VideoFrontEnd-module cannot capture a video field.       121510     When selected the RGB video input:<br>Error in colour red signal and/or<br>Error in colour green signal and/or<br>Error in colour green signal and/or<br>Error in colour blue signal.       When selected one of the other video inputs:<br>Error in colour blue signal (V) and/or<br>Error in chrominance signal (V).       121511     The digital board hardware information is corrupt       Example     DS:> 1215 cvbs ntsc<br>121500:<br>Test OK @       DS:> 1215 cvbs pal<br>121508: The VideoInputProcessor cannot detect a sync-signal.                                                                                                    |                | 1. Video                                                                                                    | Signal (CVBS,YC,RGB,YUV,DTT).                                               |  |  |
| Error     Number     Description       121500     Videoloop test succeeded.       121501     Wrong user input.       121502     The Codec SYNC-module cannot be initialised.       121503     The Codec OtdeoPostProcessor-module cannot be initialised.       121504     The Codec DENC-module cannot be initialised.       121505     The Codec DENC-module cannot be initialised.       121506     The VideoInputProcessor cannot be initialised.       121507     The VideoInputProcessor cannot detect a sync-signal.       121508     The Codec VideoFrontEnd-module cannot capture a video field.       121509     The Codec VideoFrontEnd-module cannot capture a video field.       121510     When selected the RGB video input:<br>Error in colour green signal and/or<br>Error in colour green signal and/or<br>Error in colour green signal (V) and/or<br>Error in colour green signal (V) and/or<br>Error in chrominance signal (V).       121511     The digital board hardware information is corrupt       Example     DS:> 1215 cvbs ntsc<br>121500:<br>Test OK @       DS:> 1215 cvbs pal<br>121508: The VideoInputProcessor cannot detect a sync-signal.                                                                                                    |                | 2. Video                                                                                                    | Standard (PAL, NTSC).                                                       |  |  |
| 121500       Videoloop test succeeded.         121501       Wrong user input.         121502       The Codec SYNC-module cannot be initialised.         121503       The Codec SYNC-module cannot be initialised.         121504       The Codec DENC-module cannot be initialised.         121505       The Codec DENC-module cannot be initialised.         121506       The VideoInputProcessor cannot be initialised.         121507       The Codec VideoFrontEnd-module cannot capture a video field.         121509       The Codec VideoFrontEnd-module cannot capture a video field.         121510       When selected the RGB video input:<br>Error in colour red signal and/or<br>Error in colour green signal and/or<br>Error in colour blue signal.         When selected one of the other video inputs:<br>Error in colour blue signal.       Error in colour blue signal.         When selected one of the other video inputs:<br>Error in chrominance signal (V) and/or<br>Error in chrominance signal (V).         121511       The digital board hardware information is corrupt         DS:> 1215 cvbs ntsc         121508:<br>Test OK @         DS:> 1215 cvbs pal         121508: The VideoInputProcessor cannot detect a sync-signal.                                                                                                    | Error          | Number                                                                                                    | Description                                                                 |  |  |
| 121501       Wrong user input.         121502       The Codec SYNC-module cannot be initialised.         121503       The Codec SYNC-module cannot be initialised.         121504       The Codec VideoPostProcessor-module cannot be initialised.         121505       The Codec DENC-module cannot be initialised.         121506       The VideoInputProcessor cannot be initialised.         121507       The VideoInputProcessor cannot detect a sync-signal.         121508       The Codec VideoFrontEnd-module cannot be initialised.         121509       The Codec VideoFrontEnd-module cannot capture a video field.         121510       When selected the RGB video input:         Error in colour red signal and/or       Error in colour green signal and/or         Error in colour blue signal.       When selected one of the other video inputs:         Error in luminance signal (V) and/or       Error in chrominance signal (V).         121511       The digital board hardware information is corrupt         DS:> 1215 cvbs ntsc       121508: The VideoInputProcessor cannot detect a sync-signal.         Error in k VideoInputProcessor cannot detect a sync-signal.       Error in etror in the video inputs:                                                                                                    |                | 121500                                                                                                    | Videoloop test succeeded.                                                   |  |  |
| 121502       The Codec STNC-module cannot be initialised.         121503       The Codec MIXER-module cannot be initialised.         121504       The Codec VideoPostProcessor-module cannot be initialised.         121505       The Codec DENC-module cannot be initialised.         121506       The VideoInputProcessor cannot be initialised.         121507       The VideoInputProcessor cannot detect a sync-signal.         121508       The Codec VideoFrontEnd-module cannot be initialised.         121509       The Codec VideoFrontEnd-module cannot capture a video field.         121510       When selected the RGB video input:         Error in colour red signal and/or       Error in colour green signal and/or         Error in colour blue signal.       When selected one of the other video inputs:         Error in colour blue signal.       When selected one of the other video inputs:         Error in chrominance signal (U) and/or       Error in chrominance signal (V).         121511       The digital board hardware information is corrupt         DS:> 1215 cvbs ntsc       121508: The VideoInputProcessor cannot detect a sync-signal.         Error in k       Error in chrominance signal (V).         Error in chrominance signal information is corrupt       DS:> 1215 cvbs ntsc         121508: The VideoInputProcessor cannot detect a sync-signal.         Broro @       DS:> 1215 cvb                                                                                                    |                | 121501                                                                                                    | Wrong user Input.                                                           |  |  |
| 121503       The Codec MixEl Middle cannot be initialised.         121504       The Codec VideoPostProcessor-module cannot be initialised.         121505       The Codec DENC-module cannot be initialised.         121506       The VideoInputProcessor cannot be initialised.         121507       The VideoInputProcessor cannot detect a sync-signal.         121508       The Codec VideoFrontEnd-module cannot be initialised.         121509       The Codec VideoFrontEnd-module cannot capture a video field.         121510       When selected the RGB video input:<br>Error in colour red signal and/or<br>Error in colour green signal and/or<br>Error in colour green signal and/or<br>Error in colour blue signal.         When selected one of the other video inputs:<br>Error in cluminance signal (Y) and/or<br>Error in chrominance signal (V).         121511       The digital board hardware information is corrupt         Example       DS:> 1215 cvbs ntsc<br>121500:<br>Test OK @         DS:> 1215 cvbs pal<br>121508: The VideoInputProcessor cannot detect a sync-signal.         Error @                                                                                                    |                | 121502                                                                                                    | The Codec STNC-module cannot be initialised.                                |  |  |
| 121504       The Codec Video Totessor House and to be initialised.         121505       The Codec DENC-module cannot be initialised.         121506       The VideoInputProcessor cannot be initialised.         121507       The VideoInputProcessor cannot detect a sync-signal.         121508       The Codec VideoFrontEnd-module cannot be initialised.         121509       The Codec VideoFrontEnd-module cannot capture a video field.         121510       When selected the RGB video input:<br>Error in colour red signal and/or<br>Error in colour get signal and/or<br>Error in colour get signal.         When selected one of the other video inputs:<br>Error in colour blue signal.<br>When selected one of the other video inputs:<br>Error in chrominance signal (V) and/or<br>Error in chrominance signal (V).         121511       The digital board hardware information is corrupt         Example       DS:> 1215 cvbs ntsc<br>121500:<br>Test OK @         DS:> 1215 cvbs pal<br>121508: The VideoInputProcessor cannot detect a sync-signal.<br>Error @                                                                                                    |                | 121503                                                                                                    | The Codec With R-module cannot be initialised.                              |  |  |
| 121500       The VideoInputProcessor cannot be initialised.         121506       The VideoInputProcessor cannot be initialised.         121507       The Codec VideoFrontEnd-module cannot be initialised.         121508       The Codec VideoFrontEnd-module cannot capture a video field.         121510       When selected the RGB video input:<br>Error in colour red signal and/or<br>Error in colour green signal and/or<br>Error in colour green signal and/or<br>Error in colour blue signal.         When selected one of the other video inputs:<br>Error in clour blue signal.         When selected one of the other video inputs:<br>Error in chrominance signal (Y) and/or<br>Error in chrominance signal (V).         121511       The digital board hardware information is corrupt         Example       DS:> 1215 cvbs ntsc<br>121500:<br>Test OK @         DS:> 1215 cvbs pal<br>121508: The VideoInputProcessor cannot detect a sync-signal.                                                                                                    |                | 121505                                                                                                    | The Codec DENC-module cannot be initialised                                 |  |  |
| 121507       The VideoInputProcessor cannot detect a sync-signal.         121508       The Codec VideoFrontEnd-module cannot be initialised.         121509       The Codec VideoFrontEnd-module cannot capture a video field.         121510       When selected the RGB video input:<br>Error in colour red signal and/or<br>Error in colour green signal and/or<br>Error in colour blue signal.         When selected one of the other video inputs:<br>Error in colour blue signal.       When selected one of the other video inputs:<br>Error in chrominance signal (V) and/or<br>Error in chrominance signal (V).         121511       The digital board hardware information is corrupt         Example       DS:> 1215 cvbs pal<br>121500:<br>Test OK @         DS:> 1215 cvbs pal<br>121508: The VideoInputProcessor cannot detect a sync-signal.                                                                                                    |                | 121506                                                                                                    | The VideoInputProcessor cannot be initialised.                              |  |  |
| 121508       The Codec VideoFrontEnd-module cannot be initialised.         121509       The Codec VideoFrontEnd-module cannot capture a video field.         121510       When selected the RGB video input:<br>Error in colour red signal and/or<br>Error in colour green signal and/or<br>Error in colour blue signal.         When selected one of the other video inputs:<br>Error in luminance signal (Y) and/or<br>Error in chrominance signal (U) and/or<br>Error in chrominance signal (V).         121511       The digital board hardware information is corrupt         Example       DS:> 1215 cvbs ntsc<br>121500:<br>Test OK @         DS:> 1215 cvbs pal<br>121508: The VideoInputProcessor cannot detect a sync-signal.                                                                                                    |                | 121507                                                                                                    | The VideoInputProcessor cannot detect a sync-signal.                        |  |  |
| 121509       The Codec VideoFrontEnd-module cannot capture a video field.         121510       When selected the RGB video input:<br>Error in colour red signal and/or<br>Error in colour green signal and/or<br>Error in colour blue signal.         When selected one of the other video inputs:<br>Error in luminance signal (Y) and/or<br>Error in chrominance signal (U) and/or<br>Error in chrominance signal (V).         121511       The digital board hardware information is corrupt         Example       DS:> 1215 cvbs ntsc<br>121500:<br>Test OK @         DS:> 1215 cvbs pal<br>121508: The VideoInputProcessor cannot detect a sync-signal.                                                                                                    | _              | 121508                                                                                                    | The Codec VideoFrontEnd-module cannot be initialised.                       |  |  |
| field.         121510       When selected the RGB video input:<br>Error in colour red signal and/or<br>Error in colour green signal and/or<br>Error in colour blue signal.<br>When selected one of the other video inputs:<br>Error in luminance signal (Y) and/or<br>Error in chrominance signal (U) and/or<br>Error in chrominance signal (V).         121511       The digital board hardware information is corrupt         Example       DS:> 1215 cvbs ntsc<br>121500:<br>Test OK @         DS:> 1215 cvbs pal<br>121508: The VideoInputProcessor cannot detect a sync-signal.<br>Error @                                                                                                    |                | 121509 The Codec VideoFrontEnd-module cannot capture a video                                                                                                    |                                                                             |  |  |
| 121510       When selected the RGB video input:<br>Error in colour red signal and/or<br>Error in colour green signal and/or<br>Error in colour blue signal.<br>When selected one of the other video inputs:<br>Error in luminance signal (Y) and/or<br>Error in chrominance signal (U) and/or<br>Error in chrominance signal (V).         121511       The digital board hardware information is corrupt         Example       DS:> 1215 cvbs ntsc<br>121500:<br>Test OK @         DS:> 1215 cvbs pal<br>121508: The VideoInputProcessor cannot detect a sync-signal.<br>Error @                                                                                                    |                |                                                                                                    | field.                                                                      |  |  |
| Error in colour red signal and/or         Error in colour green signal and/or         Error in colour green signal and/or         Error in colour blue signal.         When selected one of the other video inputs:         Error in luminance signal (Y) and/or         Error in chrominance signal (U) and/or         Error in chrominance signal (V).         121511         The digital board hardware information is corrupt         Example         DS:> 1215 cvbs ntsc         121500:         Test OK @         DS:> 1215 cvbs pal         121508: The VideoInputProcessor cannot detect a sync-signal.         Error @                                                                                                    |                | 121510                                                                                                    | When selected the RGB video input:                                          |  |  |
| Error in colour green signal and/or         Error in colour blue signal.         When selected one of the other video inputs:         Error in luminance signal (Y) and/or         Error in chrominance signal (U) and/or         Error in chrominance signal (V).         121511         The digital board hardware information is corrupt         Example         DS:> 1215 cvbs ntsc         121500:         Test OK @         DS:> 1215 cvbs pal         121508: The VideoInputProcessor cannot detect a sync-signal.         Error @                                                                                                    |                |                                                                                                    | Error in colour red signal and/or                                           |  |  |
| Error in colour blue signal.         When selected one of the other video inputs:         Error in luminance signal (Y) and/or         Error in chrominance signal (U) and/or         Error in chrominance signal (V).         121511         The digital board hardware information is corrupt         Ds:> 1215 cvbs ntsc         121500:         Test OK @         Ds:> 1215 cvbs pal         121508: The VideoInputProcessor cannot detect a sync-signal.         Error @                                                                                                    |                |                                                                                                    | Error in colour green signal and/or                                         |  |  |
| Error in luminance signal (Y) and/or       Error in chrominance signal (U) and/or       Error in chrominance signal (U) and/or       Error in chrominance signal (V).       121511       The digital board hardware information is corrupt       Example       DS:> 1215 cvbs ntsc       121500:       Test OK @       DS:> 1215 cvbs pal       121508: The VideoInputProcessor cannot detect a sync-signal.       Error @                                                                                                    |                |                                                                                                    | Enor in colour blue signal.<br>When selected one of the other video inpute: |  |  |
| Error in chrominance signal (1) and/or       Error in chrominance signal (U) and/or       Error in chrominance signal (V).       121511       The digital board hardware information is corrupt       DS:> 1215 cvbs ntsc       121500:       Test OK @       DS:> 1215 cvbs pal       121508: The VideoInputProcessor cannot detect a sync-signal.       Error @                                                                                                    |                |                                                                                                    | Frror in luminance signal (Y) and/or                                        |  |  |
| Error in chrominance signal (V).       121511     The digital board hardware information is corrupt       DS:> 1215 cvbs ntsc       121500:       Test OK @       DS:> 1215 cvbs pal       121508: The VideoInputProcessor cannot detect a sync-signal.       Error @                                                                                                    |                |                                                                                                    | Error in chrominance signal (U) and/or                                      |  |  |
| 121511     The digital board hardware information is corrupt       Example     DS:> 1215 cvbs ntsc       121500:     Test OK @       DS:> 1215 cvbs pal       121508: The VideoInputProcessor cannot detect a sync-signal.       Error @                                                                                                    |                | Error in chrominance signal (0) and/of                                                                                                    |                                                                             |  |  |
| Example DS:> 1215 cvbs ntsc<br>121500:<br>Test OK @<br>DS:> 1215 cvbs pal<br>121508: The VideoInputProcessor cannot detect a sync-signal.<br>Error @                                                                                                    |                | 121511                                                                                                    | The digital board hardware information is corrupt                           |  |  |
| 121500:<br>Test OK @<br>DS:> 1215 cvbs pal<br>121508: The VideoInputProcessor cannot detect a sync-signal.<br>Error @                                                                                                    | Example        | DS:> 1215 cv                                                                                                    | bs ntsc                                                                     |  |  |
| DS:> 1215 cvbs pal<br>121508: The VideoInputProcessor cannot detect a sync-signal.<br>Error @                                                                                                    |                | 121500:<br>Test OK @                                                                                                    |                                                                             |  |  |
| 121508: The VideoInputProcessor cannot detect a sync-signal.<br>Error @                                                                                                    |                | DS:> 1215 cv                                                                                                    | bs pal                                                                      |  |  |
| Error @                                                                                                    |                | 121508: The VideoInputProcessor cannot detect a sync-signal.                                                                                                    |                                                                             |  |  |
|                                                                                                    |                | Error @                                                                                                    |                                                                             |  |  |
| DS:> 1215 yuv ntsc                                                                                                    |                | DS:> 1215 yu                                                                                                    | v ntsc                                                                      |  |  |
| 121511:                                                                                                    |                | 121511:                                                                                                    |                                                                             |  |  |
| Error in luminance signal(Y)                                                                                                    |                | Error in lum                                                                                                    | inance signal(Y)                                                            |  |  |
| Error in chrominance signal(U)                                                                                                    |                | Error in chr                                                                                                    | ominance signal(U)<br>ominance signal(V)                                    |  |  |
| Error @                                                                                                    |                | Error @                                                                                                    |                                                                             |  |  |

| Reference<br>Version | : | SGP_AVS_SW_ATLAS-05-05<br>0.17 | Classification<br>Project | : | COMPANY RESTRICTED<br>ATLAS_DSW |
|----------------------|---|--------------------------------|---------------------------|---|---------------------------------|
| Status               | : | Proposed                       | Chapter                   | : | User Manual                     |
| Date                 |   | 2006-09-12                     | Section                   |   | Diagnostic Software (Leco+)     |

| Nucleus Name   | DS_SYS_Aud                                                                                                    | ioLoop                                                                                                    |  |  |  |
|----------------|----------------------------------------------------------------------------------------------------|----------------------------------------------------------------------------------------------------|--|--|--|
| Nucleus Number | 1216                                                                                                    |                                                                                                    |  |  |  |
| Description    | In this nucleu<br>signature and<br>the audio signa<br>be checked.<br><b>Note</b> : Before                                                                                                    | s the Codec generates an audio sine signal with a specific<br>sends it to the output of the digital board. The Codec encodes<br>al to MPEG I layer II and after this the signature of the signal will<br>executing this nucleus the user must route the audio signal on |  |  |  |
|                | the VIP using                                                                                                    | DS_VIP_Routing.                                                                                                    |  |  |  |
| Technical      | <ul> <li>The user needs to route the signal to the audio inputs so the test can encode the audio to MPEG I layer II</li> <li>An audio signal is generated, resulting in a sine of 6kHz on the left and 12kHz on the right channel.</li> <li>Then the signal is decoded in memory.</li> </ul> |                                                                                                    |  |  |  |
| Execution Time | Approximately                                                                                                    | 9 seconds                                                                                                    |  |  |  |
| User Input     | InputType:<br>- I2S (default, when no user input is given)<br>- SPDIF: This input needs a second parameter:<br>- OPT (optical, <b>default</b> , when no user input is given)<br>- COAX                                                                                                    |                                                                                                    |  |  |  |
| Error          | Number                                                                                                    | Description                                                                                                    |  |  |  |
|                | 121600                                                                                                    | Testing the components on the audio signal path succeeded                                                                                                    |  |  |  |
|                | 121601                                                                                                    | The audio encoder did not initialise.                                                                                                    |  |  |  |
|                | 121602                                                                                                    | No audio could be generated.                                                                                                    |  |  |  |
|                | 121603                                                                                                    | The audio encoder did not encode audio.                                                                                                    |  |  |  |
|                | 121604                                                                                                    | The audio could not be decoded.                                                                                                    |  |  |  |
|                | 121605                                                                                                    | Frequency on left channel out of range.                                                                                                    |  |  |  |
|                | 121606                                                                                                    | Frequency on right channel out of range.                                                                                                    |  |  |  |
|                | 121607                                                                                                    | The frequencies on both channels are out of range.                                                                                                    |  |  |  |
|                | 121608                                                                                                    | Frequency on left channel out of range. Right channel silent.                                                                                                    |  |  |  |
|                | 121609                                                                                                    | Right channel is silent.                                                                                                    |  |  |  |
|                | 121610                                                                                                    | Frequency on right channel out of range. Left channel silent.                                                                                                    |  |  |  |
|                | 121611                                                                                                    | Left channel is silent.                                                                                                    |  |  |  |
|                | 121612                                                                                                    | Both channels are silent.                                                                                                    |  |  |  |
| Example        | DS:> 1216<br>121600:<br>Test OK @<br>DS:> 1216 sp<br>121600:<br>Test OK @                                                                                                    | dif coax                                                                                                    |  |  |  |
|                | DS:> 1216 sp<br>121600:<br>Test OK @                                                                                                    | dif opt                                                                                                    |  |  |  |

| Reference | : | SGP_AVS_SW_ATLAS-05-05 | Classification | : | COMPANY RESTRICTED          |
|-----------|---|------------------------|----------------|---|-----------------------------|
| Version   | : | 0.17                   | Project        | : | ATLAS_DSW                   |
| Status    | : | Proposed               | Chapter        | : | User Manual                 |
| Date      | : | 2006-09-12             | Section        | : | Diagnostic Software (Leco+) |

| Nucleus Name   | DS_SYS_Slas     | hVersionSet                                                 |  |  |  |  |
|----------------|-----------------|-------------------------------------------------------------|--|--|--|--|
| Nucleus Number | 1217            |                                                             |  |  |  |  |
| Description    | Set the slash v | ersion of the system                                        |  |  |  |  |
| Technical      | - Decode th     | e user input for the slash version to set                   |  |  |  |  |
|                | - Issue the     | command to set the slash version to the analogue board      |  |  |  |  |
| Execution Time | Less than 1 se  | cond.                                                       |  |  |  |  |
| User Input     | The slash vers  | ion                                                         |  |  |  |  |
| Error          | Number          | Description                                                 |  |  |  |  |
|                | 121700          | Setting the slash version succeeded                         |  |  |  |  |
|                | 121701          | Invalid slash version, no slash version is set.             |  |  |  |  |
|                | 121702          | Setting the slash version on the Analogue Board fails.      |  |  |  |  |
|                | 121703          | Invalid input.                                              |  |  |  |  |
|                | 121704          | The returned error code from the analogue board is unknown: |  |  |  |  |
|                | 121705          | No DS error code known for analogue board error:            |  |  |  |  |
|                | 121706          | 121706 There was no response from the analogue board.       |  |  |  |  |
|                | 121707          | Retrieving the current version failed                       |  |  |  |  |
|                | 121708          | Unknown recorder layout type                                |  |  |  |  |
|                | 121709          | Validating the section where the version is stored failed   |  |  |  |  |
|                | 121710          | Getting the configuration section from NVRAM failed         |  |  |  |  |
|                | 121711          | 1711 Initialisation of IIC or reaching NVRAM failed         |  |  |  |  |
| Example        | DS:> 1217 82    |                                                             |  |  |  |  |
|                | 121700:         |                                                             |  |  |  |  |
|                | Test OK @       |                                                             |  |  |  |  |

| Nucleus Name      | DS_SYS_Slas     | hVersionGet                                            |  |  |  |
|-------------------|-----------------|--------------------------------------------------------|--|--|--|
| Nucleus Number    | 1218            |                                                        |  |  |  |
| Description       | Get the slash v | version of the system                                  |  |  |  |
| Technical         | - Issue the     | command to get the slash version to the analogue board |  |  |  |
|                   | - Return the    | e received information to the user                     |  |  |  |
| Execution Time    | Less than 1 se  | cond.                                                  |  |  |  |
| User Input        | None            |                                                        |  |  |  |
| Error             | Number          | Description                                            |  |  |  |
|                   | 121800          | Getting the slash version succeeded                    |  |  |  |
|                   | 121801          | Getting the slash version failed                       |  |  |  |
|                   | 121802          | The IIC write failed                                   |  |  |  |
|                   | 121803          | The IIC read failed                                    |  |  |  |
|                   | 121804          | There was no response from the analogue board.         |  |  |  |
|                   | 121805          | No DS error code known for analogue board error:       |  |  |  |
|                   | 121806          | Reading the slash version failed                       |  |  |  |
|                   | 121807          | Initialisation of IIC or reaching NVRAM failed         |  |  |  |
|                   | 121808          | Reading an unexpected section version in NVRAM         |  |  |  |
| Example DS:> 1218 |                 |                                                        |  |  |  |
|                   | 121800: The     | slash version is: 82                                   |  |  |  |
|                   | Test OK @       |                                                        |  |  |  |

| Status:ProposedChapter:User ManualDate:2006-09-12Section:Diagnostic Software (Leco+) | Reference<br>Version | : | SGP_AVS_SW_ATLAS-05-05<br>0.17 | Classification<br>Project | : | COMPANY RESTRICTED<br>ATLAS_DSW |
|--------------------------------------------------------------------------------------|----------------------|---|--------------------------------|---------------------------|---|---------------------------------|
| Date : 2006-09-12 Section : Diagnostic Software (Leco+)                              | Status               | : | Proposed                       | Chapter                   | : | User Manual                     |
|                                                                                      | Date                 | : | 2006-09-12                     | Section                   | : | Diagnostic Software (Leco+)     |

| Nucleus Name   | DS_SYS_Virg    | inModeOn                                                          |  |  |  |
|----------------|----------------|-------------------------------------------------------------------|--|--|--|
| Nucleus Number | 1220           | 1220                                                              |  |  |  |
| Description    | Turn on the vi | rgin mode functionality (e.g. the auto channel search upon start- |  |  |  |
|                | up)            |                                                                   |  |  |  |
| Technical      | - Issue the    | command to set the bit for the virgin mode to the analogue board  |  |  |  |
| Execution Time | Less than 1 se | cond.                                                             |  |  |  |
| User Input     | None           |                                                                   |  |  |  |
| Error          | Number         | Description                                                       |  |  |  |
|                | 122000         | Turning on the virgin mode succeeded                              |  |  |  |
|                | 122001         | Turning on VirginMode on the Analogue Board failed.               |  |  |  |
|                | 122002         | The returned error code from the analogue board is unknown:       |  |  |  |
|                | 122003         | No DS error code known for analogue board error:                  |  |  |  |
|                | 122004         | There was no response from the analogue board.                    |  |  |  |
|                | 122005         | Section validation or write failed in NVRAM                       |  |  |  |
|                | 122006         | Reading the CONFIG section from NVRAM failed                      |  |  |  |
|                | 122007         | Initialisation of IIC or reaching NVRAM failed                    |  |  |  |
| Example        | DS:> 1220      |                                                                   |  |  |  |
|                | 122000:        |                                                                   |  |  |  |
|                | Test OK @      |                                                                   |  |  |  |

| Nucleus Name   | DS_SYS_VirginModeOff                                                             |                                                              |  |  |  |  |
|----------------|----------------------------------------------------------------------------------|--------------------------------------------------------------|--|--|--|--|
| Nucleus Number | 1221                                                                             |                                                              |  |  |  |  |
| Description    | Turn off the virgin mode functionality (e.g. the auto channel search upon start- |                                                              |  |  |  |  |
|                | up)                                                                              |                                                              |  |  |  |  |
| Technical      | - Issue the                                                                      | command to reset the bit for the virgin mode to the analogue |  |  |  |  |
|                | board                                                                            |                                                              |  |  |  |  |
| Execution Time | Less than 1 se                                                                   | cond.                                                        |  |  |  |  |
| User Input     | None                                                                             |                                                              |  |  |  |  |
| Error          | Number                                                                           | Description                                                  |  |  |  |  |
|                | 122100                                                                           | Turning off the virgin mode succeeded                        |  |  |  |  |
|                | 122101                                                                           | Turning off VirginMode on the Analogue Board failed.         |  |  |  |  |
|                | 122102                                                                           | The returned error code from the analogue board is unknown:  |  |  |  |  |
|                | 122103                                                                           | No DS error code known for analogue board error:             |  |  |  |  |
|                | 122104                                                                           | There was no response from the analogue board.               |  |  |  |  |
|                | 122105                                                                           | Section validation or write failed in NVRAM                  |  |  |  |  |
|                | 122106                                                                           | Reading the CONFIG section from NVRAM failed                 |  |  |  |  |
|                | 122107                                                                           | Initialisation of IIC or reaching NVRAM failed               |  |  |  |  |
| Example        | DS:> 1221                                                                        |                                                              |  |  |  |  |
|                | 122100:                                                                          |                                                              |  |  |  |  |
|                | Test OK @                                                                        |                                                              |  |  |  |  |

1

| Nucleus Name   | DS_SYS_Virg                                  | inModeGet                                                    |  |  |
|----------------|----------------------------------------------|--------------------------------------------------------------|--|--|
| Nucleus Number | 1222                                         |                                                              |  |  |
| Description    | Get the virgin                               | mode functionality status (e.g. the auto channel search upon |  |  |
|                | start-up)                                    |                                                              |  |  |
| Technical      | - Issue the                                  | command to reset the bit for the virgin mode to the analogue |  |  |
|                | board                                        |                                                              |  |  |
| Execution Time | Less than 1 second.                          |                                                              |  |  |
| User Input     | None                                         |                                                              |  |  |
| Error          | Number                                       | Description                                                  |  |  |
|                | 122200                                       | Getting the virgin mode succeeded                            |  |  |
|                | 122201                                       | Reading the Virgin Mode flag from NVRAM failed               |  |  |
|                | 122202                                       | Initialisation of IIC or reaching the NVRAM failed           |  |  |
|                | 122203                                       | Reading an unexpected version of the section in NVRAM        |  |  |
| Example        | DS:> 1222                                    |                                                              |  |  |
| -              | 122200: The Virgin Mode functionality is: ON |                                                              |  |  |
|                | Test OK @                                    |                                                              |  |  |

| Reference | : | SGP_AVS_SW_ATLAS-05-05 | Classification | : | COMPANY RESTRICTED          |
|-----------|---|------------------------|----------------|---|-----------------------------|
| Version   | : | 0.17                   | Project        | : | ATLAS_DSW                   |
| Status    | : | Proposed               | Chapter        | : | User Manual                 |
| Date      | : | 2006-09-12             | Section        | : | Diagnostic Software (Leco+) |

| Nucleus Name   | DS_SYS_Di                                  | splayFatalOn                                                                                                    |  |  |  |  |
|----------------|--------------------------------------------|----------------------------------------------------------------------------------------------------|--|--|--|--|
| Nucleus Number | 1223                                       | 1223                                                                                                    |  |  |  |  |
| Description    | Turn on the<br>display whe<br>recovered au | Turn on the display-fatal functionality which displays debug-information on the display when encountering a fatal error condition from which could not be recovered automatically |  |  |  |  |
| Technical      | <ul> <li>Issue th<br/>board</li> </ul>     | <ul> <li>Issue the command to use the display-fatal functionality to the analogue<br/>board</li> </ul>                                                                            |  |  |  |  |
| Execution Time | Less than 1                                | second.                                                                                                    |  |  |  |  |
| User Input     | None                                       |                                                                                                    |  |  |  |  |
| Error          | Number                                     | Description                                                                                                    |  |  |  |  |
|                | 122300                                     | Turning on the display-fatal functionality succeeded                                                                                                    |  |  |  |  |
|                | 122301                                     | Turning on the display-fatal functionality failed                                                                                                    |  |  |  |  |
|                | 122302                                     | The returned error code from the analogue board is unknown                                                                                                    |  |  |  |  |
|                | 122303                                     | No DS error code known for analogue board error:                                                                                                    |  |  |  |  |
|                | 122304                                     | There was no response from the analogue board.                                                                                                    |  |  |  |  |
|                | 122305                                     | Section validation or write failed in NVRAM                                                                                                    |  |  |  |  |
|                | 122306                                     | Reading the section from NVRAM failed                                                                                                    |  |  |  |  |
|                | 122307                                     | Initialisation of IIC or reaching NVRAM failed                                                                                                    |  |  |  |  |
| Example        | DS:> 1223                                  |                                                                                                    |  |  |  |  |
| -              | 122300:                                    |                                                                                                    |  |  |  |  |

| Nucleus Name   | DS_SYS_Disp                                                                      | layFatalOff                                                  |  |  |
|----------------|----------------------------------------------------------------------------------|--------------------------------------------------------------|--|--|
| Nucleus Number | 1224                                                                             |                                                              |  |  |
| Description    | Turn off the display-fatal functionality which displays debug-information on the |                                                              |  |  |
|                | display when                                                                     | encountering a fatal error condition from which could not be |  |  |
|                | recovered auto                                                                   | matically                                                    |  |  |
| Technical      | - Issue the                                                                      | command to stop using the display-fatal functionality to the |  |  |
|                | analogue l                                                                       | poard                                                        |  |  |
| Execution Time | Less than 1 se                                                                   | cond.                                                        |  |  |
| User Input     | None                                                                             |                                                              |  |  |
| Error          | Number                                                                           | Description                                                  |  |  |
|                | 122400                                                                           | Turning off the display-fatal functionality succeeded        |  |  |
|                | 122401                                                                           | Turning off the display-fatal functionality failed           |  |  |
|                | 122402                                                                           | The returned errorcode from the analogue board is unknown:   |  |  |
|                | 122403                                                                           | No DS errCode known for analogue board error:                |  |  |
|                | 122404                                                                           | There was no response from the analogue board.               |  |  |
|                | 122405                                                                           | Section validation or write failed in NVRAM                  |  |  |
|                | 122406                                                                           | Reading the section from NVRAM failed                        |  |  |
|                | 122407                                                                           | Initialisation of IIC or reaching NVRAM failed               |  |  |
| Example        | DS:> 1224                                                                        |                                                              |  |  |
| -              | 122400:                                                                          |                                                              |  |  |
|                | Test OK @                                                                        |                                                              |  |  |

| Reference<br>Version | : | SGP_AVS_SW_ATLAS-05-05<br>0.17 | Classification<br>Project | : | COMPANY RESTRICTED<br>ATLAS_DSW            |
|----------------------|---|--------------------------------|---------------------------|---|--------------------------------------------|
| Status<br>Date       | : | Proposed<br>2006-09-12         | Chapter<br>Section        | : | User Manual<br>Diagnostic Software (Leco+) |

| Nucleus Name   | DS_SYS_Disp                                   | layFatalGet                                                         |  |  |
|----------------|-----------------------------------------------|---------------------------------------------------------------------|--|--|
| Nucleus Number | 1225                                          |                                                                     |  |  |
| Description    | Get the display                               | r-fatal flag of the recorder                                        |  |  |
| Technical      | - Issue the                                   | command to get the status of the display-fatal functionality to the |  |  |
|                | analogue l                                    | board                                                               |  |  |
| Execution Time | Less than 1 se                                | cond.                                                               |  |  |
| User Input     | None                                          |                                                                     |  |  |
| Error          | Number                                        | Description                                                         |  |  |
|                | 122500                                        | Getting the display-fatal flag succeeded                            |  |  |
|                | 122501                                        | Getting the display-fatal flag failed                               |  |  |
|                | 122502                                        | The returned errorcode from the analogue board is unknown:          |  |  |
|                | 122503                                        | No DS errCode known for analogue board error:                       |  |  |
|                | 122504                                        | There was no response from the analogue board.                      |  |  |
|                | 122505                                        | Reading the display fatal flag failed                               |  |  |
|                | 122506                                        | Initialisation of IIC or reaching NVRAM failed                      |  |  |
|                | 122507                                        | Unexpected version read from NVRAM section                          |  |  |
|                | 122508                                        | Reading the fatal flag from NVRAM failed                            |  |  |
| Example        | DS:> 1225                                     |                                                                     |  |  |
|                | 122500: The Display Fatal functionality is ON |                                                                     |  |  |
|                | Test OK @                                     |                                                                     |  |  |

1

| Nucleus Name   | DS_SYS_Sett                                                          | ingsSet                                                           |  |  |  |
|----------------|----------------------------------------------------------------------|-------------------------------------------------------------------|--|--|--|
| Nucleus Number | 1226                                                                 |                                                                   |  |  |  |
| Description    | Programs the                                                         | digital board settings into the boot EEPROM on the digital board. |  |  |  |
| Technical      | - Evaluate u                                                         | user input.                                                       |  |  |  |
|                | - Set-up IIC                                                         | -bus.                                                             |  |  |  |
|                | - Write data                                                         | to boot EEPROM.                                                   |  |  |  |
|                | <ul> <li>Update ch</li> </ul>                                        | ecksum.                                                           |  |  |  |
| Execution Time | 1 second                                                             |                                                                   |  |  |  |
| User Input     | A large hexadecimal value that represents the digital board hardware |                                                                   |  |  |  |
|                | information string                                                   |                                                                   |  |  |  |
| Error          | Number                                                               | Description                                                       |  |  |  |
|                | 122600                                                               | The settings were successfully programmed.                        |  |  |  |
|                | 122601                                                               | User input is invalid.                                            |  |  |  |
|                | 122602                                                               | IIC access failed.                                                |  |  |  |
| Example        | DS:>1226 444                                                         | 24849716040014C45434F2B0000006020070000010200000101008            |  |  |  |
| -              | 008000044564                                                         | 452323030312E303031020200000001030000002010000000000              |  |  |  |
|                | 00000                                                                |                                                                   |  |  |  |
|                | 122600:                                                              |                                                                   |  |  |  |
|                | Test OK @                                                            |                                                                   |  |  |  |

| Reference | : | SGP_AVS_SW_ATLAS-05-05 | Classification | : | COMPANY RESTRICTED          |
|-----------|---|------------------------|----------------|---|-----------------------------|
| Version   | : | 0.17                   | Project        | : | ATLAS_DSW                   |
| Status    | : | Proposed               | Chapter        | : | User Manual                 |
| Date      | : | 2006-09-12             | Section        | : | Diagnostic Software (Leco+) |

| Nucleus Name   | DS_SYS_Setti                                                            | ingsDisplay      |                                           |  |  |
|----------------|-------------------------------------------------------------------------|------------------|-------------------------------------------|--|--|
| Nucleus Number | 1228                                                                    |                  |                                           |  |  |
| Description    | Show the settings that are programmed in the BROM on the digital board. |                  |                                           |  |  |
| Technical      | - Set-up IIC                                                            | -bus.            |                                           |  |  |
|                | - Read Digit                                                            | al Board Setting | as from boot EEPROM.                      |  |  |
|                | - Display the                                                           | e settinas.      | ,                                         |  |  |
| Execution Time | 1 second                                                                |                  |                                           |  |  |
| User Input     | None.                                                                   |                  |                                           |  |  |
| Error          | Number                                                                  | Description      |                                           |  |  |
|                | 122800                                                                  | The settings w   | ere successfully displayed.               |  |  |
|                | 122801                                                                  | IIC access faile | ed.                                       |  |  |
|                | 122802                                                                  | Invalid settings |                                           |  |  |
| Example        | DS:> 1228                                                               |                  |                                           |  |  |
| Example        | Investigating                                                           | g the system,    | please wait                               |  |  |
|                | DBHI-string                                                             |                  | :                                         |  |  |
|                | 4442484971604                                                           | 40014C45434F2    | 30000006020070000010200000101008008000044 |  |  |
|                | 5644523230303                                                           | 31               |                                           |  |  |
|                | 2E3030310202                                                            | 0000000103000    | 0000201000000000000000                    |  |  |
|                | Boardname                                                               |                  | : LECO+                                   |  |  |
|                | Hardware ID                                                             | la Tilanama      | : 6U                                      |  |  |
|                | Download lab.                                                           | le filename      | · DVDR2001.001                            |  |  |
|                | RAM cize [MB                                                            | 1                | : 128                                     |  |  |
|                | ROM bank 1 tr                                                           | vne              | : NOR                                     |  |  |
|                | ROM bank 1 s                                                            | ize [MB]         | : 8                                       |  |  |
|                | ROM bank 2 t                                                            | ype              | : none                                    |  |  |
|                | ROM bank 2 s                                                            | ize [MB]         | : 0                                       |  |  |
|                | EEPROM I2C-b                                                            | us0 size [KB]    | : 0                                       |  |  |
|                | EEPROM I2C-bi                                                           | usl size [KB]    | : 0                                       |  |  |
|                | Codec id                                                                |                  | : PNX7350                                 |  |  |
|                | VIP id                                                                  |                  | : SAA7136                                 |  |  |
|                | Progressive :                                                           | scan 1d          | : codec internal                          |  |  |
|                | Dvio prysica.                                                           | I layer 1d       | · PDI1394P25                              |  |  |
|                | USB id                                                                  | yer ia           | · FDII394141<br>: Internal                |  |  |
|                | Connector S2                                                            | 3                | : not available                           |  |  |
|                | Connector ID                                                            | -<br>E1          | : available                               |  |  |
|                | Connector ID                                                            | E2               | : available                               |  |  |
|                | Connector PC                                                            | I                | : not available                           |  |  |
|                | Connector AV                                                            | I                | : not available                           |  |  |
|                | Connector HDI                                                           | II               | : not available                           |  |  |
|                | Connector DV                                                            | B-T              | : not available                           |  |  |
|                | Interface and                                                           | alog board       | : IIC-bus                                 |  |  |
|                | Audio output                                                            | b - m -          | : stereo                                  |  |  |
|                | AUGIO CLOCK :                                                           | scheme           | · none                                    |  |  |
|                | IUV MALTIX                                                              | rive             | · D 4 2                                   |  |  |
|                | 122800:                                                                 | LIVE             | · 」 1.5                                   |  |  |
|                | Test OK @                                                               |                  |                                           |  |  |

| Reference<br>Version | : | SGP_AVS_SW_ATLAS-05-05<br>0.17 | Classification<br>Project | : | COMPANY RESTRICTED<br>ATLAS_DSW            |
|----------------------|---|--------------------------------|---------------------------|---|--------------------------------------------|
| Status<br>Date       | : | Proposed<br>2006-09-12         | Chapter<br>Section        | : | User Manual<br>Diagnostic Software (Leco+) |
| Duito                | • | 2000 00 12                     | 0001011                   | - | Blaghostic Conware (Eccor)                 |

| Nucleus Name   | DS_SYS_Sett                                                        | ingsGet                                                        |  |  |
|----------------|--------------------------------------------------------------------|----------------------------------------------------------------|--|--|
| Nucleus Number | 1229                                                               |                                                                |  |  |
| Description    | Get the digital                                                    | board diversity settings string that is programmed in the BROM |  |  |
|                | on the digital b                                                   | oard.                                                          |  |  |
| Technical      | <ul> <li>Set-up IIC</li> </ul>                                     | -bus.                                                          |  |  |
|                | <ul> <li>Read Digit</li> </ul>                                     | tal Board Settings from boot EEPROM.                           |  |  |
|                | <ul> <li>Read Syst</li> </ul>                                      | em Settings from boot EEPROM.                                  |  |  |
|                | <ul> <li>Display the</li> </ul>                                    | e settings.                                                    |  |  |
| Execution Time | 1 second                                                           |                                                                |  |  |
| User Input     | None.                                                              |                                                                |  |  |
| Error          | Number                                                             | Description                                                    |  |  |
|                | 122900                                                             | The settings were successfully displayed.                      |  |  |
|                | 122901                                                             | IIC access failed.                                             |  |  |
|                | 122902                                                             | The settings are invalid                                       |  |  |
| Example        | DS:> 1229                                                          |                                                                |  |  |
| -              | 122900:                                                            |                                                                |  |  |
|                | 44424849716040014C45434F2B0000006020070000010200000101008008000044 |                                                                |  |  |
|                | 564452                                                             |                                                                |  |  |
|                | 323030312E30                                                       | 303102020000001030000002010000000000000                        |  |  |
|                | Test OK @                                                          |                                                                |  |  |

1

| Nucleus Name           | DS_SYS_Aud                                                                         | ioLoopThroughStart                                           |  |  |  |
|------------------------|------------------------------------------------------------------------------------|--------------------------------------------------------------|--|--|--|
| Nucleus Number         | 1230                                                                               |                                                              |  |  |  |
| Description            | Description: The audio input is routed from the input to all outputs. The input is |                                                              |  |  |  |
|                        | set routing the signal with the proper nucleus. All outputs are enabled.           |                                                              |  |  |  |
| Technical              | - Encode the audio to AC3 in memory                                                |                                                              |  |  |  |
|                        | - Decode the AC3 in memory to audio on the outputs                                 |                                                              |  |  |  |
| Execution Time         | 1second buffer                                                                     | r time and 30 seconds playing.                               |  |  |  |
| User Input             | InputType:                                                                         |                                                              |  |  |  |
|                        | - I2S (                                                                            | default)                                                     |  |  |  |
|                        | - SPDÌ                                                                             | F (Only for recorders with 5.1 input and DTT module)         |  |  |  |
|                        |                                                                                    |                                                              |  |  |  |
|                        | InputPort: (Onl                                                                    | y for recorders with 5.1 input. For DTT modules no parameter |  |  |  |
|                        | sho                                                                                | ould be filled in, so default is chosen )                    |  |  |  |
|                        | - OPT : Optical input path is selected (default)                                   |                                                              |  |  |  |
|                        | - COAX : Coax input path is selected                                               |                                                              |  |  |  |
| Error                  | Number                                                                             | Description                                                  |  |  |  |
|                        | 123000                                                                             | AudioLoopthroughStart succeeded                              |  |  |  |
|                        | 123001                                                                             | Resetting the audio decoder failed                           |  |  |  |
|                        | 123002                                                                             | Resetting the audio encoder failed                           |  |  |  |
|                        | 123003                                                                             | Encoding the audio failed                                    |  |  |  |
|                        | 123004                                                                             | Decoding the audio failed                                    |  |  |  |
| Example                | DS:> 1230                                                                          |                                                              |  |  |  |
|                        | 123000:                                                                            |                                                              |  |  |  |
|                        | Test OK @                                                                          |                                                              |  |  |  |
| Example DTT            | DS:> 1230 spdif                                                                    |                                                              |  |  |  |
|                        | 123000:                                                                            |                                                              |  |  |  |
| Free marks 5.4 in most | Test UK @                                                                          | a: E                                                         |  |  |  |
| Example 5.1 input      | 123000:                                                                            | UIL CUAX                                                     |  |  |  |
|                        | Test OK @                                                                          |                                                              |  |  |  |

| Reference | : | SGP_AVS_SW_ATLAS-05-05 | Classification | : | COMPANY RESTRICTED          |
|-----------|---|------------------------|----------------|---|-----------------------------|
| Version   | : | 0.17                   | Project        | : | ATLAS_DSW                   |
| Status    | : | Proposed               | Chapter        | : | User Manual                 |
| Date      | : | 2006-09-12             | Section        | : | Diagnostic Software (Leco+) |

| Nucleus Name   | DS_SYS_Aud      | DS_SYS_AudioLoopThroughStop                             |  |  |  |
|----------------|-----------------|---------------------------------------------------------|--|--|--|
| Nucleus Number | 1231            |                                                         |  |  |  |
| Description    | Stop routing th | e audio input to all the outputs                        |  |  |  |
| Technical      | - Send the      | 'Mute' command to the audio decoder and reset the audio |  |  |  |
|                | decoder         |                                                         |  |  |  |
| Execution Time | Less than 1 se  | Less than 1 second.                                     |  |  |  |
| User Input     | None.           |                                                         |  |  |  |
| Error          | Number          | Description                                             |  |  |  |
|                | 123100          | AudioLoopthroughStop succeeded                          |  |  |  |
|                | 123101          | Resetting the audio decoder failed                      |  |  |  |
|                | 123102          | Resetting the audio encoder failed                      |  |  |  |
| Example        | DS:> 1231       |                                                         |  |  |  |
| -              | 123100:         |                                                         |  |  |  |
|                | Test OK @       |                                                         |  |  |  |

2

| Nucleus Name   | DS_SYS_Setti                                                                                                    | ingsHwldSet                                                                                                    |  |  |  |
|----------------|----------------------------------------------------------------------------------------------------|----------------------------------------------------------------------------------------------------|--|--|--|
| Nucleus Number | 1232                                                                                                    |                                                                                                    |  |  |  |
| Description    | This nucleus sets the HW-Id in the HW-diversity string                                                                                                    |                                                                                                    |  |  |  |
| Technical      | - Read out the HW-diversity string                                                                                                    |                                                                                                    |  |  |  |
|                | <ul> <li>Modify the</li> </ul>                                                                                                    | HW-ID in that string as requested                                                                                                    |  |  |  |
|                | - Write the r                                                                                                    | nodified HW-diversity string to the EEPROM                                                                                                    |  |  |  |
| Execution Time | Less than 1 se                                                                                                    | cond.                                                                                                    |  |  |  |
| User Input     | - <hw-id> -</hw-id>                                                                                                    | - The hardware ID to set                                                                                                    |  |  |  |
|                | <ul> <li>No input</li> </ul>                                                                                                    | - The user will be asked for the ID                                                                                                    |  |  |  |
| Error          | Number                                                                                                    | Description                                                                                                    |  |  |  |
|                | 123200                                                                                                    | Setting the hardware ID succeeded                                                                                                    |  |  |  |
|                | 123201                                                                                                    | Setting the hardware ID failed                                                                                                    |  |  |  |
|                | 123202                                                                                                    | The user aborted setting the hardware ID, no changes made                                                                                                    |  |  |  |
| Example        | DS:> 1232<br>Enter the new<br>Enter a value<br>> 22<br>The HW ID will<br>123200:<br>Test OK @<br>DS:> 1232<br>Enter the new<br>Enter a value<br>><br>The HW ID will<br>123202: Sett:<br>Error @<br>DS:> 1232 99<br>123200:<br>Test OK @ | <pre>w HW ID of the digital board (Currently equals 21)<br/>e between 0 and 99:<br/>ll be set to: 22. Is that correct? ([Y/N]):y<br/>w HW ID of the digital board (Currently equals 22)<br/>e between 0 and 99:<br/>ll be set to: 0. Is that correct? ([Y/N]):N<br/>ing the HW ID was aborted by the user.</pre> |  |  |  |

| Version : | 0.17       | Project : | ATLAS_DSW                   |
|-----------|------------|-----------|-----------------------------|
| Status :  | Proposed   | Chapter : | User Manual                 |
| Date : :  | 2006-09-12 | Section : | Diagnostic Software (Leco+) |

| Nucleus Name   | DS_SYS_Sett                                                 | ingsDoubleCheck                                                      |                                       |  |  |
|----------------|-------------------------------------------------------------|----------------------------------------------------------------------|---------------------------------------|--|--|
| Nucleus Number | 1233                                                        |                                                                      |                                       |  |  |
| Description    | Double check                                                | whether stored HW-string                                             | equals actual HW as far               |  |  |
|                | as we can au                                                | utomatically detect this. A                                          | An automatic and a manual mode is     |  |  |
|                | supported.                                                  | 2                                                                    |                                       |  |  |
| Technical      | - Read out                                                  | the HW diversity string                                              |                                       |  |  |
|                | - Check wh                                                  | ether these settings corres                                          | pond the actual hardware              |  |  |
|                | <ul> <li>In case of</li> </ul>                              | modification: Write back th                                          | ne new HW-diversity settings.         |  |  |
| Execution Time | 4 seconds in a                                              | uto mode when everything                                             | matches                               |  |  |
| User Input     | - 'manual' or 'MANUAL' to enter manual mode                 |                                                                      |                                       |  |  |
|                | - default is                                                | automatic mode where th                                              | e nucleus stops upon and reports the  |  |  |
|                | first encou                                                 | intered error                                                        | · · · · · · · · · · · · · · · · · · · |  |  |
| Error          | Number                                                      | Description                                                          |                                       |  |  |
|                | 123300                                                      | Double checking the HW                                               | -diversity settings succeeded         |  |  |
|                | 123301                                                      | Double check failed a dit                                            | fference in settings was encountered  |  |  |
|                | 123302                                                      | Reading the HW-diversity                                             | v settings failed                     |  |  |
|                | 123302                                                      | Writing the modified HW                                              | diversity settings failed             |  |  |
| Evenale        | 123303                                                      | whiting the modified rive                                            |                                       |  |  |
| Example        | 123300:                                                     |                                                                      |                                       |  |  |
|                | Test OK @                                                   |                                                                      |                                       |  |  |
|                |                                                             |                                                                      |                                       |  |  |
|                | DS:> 1233 ma                                                | nual                                                                 |                                       |  |  |
|                | 123300:                                                     |                                                                      |                                       |  |  |
|                | Test OK @                                                   |                                                                      |                                       |  |  |
|                | DC·> 1222                                                   |                                                                      |                                       |  |  |
|                | 123301:                                                     |                                                                      |                                       |  |  |
|                | Hardware ID                                                 | mismatch: in HW-Divers                                               | ity string:99, actual in FLASH:0      |  |  |
|                |                                                             |                                                                      |                                       |  |  |
|                | Error @                                                     |                                                                      |                                       |  |  |
|                |                                                             |                                                                      |                                       |  |  |
|                | DS:> 1233 manual                                            |                                                                      |                                       |  |  |
|                | Hardware ID                                                 | Haraware is mismacen; in nw siversity Stillig.77, actual III FLASH.U |                                       |  |  |
|                | Enter the correct HW ID of the digital board.               |                                                                      |                                       |  |  |
|                | > 0                                                         |                                                                      |                                       |  |  |
|                | The HW-diversity string has been modified by you. Settings: |                                                                      |                                       |  |  |
|                | Describer                                                   |                                                                      | DIAG                                  |  |  |
|                | Board name:                                                 |                                                                      | DIAG                                  |  |  |
|                | Codec IC:                                                   |                                                                      | 0<br>PNX7100 MF3                      |  |  |
|                | Video Input                                                 | Processor IC:                                                        | SAA7118                               |  |  |
|                | Progressive                                                 | Scan Deinterlacer IC:                                                | None                                  |  |  |
|                | Progressive                                                 | Scan Denc IC:                                                        | ADV7196                               |  |  |
|                | I-Link physi                                                | cal layer circuit IC:                                                | PDI1394P25                            |  |  |
|                | I-Link link                                                 | layer circuit IC:                                                    | PDI1394P40                            |  |  |
|                | Audio clock:                                                | oppostor:                                                            | CLOCK scheme 1                        |  |  |
|                | IDF connector                                               | r 1:                                                                 | available                             |  |  |
|                | IDE connecto                                                | r 2:                                                                 | not available                         |  |  |
|                | PCI connecto                                                | <br>r:                                                               | not available                         |  |  |
|                | RAM size                                                    |                                                                      | 32MByte                               |  |  |
|                | ROM size (NO                                                | R FLASH bank 1)                                                      | 8MByte                                |  |  |
|                | ROM size (NO                                                | R FLASH bank 2)                                                      | Not available                         |  |  |
|                | ROM size (NA                                                | ND FLASH)                                                            | Not available                         |  |  |
|                | IS IT OK to                                                 | program this in                                                      | g/[n]o):w                             |  |  |
|                | Diversity UW                                                | -string programmed and                                               | s/[II]0)·Y                            |  |  |
|                | DIVCISICY HW                                                | Sering programmed Suc                                                | CCDDIALLY.                            |  |  |
|                | 123300:                                                     |                                                                      |                                       |  |  |
|                | Test OK @                                                   |                                                                      |                                       |  |  |
|                |                                                             |                                                                      |                                       |  |  |
|                | DS:>                                                        |                                                                      |                                       |  |  |

| Reference | : | SGP_AVS_SW_ATLAS-05-05 | Classification | : | COMPANY RESTRICTED          |
|-----------|---|------------------------|----------------|---|-----------------------------|
| Version   | : | 0.17                   | Project        | : | ATLAS_DSW                   |
| Status    | : | Proposed               | Chapter        | : | User Manual                 |
| Date      | : | 2006-09-12             | Section        | : | Diagnostic Software (Leco+) |

| Nucleus Name   | DS_SYS_Sett                                                              | ingsDITableFilenameSet                                   |  |  |  |
|----------------|--------------------------------------------------------------------------|----------------------------------------------------------|--|--|--|
| Nucleus Number | 1234                                                                     |                                                          |  |  |  |
| Description    | This nucleus sets the Download table filename in the HW-diversity string |                                                          |  |  |  |
| Technical      | - Retrieve the new filename from the user                                |                                                          |  |  |  |
|                | - Ask the user whether the filename is correct before setting it         |                                                          |  |  |  |
|                | <ul> <li>Update the</li> </ul>                                           | e diversity settings to use the newly entered filename   |  |  |  |
| Execution Time | Dependent on                                                             | the user confirmation                                    |  |  |  |
| User Input     | - The filena                                                             | me to be set                                             |  |  |  |
|                | <ul> <li>No input</li> </ul>                                             | - No new filename will be set                            |  |  |  |
| Error          | Number                                                                   | Description                                              |  |  |  |
|                | 123400                                                                   | Setting the new filename succeeded                       |  |  |  |
|                | 123401                                                                   | Unsupported setting of the current HW-diversity settings |  |  |  |
|                | 123402                                                                   | Setting the filename was aborted by the user.            |  |  |  |
| Example        | DS:> 1234                                                                |                                                          |  |  |  |
|                | Enter the new                                                            | w Download Table Filename (Currently equals              |  |  |  |
|                | DVDR2001.001)                                                            |                                                          |  |  |  |
|                | Enter a Illename:                                                        |                                                          |  |  |  |
|                | The Download Table Filename will be set to: DVDR2001.001. Is that        |                                                          |  |  |  |
|                | correct? ([Y/N]):                                                        |                                                          |  |  |  |
|                | 123402: Setting the filename was aborted by the user.                    |                                                          |  |  |  |
|                | Error @                                                                  |                                                          |  |  |  |
|                |                                                                          |                                                          |  |  |  |
|                | DS:> 1234                                                                |                                                          |  |  |  |
|                | Enter the new                                                            | w Download Table Filename (Currently equals              |  |  |  |
|                | DVDR2001.001                                                             | )                                                        |  |  |  |
|                |                                                                          | 1                                                        |  |  |  |
|                | The Download                                                             | Table Filename will be set to: DVDR2002.001. Is that     |  |  |  |
|                | correct? ([Y                                                             | /N]):Y                                                   |  |  |  |
|                | 123400:                                                                  |                                                          |  |  |  |
|                | Test OK @                                                                |                                                          |  |  |  |

1

| Nucleus Name   | DS_SYS_licW                                                                                                    | riteRead                                                                                            |  |  |  |
|----------------|----------------------------------------------------------------------------------------------------|----------------------------------------------------------------------------------------------------|--|--|--|
| Nucleus Number | 1235                                                                                                    |                                                                                                    |  |  |  |
| Description    | Perform an IIC write-read action on the digital board                                                                                              |                                                                                                    |  |  |  |
| Technical      | - Determine bus ID, slave address, number of bytes to be written and the                                                                           |                                                                                                    |  |  |  |
|                | byte array                                                                                                    | byte array of data from the user input                                                              |  |  |  |
|                | <ul> <li>Initialise II</li> </ul>                                                                                                    | tialise IIC                                                                                         |  |  |  |
|                | - Write the o                                                                                                    | data to the IIC slave                                                                               |  |  |  |
|                | <ul> <li>Read the</li> </ul>                                                                                                    | data from the IIC slave                                                                             |  |  |  |
| Execution Time | Less than 1 se                                                                                                    | cond                                                                                                |  |  |  |
| User Input     | The user input                                                                                                    | s the Bus ID, Slave Address, number of bytes to read,                                               |  |  |  |
|                | number of byte                                                                                                    | es to write and the bytes to be written                                                             |  |  |  |
|                | <nucnr><busl< td=""><td>d&gt;<slaveaddr><readlen><writelen><wrbyte0wrbyten></wrbyte0wrbyten></writelen></readlen></slaveaddr></td></busl<></nucnr> | d> <slaveaddr><readlen><writelen><wrbyte0wrbyten></wrbyte0wrbyten></writelen></readlen></slaveaddr> |  |  |  |
|                | Max number of                                                                                                    | bytes to write: 255                                                                                 |  |  |  |
|                | Max number of                                                                                                    | bytes to read: 255                                                                                  |  |  |  |
| Error          | Number                                                                                                    | Description                                                                                         |  |  |  |
|                | 123500                                                                                                    | Writing data to and reading data from the IIC slave succeeded                                       |  |  |  |
|                | 123501                                                                                                    | The IIC bus was not accessible                                                                      |  |  |  |
|                | 123502                                                                                                    | There was a bus timeout reading the device                                                          |  |  |  |
|                | 123503                                                                                                    | The IIC acknowledge was not received                                                                |  |  |  |
|                | 123504                                                                                                    | Unable to initialise IIC bus                                                                        |  |  |  |
|                | 123505                                                                                                    | The communication with the device failed                                                            |  |  |  |
|                | 123506                                                                                                    | Unknown IIC bus error received                                                                      |  |  |  |
|                | 123507                                                                                                    | Decoding bus ID unsigned value failed                                                               |  |  |  |
|                | 123508                                                                                                    | Decoding slave address unsigned value failed                                                        |  |  |  |
|                | 123509                                                                                                    | Decoding number of bytes unsigned value failed                                                      |  |  |  |
|                | 123510                                                                                                    | Bus ID out of range                                                                                 |  |  |  |
|                | 123511                                                                                                    | Number of bytes out of range                                                                        |  |  |  |
| Example        | DS:> 1235 0                                                                                                    | 0xa0 0xf 1 0                                                                                        |  |  |  |
|                | $0 \times 0 0 0 0 $ : $0 \times 0 0 0 0 $                                                                                                    | $\begin{array}{cccccccccccccccccccccccccccccccccccc$                                                |  |  |  |
|                | 123500:                                                                                                    | 0 0.00 0.00 0.00 0.00 0.00 0.00                                                                     |  |  |  |
|                | Test OK @                                                                                                    |                                                                                                    |  |  |  |

| Status : Proposed Chapter : User Manual                 | Reference<br>Version | : | SGP_AVS_SW_ATLAS-05-05<br>0.17 | Classification<br>Project | : | COMPANY RESTRICTED<br>ATLAS_DSW |
|---------------------------------------------------------|----------------------|---|--------------------------------|---------------------------|---|---------------------------------|
| Data Diamantia Cathuran (Lass)                          | Status               | : | Proposed                       | Chapter                   | : | User Manual                     |
| Date : 2006-09-12 Section : Diagnostic Software (Leco+) | Date                 | : | 2006-09-12                     | Section                   | : | Diagnostic Software (Leco+)     |

| Nucleus Name   | DS_SYS_Bu                                                                                           | ildInfoGet                                                                           |  |  |
|----------------|----------------------------------------------------------------------------------------------------|--------------------------------------------------------------------------------------|--|--|
| Nucleus Number | 1236                                                                                                |                                                                                      |  |  |
| Description    | Retrieve the                                                                                        | software build information of the Diagnostics & Service application                  |  |  |
| Technical      | - Show the                                                                                          | e information that is stored in the DVDR_BuildInfoType structure                     |  |  |
| Execution Time | Less than 1 s                                                                                       | second                                                                               |  |  |
| User Input     | None                                                                                                |                                                                                      |  |  |
| Error          | Number                                                                                              | Description                                                                          |  |  |
|                | 123600                                                                                              | Retrieving build info succeeded                                                      |  |  |
|                | 123601                                                                                              | Retrieving build info failed                                                         |  |  |
| Example        | DS:> 1236<br>123600:<br>Version :<br>Build :<br>Release :<br>Buildtype :<br>Baseline :<br>Variant : | 1091<br>20050823_0630<br>SG1_1<br>dev<br>SGP29at1#SG1_1_20050609_base<br>genlecoplus |  |  |
|                | Baseline :<br>Variant :<br>Test OK @                                                                | SGP29at1#SG1_1_20050609_base<br>genlecoplus                                          |  |  |

| Nucleus Name                                   | DS_SYS_Uart                                                                                                    | Setup                                                                                                    |  |  |  |
|------------------------------------------------|----------------------------------------------------------------------------------------------------|----------------------------------------------------------------------------------------------------|--|--|--|
| Nucleus Number                                 | 1237                                                                                                    |                                                                                                    |  |  |  |
| Description                                    | Set up a configuration for the selected UART                                                                                                    |                                                                                                    |  |  |  |
| Technical                                      | - Parse user input                                                                                                    |                                                                                                    |  |  |  |
|                                                | - Use MIS                                                                                                    | UART_Setup to setup the selected UART with the requested                                                        |  |  |  |
|                                                | parameters                                                                                                    |                                                                                                    |  |  |  |
| Execution Time                                 | Less than 1 se                                                                                                    | cond                                                                                                    |  |  |  |
| User Input                                     | The user input                                                                                                    | s 6 parameters:                                                                                                 |  |  |  |
|                                                | <uart< td=""><td>Nr&gt;<baudrate><flowcontrol><databits><parity><stopbits></stopbits></parity></databits></flowcontrol></baudrate></td></uart<> | Nr> <baudrate><flowcontrol><databits><parity><stopbits></stopbits></parity></databits></flowcontrol></baudrate> |  |  |  |
|                                                |                                                                                                    |                                                                                                    |  |  |  |
|                                                | UartNr:                                                                                                    |                                                                                                    |  |  |  |
|                                                | 1=UA                                                                                                    | RT port 1 : not used (Chrysalis only)                                                                           |  |  |  |
|                                                | 2=UA                                                                                                    | RT port 2 : Bit Engine or DTTM (Chrysalis only)                                                                 |  |  |  |
|                                                | 3=UA                                                                                                    | RT port 3 : Analogue board                                                                                      |  |  |  |
|                                                | baudrate:                                                                                                    |                                                                                                    |  |  |  |
|                                                | 11520                                                                                                    | 00,62500,57600,38400,19200,9600,4800,2400,1200                                                                  |  |  |  |
|                                                | flowcontrol:                                                                                                    |                                                                                                    |  |  |  |
|                                                | 0=dis                                                                                                    | sabled 1=enabled                                                                                                |  |  |  |
|                                                | databits:                                                                                                    |                                                                                                    |  |  |  |
|                                                | 7 or 8                                                                                                    |                                                                                                    |  |  |  |
|                                                | parity:                                                                                                    |                                                                                                    |  |  |  |
|                                                | "NO", "ODD" or "EVEN"                                                                                                    |                                                                                                    |  |  |  |
|                                                | stopbits:                                                                                                    |                                                                                                    |  |  |  |
|                                                | 1 or 2                                                                                                    |                                                                                                    |  |  |  |
| Error                                          | Number                                                                                                    | Description                                                                                                    |  |  |  |
|                                                | 123700                                                                                                    | Setting up the selected UART succeeded                                                                          |  |  |  |
|                                                | 123701                                                                                                    | User provided Invalid setup parameters                                                                          |  |  |  |
|                                                | 123702                                                                                                    | Setting up the selected UART Failed                                                                             |  |  |  |
|                                                | 123703                                                                                                    | Selected UART is not available                                                                                  |  |  |  |
| Example (Chrysalis) DS:> 1237 2 38400 0 8 NO 1 |                                                                                                    |                                                                                                    |  |  |  |
|                                                |                                                                                                    |                                                                                                    |  |  |  |
|                                                | 20400 0 0 10 1                                                                                                    |                                                                                                    |  |  |  |
| Example (Leco)                                 | 123703 The                                                                                                    | 30400 0 8 NO I<br>selected HART is not available                                                                |  |  |  |
| From @                                         |                                                                                                    |                                                                                                    |  |  |  |

| Reference | : | SGP_AVS_SW_ATLAS-05-05 | Classification : | COMPANY RESTRICTED          |
|-----------|---|------------------------|------------------|-----------------------------|
| Version   | : | 0.17                   | Project :        | ATLAS_DSW                   |
| Status    | : | Proposed               | Chapter :        | User Manual                 |
| Date      | : | 2006-09-12             | Section :        | Diagnostic Software (Leco+) |

| Nucleus Name   | DS_SYS_GL    | inkWriteRead                                                       |  |  |  |  |
|----------------|--------------|--------------------------------------------------------------------|--|--|--|--|
| Nucleus Number | 1238         |                                                                    |  |  |  |  |
| Description    | Send out som | Send out some data through the G-Link UART and read back the data. |  |  |  |  |
| ·              | The user mus | st short-circuit the TX and RX line of the G-Link connector.       |  |  |  |  |
| Technical      | - UART 3     | setup (1200, 8, n, 1)                                              |  |  |  |  |
|                | - Send "H    | ELLO".                                                             |  |  |  |  |
|                | - Receive    | data.                                                              |  |  |  |  |
|                | - Compare    | e data with "HELLO".                                               |  |  |  |  |
| Execution Time | 1 second     |                                                                    |  |  |  |  |
| User Input     | None         | None                                                               |  |  |  |  |
| Error          | Number       | Description                                                        |  |  |  |  |
|                | 123800       | Writing and reading back data through the G-Link succeeded         |  |  |  |  |
|                | 123801       | Unable to setup the G-Link UART                                    |  |  |  |  |
|                | 123802       | Failed to write data to the the G-Link connector                   |  |  |  |  |
|                | 123803       | No data was received from the G-Link connector                     |  |  |  |  |
|                | 123804       | Invalid data was received from the G-Link connector                |  |  |  |  |
| Example        | DS:> 1238    |                                                                    |  |  |  |  |
|                | 123800:      |                                                                    |  |  |  |  |
|                | Test OK @    |                                                                    |  |  |  |  |

| Nucleus Name   | DS_SYS_LowPowerStandby                                             |                                                                |  |  |  |
|----------------|--------------------------------------------------------------------|----------------------------------------------------------------|--|--|--|
| Nucleus Number | 1239                                                               |                                                                |  |  |  |
| Description    | Send wakeup reason to ASP and set the set to low power standby.    |                                                                |  |  |  |
| Technical      | - Set up AS                                                        | P                                                              |  |  |  |
|                | <ul> <li>Send wake</li> </ul>                                      | eup reason to ASP                                              |  |  |  |
|                | <ul> <li>Send low</li> </ul>                                       | power standby command to ASP                                   |  |  |  |
| Execution Time | Vary (Maximur                                                      | n time will depend on the relative timer used)                 |  |  |  |
| User Input     | <ul> <li>wakeup re</li> </ul>                                      | ason - the wakeup reason for the DB to power up                |  |  |  |
|                | - timer - rel                                                      | ative timing for the DB to power up if wakeup reason 1 or 3 is |  |  |  |
|                | chosen                                                             |                                                                |  |  |  |
| Error          | Number                                                             | Description                                                    |  |  |  |
|                | 123901 Invalid data was given by the user                          |                                                                |  |  |  |
|                | 123902 Failed to communication to ASP                              |                                                                |  |  |  |
| Example        | DS:> 1239                                                          |                                                                |  |  |  |
|                | Wakeyn reagon from Low Dower Standby                               |                                                                |  |  |  |
|                | 1) timer only                                                      |                                                                |  |  |  |
|                | 2) local key or RC pressed only                                    |                                                                |  |  |  |
|                | 3) any reason                                                      |                                                                |  |  |  |
|                | or press 'a' to abort                                              |                                                                |  |  |  |
|                | 1<br>Entor time to weke up from low newer standby                  |                                                                |  |  |  |
|                | Enter time to wake up from low power standby.<br>Range 1 - 5 mins: |                                                                |  |  |  |
|                | Range 1 - 5 mins:<br>1                                             |                                                                |  |  |  |
|                |                                                                    |                                                                |  |  |  |
|                | Entering low                                                       | power standby                                                  |  |  |  |
|                |                                                                    |                                                                |  |  |  |

| Status:ProposedChapter:User ManualDate:2006-09-12Section:Diagnostic Software (Leco+) | Reference<br>Version | : | SGP_AVS_SW_ATLAS-05-05<br>0.17 | Classification<br>Project | : | COMPANY RESTRICTED<br>ATLAS_DSW |
|--------------------------------------------------------------------------------------|----------------------|---|--------------------------------|---------------------------|---|---------------------------------|
| Date : 2006-09-12 Section : Diagnostic Software (Leco+)                              | Status               | : | Proposed                       | Chapter                   | : | User Manual                     |
| $\mathbf{v}$                                                                         | Date                 | : | 2006-09-12                     | Section                   | : | Diagnostic Software (Leco+)     |

| Nucleus Name   | DS_SYS_Divx                                        | ModelldSet                                                |  |  |
|----------------|----------------------------------------------------|-----------------------------------------------------------|--|--|
| Nucleus Number | 1240                                               |                                                           |  |  |
| Description    | Sets the Divx N                                    | Model Id in NVRAM.                                        |  |  |
| Technical      | <ul> <li>Initialize th</li> </ul>                  | ne NVM interface.                                         |  |  |
|                | - Read the l                                       | NVRAM CONFIG section into RAM                             |  |  |
|                | - Store the l                                      | Divx model id into the CONFIG section in RAM              |  |  |
|                | - Validate th                                      | ne CONFIG section in RAM                                  |  |  |
|                | - Write the 0                                      | CONFIG section in RAM back into the non-volatile storage. |  |  |
| Execution Time | Less than 2 se                                     | conds                                                     |  |  |
| User Input     | - 16-bit word containing the 12-bit Divx model Id. |                                                           |  |  |
| -              | - For example :                                    |                                                           |  |  |
|                | 0                                                  | 0x3031 (means Low Byte : 0x30 and High Byte 0x31)         |  |  |
| Error          | Number                                             | Description                                               |  |  |
|                | 124001                                             | Validate CONFIG section failed                            |  |  |
|                | 124002                                             | Cannot read CONFIG section                                |  |  |
|                | 124003                                             | Invalid user parameters                                   |  |  |
|                | 124004                                             | Error initializing NVRAM interfaces                       |  |  |
| Example        | DS:> 1240 Ox                                       | 3031                                                      |  |  |
|                | 124000:                                            |                                                           |  |  |
|                | Test OK @                                          |                                                           |  |  |

| Nucleus Name   | DS_SYS_Divx                                                  | ModelldGet                                                      |  |  |  |
|----------------|--------------------------------------------------------------|-----------------------------------------------------------------|--|--|--|
| Nucleus Number | 1241                                                         |                                                                 |  |  |  |
| Description    | Retrieves the I                                              | Divx Model Id from NVRAM.                                       |  |  |  |
| Technical      | - Read the                                                   | CONFIG section from NVRAM                                       |  |  |  |
|                | <ul> <li>Check the</li> </ul>                                | e header information of the CONFIG section to ensure that it is |  |  |  |
|                | Version 4                                                    |                                                                 |  |  |  |
|                | - If Version                                                 | 4 is detected, proceed to read and display the High Byte and    |  |  |  |
|                | Low byte                                                     | of the Divx Model Id.                                           |  |  |  |
| Execution Time | Less than 2 seconds                                          |                                                                 |  |  |  |
| User Input     | None.                                                        |                                                                 |  |  |  |
| Error          | Number                                                       | Description                                                     |  |  |  |
|                | 124101                                                       | Section version not Version 4                                   |  |  |  |
|                | 124102                                                       | Cannot read CONFIG section                                      |  |  |  |
|                | 124103                                                       | Error initializing NVRAM interfaces                             |  |  |  |
| Example        | DS:> 1241                                                    |                                                                 |  |  |  |
|                | 124100: Divx model id high byte = $0x31$ , low byte = $0x30$ |                                                                 |  |  |  |
| Test OK @      |                                                              |                                                                 |  |  |  |

| Reference | : | SGP_AVS_SW_ATLAS-05-05 | Classification | : | COMPANY RESTRICTED          |
|-----------|---|------------------------|----------------|---|-----------------------------|
| Version   | : | 0.17                   | Project        | : | ATLAS_DSW                   |
| Status    | : | Proposed               | Chapter        | : | User Manual                 |
| Date      | : | 2006-09-12             | Section        | : | Diagnostic Software (Leco+) |

### **3.13 ELECTRONIC PROGRAM GUIDE BOARD (EPGB)**

2 N.A.

# **3 3.14 PCMCIA INTERFACE (PCMCIA)**

4 N.A.

### 5 3.15 HIGH-DEFINITION MULTIMEDIA INTERFACE (HDMI)

| Nucleus Name   | DS_HDMI_DevTypeGet                                                   |                                                  |  |  |
|----------------|----------------------------------------------------------------------|--------------------------------------------------|--|--|
| Nucleus Number | 1500                                                                 |                                                  |  |  |
| Description    | Get the device                                                       | (revision) type information of the HDMI-IC.      |  |  |
| Technical      | - Read out                                                           | the information through IIC                      |  |  |
| Execution Time | Less than 1 se                                                       | cond                                             |  |  |
| User Input     | None                                                                 |                                                  |  |  |
| Error          | Number                                                               | Description                                      |  |  |
|                | 150000                                                               | Getting the device type of the nucleus succeeded |  |  |
|                | 150001 Failed to retrieve the hardware diversity string              |                                                  |  |  |
|                | 150002 Failed to initialise the IIC communication                    |                                                  |  |  |
|                | 150003 The hardware was not detected although indicated by Diversity |                                                  |  |  |
|                | 150004                                                               | Failed to access HDMI transmitter chip SI9030    |  |  |
| Example        | DS:> 1500                                                            |                                                  |  |  |
| •              | 150000:                                                              |                                                  |  |  |
|                | Vendor ID : 0x 0 0x 1                                                |                                                  |  |  |
|                | Device ID : 0x91 0x42                                                |                                                  |  |  |
|                | Device Revis                                                         | ion : 0x 0                                       |  |  |
|                | Test OK @                                                            |                                                  |  |  |

6

| Nucleus Name   | DS_HDMI_Co                                                                    | mmunication                                                   |  |  |  |
|----------------|-------------------------------------------------------------------------------|---------------------------------------------------------------|--|--|--|
| Nucleus Number | 1501                                                                          |                                                               |  |  |  |
| Description    | Check the communication between the I2C controller on the Codec and the       |                                                               |  |  |  |
|                | HDMI-IC by reading and writing data to one device register. This test detects |                                                               |  |  |  |
|                | faults of the I20                                                             | C lines or a defected HDMI transmitter IC.                    |  |  |  |
| Technical      | <ul> <li>Read out a</li> </ul>                                                | an accessible register in the HDMI transmitter IC             |  |  |  |
|                | <ul> <li>Modify this</li> </ul>                                               | s register by writing a known value to it                     |  |  |  |
|                | <ul> <li>Read back</li> </ul>                                                 | c and check this value for correctness                        |  |  |  |
| Execution Time | Less than 1 se                                                                | cond.                                                         |  |  |  |
| User Input     | None                                                                          |                                                               |  |  |  |
| Error          | Number                                                                        | Description                                                   |  |  |  |
|                | 150100                                                                        | Communicating with the HDMI tx chip succeeded                 |  |  |  |
|                | 150101                                                                        | Failed to retrieve the hardware diversity string              |  |  |  |
|                | 150102                                                                        | Failed to initialise the IIC communication                    |  |  |  |
|                | 150103                                                                        | The hardware was not detected although indicated by Diversity |  |  |  |
|                | 150104                                                                        | An IIC-bus error occurred                                     |  |  |  |
|                | 150105                                                                        | There was a timeout reading the device                        |  |  |  |
|                | 150106                                                                        | The IIC bus was not accessible                                |  |  |  |
|                | 150107                                                                        | The IIC acknowledge was not received                          |  |  |  |
|                | 150108                                                                        | There was an IIC error upon the stop-condition                |  |  |  |
|                | 150109                                                                        | The IIC bus was chosen wrong                                  |  |  |  |
|                | 150110                                                                        | The IIC functionality is not running                          |  |  |  |
|                | 150111                                                                        | An unknown error was returned by the IIC read                 |  |  |  |
|                | 150112                                                                        | The data written did not equal the date read                  |  |  |  |
| Example        | DS:> 1501                                                                     |                                                               |  |  |  |
|                | 150100:                                                                       |                                                               |  |  |  |
|                | Test OK @                                                                     |                                                               |  |  |  |

| Status     :     Proposed     Chapter     :     User Manual       Date     :     2006-09-12     Section     :     Diagnostic Software (Leco+) | Reference<br>Version | : | SGP_AVS_SW_ATLAS-05-05<br>0.17 | Classification<br>Project | : | COMPANY RESTRICTED<br>ATLAS_DSW |
|----------------------------------------------------------------------------------------------------|----------------------|---|--------------------------------|---------------------------|---|---------------------------------|
| Date : 2006-09-12 Section : Diagnostic Software (Leco+)                                                                                       | Status               | : | Proposed                       | Chapter                   | : | User Manual                     |
|                                                                                                    | Date                 | : | 2006-09-12                     | Section                   | : | Diagnostic Software (Leco+)     |

| Nucleus Name   | DS_HDMI_Ed                                                                                                    | idParse                                                                                                    |  |  |  |
|----------------|----------------------------------------------------------------------------------------------------|----------------------------------------------------------------------------------------------------|--|--|--|
| Nucleus Number | 1502                                                                                                    |                                                                                                    |  |  |  |
| Description    | Return the E-EDID (Enhanced Extended Display Identification Data) contained<br>in the HDMI / DVI able TV attached to the DVD+RW.<br>Parse the information retrieved to print the capabilities of the TV in user                                                                                                    |                                                                                                    |  |  |  |
| Technical      | - Read out the F-FDID through the DDC channel (IIC)                                                                                                    |                                                                                                    |  |  |  |
| reennoar       | <ul> <li>Parse the information contained in the E-EDID</li> </ul>                                                                                                    |                                                                                                    |  |  |  |
|                | - Print out t                                                                                                    | he information to the user in understandable format                                                                                                    |  |  |  |
| Execution Time | 2 seconds.                                                                                                    |                                                                                                    |  |  |  |
| User Input     | None                                                                                                    |                                                                                                    |  |  |  |
| Error          | Number                                                                                                    | Description                                                                                                    |  |  |  |
| -              | 150200                                                                                                    | Getting the configuration of the HDMI-IC succeeded                                                                                                    |  |  |  |
|                | 150201                                                                                                    | Failed to retrieve the hardware diversity string                                                                                                    |  |  |  |
|                | 150202                                                                                                    | Failed to initialise the IIC communication                                                                                                    |  |  |  |
| -              | 150203                                                                                                    | The hardware was not detected although indicated by Diversity                                                                                                    |  |  |  |
|                | 150204                                                                                                    | Retrieving the E-EDID failed                                                                                                    |  |  |  |
|                | Checksum OK<br>Checking EDI<br>Chec<br>E-EDID structu<br>Vendor Speci<br>Attached Dis<br>EDID<br>Tota<br>Moni<br>YCbCr422<br>HDMI compati<br>Supported vi<br>Supported vi<br>Supported vi<br>Supported vi<br>Supported vi<br>Supported vi<br>Supported vi<br>Supported vi<br>Supported vi<br>Supported vi<br>Supported state<br>Supported vi<br>Supported vi<br>Supported v | of EDID block 0.<br>D Structure with 1 extensions:<br>king each Extension for consistency.<br>ture contains no errors.<br>re OK.<br>fic Data Block: 03 0c 00 10 00<br>play is an HDMI device.<br>Version 1.3<br>1 Native DTD Formats = 0<br>tor Features (CEA Byte 3): BasicAudio YCbCr444<br>ble EDID<br>deo format 1<br>deo format 2<br>deo format 3<br>deo format 5<br>deo format 6<br>deo format 7<br>ar PCM 1 channels, 48KHz, 44KHz, 32KHz,<br>RC RL FC LFE FL<br>RR FR<br>play is HDMI compatible.<br>CbCr444 compatible. |  |  |  |
|                | 150200:<br>Test OK @                                                                                                    |                                                                                                    |  |  |  |

| Reference | : | SGP_AVS_SW_ATLAS-05-05 | Classification : | COMPANY RESTRICTED          |
|-----------|---|------------------------|------------------|-----------------------------|
| Version   | : | 0.17                   | Project :        | ATLAS_DSW                   |
| Status    | : | Proposed               | Chapter :        | User Manual                 |
| Date      | : | 2006-09-12             | Section :        | Diagnostic Software (Leco+) |

| Nucleus Name   | DS HDMI De                                                                                 | faultVideoSet                                                 |  |  |
|----------------|--------------------------------------------------------------------------------------------|---------------------------------------------------------------|--|--|
| Nucleus Number | 1503                                                                                       |                                                               |  |  |
| Description    | Set a default video configuration in the HDMI TX chip (720x480p)                           |                                                               |  |  |
| Technical      | - Write a known configuration for 720x480P in the registers of the HDMI                    |                                                               |  |  |
|                | transmitter chip                                                                           |                                                               |  |  |
| Execution Time | Less than 1 second.                                                                        |                                                               |  |  |
| User Input     | <li><li><li><li><li><li><li><li><li><li></li></li></li></li></li></li></li></li></li></li> |                                                               |  |  |
|                | sync signal at its input.                                                                  |                                                               |  |  |
|                |                                                                                            |                                                               |  |  |
|                | Chose embedded sync if signal comes directly from Leco+ (ITU656) of                        |                                                               |  |  |
|                | separated sync if signal comes from Fli2310.                                               |                                                               |  |  |
|                |                                                                                            |                                                               |  |  |
|                | ld:                                                                                        |                                                               |  |  |
|                | ا داما م                                                                                   | UDMI Ty input configuration                                   |  |  |
|                |                                                                                            | Popereted over input (default)                                |  |  |
|                | 0                                                                                          | Embedded sync input                                           |  |  |
| Free           | Number                                                                                     | Embedded Sync input                                           |  |  |
| Error          | Number<br>150200                                                                           | Description                                                   |  |  |
|                | 150300                                                                                     | Setting the video configuration succeeded                     |  |  |
|                | 150301                                                                                     | Failed to retrieve the hardware diversity string              |  |  |
|                | 150302                                                                                     | The bardware was not detected although indicated by Diversity |  |  |
|                | 150303                                                                                     | Setting the video configuration failed                        |  |  |
| Example        | DS:> 101 11                                                                                |                                                               |  |  |
| Example        | 010100:                                                                                    |                                                               |  |  |
|                | Test OK @                                                                                  |                                                               |  |  |
|                |                                                                                            |                                                               |  |  |
|                | DS:> 1516                                                                                  |                                                               |  |  |
|                | Test OK @                                                                                  |                                                               |  |  |
|                |                                                                                            |                                                               |  |  |
|                | DS:> 1503                                                                                  |                                                               |  |  |
|                | 150300:                                                                                    |                                                               |  |  |
|                | Test OK @                                                                                  |                                                               |  |  |
|                | or                                                                                         |                                                               |  |  |
|                | DS:> 101 0 n                                                                               | tsc pscan                                                     |  |  |
|                | 010100:                                                                                    |                                                               |  |  |
|                | Test OK @                                                                                  |                                                               |  |  |
|                | DS:> 1503 1                                                                                |                                                               |  |  |
|                | 150300:                                                                                    |                                                               |  |  |
|                | Test OK @                                                                                  |                                                               |  |  |
|                | 1                                                                                          |                                                               |  |  |

1

| Nucleus Name   | DS_HDMI_Re                                                                      | eset                                                          |  |  |  |  |
|----------------|---------------------------------------------------------------------------------|---------------------------------------------------------------|--|--|--|--|
| Nucleus Number | 1504                                                                            |                                                               |  |  |  |  |
| Description    | Reset the HDMI transmitter chip by means of a hardware reset and re-initialized |                                                               |  |  |  |  |
|                | in order to have                                                                | order to have the HDMI transmitter chip accessible again.     |  |  |  |  |
| Technical      | - Pull the reset line connected to the HDMI transmitter low                     |                                                               |  |  |  |  |
|                | <ul> <li>Wait a litt</li> </ul>                                                 | le while                                                      |  |  |  |  |
|                | <ul> <li>Enable th</li> </ul>                                                   | e HDMI chip again by setting the reset line high              |  |  |  |  |
| Execution Time | 9 seconds.                                                                      |                                                               |  |  |  |  |
| User Input     | None                                                                            |                                                               |  |  |  |  |
| Error          | Number                                                                          | Description                                                   |  |  |  |  |
|                | 150400                                                                          | Resetting the HDMI tx chip succeeded                          |  |  |  |  |
|                | 150401                                                                          | Failed to retrieve the hardware diversity string              |  |  |  |  |
|                | 150402                                                                          | Failed to initialise the IIC communication                    |  |  |  |  |
|                | 150403                                                                          | The hardware was not detected although indicated by Diversity |  |  |  |  |
|                | 150404                                                                          | Resetting the HDMI tx chip trhrough PIO failed.               |  |  |  |  |
|                | 150405                                                                          | Software Reset of the HDMI tx chip failed.                    |  |  |  |  |
| Example        | DS:> 1504                                                                       |                                                               |  |  |  |  |
|                | 150400:                                                                         |                                                               |  |  |  |  |
|                | Test OK @                                                                       |                                                               |  |  |  |  |

| Date     : 2006-09-12       Section     : Diagnostic Software (Lecond) | Reference<br>Version<br>Status<br>Date | : | SGP_AVS_SW_ATLAS-05-05<br>0.17<br>Proposed<br>2006-09-12 | Classification<br>Project<br>Chapter<br>Section | : | COMPANY RESTRICTED<br>ATLAS_DSW<br>User Manual<br>Diagnostic Software (Leco+) |
|------------------------------------------------------------------------|----------------------------------------|---|----------------------------------------------------------|-------------------------------------------------|---|-------------------------------------------------------------------------------|
|------------------------------------------------------------------------|----------------------------------------|---|----------------------------------------------------------|-------------------------------------------------|---|-------------------------------------------------------------------------------|

| Nucleus Name   | DS_HDMI_DdclicWrite                                                                                                    |                                                                                        |  |  |
|----------------|----------------------------------------------------------------------------------------------------|----------------------------------------------------------------------------------------|--|--|
| Nucleus Number | 1506                                                                                                    |                                                                                        |  |  |
| Description    | Perform an IIC write action to a device on the DDC bus                                                                                |                                                                                        |  |  |
| Technical      | -                                                                                                    |                                                                                        |  |  |
| Execution Time | Less than 1 second.                                                                                                    |                                                                                        |  |  |
| User Input     | <timeout> <s< td=""><td>lave address&gt; <offset> <nr bytes="" of=""> <d1> &lt;.&gt; <dx></dx></d1></nr></offset></td></s<></timeout> | lave address> <offset> <nr bytes="" of=""> <d1> &lt;.&gt; <dx></dx></d1></nr></offset> |  |  |
| Error          | Number Description                                                                                                    |                                                                                        |  |  |
|                | 150600 Writing to the device was OK, number of bytes is echoed                                                                        |                                                                                        |  |  |
|                | 150601                                                                                                    | Failed to retrieve the hardware diversity string                                       |  |  |
|                | 150602                                                                                                    | Failed to initialise the IIC communication                                             |  |  |
|                | 150603                                                                                                    | The hardware was not detected although indicated by Diversity                          |  |  |
|                | 150604                                                                                                    | Writing the bytes to the device failed                                                 |  |  |
|                | 150605                                                                                                    | Decoding time-out unsigned value failed                                                |  |  |
|                | 150606 Decoding slave address unsigned value failed                                                                                   |                                                                                        |  |  |
|                | 150607 Decoding offset unsigned value failed                                                                                          |                                                                                        |  |  |
|                | 150608 Decoding number of bytes unsigned value failed                                                                                 |                                                                                        |  |  |
|                | 150609                                                                                                    | Number of bytes out of range. Should be less than 17.                                  |  |  |
|                | 150610                                                                                                    | Incorrect number of data bytes entered                                                 |  |  |
|                | 150611 Unable to initialise IIC                                                                                                    |                                                                                        |  |  |
| Example        | DS:> 1506 1 0xa0 1 0                                                                                                    |                                                                                        |  |  |
| -              | 150600:                                                                                                    |                                                                                        |  |  |
|                | Test OK @                                                                                                    |                                                                                        |  |  |
|                |                                                                                                    |                                                                                        |  |  |
|                | DS:> 1506 1                                                                                                    | 0xa8 1 0                                                                               |  |  |
|                | 150604: Writ                                                                                                    | ing the bytes to the device failed.                                                    |  |  |
|                | Error @                                                                                                    |                                                                                        |  |  |

| 2 |  |
|---|--|

\_\_\_\_

1

| Nucleus Name   | DS_HDMI_Dd                                                                                                    | clicRead                                                         |
|----------------|----------------------------------------------------------------------------------------------------|------------------------------------------------------------------|
| Nucleus Number | 1507                                                                                                    |                                                                  |
| Description    | Perform an IIC                                                                                                  | read action to a device on the DDC bus                           |
| Technical      | -                                                                                                    |                                                                  |
| Execution Time | Less than 1 se                                                                                                  | cond.                                                            |
| User Input     | <timeout> <s< td=""><td>lave address&gt; <offset> <number bytes="" of=""></number></offset></td></s<></timeout> | lave address> <offset> <number bytes="" of=""></number></offset> |
| Error          | Number                                                                                                    | Description                                                      |
|                | 150700                                                                                                    |                                                                  |
|                | 150701                                                                                                    | Failed to retrieve the hardware diversity string                 |
|                | 150702                                                                                                    | Failed to initialise the IIC communication                       |
|                | 150703                                                                                                    | The hardware was not detected although indicated by Diversity    |
|                | 150704                                                                                                    | Reading from the device on the DDC bus failed                    |
|                | 150705                                                                                                    | Decoding time-out unsigned value failed                          |
|                | 150706                                                                                                    | Decoding slave address unsigned value failed                     |
|                | 150707                                                                                                    | Decoding offset unsigned value failed                            |
|                | 150708                                                                                                    | Decoding number of bytes unsigned value failed                   |
|                | 150709                                                                                                    | Unable to initialise IIC bus                                     |
| Example        | DS:> 1507 1                                                                                                    | 0xa0 0 15                                                        |
| ·              | [ 0]:0x0                                                                                                    |                                                                  |
|                | [ 1]:0xff                                                                                                    |                                                                  |
|                | [ 2]:0xff                                                                                                    |                                                                  |
|                | [ 3]:0xff                                                                                                    |                                                                  |
|                | [ 4]:0xff                                                                                                    |                                                                  |
|                | [ 5]:0xff                                                                                                    |                                                                  |
|                | [ 6]:0xff                                                                                                    |                                                                  |
|                | [ 7]:0x0                                                                                                    |                                                                  |
|                | [ 8]:0x34                                                                                                    |                                                                  |
|                | [ 9]:0xa9                                                                                                    |                                                                  |
|                | [ 10]:0x53                                                                                                    |                                                                  |
|                | [ 11]:0xc0                                                                                                    |                                                                  |
|                | [ 12]:0x1a                                                                                                    |                                                                  |
|                | [ 13]:0x0                                                                                                    |                                                                  |
|                | [ 14]:0x0                                                                                                    |                                                                  |
|                | 150700:                                                                                                    |                                                                  |
|                | Test OK @                                                                                                    |                                                                  |

| Reference | : | SGP_AVS_SW_ATLAS-05-05 | Classification : | COMPANY RESTRICTED          |
|-----------|---|------------------------|------------------|-----------------------------|
| Version   | : | 0.17                   | Project :        | ATLAS_DSW                   |
| Status    | : | Proposed               | Chapter :        | User Manual                 |
| Date      | : | 2006-09-12             | Section :        | Diagnostic Software (Leco+) |

| Nucleus Name                       | DS_HDMI_Ext                                                                                           | tendedWrite                                                   |  |
|------------------------------------|----------------------------------------------------------------------------------------------------|---------------------------------------------------------------|--|
| Nucleus Number                     | 1508                                                                                                  |                                                               |  |
| Description                        | Perform an IIC write action on port 0/1 of the HDMI transmitter                                       |                                                               |  |
| Technical                          | -                                                                                                    |                                                               |  |
| Execution Time Less than 1 second. |                                                                                                    | cond.                                                         |  |
| User Input                         | <port> <regis< td=""><td>ter&gt; <data> Where 0 == Port 0 and 1 == Port 1</data></td></regis<></port> | ter> <data> Where 0 == Port 0 and 1 == Port 1</data>          |  |
| Error                              | Number                                                                                                | Description                                                   |  |
|                                    | 150800                                                                                                | Byte was written OK                                           |  |
|                                    | 150801                                                                                                | Failed to retrieve the hardware diversity string              |  |
|                                    | 150802                                                                                                | Failed to initialise the IIC communication                    |  |
|                                    | 150803                                                                                                | The hardware was not detected although indicated by Diversity |  |
|                                    | 150804                                                                                                | A wrong port number was given by the user                     |  |
|                                    | 150805                                                                                                | An invalid register was given by the user                     |  |
|                                    | 150806                                                                                                | Invalid data was given by the user                            |  |
|                                    | 150807                                                                                                | There was an error writing to the register indicated          |  |
| Example                            | DS:> 1508 0                                                                                           | 0x10 0x22                                                     |  |
|                                    | 150800:                                                                                               |                                                               |  |
|                                    | Test OK @                                                                                             |                                                               |  |

| Nucleus Name   | DS_HDMI_Ext                                                          | tendedRead                                        |  |  |
|----------------|----------------------------------------------------------------------|---------------------------------------------------|--|--|
| Nucleus Number | 1509                                                                 |                                                   |  |  |
| Description    | Perform an IIC read action on port 0 or 1 of the HDMI transmitter    |                                                   |  |  |
| Technical      | -                                                                    |                                                   |  |  |
| Execution Time | Less than 1 second.                                                  |                                                   |  |  |
| User Input     | <port> <register> Where 0 == Port0 and 1 == Port 1</register></port> |                                                   |  |  |
| Error          | Number                                                               | lumber Description                                |  |  |
|                | 150900                                                               | Byte was read and echoed OK                       |  |  |
|                | 150901 Failed to retrieve the hardware diversity string              |                                                   |  |  |
|                | 150902 Failed to initialise the IIC communication                    |                                                   |  |  |
|                | 150903 The hardware was not detected although indicated by Diversity |                                                   |  |  |
|                | 150904                                                               | 150904 A wrong port number was given by the user  |  |  |
|                | 150905                                                               | 05 An invalid register was given by the user      |  |  |
|                | 150906                                                               | There was an error reading the register indicated |  |  |
| Example        | DS:> 1509 0 0x10                                                     |                                                   |  |  |
|                | 150900: Data read: 0x22                                              |                                                   |  |  |
|                | Test OK @                                                            |                                                   |  |  |

| Nucleus Name   | DS_HDMI_Ch     | eckHPDTx                                                                |  |  |  |  |
|----------------|----------------|-------------------------------------------------------------------------|--|--|--|--|
| Nucleus Number | 1510           | 1510                                                                    |  |  |  |  |
| Description    | Check whethe   | Check whether Hot-Plugging of the HDMI cable is detected by the SII9030 |  |  |  |  |
| -              | HDMI transmit  | HDMI transmitter.                                                       |  |  |  |  |
| Technical      | -              |                                                                         |  |  |  |  |
| Execution Time | Less than 1 se | cond.                                                                   |  |  |  |  |
| User Input     | None           |                                                                         |  |  |  |  |
| Error          | Number         | Description                                                             |  |  |  |  |
|                | 151000         | The Hot Plug was detected OK by the HDMI transmitter                    |  |  |  |  |
|                | 151001         | Failed to retrieve the hardware diversity string                        |  |  |  |  |
|                | 151002         | Failed to initialise the IIC communication                              |  |  |  |  |
|                | 151003         | The hardware was not detected although indicated by Diversity           |  |  |  |  |
|                | 151004         | Error writing to interrupt register                                     |  |  |  |  |
|                | 151005         | Error reading interrupt register                                        |  |  |  |  |
|                | 151006         | Test aborted by user                                                    |  |  |  |  |
|                | 151007         | Unknown action                                                          |  |  |  |  |
| Example        | DS:> 1510      |                                                                         |  |  |  |  |
|                | Insert or re   | move the HDMI cable.(or type 'a' to abort):                             |  |  |  |  |
|                | 151006: Test   | aborted by user.                                                        |  |  |  |  |
|                | Test OK @      |                                                                         |  |  |  |  |
|                |                |                                                                         |  |  |  |  |
|                | Ingert or re   | move the HDMI cable (or type 'a' to abort).                             |  |  |  |  |
|                | 151000:        | move the india cable. (of type a to about /.                            |  |  |  |  |
|                | Test OK @      |                                                                         |  |  |  |  |
| L              |                |                                                                         |  |  |  |  |

| Reference<br>Version | : | SGP_AVS_SW_ATLAS-05-05<br>0.17 | Classification<br>Project | : | COMPANY RESTRICTED<br>ATLAS_DSW            |
|----------------------|---|--------------------------------|---------------------------|---|--------------------------------------------|
| Status<br>Date       | : | Proposed                       | Chapter                   | ÷ | User Manual<br>Diagnostic Software (Lecot) |
| Dale                 | • | 2000-09-12                     | Section                   | • | Diagnostic Software (Leco+)                |

| Nucleus Name   | DS_HDMI_Ch                                              | eckHPDChrysalis                                                           |  |  |  |
|----------------|---------------------------------------------------------|---------------------------------------------------------------------------|--|--|--|
| Nucleus Number | 1511                                                    |                                                                           |  |  |  |
| Description    | Check whethe                                            | Check whether Hot-Plugging of the HDMI cable is detected by the software. |  |  |  |
|                | This tests the i                                        | This tests the interrupt line to the Chrysalis.                           |  |  |  |
| Technical      | -                                                       |                                                                           |  |  |  |
| Execution Time | Less than 1 se                                          | cond.                                                                     |  |  |  |
| User Input     | None                                                    |                                                                           |  |  |  |
| Error          | Number                                                  | Description                                                               |  |  |  |
|                | 151100                                                  | The Hot Plug was detected OK by software. Interrupt line OK.              |  |  |  |
|                | 151101                                                  | 51101 Failed to retrieve the hardware diversity string                    |  |  |  |
|                | 151102                                                  | 2 Failed to initialise the IIC communication                              |  |  |  |
|                | 151103                                                  | The hardware was not detected although indicated by Diversity             |  |  |  |
|                | 151104                                                  | Error writing to HDMI tx register                                         |  |  |  |
|                | 151105                                                  | User aborted HPD test                                                     |  |  |  |
|                | 151106                                                  | Error reading from HDMI tx register                                       |  |  |  |
| Example        | DS:> 1511                                               |                                                                           |  |  |  |
|                | Insert or rea                                           | move the HDMI cable.(or type 'a' to abort):                               |  |  |  |
|                | 151100:                                                 |                                                                           |  |  |  |
|                | Test OK @                                               |                                                                           |  |  |  |
|                |                                                         |                                                                           |  |  |  |
|                | DS:> 1511                                               |                                                                           |  |  |  |
|                | Insert or remove the HDMI cable.(or type 'a' to abort): |                                                                           |  |  |  |
|                | 151105: User                                            | aborted HPD test.                                                         |  |  |  |
|                | Test OK @                                               |                                                                           |  |  |  |

| Nucleus Name   | DS_HDMI_FLI    | 2310_DevTypeGet                                               |
|----------------|----------------|---------------------------------------------------------------|
| Nucleus Number | 1512           |                                                               |
| Description    | Get the device | and revision information of the FLI2310                       |
| Technical      | -              |                                                               |
| Execution Time | Less than 1 se | cond.                                                         |
| User Input     | None           |                                                               |
| Error          | Number         | Description                                                   |
|                | 151200         | Retrieving the device type information succeeded              |
|                | 151201         | Failed to retrieve the hardware diversity string              |
|                | 151202         | Failed to initialise the IIC communication                    |
|                | 151203         | The hardware was not detected although indicated by Diversity |
|                | 151204         | The communication with the device failed                      |
| Example        | DS:> 1512      |                                                               |
|                | 151200:        |                                                               |
|                | Chip name      | : 2300                                                        |
|                | Chip version   | : 4                                                           |
|                | Test OK @      |                                                               |

1

| Nivelava Niawa |                  | 2240 Communication                                            |
|----------------|------------------|---------------------------------------------------------------|
| Nucleus Name   |                  | 2310_Communication                                            |
| Nucleus Number | 1513             |                                                               |
| Description    | Test whether the | ne communication to the FLI2310 can be established            |
| Technical      | -                |                                                               |
| Execution Time | Less than 1 se   | cond.                                                         |
| User Input     | None             |                                                               |
| Error          | Number           | Description                                                   |
|                | 151300           | Something is properly read so the communication is OK         |
|                | 151301           | Failed to retrieve the hardware diversity string              |
|                | 151302           | Failed to initialise the IIC communication                    |
|                | 151303           | The hardware was not detected although indicated by Diversity |
|                | 151304           | The IIC bus was not accessible                                |
|                | 151305           | There was a timeout reading the device                        |
|                | 151306           | The IIC acknowledge was not received                          |
|                | 151307           | The communication with the device failed                      |
|                | 151308           | The IIC bus initialisation failed                             |
|                | 151309           | The read data is not the same as the written data             |
| Example        | DS:> 1513        |                                                               |
| ·              | 151300:          |                                                               |
|                | Test OK @        |                                                               |
|                |                  |                                                               |
| Nucleus Name   | DS_HDMI_FLI      | 2310_TestImageOn                                              |

3

DS\_HDMI\_FLI2310\_TestImageOn Nucleus Name

| Reference | : | SGP_AVS_SW_ATLAS-05-05 | Classification | : | COMPANY RESTRICTED          |
|-----------|---|------------------------|----------------|---|-----------------------------|
| Version   | : | 0.17                   | Project        | : | ATLAS_DSW                   |
| Status    | : | Proposed               | Chapter        | : | User Manual                 |
| Date      | : | 2006-09-12             | Section        | : | Diagnostic Software (Leco+) |

| Nucleus Number | 1514           |                                                               |
|----------------|----------------|---------------------------------------------------------------|
| Description    | Generate a te  | st image using the FLI2310                                    |
| Technical      | -              |                                                               |
| Execution Time | Less than 1 se | econd.                                                        |
| User Input     | None           |                                                               |
| Error          | Number         | Description                                                   |
|                | 151400         | Test image is generated successfully                          |
|                | 151401         | Failed to retrieve the hardware diversity string              |
|                | 151402         | Failed to initialise the IIC communication                    |
|                | 151403         | The hardware was not detected although indicated by Diversity |
|                | 151404         | Unable to generate image                                      |
|                | 151405         | Unable to initialise De-inter-lacer                           |
| Example        | DS:> 1514      |                                                               |
|                | 151400:        |                                                               |
|                | Test OK @      |                                                               |

| Nucleus Name   | DS_HDMI_FL      | I2310_TestImageOff                                            |
|----------------|-----------------|---------------------------------------------------------------|
| Nucleus Number | 1515            |                                                               |
| Description    | Switch of test- | image generation by the FLI2310                               |
| Technical      | -               |                                                               |
| Execution Time | Less than 1 se  | econd.                                                        |
| User Input     | None            |                                                               |
| Error          | Number          | Description                                                   |
|                | 151500          | Test image is turned off successfully                         |
|                | 151501          | Failed to retrieve the hardware diversity string              |
|                | 151502          | Failed to initialise the IIC communication                    |
|                | 151503          | The hardware was not detected although indicated by Diversity |
|                | 151504          | Unable to initialise De-Inter-lacer                           |
|                | 151505          | IIC Error during writing DENC                                 |
| Example        | DS:> 1515       |                                                               |
|                | 151500:         |                                                               |
|                | Test OK @       |                                                               |

2

| Nucleus Name   | DS_HDMI_FL     | 2310_Routing                                                  |  |  |
|----------------|----------------|---------------------------------------------------------------|--|--|
| Nucleus Number | 1516           | 1516                                                          |  |  |
| Description    | Have the FLI2  | 310 pass the video from its input to its output               |  |  |
| Technical      | -              |                                                               |  |  |
| Execution Time | Less than 1 se | cond.                                                         |  |  |
| User Input     | None           |                                                               |  |  |
| Error          | Number         | Description                                                   |  |  |
|                | 151600         | Routing path is created successfully                          |  |  |
|                | 151601         | Failed to retrieve the hardware diversity string              |  |  |
|                | 151602         | Failed to initialise the IIC communication                    |  |  |
|                | 151603         | The hardware was not detected although indicated by Diversity |  |  |
|                | 151604         | Unable to initialise the Chrysalis.                           |  |  |
|                | 151605         | Unable to access de-inter-lacer                               |  |  |
| Example        | DS:> 1516      |                                                               |  |  |
|                | 151600:        |                                                               |  |  |
|                | Test OK @      |                                                               |  |  |

| Reference<br>Version<br>Status<br>Date | : : : : | SGP_AVS_SW_ATLAS-05-05<br>0.17<br>Proposed<br>2006-09-12 | Classification<br>Project<br>Chapter<br>Section | : | COMPANY RESTRICTED<br>ATLAS_DSW<br>User Manual<br>Diagnostic Software (Leco+) |
|----------------------------------------|---------|----------------------------------------------------------|-------------------------------------------------|---|-------------------------------------------------------------------------------|
|----------------------------------------|---------|----------------------------------------------------------|-------------------------------------------------|---|-------------------------------------------------------------------------------|

| Nucleus Name   | DS_HDMI_FLI                                                                            | 2310_ExtendedWrite                                            |
|----------------|----------------------------------------------------------------------------------------|---------------------------------------------------------------|
| Nucleus Number | 1517                                                                                   |                                                               |
| Description    | Write to any re                                                                        | gister of the FLI2310                                         |
| Technical      | -                                                                                      |                                                               |
| Execution Time | Less than 1 se                                                                         | cond.                                                         |
| User Input     | <register> <r< td=""><td>egLen:1=8bits;2=16bits&gt; <data></data></td></r<></register> | egLen:1=8bits;2=16bits> <data></data>                         |
| Error          | Number                                                                                 | Description                                                   |
|                | 151700                                                                                 | The IIC write action succeeded                                |
|                | 151701                                                                                 | Failed to retrieve the hardware diversity string              |
|                | 151702                                                                                 | Failed to initialise the IIC communication                    |
|                | 151703                                                                                 | The hardware was not detected although indicated by Diversity |
|                | 151704                                                                                 | Decoding register unsigned value failed                       |
|                | 151705                                                                                 | Decoding register length unsigned value failed                |
|                | 151706                                                                                 | Decoding register data unsigned value failed                  |
|                | 151707                                                                                 | Error writing to register                                     |
| Example        | DS:> 1517 Ox                                                                           | 303 1 0x9a                                                    |
| -              | 151700:                                                                                |                                                               |
|                | Test OK @                                                                              |                                                               |

| 0 |  |  |
|---|--|--|
| ~ |  |  |
|   |  |  |

1

| Nucleus Name   | DS_HDMI_FLI2310_ExtendedRead                                               |                                                                      |  |  |
|----------------|----------------------------------------------------------------------------|----------------------------------------------------------------------|--|--|
| Nucleus Number | 1518                                                                       |                                                                      |  |  |
| Description    | Read from any                                                              | register of the FLI2310                                              |  |  |
| Technical      | -                                                                          |                                                                      |  |  |
| Execution Time | Less than 1 se                                                             | cond.                                                                |  |  |
| User Input     | <register> <re< td=""><td>egLen:1=8bits;2=16bits&gt;</td></re<></register> | egLen:1=8bits;2=16bits>                                              |  |  |
| Error          | Number Description                                                         |                                                                      |  |  |
|                | 151800                                                                     | The IIC read action succeeded                                        |  |  |
|                | 151801 Failed to retrieve the hardware diversity string                    |                                                                      |  |  |
|                | 151802 Failed to initialise the IIC communication                          |                                                                      |  |  |
|                | 151803                                                                     | 151803 The hardware was not detected although indicated by Diversity |  |  |
|                | 151804                                                                     | Decoding register unsigned value failed                              |  |  |
|                | 151805                                                                     | 151805 Decoding register length unsigned value failed                |  |  |
|                | 151806                                                                     | Error reading from the register                                      |  |  |
| Example        | DS:> 1518 0x3                                                              | 303 1                                                                |  |  |
| -              | 151800: Data                                                               | read: 0x009A                                                         |  |  |
|                | Test OK @                                                                  |                                                                      |  |  |

| 3 |                |                       |                                                               |  |  |
|---|----------------|-----------------------|---------------------------------------------------------------|--|--|
|   | Nucleus Name   | DS_HDMI_FLI2310_1080I |                                                               |  |  |
|   | Nucleus Number | 1519                  |                                                               |  |  |
|   | Description    | Set the Farou         | dja FLI2310 to generate a 10801 image from the video on its   |  |  |
|   |                | inputs.               |                                                               |  |  |
|   | Technical      | -                     |                                                               |  |  |
|   | Execution Time | Less than 1 se        | cond.                                                         |  |  |
|   | User Input     | None                  |                                                               |  |  |
|   | Error          | Number                | Description                                                   |  |  |
|   |                | 151900                | Generating the up-scaled image succeeded                      |  |  |
|   |                | 151901                | Failed to retrieve the hardware diversity string              |  |  |
|   |                | 151902                | Failed to initialise the IIC communication                    |  |  |
|   |                | 151903                | The hardware was not detected although indicated by Diversity |  |  |
|   |                | 151904                | Generating the up-scaled image failed                         |  |  |
|   |                | 151905                | Unable to configure HDMI Tx.                                  |  |  |
|   | Example        | DS:> 1519             |                                                               |  |  |
|   | •              | 151900:               |                                                               |  |  |
|   |                | Test OK @             |                                                               |  |  |

| Reference | : | SGP_AVS_SW_ATLAS-05-05 | Classification | : | COMPANY RESTRICTED          |
|-----------|---|------------------------|----------------|---|-----------------------------|
| Version   | : | 0.17                   | Project        | : | ATLAS_DSW                   |
| Status    | : | Proposed               | Chapter        | : | User Manual                 |
| Date      | : | 2006-09-12             | Section        | : | Diagnostic Software (Leco+) |

| Nucleus Name   | DS_HDMI_Au                                                                                                    | dio                                                                                                    |  |  |
|----------------|----------------------------------------------------------------------------------------------------|----------------------------------------------------------------------------------------------------|--|--|
| Nucleus Number | 1528                                                                                                    |                                                                                                    |  |  |
| Description    | Set the proper audio settings to the HDMI transmitter.                                                                                                    |                                                                                                    |  |  |
|                | <b>Note:</b> When <b>1528 spdif</b> is used to set the HDMI transmitter audio s correctly and just <b>103</b> is entered i.s.o. <b>103 spdif</b> then 'clicking' audio is because the Chrysalis audio decoder does not use its SPDIF-path explicit |                                                                                                    |  |  |
|                | Note: Currently<br>- Reboot                                                                                                    | y there is an issue in the order of the tests:<br>the set.                                                  |  |  |
|                | <ul> <li>First cre</li> <li>Create t</li> </ul>                                                                                                    | ate the video, as audio is passed alongside the video on HDMI he spdif audio using nucleus <b>103 spdif</b> |  |  |
|                | - Creat<br>1528 sp                                                                                                    | e the spdif audio settings in the HDMI transmitter using nucleus                                            |  |  |
|                | - The s                                                                                                    | pdif audio will be audible                                                                                  |  |  |
|                | - Switc                                                                                                    | h off spdif audio using nucleus <b>104</b>                                                                  |  |  |
|                | - Creat                                                                                                    | e i2s audio using nucleus 103                                                                               |  |  |
|                | - Create the i2s audio settings in the HDMI transmitter using nucleus 1528 or 1528 I2S                                                                                                    |                                                                                                    |  |  |
|                | <ul> <li>The audio will be audible</li> <li>Switch off the audio using nucleus <b>104</b></li> </ul>                                                                                                    |                                                                                                    |  |  |
|                |                                                                                                    |                                                                                                    |  |  |
| Technical      | -                                                                                                    |                                                                                                    |  |  |
| Execution Time | Less than 1 se                                                                                                    | cond.                                                                                                    |  |  |
| User Input     | 'SPDIF' - Set tl                                                                                                    | ne HDMI transmitter's audio path to SPDIF                                                                   |  |  |
|                | 'I2S' or nothing                                                                                                    | - Set the HDMI transmitter's audio path to I2S                                                              |  |  |
| Error          | Number                                                                                                    | Description                                                                                                 |  |  |
|                | 152800                                                                                                    | Creating the proper audio settings succeeded                                                                |  |  |
|                | 152801                                                                                                    | Failed to retrieve the hardware diversity string                                                            |  |  |
|                | 152802                                                                                                    | Failed to initialise the IIC communication                                                                  |  |  |
|                | 152803                                                                                                    | The hardware was not detected although indicated by Diversity                                               |  |  |
| Example        | DS:> 1528 i2                                                                                                    | S                                                                                                    |  |  |
|                | 152800: i2s                                                                                                    |                                                                                                    |  |  |
|                | Test OK @                                                                                                    |                                                                                                    |  |  |
|                | DS:> 1528 gr                                                                                                    | dif                                                                                                    |  |  |
|                | 152800: spd                                                                                                    | if                                                                                                    |  |  |
|                | Test OK @                                                                                                    |                                                                                                    |  |  |

# 3.16 ANALOGUE SLAVE PROCESSOR (ASP)

| Nucleus Name   | DS_ASP_Com                        | nmunication                                                     |  |  |
|----------------|-----------------------------------|-----------------------------------------------------------------|--|--|
| Nucleus Number | 1600                              |                                                                 |  |  |
| Description    | This nucleus c                    | hecks the communication between the IIC controller of the Codec |  |  |
|                | and the ASP.                      |                                                                 |  |  |
| Technical      | <ul> <li>Initialise II</li> </ul> | C-bus.                                                          |  |  |
|                | <ul> <li>Read som</li> </ul>      | ething from ASP.                                                |  |  |
|                | <ul> <li>Handle the</li> </ul>    | e errorcode.                                                    |  |  |
| Execution Time | Less than 1 se                    | cond.                                                           |  |  |
| User Input     | None                              |                                                                 |  |  |
| Error          | Number                            | Description                                                     |  |  |
|                | 160000                            | Communicating with the ASP succeeded                            |  |  |
|                | 160001                            | The IIC bus was not accessible                                  |  |  |
|                | 160002                            | There was a timeout reading the device                          |  |  |
|                | 160003                            | The IIC acknowledge was not received                            |  |  |
|                | 160004                            | An IIC-bus error occurred                                       |  |  |
|                | 160005                            | Got unknown IIC bus error                                       |  |  |
|                | 160006                            | The IIC bus initialisation failed                               |  |  |
| Example        | DS:> 1600                         |                                                                 |  |  |
|                | 160000:                           |                                                                 |  |  |
|                | Test OK @                         |                                                                 |  |  |

| Nucleus Name   | DS_ASP_Vers                                                                                   | sion                                                                                               |  |  |  |
|----------------|-----------------------------------------------------------------------------------------------|----------------------------------------------------------------------------------------------------|--|--|--|
| Nucleus Number | 1601                                                                                          | 1601                                                                                               |  |  |  |
| Description    | This nucleus re                                                                               | eturns the version number of the software running on the ASP or allable that of the display driver |  |  |  |
| Technical      | - Read vers                                                                                   | sions from ASP and display it.                                                                     |  |  |  |
| Execution Time | Less than 1 se                                                                                | cond.                                                                                              |  |  |  |
| User Input     | None                                                                                          |                                                                                                    |  |  |  |
| Error          | Number                                                                                        | Description                                                                                        |  |  |  |
|                | 160100                                                                                        | Retrieving the software versions succeeded                                                         |  |  |  |
|                | 160101                                                                                        | The IIC bus initialisation failed.                                                                 |  |  |  |
|                | 160102                                                                                        | The IIC bus failed.                                                                                |  |  |  |
|                | 160103                                                                                        | The CRC checksum of the message is wrong.                                                          |  |  |  |
| Example        | DS:> 1601<br>160100:<br>Software ve<br>Display dri<br>Hardware ve<br>Hardware re<br>Test OK @ | rsion : 0.9<br>ver version: 0.1<br>rsion : 0x02<br>yout : 0x03<br>vision : 0x00                    |  |  |  |

3 4

2

| Reference | : | SGP_AVS_SW_ATLAS-05-05 | Classification |   | COMPANY RESTRICTED          |
|-----------|---|------------------------|----------------|---|-----------------------------|
| Version   | : | 0.17                   | Project        | : | ATLAS_DSW                   |
| Status    | : | Proposed               | Chapter        | : | User Manual                 |
| Date      | : | 2006-09-12             | Section        |   | Diagnostic Software (Leco+) |

| Nucleus Name   | DS_ASP_Rea      | ITimeClockSetValues                                      |  |  |
|----------------|-----------------|----------------------------------------------------------|--|--|
| Nucleus Number | 1602            | 1602                                                     |  |  |
| Description    | This nucleus is | s used to set the real time clock to the correct values. |  |  |
| Technical      | - Decode th     | e user input.                                            |  |  |
|                | - Write RTC     | value to ASP.                                            |  |  |
| Execution Time | Less than 1 se  | cond.                                                    |  |  |
| User Input     | User must give  | e time and date like this:                               |  |  |
|                | hh:mm:ss dd/n   | nm/yy                                                    |  |  |
| Error          | Number          | Description                                              |  |  |
|                | 160200          | Setting the real time clock succeeded                    |  |  |
|                | 160201          | The ASP initialisation failed.                           |  |  |
|                | 160202          | The IIC bus failed.                                      |  |  |
|                | 160203          | Wrong user input.                                        |  |  |
| Example        | DS:> 1602 03    | :20:01 22/06/03                                          |  |  |
|                | 160200:         |                                                          |  |  |
|                | Test OK @       |                                                          |  |  |

| Nucleus Name   | DS_ASP_Rea                            | TimeClockGetValues                                           |  |
|----------------|---------------------------------------|--------------------------------------------------------------|--|
| Nucleus Number | 1603                                  |                                                              |  |
| Description    | This nucleus is                       | used to retrieve the actual real time from the ASP           |  |
| Technical      | - Read RTC                            | value from ASP.                                              |  |
|                | - Decode th                           | e RTC value.                                                 |  |
| Execution Time | Less than 1 se                        | cond.                                                        |  |
| User Input     | None                                  |                                                              |  |
| Error          | Number                                | Description                                                  |  |
|                | 160300                                | Retrieving the real time succeeded                           |  |
|                | 160301 The ASP initialisation failed. |                                                              |  |
|                | 160302                                | The IIC bus failed.                                          |  |
|                | 160303                                | The CRC checksum of the message is wrong.                    |  |
|                | 160304                                | The Real Time Clock has been found invalid or was not found. |  |
| Example        | DS:> 1603                             |                                                              |  |
| -              | Time: 03:20:17                        |                                                              |  |
|                | Date: 22/06                           | /03 (dd/mm/yy)                                               |  |
|                | 160300:<br>Togt OK @                  |                                                              |  |
|                | IESC ON @                             |                                                              |  |

| Nucleus Name   | DS_ASP_NTC                                      | Get                                                                                                    |  |  |
|----------------|-------------------------------------------------|----------------------------------------------------------------------------------------------------|--|--|
| Nucleus Number | 1606                                            |                                                                                                    |  |  |
| Description    | This nucleus re<br>tells the ambie              | This nucleus reads the value of the NTC-resistor connected to the ASP, which tells the ambient temperature to the processor. |  |  |
| Technical      | - Read the                                      | ADC input pin of the ASP that is connected to the NTC-resistor.                                                              |  |  |
|                | <ul> <li>Display thi</li> </ul>                 | is value.                                                                                                    |  |  |
| Execution Time | Less than 1 second.                             |                                                                                                    |  |  |
| User Input     | None                                            |                                                                                                    |  |  |
| Error          | Number Description                              |                                                                                                    |  |  |
|                | 160600                                          | Getting the NTC-value succeeded                                                                                              |  |  |
|                | 160601                                          | The IIC bus failed                                                                                                    |  |  |
| Example        | DS:> 1606                                       |                                                                                                    |  |  |
|                | 160600: Temperature(NTC) ADC input value = 0x94 |                                                                                                    |  |  |
|                | Test OK @                                       |                                                                                                    |  |  |

| Reference<br>Version | : | SGP_AVS_SW_ATLAS-05-05<br>0.17 | Classification<br>Project | : | COMPANY RESTRICTED<br>ATLAS_DSW            |
|----------------------|---|--------------------------------|---------------------------|---|--------------------------------------------|
| Status<br>Date       | : | Proposed<br>2006-09-12         | Chapter<br>Section        | : | User Manual<br>Diagnostic Software (Leco+) |

| Nucleus Name   | DS_ASP_Fan                      | SpeedSet                                                          |
|----------------|---------------------------------|-------------------------------------------------------------------|
| Nucleus Number | 1607                            |                                                                   |
| Description    | This nucleus s                  | ets the speed of the fan that controls the temperature within the |
|                | set.                            |                                                                   |
| Technical      | - Decode us                     | ser input.                                                        |
|                | <ul> <li>Set pio-pir</li> </ul> | ns FAN_C1 and FAN_C2.                                             |
| Execution Time | Less than 1 se                  | cond.                                                             |
| User Input     | Speed to be se                  | et: off, low, medium, high                                        |
| Error          | Number                          | Description                                                       |
|                | 160700                          | Setting the new fan speed succeeded                               |
|                | 160701                          | The IIC bus failed                                                |
|                | 160702                          | The user provided wrong input                                     |
| Example        | DS:> 1607 lo                    | W                                                                 |
| -              | 160700:                         |                                                                   |
|                | Test OK @                       |                                                                   |

| Nucleus Name   | DS_ASP_Ligh                     | tDisplay                              |  |  |
|----------------|---------------------------------|---------------------------------------|--|--|
| Nucleus Number | 1608                            | 1608                                  |  |  |
| Description    | This nucleus lig                | ghts the entire display.              |  |  |
| Technical      | <ul> <li>Set all seg</li> </ul> | ments on in the display buffer.       |  |  |
|                | <ul> <li>Set the gri</li> </ul> | ds correct in the display buffer.     |  |  |
|                | - Send the                      | display buffer to the ASP.            |  |  |
| Execution Time | Less than 1 se                  | Less than 1 second.                   |  |  |
| User Input     | None                            |                                       |  |  |
| Error          | Number                          | Description                           |  |  |
|                | 160800                          | Lighting the entire display succeeded |  |  |
|                | 160801                          | IIC-bus communication failed          |  |  |
| Example        | DS:> 1608                       |                                       |  |  |
| •              | 160800:                         |                                       |  |  |
|                | Test OK @                       |                                       |  |  |

| Nucleus Name   | DS ASP Blin                      | kDisnlav                                                 |  |
|----------------|----------------------------------|----------------------------------------------------------|--|
| Nucleus Number | 1609                             |                                                          |  |
| Description    | This musleus li                  | abte the entire diaples, and late it blink. Only for ACD |  |
| Description    | This nucleus li                  | ghts the entire display, and lets it blink. Only for ASP |  |
| Technical      | <ul> <li>Set all seg</li> </ul>  | ments on in the blink buffer.                            |  |
|                | <ul> <li>Set the grip</li> </ul> | ids correct in the blink buffer.                         |  |
|                | - Send the l                     | blink buffer to the ASP.                                 |  |
| Execution Time | Less than 1 se                   | cond.                                                    |  |
| User Input     | None or 'on' to                  | start the blinking of the display.                       |  |
|                | 'off' To stop the                | e blinking of the display.                               |  |
| Error          | Number                           | Description                                              |  |
|                | 160900                           | The test succeeded                                       |  |
|                | 160901                           | IIC-bus communication failed                             |  |
|                | 160902                           | The user provided wrong input                            |  |
| Example ASP    | DS:> 1609                        |                                                          |  |
|                | 160900:                          |                                                          |  |
|                | Test OK @                        |                                                          |  |
|                |                                  |                                                          |  |
|                | DS:> 1609 of                     | f                                                        |  |
|                | 160900:                          |                                                          |  |
|                | Test OK @                        |                                                          |  |

| Reference | : | SGP_AVS_SW_ATLAS-05-05 | Classification : | COMPANY RESTRICTED          |
|-----------|---|------------------------|------------------|-----------------------------|
| Version   | : | 0.17                   | Project :        | ATLAS_DSW                   |
| Status    | : | Proposed               | Chapter :        | User Manual                 |
| Date      | : | 2006-09-12             | Section :        | Diagnostic Software (Leco+) |

| Nucleus Name   | DS_ASP_DimmingDisplay               |                                                        |  |  |  |
|----------------|-------------------------------------|--------------------------------------------------------|--|--|--|
| Nucleus Number | 1610                                | 1610                                                   |  |  |  |
| Description    | This nucleus lig                    | ghts the entire display, and dims it.                  |  |  |  |
| Technical      | - Change in                         | a loop the display brightness from maximum to minimum. |  |  |  |
| Execution Time | Less than 1 se                      | cond.                                                  |  |  |  |
| User Input     | 'ON' or 'OFF'                       | 'ON' or 'OFF'                                          |  |  |  |
| Error          | Number                              | Description                                            |  |  |  |
|                | 161000                              | The test succeeded                                     |  |  |  |
|                | 161001 IIC-bus communication failed |                                                        |  |  |  |
|                | 161002                              | The user provided wrong input                          |  |  |  |
| Example        | DS:> 1610 ON                        |                                                        |  |  |  |
|                | 161000:                             |                                                        |  |  |  |
|                | Test OK @                           |                                                        |  |  |  |

| Nucleus Name                   | DS_ASP_Clea                                                                                   | ırDisplay                                                         |  |  |  |
|--------------------------------|-----------------------------------------------------------------------------------------------|-------------------------------------------------------------------|--|--|--|
| Nucleus Number                 | 1611                                                                                          | 1611                                                              |  |  |  |
| Description                    | This nucleus cl                                                                               | lears the display and deactivates dimming/blinking functionality  |  |  |  |
| Technical                      | - Make the                                                                                    | display buffer empty.                                             |  |  |  |
|                                | - Make the                                                                                    | blink buffer empty.                                               |  |  |  |
|                                | - Send the o                                                                                  | display buffer to the ASP.                                        |  |  |  |
|                                | - Send the b                                                                                  | - Send the blink buffer to the ASP.                               |  |  |  |
| Execution Time                 | Less than 1 second.                                                                           |                                                                   |  |  |  |
|                                | None                                                                                          |                                                                   |  |  |  |
| User Input                     | None                                                                                          |                                                                   |  |  |  |
| User Input<br>Error            | None<br>Number                                                                                | Description                                                       |  |  |  |
| User Input<br>Error            | None<br>Number<br>161100                                                                      | Description<br>The test succeeded                                 |  |  |  |
| User Input<br>Error            | None<br>Number<br>161100<br>161101                                                            | Description<br>The test succeeded<br>IIC-bus communication failed |  |  |  |
| User Input<br>Error<br>Example | None           Number           161100           161101           DS:> 1611                   | Description<br>The test succeeded<br>IIC-bus communication failed |  |  |  |
| User Input<br>Error<br>Example | None           Number           161100           161101           DS:> 1611           161100: | Description<br>The test succeeded<br>IIC-bus communication failed |  |  |  |

| Nucleus Name   | DS_ASP_Key                                                                                                    | Board                                      |  |  |  |
|----------------|----------------------------------------------------------------------------------------------------|--------------------------------------------|--|--|--|
| Nucleus Number | 1612                                                                                                    |                                            |  |  |  |
| Description    | This nucleus checks all keys of the keyboard by having the user confirm the key-code displayed of all keys. If the user presses 'a' or 'A' the test is aborted. If the user presses 'o' or 'O' the test is indicated as OK. If the user holds down 'PLAY' for more than a second the test is indicated as OK, if the user holds down 'RECORD' the test is indicated as failed. Indicate the number of keys pressed to the user, both in the terminal logging and on the display. |                                            |  |  |  |
| Technical      | <ul> <li>Initialise the display.</li> <li>Display the key pressed by the user on the display.</li> <li>Monitor the service port for an abort and get the next key pressed.</li> <li>Update the display and repeat previous steps until user stops / confirms.</li> <li>Display the number of keys that were pressed.</li> </ul>                                                                                                    |                                            |  |  |  |
| Execution Time | Depends on the user.                                                                                                    |                                            |  |  |  |
| User Input     | None                                                                                                    |                                            |  |  |  |
| Error          | Number                                                                                                    | Description                                |  |  |  |
|                | 161200                                                                                                    | Checking all keys succeeded                |  |  |  |
|                | 161201                                                                                                    | IIC-bus communication failed               |  |  |  |
|                | 161202                                                                                                    | The user signals a failure of the keyboard |  |  |  |
|                | 161203                                                                                                    | The user aborted the test                  |  |  |  |
| Example        | DS:> 1612<br>161200: 3 keys were pressed.<br>Test OK @                                                                                                    |                                            |  |  |  |

| Reference | : | SGP_AVS_SW_ATLAS-05-05 | Classification | : | COMPANY RESTRICTED          |
|-----------|---|------------------------|----------------|---|-----------------------------|
| Version   | : | 0.17                   | Project        | : | ATLAS_DSW                   |
| Status    | : | Proposed               | Chapter        | : | User Manual                 |
| Date      | : | 2006-09-12             | Section        | : | Diagnostic Software (Leco+) |

| Nucleus Name   | DS_ASP_Rem                                                                                                    | oteControl                                                                                                    |  |  |  |
|----------------|----------------------------------------------------------------------------------------------------|----------------------------------------------------------------------------------------------------|--|--|--|
| Nucleus Number | 1613                                                                                                    |                                                                                                    |  |  |  |
| Description    | This nucleus of<br>confirm the key<br>At least one key<br>If the user pre                                                                                                    | This nucleus checks the interface to the remote control by having the user confirm the key-code displayed.<br>At least one key must be tested.<br>If the user presses 'a' or 'A' the test is aborted. If the user presses 'o' or 'O' the |  |  |  |
|                | test is indicated as OK.<br>If the user holds down 'PLAY' for more than a second the test is indicated as OK, if the user holds down 'RECORD' the test is indicated as failed.<br>Indicate the number of keys pressed to the user, both in the terminal logging and on the display.                                             |                                                                                                    |  |  |  |
| Technical      | <ul> <li>Initialise the display.</li> <li>Display the key pressed by the user on the display.</li> <li>Monitor the service port for an abort and get the next key pressed.</li> <li>Update the display and repeat previous steps until user stops / confirms.</li> <li>Display the number of keys that were pressed.</li> </ul> |                                                                                                    |  |  |  |
| Execution Time | Depends on the user.                                                                                                    |                                                                                                    |  |  |  |
| User Input     | None                                                                                                    |                                                                                                    |  |  |  |
| Error          | Number                                                                                                    | Description                                                                                                    |  |  |  |
|                | 161300                                                                                                    | The test succeeded                                                                                                    |  |  |  |
|                | 161301                                                                                                    | IIC-bus communication failed                                                                                                    |  |  |  |
|                | 161302                                                                                                    | The user signals a failure of the remote control                                                                                                    |  |  |  |
|                | 161303                                                                                                    | The user aborted the test                                                                                                    |  |  |  |
| Example        | DS:> 1613<br>161300: 4 keys were pressed.<br>Test OK @                                                                                                    |                                                                                                    |  |  |  |

| Nucleus Name   | DS_ASP_LED                                                                                                    | sOn                                                                                                    |
|----------------|----------------------------------------------------------------------------------------------------|----------------------------------------------------------------------------------------------------|
| Nucleus Number | 1614                                                                                                    |                                                                                                    |
| Description    | Switches on th                                                                                                    | e display leds.                                                                                                    |
| Technical      | ASP specific<br>- Check if th<br>- Read the<br>- Set the F<br>- Write the<br>- Read the<br>- Read the<br>- Set the T<br>- Write the<br>- Read the<br>- Set the E<br>- Write the<br>- Set the F<br>- Write the<br>- Set the F<br>- Write the<br>- Set the F<br>- Write the<br>- Set the E<br>- Write the<br>- Set the E<br>- Write the<br>- Write the<br>- Wri | ne analogue board is a MOBO board, if so:<br>ASP pio port.<br>RECORD-LED bit on in this port.<br>ASP pio port.<br>ASP pio port.<br>RAY-LED bit on in this port.<br>ASP pio port.<br>PG-LED bit on in this port.<br>ASP pio port.<br>PG-LED bit on. in this port.<br>ASP pio port.<br>RECORD-LED bit on.<br>external ASP pio port.<br>RAY-LED bit on.<br>external ASP pio port.<br>PG-LED bit on.<br>external ASP pio port.<br>PG-LED bit on.<br>external ASP pio port.<br>PG-LED bit on.<br>external ASP pio port.<br>PG-LED bit on.<br>external ASP pio port.<br>PG-LED bit on.<br>external ASP pio port. |
| Execution Time | Less than 1 se                                                                                                    | cond                                                                                                    |
| User Input     | None, Green of rest (only for O                                                                                                    | or Red: Choose which colour of the bi-led should be lit with the LAL22PREMIER variant)                                                                                                    |
| Error          | Number                                                                                                    | Description                                                                                                    |
|                | 161400                                                                                                    | Switching on the LEDs succeeded                                                                                                    |
|                | 161401                                                                                                    | IIC-bus communication failed                                                                                                    |
|                | 161402                                                                                                    | Invalid parameter                                                                                                    |
| Example        | DS:> 1614<br>161400:<br>Test OK @                                                                                                    |                                                                                                    |

1

| Reference | : | SGP_AVS_SW_ATLAS-05-05 | Classification : | COMPANY RESTRICTED          |
|-----------|---|------------------------|------------------|-----------------------------|
| Version   | : | 0.17                   | Project :        | ATLAS_DSW                   |
| Status    | : | Proposed               | Chapter :        | User Manual                 |
| Date      | : | 2006-09-12             | Section :        | Diagnostic Software (Leco+) |

| Nucleus Name   | DS_ASP_LED                                                                                                    | sOff                             |  |  |
|----------------|----------------------------------------------------------------------------------------------------|----------------------------------|--|--|
| Nucleus Number | 1615                                                                                                    |                                  |  |  |
| Description    | This nucleus switches off the display leds.                                                                                                    |                                  |  |  |
| Technical      | This nucleus switches off the display leds.         ASP specific         Check if the analogue board is a MOBO board, if so:         Read the ASP pio port.         Set the RECORD-LED bit off in this port.         Write the ASP pio port.         Read the ASP pio port.         Read the ASP pio port.         Set the TRAY-LED bit off in this port.         Write the ASP pio port.         Read the ASP pio port.         Read the ASP pio port.         Read the ASP pio port.         Write the ASP pio port.         Write the ASP pio port.         Set the EPG-LED bit off in this port.         Write the ASP pio port.         Set the EPG-LED bit off.         Write the external ASP pio port.         Set the TRAY-LED bit off.         Write the external ASP pio port.         Set the TRAY-LED bit off.         Write the external ASP pio port.         Set the EPG-LED bit off.         Write the external ASP pio port.         Set the EPG-LED bit off.         Write the external ASP pio port. |                                  |  |  |
| Execution Time | Less than 1 second.                                                                                                    |                                  |  |  |
| User Input     | None                                                                                                    |                                  |  |  |
| Error          | Number                                                                                                    | Number Description               |  |  |
|                | 161500                                                                                                    | Switching off the LEDs succeeded |  |  |
|                | 161501                                                                                                    | 501 IIC-bus communication failed |  |  |
| Example        | DS:> 1615<br>161500:<br>Test OK @                                                                                                    |                                  |  |  |

1

| Nucleus Name   | DS_ASP_Reset                   |                                                                        |  |  |  |  |
|----------------|--------------------------------|------------------------------------------------------------------------|--|--|--|--|
| Nucleus Number | 1616                           |                                                                        |  |  |  |  |
| Description    | This nucleus re                | esets the ASP.                                                         |  |  |  |  |
| Technical      | - Reset the                    | - Reset the ASP by toggling the reset wire by a GPIO pin of the codec. |  |  |  |  |
|                | - Wait 500m                    | - Wait 500ms according to the HSI.                                     |  |  |  |  |
|                | - Read Stat                    | - Read Status from ASP.                                                |  |  |  |  |
|                | <ul> <li>Put ASP ir</li> </ul> | n normal mode.                                                         |  |  |  |  |
|                | - Configure                    | general ASP PIO.                                                       |  |  |  |  |
|                | - Make a AS                    | SP pio pin low to read the version.                                    |  |  |  |  |
|                | <ul> <li>Get GPP4</li> </ul>   | 0 - GPP47 and GPP48 - GPP55.                                           |  |  |  |  |
|                | <ul> <li>Decode has</li> </ul> | ardware version, revision, and layout.                                 |  |  |  |  |
|                | - Configure                    | the ASP clock.                                                         |  |  |  |  |
|                | - Configure display, part 1.   |                                                                        |  |  |  |  |
|                | - Configure display, part 2.   |                                                                        |  |  |  |  |
|                | - Configure blinking.          |                                                                        |  |  |  |  |
|                | - Configure external ASP PIO.  |                                                                        |  |  |  |  |
|                | - Configure ADC input.         |                                                                        |  |  |  |  |
|                | - Configure                    | - Configure remote control input.                                      |  |  |  |  |
|                | <ul> <li>Enable por</li> </ul> | wer on the AV3.                                                        |  |  |  |  |
| Execution Time | 3 seconds.                     |                                                                        |  |  |  |  |
| User Input     | None                           |                                                                        |  |  |  |  |
| Error          | Number Description             |                                                                        |  |  |  |  |
|                | 161600                         | Reset command succeeded                                                |  |  |  |  |
|                | 161601                         | IIC-bus communication failed                                           |  |  |  |  |
| Example        | DS:> 1616                      |                                                                        |  |  |  |  |
|                | 161600:                        |                                                                        |  |  |  |  |
|                | Test OK @                      |                                                                        |  |  |  |  |

3 4

© Philips Electronics N.V. 2006

| Status     :     Proposed     Chapter     :     User Manual       Date     :     2006-09-12     Section     :     Diagnostic Software (Leco+) | Reference<br>Version | : | SGP_AVS_SW_ATLAS-05-05<br>0.17 | Classification<br>Project | : | COMPANY RESTRICTED<br>ATLAS_DSW |
|----------------------------------------------------------------------------------------------------|----------------------|---|--------------------------------|---------------------------|---|---------------------------------|
| Date : 2006-09-12 Section : Diagnostic Software (Leco+)                                                                                       | Status               | : | Proposed                       | Chapter                   | : | User Manual                     |
|                                                                                                    | Date                 |   | 2006-09-12                     | Section                   | : | Diagnostic Software (Leco+)     |

| Note:          | Expert use only!                  |                                                                |  |  |  |
|----------------|-----------------------------------|----------------------------------------------------------------|--|--|--|
| Nucleus Name   | DS_ASP_Exte                       | nded                                                           |  |  |  |
| Nucleus Number | 1617                              |                                                                |  |  |  |
| Description    | With this nucle                   | us, possible problems in the factory can be worked around. It: |  |  |  |
|                | <ul> <li>Enables th</li> </ul>    | e user to switch the General Purpose Pins of the ASP           |  |  |  |
|                | - Lets the us                     | ser read out an ADC input value.                               |  |  |  |
| Technical      | - Decode us                       | ser input.                                                     |  |  |  |
|                | <ul> <li>Execute the</li> </ul>   | e parameter command.                                           |  |  |  |
| Execution Time | Less than 1 second.               |                                                                |  |  |  |
| User Input     | Either <gpp></gpp>                | <0 1>                                                          |  |  |  |
|                | * GPP                             | = The General Purpose I/O Pin:                                 |  |  |  |
|                | * IPF                             | 80                                                             |  |  |  |
|                | * FA                              | N_C1                                                           |  |  |  |
|                | * FA                              | N_C2                                                           |  |  |  |
|                | * DD                              | _ON                                                            |  |  |  |
|                | * EP                              | G_LED                                                          |  |  |  |
|                | * AS                              | C1                                                             |  |  |  |
|                | * IMU                             | JTE                                                            |  |  |  |
|                | * RE                              | C_LED                                                          |  |  |  |
|                | * TR                              | * TRAY LED                                                     |  |  |  |
|                | Or <adc pin=""></adc>             |                                                                |  |  |  |
|                | * 8S                              | C2 or WSRI                                                     |  |  |  |
|                | * WS                              | FI                                                             |  |  |  |
|                | * TEMP                            |                                                                |  |  |  |
|                | * FBIN                            |                                                                |  |  |  |
|                | * FOME or AFC                     |                                                                |  |  |  |
|                | * WU                              |                                                                |  |  |  |
|                | * KFY1                            |                                                                |  |  |  |
|                | * KEY2                            |                                                                |  |  |  |
|                | See example below                 |                                                                |  |  |  |
| Error          | Number                            | Description                                                    |  |  |  |
|                | 161700                            | The test succeeded                                             |  |  |  |
|                | 161701                            | The IIC-bus failed.                                            |  |  |  |
|                | 161702                            | Invalid user input.                                            |  |  |  |
| Example        | e DS:> 1617 temp                  |                                                                |  |  |  |
|                | 161700: TEMP ADC input value: 143 |                                                                |  |  |  |
|                | Test OK @                         |                                                                |  |  |  |
|                | DC ·> 1617                        | a lod 1                                                        |  |  |  |
|                | 161700:                           | 3_160 I                                                        |  |  |  |
|                | Test OK @                         |                                                                |  |  |  |
|                |                                   |                                                                |  |  |  |

| Reference | : | SGP_AVS_SW_ATLAS-05-05 | Classification | : | COMPANY RESTRICTED          |
|-----------|---|------------------------|----------------|---|-----------------------------|
| Version   | : | 0.17                   | Project        | : | ATLAS_DSW                   |
| Status    | : | Proposed               | Chapter        | : | User Manual                 |
| Date      | : | 2006-09-12             | Section        | : | Diagnostic Software (Leco+) |

| Nucleus Name                   | DS_ASP_Wate                              | hdog              |             |                                         |  |
|--------------------------------|------------------------------------------|-------------------|-------------|-----------------------------------------|--|
| Nucleus Number                 | 1618                                     |                   |             |                                         |  |
| Description                    | This nucleus                             | configures the    | watchdo     | g timer of the ASP, and waits till the  |  |
|                                | watchdog expl                            | res. The watch    | hdog time   | e-out is 10 seconds. On expiry of the   |  |
|                                | watchdog time                            | , the ASP swit    | ching off,  | and on its power supply, and resets the |  |
|                                | main controller                          |                   |             | and when the test succeeded, but the    |  |
|                                | So, this nucleu                          | s will not return | n an error  | code when the test succeeded, but the   |  |
| Tashnisal                      | System will res                          | an again.         | -           |                                         |  |
| Technical                      | - Conligure                              | watchuog timer    | I.<br>birod |                                         |  |
| Execution Time                 | - Wait till the                          | watchuog exp      | meu.        |                                         |  |
|                                | Nono                                     |                   |             |                                         |  |
|                                | Number                                   | Description       |             |                                         |  |
| Effor                          | Number                                   | Description       |             |                                         |  |
|                                | 161801                                   | IIC-bus comm      | nunication  | failed.                                 |  |
|                                | 161802                                   | The ASP did r     | not reset t | he host processor.                      |  |
| Example                        | DS:> 1618                                |                   |             |                                         |  |
|                                | Waiting till                             | the watchdog      | g expires   | •                                       |  |
|                                | Factory Diagnostics and Service Software |                   |             |                                         |  |
| DVD Video Recorder (Sep 10 20/ |                                          |                   | LO 2004,    | 08:11:24)                               |  |
|                                |                                          |                   |             |                                         |  |
|                                | Version :66                              | 2 Bu              | uild        | :20040910_0515                          |  |
|                                | Release :C1                              | _1 Bu             | uildtype    | :no                                     |  |
|                                | Baseline :F_0                            | 21_195 Va         | ariant      | :verum:dvdrw2_lib                       |  |
|                                | DS:>                                     |                   |             |                                         |  |

| Nucleus Name   | DS_ASP_Reb                                 | pot                                                              |  |  |  |
|----------------|--------------------------------------------|------------------------------------------------------------------|--|--|--|
| Nucleus Number | 1619                                       |                                                                  |  |  |  |
| Description    | This command                               | forces a reboot of the main controller. The ASP shutdown the     |  |  |  |
|                | digital board po                           | ower supply and then switch it on to force reset.                |  |  |  |
|                | So, this nucleu                            | s will not return an error code when the test succeeded, but the |  |  |  |
|                | system will rest                           | tart again.                                                      |  |  |  |
| Technical      | <ul> <li>Send com</li> </ul>               | mand reboot to ASP.                                              |  |  |  |
| Execution Time | 2 seconds.                                 |                                                                  |  |  |  |
| User Input     | None                                       |                                                                  |  |  |  |
| Error          | Number                                     | Description                                                      |  |  |  |
|                | 161901                                     | IIC-bus communication failed.                                    |  |  |  |
|                | 161902                                     | The ASP did not reset the host processor.                        |  |  |  |
| Example        | DS:> 1619                                  |                                                                  |  |  |  |
| -              | Factory Diag                               | nostics and Service Software                                     |  |  |  |
|                | DVD Video Recorder (Sep 10 2004, 08:11:24) |                                                                  |  |  |  |
|                | Version .66                                | 2 Build :20040910 0515                                           |  |  |  |
|                | Release :C1                                | 1 Buildtype :no                                                  |  |  |  |
|                | Baseline :F (                              | 1 195 Variant :verum:dvdrw2 lib                                  |  |  |  |
|                |                                            |                                                                  |  |  |  |
|                | DS:>                                       |                                                                  |  |  |  |

| Reference<br>Version | : | SGP_AVS_SW_ATLAS-05-05<br>0.17 | Classification<br>Project | : | COMPANY RESTRICTED<br>ATLAS_DSW            |
|----------------------|---|--------------------------------|---------------------------|---|--------------------------------------------|
| Status<br>Date       | : | Proposed<br>2006-09-12         | Chapter<br>Section        | : | User Manual<br>Diagnostic Software (Leco+) |

| Nuclous Namo   |                                                                                                    | rtondod                                       |  |  |  |  |
|----------------|----------------------------------------------------------------------------------------------------|-----------------------------------------------|--|--|--|--|
|                |                                                                                                    |                                               |  |  |  |  |
| Nucleus Number | 1623                                                                                                    |                                               |  |  |  |  |
| Description    | This nucleus enables the user to switch all the General Purpose Pins of the                                  |                                               |  |  |  |  |
|                | ASP.                                                                                                    |                                               |  |  |  |  |
| Technical      | - Decode user input.                                                                                         |                                               |  |  |  |  |
|                | <ul> <li>Execute the</li> </ul>                                                                              | ne parameter command.                         |  |  |  |  |
| Execution Time | Less than 1 se                                                                                               | cond.                                         |  |  |  |  |
| User Input     | One of the nex                                                                                               | t parameters can be used                      |  |  |  |  |
|                | <ul> <li>"GPIC</li> </ul>                                                                                    | CONFIG <gpp> <dir> <mode>"</mode></dir></gpp> |  |  |  |  |
|                | • "GPIC                                                                                                    | ) SET <gpp> <value>"</value></gpp>            |  |  |  |  |
|                | • "GPIC                                                                                                    | ) GET _GPP>"                                  |  |  |  |  |
|                |                                                                                                    |                                               |  |  |  |  |
|                | • ADC                                                                                                    |                                               |  |  |  |  |
|                | ADU UUNFIG <byteu> <byte1> <byte2>"     (Conc CONFIG &lt; ADO commenced personators)</byte2></byte1></byteu> |                                               |  |  |  |  |
|                | (See CONFIG_ADC command parameters)                                                                          |                                               |  |  |  |  |
|                | where $\langle GPP \rangle = 0$ number of GPP pins                                                           |                                               |  |  |  |  |
|                | where <dir> = 0 (input) or 1 (output)</dir>                                                                  |                                               |  |  |  |  |
|                | where <mode> = 0 or 1</mode>                                                                                 |                                               |  |  |  |  |
|                | 0 = input without notification/push-pull output                                                              |                                               |  |  |  |  |
|                | 1 = input with notification/open drain output                                                                |                                               |  |  |  |  |
|                | where <value> = 0 (low) or 1 (high)</value>                                                                  |                                               |  |  |  |  |
| Error          | Number                                                                                                    | Description                                   |  |  |  |  |
|                | 162300                                                                                                    | The test succeeded                            |  |  |  |  |
|                | 162301                                                                                                    | Invalid user input.                           |  |  |  |  |
| Example        | DS:> 1623 GP                                                                                                 | IO SET 45 0                                   |  |  |  |  |
| ·              | 162300:                                                                                                    |                                               |  |  |  |  |
|                | Test OK @                                                                                                    |                                               |  |  |  |  |

| Nucleus Name   | DS_ASP_8SC                                          | 2Check                                                                      |  |  |  |  |
|----------------|-----------------------------------------------------|-----------------------------------------------------------------------------|--|--|--|--|
| Nucleus Number | 1624                                                |                                                                             |  |  |  |  |
| Description    | Check if the 85                                     | SC2 signal (slow blanking) can be set low, medium and high. The             |  |  |  |  |
|                | user must con                                       | user must connect SCART2 (pin8) to SCART1 (pin8) on the outside of the set. |  |  |  |  |
|                | Works on EUR                                        | O sets only.                                                                |  |  |  |  |
| Technical      | - Set the SC                                        | CART1_PIN8_OUT pin low                                                      |  |  |  |  |
|                | <ul> <li>Measure t</li> </ul>                       | he value on the ASP 8SC2 input ADC                                          |  |  |  |  |
|                | - Set the SC                                        | CART1_PIN8_OUT pin to medium level                                          |  |  |  |  |
|                | <ul> <li>Measure t</li> </ul>                       | he value on the 8SC2 input ADC                                              |  |  |  |  |
|                | - Set the SC                                        | CART1_PIN8_OUT pin Matrix high                                              |  |  |  |  |
|                | - Measure the value on the ASP 8SC2 input ADC       |                                                                             |  |  |  |  |
| Execution Time | Less than 1 se                                      | cond                                                                        |  |  |  |  |
| User Input     | None                                                |                                                                             |  |  |  |  |
| Error          | Number                                              | Description                                                                 |  |  |  |  |
|                | 162400                                              | Detecting 8SC2 signal succeeded                                             |  |  |  |  |
|                | 162401                                              | Detecting 8SC2 signal failed                                                |  |  |  |  |
|                | 162402                                              | 2402 This test is not applicable for current HW layout                      |  |  |  |  |
|                | 162403 Could not retrieve hardware version from ASP |                                                                             |  |  |  |  |
| Example        | DS:> 1624                                           |                                                                             |  |  |  |  |
|                | 162400:                                             |                                                                             |  |  |  |  |
|                | Test OK @                                           |                                                                             |  |  |  |  |

| Reference | : | SGP_AVS_SW_ATLAS-05-05 | Classification : | COMPANY RESTRICTED          |
|-----------|---|------------------------|------------------|-----------------------------|
| Version   | : | 0.17                   | Project :        | ATLAS_DSW                   |
| Status    | : | Proposed               | Chapter :        | User Manual                 |
| Date      | : | 2006-09-12             | Section :        | Diagnostic Software (Leco+) |

# **3.17 ANALOGUE BOARD EEPROM (AROM)**

2 N.A.

#### 3 3.18 VIDEO MATRIX (VMIX)

<sup>4</sup> N.A. Use the appropriate DS\_ASP or DS\_VIP nuclei instead

# **3.19** AUDIO MATRIX (SOUND PROCESSOR) (AMIX)

<sup>6</sup> N.A. Use the appropriate DS\_ASP or DS\_VIP nuclei instead

### 3.20 FRONTEND (TUNER) (FRE)

| Nucleus Name   | DS_FRE_Communication |                                                                 |  |  |  |
|----------------|----------------------|-----------------------------------------------------------------|--|--|--|
| Nucleus Number | 2000                 |                                                                 |  |  |  |
| Description    | This nucleus cl      | hecks the communication between the IIC controller of the Codec |  |  |  |
|                | and the Front E      | End (Tuner) on the analogue board                               |  |  |  |
| Technical      | - Determine          | whether anything can be read from the FRE through IIC           |  |  |  |
| Execution Time | Less than 1 se       | cond.                                                           |  |  |  |
| User Input     | None                 |                                                                 |  |  |  |
| Error          | Number               | Description                                                     |  |  |  |
|                | 200000               | Communicating with the front end succeeded                      |  |  |  |
|                | 200001               | The IIC bus was not accessible                                  |  |  |  |
|                | 200002               | There was a timeout reading the device                          |  |  |  |
|                | 200003               | The IIC acknowledge was not received                            |  |  |  |
|                | 200004               | An IIC-bus error occurred                                       |  |  |  |
|                | 200005               | Got unknown IIC bus error                                       |  |  |  |
|                | 200006               | The IIC bus initialisation failed                               |  |  |  |
| Example        | DS:> 2000            |                                                                 |  |  |  |
| -              | 200000:              |                                                                 |  |  |  |
|                | Test OK @            |                                                                 |  |  |  |
| Reference | : | SGP_AVS_SW_ATLAS-05-05 | Classification : | COMPANY RESTRICTED          |
|-----------|---|------------------------|------------------|-----------------------------|
| Version   | : | 0.17                   | Project :        | ATLAS_DSW                   |
| Status    | : | Proposed               | Chapter :        | User Manual                 |
| Date      | : | 2006-09-12             | Section :        | Diagnostic Software (Leco+) |

| Nucleus Name   | DS FRE ChannelSelect                                                                                                  |                                       |                     |                           |  |
|----------------|----------------------------------------------------------------------------------------------------|---------------------------------------|---------------------|---------------------------|--|
| Nucleus Number | 2001                                                                                                    |                                       |                     |                           |  |
| Description    | This nucleus se                                                                                                    | ets the tuner to receive              | a valid audio and v | ideo signal               |  |
| Technical      | - Parse the                                                                                                    | user input to determine               | all parameters to s | et                        |  |
|                | - Pass these                                                                                                    | e parameters to the res               | pective parts using | IIC                       |  |
| Execution Time | Less than 1 se                                                                                                    | cond                                  |                     |                           |  |
| User Input     | <frequency*16< td=""><td>&gt; <video id="" standard=""></video></td><td><tuner></tuner></td><td></td></frequency*16<> | > <video id="" standard=""></video>   | <tuner></tuner>     |                           |  |
| ••••           |                                                                                                    |                                       |                     |                           |  |
|                | Tuner frequence                                                                                                    | cv: to tune the tuner to              | o e.a. 216 MHz. th  | nis parameter must be     |  |
|                | 3456. (Since                                                                                                    | 216*16 = 3456. This                   | is to avoid the     | decimal points to the     |  |
|                | parameter list.)                                                                                                    |                                       |                     | •                         |  |
|                | ,                                                                                                    |                                       |                     |                           |  |
|                | Name                                                                                                    | Colour system                         | Transmission        | Sound modulation          |  |
|                |                                                                                                    |                                       | standard            | 511.0                     |  |
|                | PAL_BG_S                                                                                                    | PAL                                   | BG                  | FM-Stereo                 |  |
|                | PAL_BG_M                                                                                                    |                                       | BG                  | FM-Mono / NICAM           |  |
|                |                                                                                                    |                                       | אח                  | FM-Stereo                 |  |
|                | PAL_DK_S                                                                                                    |                                       | DK                  | FM-Mono / NICAM           |  |
|                | NTSC M S                                                                                                    | NTSC                                  | M                   | FM-Stereo                 |  |
|                |                                                                                                    | 11100                                 |                     |                           |  |
|                | Video Standaro                                                                                                    | ID: The table below st                | nows which video s  | tandards are possible     |  |
|                | ID                                                                                                    | Europe                                | Nafta               | / Apac                    |  |
|                | 0                                                                                                    | PAL BG S                              | NTSC                |                           |  |
|                | 1                                                                                                    | PAL_BG_M                              | Invalid             |                           |  |
|                | 2                                                                                                    | PAL_I_M                               | Invalid             |                           |  |
|                | 3                                                                                                    | PAL_DK_S                              | Invalid             |                           |  |
|                | 4                                                                                                    | PAL_DK_M                              | Invalid             |                           |  |
|                |                                                                                                    |                                       |                     |                           |  |
|                | * Video Standa                                                                                                    | rd ID: For TCSM0601P                  | D25F tuner only     |                           |  |
|                | ID                                                                                                    | Europe                                |                     |                           |  |
|                | 0                                                                                                    | PAL_BG                                |                     |                           |  |
|                | 1                                                                                                    |                                       |                     |                           |  |
|                | 3                                                                                                    | SECMA L                               |                     |                           |  |
|                | 4                                                                                                    | SECAM L'                              |                     |                           |  |
|                |                                                                                                    |                                       |                     |                           |  |
|                | Tuner: Select the tuner type that you want to tune. This input is not mandatory.                                      |                                       |                     |                           |  |
|                | (If no input is detected, tuner will be defined run-time (if recognised).)                                            |                                       |                     | ecoanised).)              |  |
|                | <b>X</b> - <b>I</b>                                                                                                   | ·····, ·· · · · · · · ·               |                     | <b>3 •</b> • • <b>, ,</b> |  |
|                | Tuner                                                                                                    | Tun                                   | er ID               | Runtime Detected          |  |
|                | 1                                                                                                    | FE1316 (Eu                            | rope Philips)       | V                         |  |
|                | 2                                                                                                    | FE1319 (Eu                            | rope Philips)       | V                         |  |
|                | 3                                                                                                    | TMQZ2-403A                            | (Europe ALPS)       |                           |  |
|                | 4                                                                                                    | JS6B2-L121 (E                         | urope Xuguang)      |                           |  |
|                | 5                                                                                                    | 5 ICPK0601 (APAC Samsung)             |                     |                           |  |
|                | 6                                                                                                    | 6 ICMN0682 (NAFTA Samsung) V          |                     |                           |  |
|                | 7                                                                                                    |                                       |                     |                           |  |
|                | 8 ICPD0601 (APAC Samsung)                                                                                             |                                       |                     |                           |  |
|                | 10 * TCSM0601PD25E (Europe Samsung)                                                                                   |                                       |                     |                           |  |
|                | 11 TCSN9082PA26AF (Nafta Samsung)                                                                                     |                                       |                     |                           |  |
|                | * Refer to Video Standard ID table for TCSM0601PD25F tuner                                                            |                                       |                     |                           |  |
|                |                                                                                                    |                                       |                     |                           |  |
| Error          | Number                                                                                                    | Description                           |                     |                           |  |
|                | 200100                                                                                                    | Setting the tuner chan                | nel succeeded       |                           |  |
|                | 200101                                                                                                    | Invalid user input                    |                     |                           |  |
|                | 200102                                                                                                    | Getting the version of the set failed |                     |                           |  |
|                | 200103                                                                                                    | Configuration of the tu               | iner failed         |                           |  |
|                | 200104                                                                                                    | Configuration of the IF               | module failed       |                           |  |
| Example        | DS:> 2001 345                                                                                                    | 56 0 1                                |                     |                           |  |
|                | 200100:                                                                                                    |                                       |                     |                           |  |
|                | Test OK @                                                                                                    |                                       |                     |                           |  |

| Reference<br>Version | : | SGP_AVS_SW_ATLAS-05-05<br>0.17 | Classification<br>Project | : | COMPANY RESTRICTED<br>ATLAS_DSW            |
|----------------------|---|--------------------------------|---------------------------|---|--------------------------------------------|
| Status<br>Date       | : | Proposed<br>2006-09-12         | Chapter<br>Section        | : | User Manual<br>Diagnostic Software (Leco+) |

| Note           | European sets     | only!!                                 |                           |                       |  |
|----------------|-------------------|----------------------------------------|---------------------------|-----------------------|--|
| Nucleus Name   | DS_FRE_Com        | nunicationlfModul                      | е                         |                       |  |
| Nucleus Number | 2003              |                                        |                           |                       |  |
| Description    | This nucleus of   | necks the communi                      | ication with the IF(Int   | ermediate Frequency)  |  |
|                | module of the f   | ont end                                | ,                         | ,                     |  |
| Technical      | - Determine       | whether the IF mode                    | ule can be read throug    | h IIC                 |  |
| Execution Time | Less than 1 se    | ond                                    |                           |                       |  |
| User Input     | <tuner></tuner>   |                                        |                           |                       |  |
|                | <b>-</b> 0        |                                        |                           |                       |  |
|                | Tuner: Select t   | e tuner type that yo                   | u want to tune. This in   | put is not mandatory. |  |
|                | (If no input is a | tected, tuner will be                  | e defined run-time (if re | cognised).)           |  |
|                | Tuner             | т                                      | uner ID                   | Runtime Detected      |  |
|                | 1                 |                                        | (Europe Philips)          | V                     |  |
|                | 2                 | FE1319 (                               | (Europe Philips)          | V                     |  |
|                | 3                 | TMQZ2-403                              | 3A (Europe ALPS)          |                       |  |
|                | 10                | TCSM                                   | 10601PD25F                |                       |  |
| Error          | Number            | Description                            |                           |                       |  |
|                | 200300            | Communicating with                     | h the front end succee    | ded                   |  |
|                | 200301            | The IIC bus was no                     | ot accessible             |                       |  |
|                | 200302            | There was a timeout reading the device |                           |                       |  |
|                | 200303            | The IIC acknowledge was not received   |                           |                       |  |
|                | 200304            | An IIC-bus error occurred              |                           |                       |  |
|                | 200305            | Got unknown IIC bus error              |                           |                       |  |
|                | 200306            | The IIC bus initialisation failed      |                           |                       |  |
|                | 200307            | Not a Europe set                       |                           |                       |  |
| Example        | DS:> 2003 3       | •                                      |                           |                       |  |
| -              | 200300:           |                                        |                           |                       |  |
|                | Test OK @         |                                        |                           |                       |  |

| Reference<br>Version | : | SGP_AVS_SW_ATLAS-05-05<br>0.17 | Classification<br>Project | : | COMPANY RESTRICTED          |
|----------------------|---|--------------------------------|---------------------------|---|-----------------------------|
| Status               | ÷ | Proposed                       | Chapter                   | ÷ | User Manual                 |
| Date                 | : | 2006-09-12                     | Section                   | : | Diagnostic Software (Leco+) |

## 3.21 HARD DISK DRIVE (HDD)

| Nucleus Name   | DS_HDD_Con                                                        | nmunication                                                     |  |
|----------------|-------------------------------------------------------------------|-----------------------------------------------------------------|--|
| Nucleus Number | 2100                                                              |                                                                 |  |
| Description    | Check the com                                                     | munication between the digital board and the hard disk drive by |  |
|                | querying the de                                                   | evice type of the hard disk drive                               |  |
| Technical      | <ul> <li>Initialise/st</li> </ul>                                 | tart IDE                                                        |  |
|                | - Check for                                                       | an ATA device on the IDE interface                              |  |
| Execution Time | 3 seconds                                                         |                                                                 |  |
| User Input     | None                                                              |                                                                 |  |
| Error          | Number                                                            | Description                                                     |  |
|                | 210000                                                            | Communication with the hard disk drive succeeded                |  |
|                | 210001                                                            | The initialisation of IDE failed                                |  |
|                | 210002                                                            | Communication with the hard disk drive failed                   |  |
| Example        | DS:> 2100                                                         |                                                                 |  |
|                | 210000: Found a hard disk drive: MASTER device on IDE interface 1 |                                                                 |  |
|                | Test OK @                                                         |                                                                 |  |

2

| Nucleus Name   | DS_HDD_Res                                  | et                                            |  |  |  |
|----------------|---------------------------------------------|-----------------------------------------------|--|--|--|
| Nucleus Number | 2101                                        |                                               |  |  |  |
| Description    | Reset the hard                              | disk drive                                    |  |  |  |
| Technical      | - Initialise/s                              | tart IDE                                      |  |  |  |
|                | - Check for                                 | an ATA device on the IDE interface            |  |  |  |
|                | - Toggle the                                | e IDE reset pin of the selected interface     |  |  |  |
| Execution Time | 1 second                                    | 1 second                                      |  |  |  |
| User Input     | None                                        |                                               |  |  |  |
| Error          | 210100                                      | Resetting the hard disk drive succeeded       |  |  |  |
|                | 210101                                      | The initialisation of IDE failed              |  |  |  |
|                | 210102                                      | Communication with the hard disk drive failed |  |  |  |
|                | 210103                                      | Failed to reset the hard disk drive           |  |  |  |
| Example        | DS:> 2101                                   |                                               |  |  |  |
| -              | 210100: Resetting IDE interface 1 succeeded |                                               |  |  |  |
|                | Test OK @                                   |                                               |  |  |  |

3

| Nucleus Name   | DS_HDD_Vers                                                      | sionGet                                                             |  |
|----------------|------------------------------------------------------------------|---------------------------------------------------------------------|--|
| Nucleus Number | 2102                                                             |                                                                     |  |
| Description    | Get the vendo                                                    | r- and product identification and the product revision level of the |  |
|                | hard disk drive                                                  |                                                                     |  |
| Technical      | - Initialise/st                                                  | tart IDE                                                            |  |
|                | <ul> <li>Send ATA</li> </ul>                                     | command IDENTIFY DRIVE                                              |  |
|                | <ul> <li>Display the</li> </ul>                                  | e serial, firmware revision and model information                   |  |
| Execution Time | Less than 1 se                                                   | cond.                                                               |  |
| User Input     | None                                                             |                                                                     |  |
| Error          | 210200                                                           | Version info successfully                                           |  |
|                | 210201                                                           | The initialisation of IDE failed                                    |  |
|                | 210202                                                           | Communication with the hard disk drive failed                       |  |
|                | 210203                                                           | Failed to get version info from the hard disk drive                 |  |
| Example        | DS:> 2102                                                        |                                                                     |  |
| -              | 210200: Serial number = F19LP8WE,Firmware rev. = VAM51JJ0 ,Model |                                                                     |  |
|                | nu                                                               |                                                                     |  |
|                | mber = Maxtor 2F040L0                                            |                                                                     |  |
|                | Test OK @                                                        |                                                                     |  |

| Reference<br>Version | : | SGP_AVS_SW_ATLAS-05-05<br>0.17 | Classification<br>Proiect | : | COMPANY RESTRICTED<br>ATLAS DSW            |
|----------------------|---|--------------------------------|---------------------------|---|--------------------------------------------|
| Status<br>Date       | : | Proposed<br>2006-09-12         | Chapter<br>Section        | : | User Manual<br>Diagnostic Software (Leco+) |

| Nucleus Name   | DS_HDD_Writ                                                                                                    | eRead                                                     |  |
|----------------|----------------------------------------------------------------------------------------------------|-----------------------------------------------------------|--|
| Nucleus Number | 2103                                                                                                    |                                                           |  |
| Description    | Write data to th                                                                                                    | he hard disk, read it back and verify the data read back. |  |
| Technical      | <ul> <li>Initialise/start IDE</li> <li>Generate a random sector number</li> <li>Generate test data to write to the disk</li> <li>Read the data from the sector using READ_SECTOR(S) and store this in a temporarily buffer</li> <li>Transfer the test data to the disk location using ATA command WRITE_SECTOR(S)</li> <li>Read back the data from the disk location using ATA command READ_SECTOR(S)</li> <li>Compare the two data areas and check whether the areas are equal</li> </ul> |                                                           |  |
| Execution Time | 3 seconds                                                                                                    |                                                           |  |
| User Input     | None                                                                                                    |                                                           |  |
| Error          | 210300                                                                                                    | Version info successfully                                 |  |
|                | 210301                                                                                                    | The initialisation of IDE failed                          |  |
|                | 210302                                                                                                    | Communication with the hard disk drive failed             |  |
|                | 210303                                                                                                    | Unable to retrieve device capabilities from HDD           |  |
|                | 210304                                                                                                    | Writing data to HDD failed                                |  |
|                | 210305                                                                                                    | Reading back data from HDD failed                         |  |
|                | 210306                                                                                                    | Data read back did not equal written data                 |  |
| Example        | DS:> 2103<br>210300: OK,<br>Test OK @                                                                                                    | writing to sector 3f95776                                 |  |

| 2 |  |
|---|--|
| ~ |  |

| Nucleus Name   | DS_HDD_Cap                            | abilitiesGet                       |                        |
|----------------|---------------------------------------|------------------------------------|------------------------|
| Nucleus Number | 2104                                  |                                    |                        |
| Description    | Get the cylinde                       | rs, heads and track information    | of the hard disk drive |
| Technical      | - Initialise/st                       | art IDE                            |                        |
|                | - Send ATA                            | command Identify drive information | ation                  |
|                | <ul> <li>Display all</li> </ul>       | required capabilities              |                        |
| Execution Time | Less than 1 se                        | cond.                              |                        |
| User Input     | None                                  |                                    |                        |
| Error          | 210400                                | Capabilities are displayed corr    | ectly                  |
|                | 210401                                | The initialisation of IDE failed   |                        |
|                | 210402                                | Communication with the hard        | disk drive failed      |
|                | 210403                                | Failed to get information from     | the hard disk drive    |
| Example        | DS:> 2104                             |                                    |                        |
| -              | Number of cy                          | linders                            | 16383                  |
|                | Number of hea                         | ads                                | 16                     |
|                | Number of sea                         | ctors per track                    | 63                     |
|                | Capacity in a                         | sectors                            | 80293248               |
|                | Number of cu:                         | rrent cylinders                    | 16383                  |
|                | Number of cu:                         | rrent heads                        | 16                     |
|                | Number of current sectors per track 6 |                                    | 63                     |
|                | Current capacity in sectors 1653      |                                    | 16514064               |
|                | Number of un:                         | formatted bytes per track          | 0                      |
|                | Number of un:                         | formatted bytes per sector         | 0                      |
|                | 210400:                               |                                    |                        |
|                | Test OK @                             |                                    |                        |

| Reference | : | SGP_AVS_SW_ATLAS-05-05 | Classification : | COMPANY RESTRICTED          |
|-----------|---|------------------------|------------------|-----------------------------|
| Version   | : | 0.17                   | Project :        | ATLAS_DSW                   |
| Status    | : | Proposed               | Chapter :        | User Manual                 |
| Date      | : | 2006-09-12             | Section :        | Diagnostic Software (Leco+) |

| Nucleus Name                                                            | DS_HDD_Diag         | gnostics                                                         |  |  |  |
|-------------------------------------------------------------------------|---------------------|------------------------------------------------------------------|--|--|--|
| Nucleus Number                                                          | 2105                |                                                                  |  |  |  |
| Description                                                             | Shall perform t     | he internal diagnostic tests implemented by the hard disk drive. |  |  |  |
| Technical                                                               | - Initialise/s      | tart IDE                                                         |  |  |  |
| <ul> <li>Send the diagnostic (ATA) command to the HDD device</li> </ul> |                     | diagnostic (ATA) command to the HDD device                       |  |  |  |
| Execution Time                                                          | Less than 1 second. |                                                                  |  |  |  |
| User Input                                                              | None                |                                                                  |  |  |  |
| Error                                                                   | Number              | Description                                                      |  |  |  |
|                                                                         | 210500              | The Diagnostic test on the hard disk drive device succeeded      |  |  |  |
|                                                                         | 210501              | The initialisation of IDE failed                                 |  |  |  |
|                                                                         | 210501              | The hard disk drive failed                                       |  |  |  |
|                                                                         | 210501              | The diagnostics ATA command failed                               |  |  |  |
| Example                                                                 | DS:> 2105           |                                                                  |  |  |  |
| -                                                                       | 210500:             |                                                                  |  |  |  |
|                                                                         | Test OK @           |                                                                  |  |  |  |

| Nuclous Nama         |                                                                                             | adimaga                                                                               |  |  |  |  |
|----------------------|---------------------------------------------------------------------------------------------|---------------------------------------------------------------------------------------|--|--|--|--|
| Nucleus Number       | 2106                                                                                        | Jadimage                                                                              |  |  |  |  |
| Description          | Unload raw data from the HDD to a DV/D+PW/                                                  |                                                                                       |  |  |  |  |
| Technical            | Upidau Taw da                                                                               |                                                                                       |  |  |  |  |
| Technical            | - Initialise/s                                                                              | an ATA dovice on the IDE interface                                                    |  |  |  |  |
|                      | - Check for                                                                                 | an ATAR device on the IDE Interface                                                   |  |  |  |  |
|                      | - Check Ior                                                                                 | all ATAFI DVD+RW dilve                                                                |  |  |  |  |
|                      | - Calibrate I                                                                               | tile DVD+RVV lasel                                                                    |  |  |  |  |
|                      | - Repeat ul                                                                                 | R from HDD source costor into SDRAM                                                   |  |  |  |  |
|                      | - Read X IVII                                                                               | B from SDRAM to the destination sector on DVD BW                                      |  |  |  |  |
|                      | - White X Wit                                                                               | 5 ITOTIL SDRAW TO THE DESITIATION SECTOR OF DVD+RW                                    |  |  |  |  |
|                      | - Read Sect                                                                                 | or 0x34000 on DVD containing the transfer table to use                                |  |  |  |  |
| Free and in a Time a | - Update the                                                                                | e contents of the table and write it back                                             |  |  |  |  |
| Execution Time       | Depending on the number of sectors to transfer it may take approximately 2 M<br>per second. |                                                                                       |  |  |  |  |
| User Input           | The user can e                                                                              | enter 3 parameters in the next format:                                                |  |  |  |  |
|                      | <(                                                                                          | COMMAND> <hdd sector=""> <nr hdd="" of="" sectors=""></nr></hdd>                      |  |  |  |  |
|                      | <command/>                                                                                  | is one of the next strings:                                                           |  |  |  |  |
|                      | <ul> <li>NEW</li> </ul>                                                                     | : Create a new transfer image table, <hdd sector=""> and <nr of<="" td=""></nr></hdd> |  |  |  |  |
|                      | HDD sectors> must be entered.                                                               |                                                                                       |  |  |  |  |
|                      | • ADD: Add a section to the current transfer table. <hdd sector=""> and</hdd>               |                                                                                       |  |  |  |  |
|                      | <nr of<="" td=""><td>HDD sectors&gt; must be entered</td></nr>                              | HDD sectors> must be entered                                                          |  |  |  |  |
|                      | READ                                                                                        | D: Read the current transfer image table from the DVD. The trav                       |  |  |  |  |
|                      | of the                                                                                      | DVD drive is sent out an the user is asked to insert a DVD+RW                         |  |  |  |  |
|                      | <ul> <li>VIEW</li> </ul>                                                                    | : View the contents of the current transfer table                                     |  |  |  |  |
|                      | • GO:                                                                                       | Copy data from the HDD to the DVD+RW according to the                                 |  |  |  |  |
|                      | currently entered transfer table                                                            |                                                                                       |  |  |  |  |
|                      | <hdd sector=""> = the sector on HDD to start reading from</hdd>                             |                                                                                       |  |  |  |  |
|                      | <hdd sectors:<="" td=""><td>&gt; = the number of HDD sectors to transfer</td></hdd>         | > = the number of HDD sectors to transfer                                             |  |  |  |  |
| Error                | Number                                                                                      | Description                                                                           |  |  |  |  |
|                      | 210600                                                                                      | Uploading image succeeded                                                             |  |  |  |  |
|                      | 210601                                                                                      | The initialisation of IDE failed                                                      |  |  |  |  |
|                      | 210602                                                                                      | Communication with the hard disk drive failed                                         |  |  |  |  |
|                      | 210603                                                                                      | Communication with the AV3 failed                                                     |  |  |  |  |
|                      | 210604                                                                                      | No DVD+RW is available                                                                |  |  |  |  |
|                      | 210605                                                                                      | Calibrating DVD+RW failed                                                             |  |  |  |  |
|                      | 210607                                                                                      | Error while reading image data from HDD                                               |  |  |  |  |
|                      | 210608                                                                                      | Error while writing image to DVD+RW                                                   |  |  |  |  |
|                      | 210609                                                                                      | Unable to update the transfer table on the DVD+RW                                     |  |  |  |  |

| Reference | : | SGP_AVS_SW_ATLAS-05-05 | Classification | : | COMPANY RESTRICTED          |
|-----------|---|------------------------|----------------|---|-----------------------------|
| Version   | : | 0.17                   | Project        | : | ATLAS_DSW                   |
| Status    | : | Proposed               | Chapter        | : | User Manual                 |
| Date      | : | 2006-09-12             | Section        | : | Diagnostic Software (Leco+) |
|           |   |                        |                |   |                             |

| Example | DS:> 2106                                                   |
|---------|-------------------------------------------------------------|
| Example | 210605: Invalid user input                                  |
|         | Error @                                                     |
|         |                                                             |
|         | DS:> 2106 READ                                              |
|         | Please insert a writable DVD+RW                             |
|         | 210609: Inable to undate transfer table                     |
|         | From @                                                      |
|         | PITOL @                                                     |
|         | DS:> 2106 NEW 0x1 2048                                      |
|         | Creating new transfer table                                 |
|         | Idding entry 1 to transfer table                            |
|         | Length 1 entries                                            |
|         | 210605: NEW 0X1 2048                                        |
|         | Test OK @                                                   |
|         |                                                             |
|         | DS:> 2106 VIEW                                              |
|         | Length 1 entries                                            |
|         | Entry 1:                                                    |
|         | hdPosition : 0x1                                            |
|         | nrHddSectors : 0x800                                        |
|         | dvdPosition : 0x34040                                       |
|         | nrDvdSectors : 0x200                                        |
|         | 210605: VIEW                                                |
|         | Test OK @                                                   |
|         |                                                             |
|         | DS:> 2106 ADD 0x2001 20480                                  |
|         | Adding entry 2 to transfer table                            |
|         | Length 2 entries                                            |
|         | 210605: ADD 0X2001 20480                                    |
|         | Test OK @                                                   |
|         |                                                             |
|         | DS:> 2106 GO                                                |
|         | Please insert a writable DVD+RW                             |
|         | Executing transfer table 1 of 1, size 1048576 bytes (=1 MB) |
|         | Calibrating laser of DVD drive                              |
|         | Start creating image on DVD at 0x34040. Checking <ok></ok>  |
|         | 210600: Transfer OK                                         |
|         | Test OK @                                                   |

| Reference | : | SGP_AVS_SW_ATLAS-05-05 | Classification : | COMPANY RESTRICTED          |
|-----------|---|------------------------|------------------|-----------------------------|
| Version   | : | 0.17                   | Project :        | ATLAS_DSW                   |
| Status    | : | Proposed               | Chapter :        | User Manual                 |
| Date      | : | 2006-09-12             | Section :        | Diagnostic Software (Leco+) |

| Nucleus Name      | DS HDD Dow                    | nloadImage                                                     |
|-------------------|-------------------------------|----------------------------------------------------------------|
| Nucleus Number    | 2107                          | *                                                              |
| Description       | Download a ra                 | w image from a DVD+RW disc to the hard disc drive. This image  |
| •                 | will be written o             | on the hard disc drive.                                        |
| Technical         | - Initialise/s                | tart IDE                                                       |
|                   | - Check for                   | an ATA device on the IDE interface                             |
|                   | - Check for                   | an ATAPI DVD+RW drive                                          |
|                   | - Mount the                   | DVD containing the image to transfer                           |
|                   | <ul> <li>Read sect</li> </ul> | or x containing the transfer table to use                      |
|                   | - Read the                    | source sector, destination sector and transfer length from the |
|                   | transfer ta                   | ble                                                            |
|                   | <ul> <li>Repeat un</li> </ul> | til transfer is completed                                      |
|                   | - Read x M                    | B from DVD source sector into SDRAM                            |
|                   | - Write x M                   | 3 from SDRAM to the destination sector on HDD                  |
| Execution Time    | Assumption ba                 | sed on 4.3GB data $\rightarrow$ 11 movies of 3 minutes.        |
|                   | 33 minutes                    |                                                                |
| User Input        | Actions:                      |                                                                |
| <b>F</b>          | The tray of the               | DVD drive is sent out and the user is asked to insert a DVD+RW |
| Error             | Number                        | Description                                                    |
|                   | 210700                        | Downloading image succeeded                                    |
|                   | 210701                        | The initialisation of IDE failed                               |
|                   | 210702                        | Communication with the hard disk drive failed                  |
|                   | 210703                        | Communication with the AV3 failed                              |
|                   | 210704                        | No disc is available                                           |
|                   | 210705                        | Invalid medium is mounted                                      |
|                   | 210706                        | Unable to read the transfer table from DVD                     |
|                   | 210707                        | Error while reading image from DVD                             |
| <b>F</b> uence la | 210708                        | Error while writing image to HDD                               |
| Example           | DS.> 2107<br>Dleage inger     | t the Master DVD COKS                                          |
|                   | Executing tr                  | ansfer table 1 of 4                                            |
|                   | 524288 bytes                  |                                                                |
|                   | Dvd Sector                    | 0x50000                                                        |
|                   | Dvd Sector                    | Count 256                                                      |
|                   | Hdd Sector                    | Count 1024                                                     |
|                   | please wait                   | <0K>                                                           |
|                   | Executing tr                  | ansfer table 2 of 4                                            |
|                   | 10485760 byt                  | es (=10 MB)                                                    |
|                   | Dvd Sector                    | 0x/0000<br>Count 5120                                          |
|                   | Hdd Sector                    | 0x60000                                                        |
|                   | Hdd Sector                    | Count 20480                                                    |
|                   | please wait                   | <ok></ok>                                                      |
|                   | Executing tr                  | ansfer table 3 of 4                                            |
|                   | 524288 bytes                  | 0                                                              |
|                   | Dvd Sector                    | Count 256                                                      |
|                   | Hdd Sector                    | 0x40000                                                        |
|                   | Hdd Sector                    | Count 1024                                                     |
|                   | please wait                   | <ok></ok>                                                      |
|                   | Executing tr                  | ansier table 4 of 4                                            |
|                   | Dvd Sector                    | 0x50000                                                        |
|                   | Dvd Sector<br>Dvd Sector      | Count 256                                                      |
|                   | Hdd Sector                    | 0x40000                                                        |
|                   | Hdd Sector                    | Count 1024                                                     |
|                   | please wait                   | <0K>                                                           |
|                   | ZIU700: Tran                  | SIET UK                                                        |
|                   | TCDC OK @                     |                                                                |

| Reference<br>Version | : | SGP_AVS_SW_ATLAS-05-05<br>0.17 | Classification<br>Project | : | COMPANY RESTRICTED<br>ATLAS_DSW |
|----------------------|---|--------------------------------|---------------------------|---|---------------------------------|
| Status               | : | Proposed                       | Chapter                   | : | User Manual                     |
| Date                 | : | 2006-09-12                     | Section                   | : | Diagnostic Software (Leco+)     |

| Nucleus Name   | DS_HDD_Ran                                                                 | domReadScan                                                       |  |  |  |
|----------------|----------------------------------------------------------------------------|-------------------------------------------------------------------|--|--|--|
| Nucleus Number | 2108                                                                       |                                                                   |  |  |  |
| Description    | Perform a short random read scan of x times 1000 commands (x is            |                                                                   |  |  |  |
|                | selectable between 1 to 20) to test the servo. If anything would           |                                                                   |  |  |  |
|                | be wrong with                                                              | the servo or tracking, the result would be too                    |  |  |  |
|                | slow. Recheck                                                              | the LBA addresses that caused the disc to fail in                 |  |  |  |
|                | order to avoid                                                             | ncorrect failure caused by shock or vibrations                    |  |  |  |
|                | during the mea                                                             | surement.                                                         |  |  |  |
| Technical      | <ul> <li>Initialise th</li> </ul>                                          | e HDD connection                                                  |  |  |  |
|                | - Get the us                                                               | er input                                                          |  |  |  |
|                | - Generate                                                                 | a random sequence of test sectors                                 |  |  |  |
|                | - For every                                                                | sector in the random sequence do                                  |  |  |  |
|                | - Read                                                                     | 1000 sectors and measure the time to perform this action          |  |  |  |
|                | - Updat                                                                    | e a list of statistics about the measurement                      |  |  |  |
|                | <ul> <li>Display sta</li> </ul>                                            | atistical information about the test sequence                     |  |  |  |
|                | - If more th                                                               | an 10% above 160 ms and/or more than 1 request in between         |  |  |  |
|                | 200 & 250                                                                  | ms and/or requests above 250 ms make the result of the test fail. |  |  |  |
| Execution Time | Depending on                                                               | the user input x times 4 minutes                                  |  |  |  |
| User Input     | parameters in                                                              | the next format:                                                  |  |  |  |
| ·              | <nr< td=""><td>cmds&gt;<graph></graph></td></nr<>                          | cmds> <graph></graph>                                             |  |  |  |
|                | - Number of co                                                             | mmands to send (in multiples of 1000), if no input                |  |  |  |
|                | is given 100                                                               | 0 commands will be sent                                           |  |  |  |
|                | - "GRAPH" opt                                                              | ional to print out the measured read scan graph                   |  |  |  |
| Error          | Number                                                                     | Description                                                       |  |  |  |
|                | 210800                                                                     | Communication with the hard disk drive succeeded                  |  |  |  |
|                | 210801                                                                     | The initialisation of the HDD failed                              |  |  |  |
|                | 210802                                                                     | Invalid user input                                                |  |  |  |
|                | 210803                                                                     | Performance failure: more than 10% above 160 ms and/or            |  |  |  |
|                |                                                                            | more than 1 request in between 200 & 250ms and/or                 |  |  |  |
|                |                                                                            | requests above 250 msec                                           |  |  |  |
|                | 210804                                                                     | Read error, unable to read a specified sector from disc           |  |  |  |
| Example        | DS:> 2108 1                                                                |                                                                   |  |  |  |
|                | 210800:                                                                    |                                                                   |  |  |  |
|                | Minimum acce                                                               | ss time = 142 msec                                                |  |  |  |
|                | Maximum access time = 159 msec                                             |                                                                   |  |  |  |
|                | Average access time = 140 msec<br>Number of commands below 160 msec = 1000 |                                                                   |  |  |  |
|                | Number of con                                                              | mmands between 160 and 200 msec = $0$                             |  |  |  |
|                | Number of con                                                              | nmands between 200 and 250 msec = 0                               |  |  |  |
|                | Number of con                                                              | mmands above 250 = 0                                              |  |  |  |
|                | Test OK @                                                                  |                                                                   |  |  |  |

| Reference | : | SGP_AVS_SW_ATLAS-05-05 | Classification : | COMPANY RESTRICTED          |
|-----------|---|------------------------|------------------|-----------------------------|
| Version   | : | 0.17                   | Project :        | ATLAS_DSW                   |
| Status    | : | Proposed               | Chapter :        | User Manual                 |
| Date      | : | 2006-09-12             | Section :        | Diagnostic Software (Leco+) |

| Nucleus Name   |                                                                                    | or Curfood Coop                                            |  |  |  |  |
|----------------|------------------------------------------------------------------------------------|------------------------------------------------------------|--|--|--|--|
| Nucleus Name   |                                                                                    | earSurfaceScan                                             |  |  |  |  |
| Nucleus Number | 2109                                                                               |                                                            |  |  |  |  |
| Description    | Perform a linear surface scan so that most of the disc is covered.                 |                                                            |  |  |  |  |
| Technical      | <ul> <li>Initialise th</li> </ul>                                                  | ne HDD connection                                          |  |  |  |  |
|                | <ul> <li>Get the us</li> </ul>                                                     | er input                                                   |  |  |  |  |
|                | - Generate                                                                         | a sequence of test sectors according to the user input     |  |  |  |  |
|                | - For every                                                                        | sector in the sequence do                                  |  |  |  |  |
|                | - Read                                                                             | the sector and measure the time to perform this action     |  |  |  |  |
|                | - Updat                                                                            | te a list of statistics about the measurement              |  |  |  |  |
|                | - Display sta                                                                      | atistical information about the test sequence              |  |  |  |  |
|                | - If more th                                                                       | an 1% above 100 ms and/or more than 0.1% above 200 msec    |  |  |  |  |
|                | and/or red                                                                         | uests above 300 msec make the result of the test fail      |  |  |  |  |
| Execution Time | Depending on                                                                       | the user input and HDD size                                |  |  |  |  |
|                | Depending on                                                                       | the next format:                                           |  |  |  |  |
| Oser input     |                                                                                    |                                                            |  |  |  |  |
|                | <sectors:< th=""><th>&gt; &lt;31 EP&gt; <low> <nign></nign></low></th></sectors:<> | > <31 EP> <low> <nign></nign></low>                        |  |  |  |  |
|                | where                                                                              |                                                            |  |  |  |  |
|                | - SECTORS: S                                                                       | pecifies the number of sectors to read in each access      |  |  |  |  |
|                | -STEP: Sp                                                                          | becifies the step (in sectors) between each access.        |  |  |  |  |
|                | - LOW: Th                                                                          | e start sector address of an explicit range of LBA         |  |  |  |  |
|                | ac                                                                                 | dresses to be used for testing. If no value is entered LBA |  |  |  |  |
|                | 0 .                                                                                | will be used                                               |  |  |  |  |
|                | - HIGH: Th                                                                         | e end sector address of an explicit range of LBA           |  |  |  |  |
|                | ad                                                                                 | dresses to be used for testing. If no value is entered the |  |  |  |  |
|                | ma                                                                                 | aximum LBA will be used.                                   |  |  |  |  |
|                | The user must                                                                      | enter either no parameter or all parameters                |  |  |  |  |
|                | If no paramete                                                                     | rs are entered the next defaults will be used:             |  |  |  |  |
|                | 1000 sector e                                                                      | ach access, steps of 1000 sectors and an address           |  |  |  |  |
|                | range from 0                                                                       | to the maximum I BA                                        |  |  |  |  |
| Error          | Number                                                                             | Description                                                |  |  |  |  |
| Enor           | 210900                                                                             | Communication with the bard disk drive succeeded           |  |  |  |  |
|                | 210900                                                                             | The initialization of the UDD foiled                       |  |  |  |  |
|                | 210901                                                                             |                                                            |  |  |  |  |
|                | 210902                                                                             | Invalid user input                                         |  |  |  |  |
|                | 210903                                                                             | Performance failure: more than 10% above 160 ms and/or     |  |  |  |  |
|                |                                                                                    | more than 1 request in between 200 & 250ms and/or          |  |  |  |  |
|                |                                                                                    | requests above 250 msec                                    |  |  |  |  |
|                | 210904                                                                             | Read error, unable to read a specified sector from disc    |  |  |  |  |
| Example        | DS:> 2109 10                                                                       | 00 1000 0 100000                                           |  |  |  |  |
|                | 210900:                                                                            |                                                            |  |  |  |  |
|                | Executed 100                                                                       | linear seeks of 1000 sectors each                          |  |  |  |  |
|                | Minimum acce                                                                       | ss time = 141 msec                                         |  |  |  |  |
|                | Maximum acce                                                                       | ss time = 148 msec                                         |  |  |  |  |
|                | Average acce                                                                       | ss clude = 141 msec $-100$                                 |  |  |  |  |
|                | Number of co                                                                       | mmands between 160 and 200 msec = $0$                      |  |  |  |  |
|                | Number of co                                                                       | mmands between 200 and 250 msec = $0$                      |  |  |  |  |
|                | Number of co                                                                       | mmands above $250 = 0$                                     |  |  |  |  |
|                | Test OK @                                                                          |                                                            |  |  |  |  |
|                | •                                                                                  |                                                            |  |  |  |  |

| Reference<br>Version | : | SGP_AVS_SW_ATLAS-05-05<br>0.17 | Classification<br>Project | : | COMPANY RESTRICTED<br>ATLAS_DSW |
|----------------------|---|--------------------------------|---------------------------|---|---------------------------------|
| Status               | : | Proposed                       | Chapter                   | : | User Manual                     |
| Date                 | : | 2006-09-12                     | Section                   | : | Diagnostic Software (Leco+)     |

| Nucleus Name   | DS_HDD_Spin    | nOff                                                         |  |
|----------------|----------------|--------------------------------------------------------------|--|
| Nucleus Number | 2110           |                                                              |  |
| Description    | Put the HDD i  | n parking position by sending the sleep command so it can be |  |
|                | moved without  | endangering the mechanical parts                             |  |
| Technical      | - Initialise/s | tart IDE                                                     |  |
|                | - Send the     | Sleep (ATA) command to the HDD device                        |  |
| Execution Time | Less than 1 se | cond.                                                        |  |
| User Input     | None           |                                                              |  |
| Error          | Number         | Description                                                  |  |
|                | 211000         | The spin off of the hard disk drive device succeeded         |  |
|                | 211001         | The initialisation of IDE failed                             |  |
|                | 211002         | The hard disk drive failed                                   |  |
|                | 211003         | The sleep ATA command failed                                 |  |
| Note           | All other HDD  | nuclei will not work until DS_HDD_Reset is executed          |  |
| Example        | DS:> 2110      |                                                              |  |
| -              | 211000:        |                                                              |  |
|                | Test OK @      |                                                              |  |

1

| Nucleus Name   | DS_HDD_SectorRead                                                                      |                     |  |  |
|----------------|----------------------------------------------------------------------------------------|---------------------|--|--|
| Nucleus Number | 2111                                                                                   |                     |  |  |
| Description    | Read 512 bytes from a specified sector on HDD                                          |                     |  |  |
| Technical      | - Get the user input                                                                   |                     |  |  |
|                | - Read the data from the sector using READ SECTOR                                      | (S) and display the |  |  |
|                | contents                                                                               |                     |  |  |
| Execution Time | Less than 1 second.                                                                    |                     |  |  |
| User Input     | 3 parameters in the next format: <sector> <offset> <length></length></offset></sector> |                     |  |  |
| -              | where                                                                                  |                     |  |  |
|                | <ul> <li>sector is the sector to read from</li> </ul>                                  |                     |  |  |
|                | - offset is the byte-offset in the sector buffer (0 256)                               |                     |  |  |
|                | - length the length (in bytes) of the data to display (1 256                           | 6)                  |  |  |
| Error          | Number Description                                                                     |                     |  |  |
|                | 211100 Reading from HDD succeeded                                                      |                     |  |  |
|                | 211101 Invalid user input                                                              |                     |  |  |
|                | 211102 The initialisation of IDE failed                                                |                     |  |  |
|                | 211103 The hard disk drive failed                                                      |                     |  |  |
|                | 211104 The read command failed                                                         |                     |  |  |
| Example        | DS:> 2111 0x80001 0 128                                                                |                     |  |  |
| -              | 211100:                                                                                |                     |  |  |
|                | 0x00 : 0xFF 0xFF 0xFF 0xFF 0xFF 0xFF 0xF                                               |                     |  |  |
|                | 0x08 : 0xFF 0xFF 0xFF 0xFF 0xFF 0xFF 0xFF 0x                                           |                     |  |  |
|                | UXIU : UXFF UXFF UXFF UXFF UXFF UXFF UXFF U                                            |                     |  |  |
|                | 0x10 · 0xFF 0xFF 0xFF 0xFF 0xFF 0xFF 0xFF 0                                            |                     |  |  |
|                | 0x20 : 0xFF 0xFF 0xFF 0xFF 0xFF 0xFF 0xFF 0                                            |                     |  |  |
|                | 0x30 : 0xFF 0xFF 0xFF 0xFF 0xFF 0xFF 0xFF 0                                            |                     |  |  |
|                | 0x38 : 0xFF 0xFF 0xFF 0xFF 0xFF 0xFF 0xFF                                              |                     |  |  |
|                | 0x40 : 0xFF 0xFF 0xFF 0xFF 0xFF 0xFF 0xFF 0                                            |                     |  |  |
|                | 0x48 : 0xFF 0xFF 0xFF 0xFF 0xFF 0xFF 0xFF 0x                                           |                     |  |  |
|                | 0x50 : 0xFF 0xFF 0xFF 0xFF 0xFF 0xFF 0xFF 0                                            |                     |  |  |
|                | 0x58 : 0xFF 0xFF 0xFF 0xFF 0xFF 0xFF 0xFF 0x                                           |                     |  |  |
|                | 0x60 : 0xFF 0xFF 0xFF 0xFF 0xFF 0xFF 0xFF 0                                            |                     |  |  |
|                | 0x68 : 0xFF 0xFF 0xFF 0xFF 0xFF 0xFF 0xFF 0x                                           |                     |  |  |
|                | UX/U : UXFF UXFF UXFF UXFF UXFF UXFF UXFF U                                            |                     |  |  |
|                | UX/8 : UXFF UXFF UXFF UXFF UXFF UXFF UXFF OXFF O                                       |                     |  |  |
|                | Test OK @                                                                              |                     |  |  |

| Reference | : | SGP_AVS_SW_ATLAS-05-05 | Classification : | COMPANY RESTRICTED          |
|-----------|---|------------------------|------------------|-----------------------------|
| Version   | : | 0.17                   | Project :        | ATLAS_DSW                   |
| Status    | : | Proposed               | Chapter :        | User Manual                 |
| Date      | : | 2006-09-12             | Section :        | Diagnostic Software (Leco+) |

| Nucleus Name   | DS_HDD_Set                                                        | Power                                  |  |  |
|----------------|-------------------------------------------------------------------|----------------------------------------|--|--|
| Nucleus Number | 2112                                                              |                                        |  |  |
| Description    | Set the power                                                     | of the HDD On or Off                   |  |  |
| Technical      | - Get user i                                                      | nput                                   |  |  |
|                | - Set the ID                                                      | E1_POWER PIO line to the desired value |  |  |
| Execution Time | Less than 1 se                                                    | cond.                                  |  |  |
| User Input     | 1 parameter:                                                      |                                        |  |  |
| -              | "ON", enables                                                     | "ON", enables the power of the HDD     |  |  |
|                | "OFF", turn off the power of the HDD                              |                                        |  |  |
| Error          | Number                                                            | Description                            |  |  |
|                | 211200                                                            | Setting the HDD power mode succeeded   |  |  |
|                | 211201                                                            | Setting the HDD power mode failed      |  |  |
|                | 211202                                                            | Invalid user input                     |  |  |
| Note           | All other HDD nuclei will not work until DS_HDD_Reset is executed |                                        |  |  |
| Example        | DS:> 2112 of                                                      | f                                      |  |  |
| -              | 211200:                                                           |                                        |  |  |
|                | Test OK @                                                         |                                        |  |  |

2

| Nucleus Name   | DS HDD Vali     | dateBootSegmentHeader                                          |  |
|----------------|-----------------|----------------------------------------------------------------|--|
| Nucleus Number | 2113            |                                                                |  |
| Description    | Validates the E | Boot Segment Header in the HDD.                                |  |
| Technical      | - Initializes   | the HDD interface.                                             |  |
|                | - Reads 8 b     | ytes from LBA 0x8001                                           |  |
|                | - Compares      | these 8 bytes with 0x42,0x4F,0x4F,0x54,0x2D,0x48,0x44,0x4D     |  |
|                | - If identical  | , returns pass. Else Hard Disk Boot Segment Header is corrupt. |  |
| Execution Time | Less than 1 se  | cond.                                                          |  |
| User Input     | None.           |                                                                |  |
| Error          | Number          | Description                                                    |  |
|                | 211300          | Validation of Hard Disk Boot Segment Header passed.            |  |
|                | 211301          | Hard Disk Boot Segment Header corrupt or does not match        |  |
|                |                 | expected values.                                               |  |
|                | 211302          | HDD init failed.                                               |  |
|                | 211303          | Starting HDD failed.                                           |  |
|                | 211304          | Reading from HDD failed.                                       |  |
| Example        | DS:> 2113       |                                                                |  |
|                | 211300:         |                                                                |  |
|                | Test OK @       |                                                                |  |

### 3.22 DIGITAL TERRESTRIAL TUNER MODULE (DTTM)

1 2

| Nucleus Name   | DS DTTM Re                                                                                                    | set                                                        |  |
|----------------|----------------------------------------------------------------------------------------------------|------------------------------------------------------------|--|
| Nucleus Number | 2200                                                                                                    |                                                            |  |
| Description    | Resets the DT                                                                                                    | TM module in diagnostic mode, and the communication to it. |  |
| Note           | This reset action is also done before the first of the other executed DTTM nuclei, to set-up communications with the DTT module.                                                                                                    |                                                            |  |
| Technical      | <ul> <li>Setup of the Basic Engine UART port, which connects to the DTT Module.</li> <li>Make RTS pin of the UART inactive</li> <li>Toggle the reset-pin of the DTT Module</li> <li>Wait for DTTM to become online</li> <li>Send the Boot loader start character to the DTT Module</li> <li>Check if the DTT Module boot loader accepted the character.<br/>It must return "READY&gt;"</li> <li>Put the DTTM into D&amp;S command mode.</li> <li>Empty the DTTM output buffer</li> </ul> |                                                            |  |
| Execution Time | Approx. 5 sec.                                                                                                    |                                                            |  |
| User Input     | None                                                                                                    |                                                            |  |
| Error          | Number                                                                                                    | Description                                                |  |
|                | 220000                                                                                                    | The DTT Module has been successfully reset.                |  |
|                | 220001                                                                                                    | The DTT Module could not be reset.                         |  |
|                | 220002                                                                                                    | DTT Module initialisation failed.                          |  |
| Example        | DS:> 2200<br>220000:<br>Test OK @                                                                                                    |                                                            |  |

3

| Nucleus Name   | DS_DTTM_T                                    | ransparentCommand                                                                                                    |  |  |
|----------------|----------------------------------------------|----------------------------------------------------------------------------------------------------|--|--|
| Nucleus Number | 2201                                         | 2201                                                                                                    |  |  |
| Description    | Sends any D<br>response tra                  | Sends any DTTM DSW command to the DTT Module, and returns the                                                                                                    |  |  |
| Note           | No response<br>more) has be                  | No response will be returned before the required number of parameters (zero or more) has been supplied.                                                            |  |  |
| Technical      | - Sends all th<br>to the DTT r<br>character. | - Sends all the parameters of this nucleus, starting with the DTTM command ID, to the DTT module. The parameter separator is changed into a single space character |  |  |
| Execution Time | Varies betwe                                 | en 1 and 30 sec., depending on the supplied DTTM command.                                                                                                    |  |  |
| User Input     | Any commar<br>Manual. [DT                    | Any command ID with parameters, as described in the IBOZapper User<br>Manual. [DTTM_UM]                                                                            |  |  |
| Error          | Number                                       | Description                                                                                                    |  |  |
|                | 220100                                       | Send/receive of DTTM command successful. (Irrespective of the result of this DTTM command)                                                                         |  |  |
|                | 220101                                       | Communication with the DTT Module failed.                                                                                                    |  |  |
|                | 220102                                       | DTT Module initialisation failed.                                                                                                    |  |  |
| Example        | DS:> 2201<br>220100:<br>>0000:<br>Test OK @  | 1503 0x0111 0x0112 0x0111                                                                                                    |  |  |

| Nucleus Name   | DS DTTM Communication |                                                           |  |  |
|----------------|-----------------------|-----------------------------------------------------------|--|--|
| Nucleus Number | 2202                  |                                                           |  |  |
| Description    | Checks the co         | mmunication between the digital board and the DTT Module. |  |  |
| Technical      | - Send the DT         | TM DSW command ID 9101 ("switch to command mode")         |  |  |
| Execution Time | < 1 sec.              | < 1 sec.                                                  |  |  |
| User Input     | None                  |                                                           |  |  |
| Error          | Number                | Description                                               |  |  |
|                | 220200                | Communication with the DTT Module succeeded.              |  |  |
|                | 220201                | Communication with the DTT Module failed.                 |  |  |
|                | 220202                | DTT Module initialisation failed.                         |  |  |
| Example        | DS:> 2202             |                                                           |  |  |
|                | 220200:               |                                                           |  |  |
|                | Test OK @             |                                                           |  |  |

| Reference | : | SGP_AVS_SW_ATLAS-05-05 | Classification | : | COMPANY RESTRICTED          |
|-----------|---|------------------------|----------------|---|-----------------------------|
| Version   | : | 0.17                   | Project        | : | ATLAS_DSW                   |
| Status    | : | Proposed               | Chapter        | : | User Manual                 |
| Date      | : | 2006-09-12             | Section        | : | Diagnostic Software (Leco+) |

| Nucleus Name   | DS_DTTM_FlashDeviceType                                                         |                                                  |  |
|----------------|---------------------------------------------------------------------------------|--------------------------------------------------|--|
| Nucleus Number | 2203                                                                            |                                                  |  |
| Description    | Get the manufa                                                                  | acture code and the device ID of the boot flash. |  |
| Technical      | - Send DTTM                                                                     | command ID 2701                                  |  |
| Execution Time | < 1 sec.                                                                        |                                                  |  |
| User Input     | None                                                                            |                                                  |  |
| Error          | Number                                                                          | Description                                      |  |
|                | 220300                                                                          | Retrieving Flash device type succeeded.          |  |
|                | 220301                                                                          | Flash device type could not be returned          |  |
|                | 220302                                                                          | Communication with the DTT Module failed.        |  |
|                | 220303                                                                          | DTT Module initialisation failed.                |  |
| Example        | DS:> 2203<br>220300:                                                            |                                                  |  |
|                | Flash manufacture code: 0x00002000<br>Flash device ID : 0x0000DF22<br>Test OK @ |                                                  |  |

| Nucleus Name   | DS_DTTM_Dia    | agSwVersion                                                    |  |
|----------------|----------------|----------------------------------------------------------------|--|
| Nucleus Number | 2204           |                                                                |  |
| Description    | The version of | Diagnostics software of the DTT module is read from Boot Flash |  |
|                | memory.        |                                                                |  |
| Technical      | - Send DTTM    | command ID 6101                                                |  |
| Execution Time | < 1 sec.       |                                                                |  |
| User Input     | None           |                                                                |  |
| Error          | Number         | Description                                                    |  |
|                | 220400         | Retrieving the DTTM DS version succeeded                       |  |
|                | 220401         | DTTM DS version could not be returned                          |  |
|                | 220402         | Communication with the DTT Module failed.                      |  |
|                | 220403         | DTT Module initialisation failed.                              |  |
| Example        | DS:> 2204      |                                                                |  |
| -              | 220400: DTT    | Module Diagnostics software version: 1.2                       |  |
|                | Test OK @      |                                                                |  |

| Nucleus Name   | DS_DTTM_Bo                   | otSwVersion                                                |  |
|----------------|------------------------------|------------------------------------------------------------|--|
| Nucleus Number | 2205                         |                                                            |  |
| Description    | The version of               | the Boot on the DTT module is read from Boot Flash memory. |  |
|                | It checks also t             | he CRC-value of the Boot software.                         |  |
| Technical      | <ul> <li>Send DTT</li> </ul> | M command ID 6201                                          |  |
|                | <ul> <li>Send DTT</li> </ul> | M command ID 6202                                          |  |
| Execution Time | < 1 sec.                     |                                                            |  |
| User Input     | None                         |                                                            |  |
| Error          | Number                       | Description                                                |  |
|                | 220500                       | Retrieving the Boot SW version succeeded                   |  |
|                | 220501                       | Boot SW version could not be returned                      |  |
|                | 220502                       | Boot SW CRC value could not be returned                    |  |
|                | 220503                       | Boot SW CRC value is different from stored one             |  |
|                | 220504                       | Communication with the DTT Module failed.                  |  |
|                | 220505                       | DTT Module initialisation failed.                          |  |
| Example        | DS:> 2205                    |                                                            |  |
|                | 220500:                      |                                                            |  |
|                | DTT Module B                 | pot software version: 0x0000002                            |  |
|                | Stored CRC va                | alue : 0x8980C5DC                                          |  |
|                | Calculated C                 | RC value : 0x8980C5DC                                      |  |
|                | Test UK @                    |                                                            |  |

| Version : | SGP_AVS_SW_ATLAS-05-05<br>0.17 | Classification<br>Project | : | COMPANY RESTRICTED<br>ATLAS_DSW |
|-----------|--------------------------------|---------------------------|---|---------------------------------|
| Status :  | Proposed                       | Chapter                   | : | User Manual                     |
| Date :    | 2006-09-12                     | Section                   | : | Diagnostic Software (Leco+)     |

| Nucleus Name   | DS_DTTM_ApplSwVersion |                                                                  |  |  |  |  |
|----------------|-----------------------|------------------------------------------------------------------|--|--|--|--|
| Nucleus Number | 2206                  | 2206                                                             |  |  |  |  |
| Description    | The version of        | Application software at the DTT module is read out of Boot Flash |  |  |  |  |
|                | memory.               |                                                                  |  |  |  |  |
| Technical      | - Send DTTM           | command ID 6301                                                  |  |  |  |  |
| Execution Time | < 1 sec.              |                                                                  |  |  |  |  |
| User Input     | None                  |                                                                  |  |  |  |  |
| Error          | Number                | Description                                                      |  |  |  |  |
|                | 220600                | DTTM Application software version could be returned              |  |  |  |  |
|                | 220601                | No Application software present                                  |  |  |  |  |
|                | 220602                | DTTM Application software version could not be returned          |  |  |  |  |
|                | 220603                | Communication with the DTT Module failed.                        |  |  |  |  |
|                | 220604                | DTT Module initialisation failed.                                |  |  |  |  |
| Example        | DS:> 2206             |                                                                  |  |  |  |  |
|                | 220600:               |                                                                  |  |  |  |  |
|                | DTT Module A          | pplication software version: 0x0002 0x0605 (0x0265)              |  |  |  |  |
|                | DTT Module H          | ardware version : 0x0102 0x0101 (0x1211)                         |  |  |  |  |
|                | Test OK @             |                                                                  |  |  |  |  |

| Nucleus Name   | DS_DTTM_Ha                   | rdwareVersion                                               |  |  |  |  |
|----------------|------------------------------|-------------------------------------------------------------|--|--|--|--|
| Nucleus Number | 2207                         |                                                             |  |  |  |  |
| Description    | The Hardware                 | version of the DTT module is read from Boot Flash memory at |  |  |  |  |
|                | two places, an               | d compared.                                                 |  |  |  |  |
| Technical      | <ul> <li>Send DTT</li> </ul> | M command ID 6801                                           |  |  |  |  |
|                | <ul> <li>Send DTT</li> </ul> | M command ID 6301                                           |  |  |  |  |
|                | - Compare                    | the results, and report if different.                       |  |  |  |  |
| Execution Time | < 1 sec.                     |                                                             |  |  |  |  |
| User Input     | None                         |                                                             |  |  |  |  |
| Error          | Number                       | Description                                                 |  |  |  |  |
|                | 220700                       | Retrieving the DTTM Hardware version succeeded              |  |  |  |  |
|                | 220701                       | DTTM Hardware version could not be returned                 |  |  |  |  |
|                | 220702                       | Stored DTTM Hardware version could not be returned          |  |  |  |  |
|                | 220703                       | DTTM Hardware version does not start with 0x12              |  |  |  |  |
|                | 220704                       | Downloaded DTTM Hardware version is different               |  |  |  |  |
|                | 220705                       | No Application software present                             |  |  |  |  |
|                | 220706                       | Communication with the DTT Module failed.                   |  |  |  |  |
|                | 220707                       | DTT Module initialisation failed.                           |  |  |  |  |
| Example        | DS:> 2207                    |                                                             |  |  |  |  |
| -              | 220700:                      |                                                             |  |  |  |  |
|                | DTT Module H                 | ardware model/version: 0x0102 0x0101 (0x1211)               |  |  |  |  |
|                | Test OK @                    |                                                             |  |  |  |  |

1

| Nucleus Name   | DS DTTM Sd                                                                                                    | ramWriteRead                                     |  |  |  |  |  |
|----------------|----------------------------------------------------------------------------------------------------|--------------------------------------------------|--|--|--|--|--|
| Nucleus Number | 2208                                                                                                    |                                                  |  |  |  |  |  |
| Description    | Checks all data lines, address lines, and memory locations of the DTT module's SDRAM.                                                                                                    |                                                  |  |  |  |  |  |
| Technical      | <ul> <li>Send DTTM command ID 2201 (SDRAM stuck-at fault) with parameters:<br/>0xa0000000 0x00800000</li> <li>Send DTTM command ID 2202 (SDRAM address w/r test) with<br/>parameters: 0xa0000000 0x00800000</li> </ul> |                                                  |  |  |  |  |  |
| Execution Time | Approx. 45 sec                                                                                                    | 2.                                               |  |  |  |  |  |
| User Input     | None                                                                                                    |                                                  |  |  |  |  |  |
| Error          | Number                                                                                                    | Description                                      |  |  |  |  |  |
|                | 220800                                                                                                    | SDRAM WR test succeeded                          |  |  |  |  |  |
|                | 220801                                                                                                    | SDRAM WR stuck-at test failed at given address   |  |  |  |  |  |
|                | 220802                                                                                                    | Other SDRAM WR stuck-at test failure             |  |  |  |  |  |
|                | 220803                                                                                                    | SDRAM WR write/read test failed at given address |  |  |  |  |  |
|                | 220804                                                                                                    | Other SDRAM WR write/read test failure.          |  |  |  |  |  |
|                | 220805                                                                                                    | Communication with the DTT Module failed.        |  |  |  |  |  |
|                | 220806                                                                                                    | DTT Module initialisation failed.                |  |  |  |  |  |
| Example        | DS:> 2208<br>220800:<br>Test OK @                                                                                                    |                                                  |  |  |  |  |  |

| Reference | : | SGP_AVS_SW_ATLAS-05-05 | Classification : | COMPANY RESTRICTED          |
|-----------|---|------------------------|------------------|-----------------------------|
| Version   | : | 0.17                   | Project :        | ATLAS_DSW                   |
| Status    | : | Proposed               | Chapter :        | User Manual                 |
| Date      | : | 2006-09-12             | Section :        | Diagnostic Software (Leco+) |

| Nucleus Name   | DS_DTTM_ Se                  | dramWriteReadFast                                            |  |  |  |  |  |
|----------------|------------------------------|--------------------------------------------------------------|--|--|--|--|--|
| Nucleus Number | 2209                         |                                                              |  |  |  |  |  |
| Description    | Checks all dat               | talines, address lines, and some memory locations of the DTT |  |  |  |  |  |
|                | module's SDR                 | AM.                                                          |  |  |  |  |  |
| Technical      | <ul> <li>Send DTT</li> </ul> | M command ID 2202                                            |  |  |  |  |  |
| Execution Time | < 1 sec.                     |                                                              |  |  |  |  |  |
| User Input     | None                         |                                                              |  |  |  |  |  |
| Error          | Number                       | Description                                                  |  |  |  |  |  |
|                | 220900                       | SDRAM WR test succeeded                                      |  |  |  |  |  |
|                | 220901                       | SDRAM WR test failed at given address                        |  |  |  |  |  |
|                | 220902                       | 02 SDRAM WR fast test failed w.r.t. data lines.              |  |  |  |  |  |
|                | 220903                       | 220903 Other fast SDRAM test failure                         |  |  |  |  |  |
|                | 220904                       | Communication with the DTT Module failed.                    |  |  |  |  |  |
|                | 220905                       | DTT Module initialisation failed.                            |  |  |  |  |  |
| Example        | DS:> 2209                    |                                                              |  |  |  |  |  |
|                | 220900:                      |                                                              |  |  |  |  |  |
|                | Test OK @                    |                                                              |  |  |  |  |  |

| Nucleus Name   | DS_DTTM_E    | DS_DTTM_EepromWriteRead                          |  |  |  |  |
|----------------|--------------|--------------------------------------------------|--|--|--|--|
| Nucleus Number | 2210         |                                                  |  |  |  |  |
| Description    | Checks wheth | ner the bit cells in the User EEPROM can toggle. |  |  |  |  |
| Technical      | Send the DTT | M command ID 2402 (stuck-at fault test)          |  |  |  |  |
| Execution Time | < 1 sec.     |                                                  |  |  |  |  |
| User Input     | None         |                                                  |  |  |  |  |
| Error          | Number       | Description                                      |  |  |  |  |
|                | 221000       | EEPROM WR test succeeded                         |  |  |  |  |
|                | 221001       | EEPROM WR test failed at given address           |  |  |  |  |
|                | 221002       | Other EEPROM test failure                        |  |  |  |  |
|                | 221003       | Communication with the DTT Module failed.        |  |  |  |  |
|                | 221004       | DTT Module initialisation failed.                |  |  |  |  |
| Example        | DS:> 2210    |                                                  |  |  |  |  |
|                | 221000:      |                                                  |  |  |  |  |
|                | Test OK @    |                                                  |  |  |  |  |

1

| Nucleus Name   | DS_DTTM_Fat                  | DS_DTTM_FatalErrorRead |               |               |               |                |               |       |               |               |      |
|----------------|------------------------------|------------------------|---------------|---------------|---------------|----------------|---------------|-------|---------------|---------------|------|
| Nucleus Number | 2211                         |                        |               |               |               |                |               |       |               |               |      |
| Description    | Reads the fata               | error dat              | tabase        | from t        | he Us         | er EEF         | PROM          |       |               |               |      |
| Technical      | <ul> <li>Send DTT</li> </ul> | M comma                | and ID        | 6303          |               |                |               |       |               |               |      |
| Execution Time | < 1 sec.                     |                        |               |               |               |                |               |       |               |               |      |
| User Input     | None                         |                        |               |               |               |                |               |       |               |               |      |
| Error          | Number                       | Descript               | ion           |               |               |                |               |       |               |               |      |
|                | 221100                       | Retrievi               | ng the        | Fatal e       | error lis     | st succ        | eedec         | 1     |               |               |      |
|                | 221101                       | Fatal er               | ror list      | could I       | not be        | return         | ed            |       |               |               |      |
|                | 221102                       | Commu                  | nicatio       | n with        | the D         | IT Moo         | dule fa       | iled. |               |               |      |
|                | 221103                       | DTT Mo                 | dule in       | itialisa      | ation fa      | iled.          |               |       |               |               |      |
| Example        | DS:> 2211                    |                        |               |               |               |                |               |       |               |               |      |
|                | 221100: Fata                 | l error                | databa        | ase co        | ontent        | •              |               |       |               |               |      |
|                | 0x00 0x00 0x                 | 00 0x00                | 0x00          | $0 \times 00$ | $0 \times 00$ | $0 \times 00$  | $0 \times 00$ | 0x00  | 0x00          | $0 \times 00$ | 0x00 |
|                | 0x00 0x00 0x0                | )0                     |               |               |               |                |               |       |               |               |      |
|                | 0x00 0x00 0x                 | 00 0x00                | $0 \times 00$ | $0 \times 00$ | $0 \times 00$ | $0 \times 0 0$ | $0 \times 00$ | 0x00  | $0 \times 00$ | $0 \times 00$ | 0x00 |
|                | 0x00 0x00 0x0                | )0                     | 0 00          | 0 00          | 0 0 0         | 0 00           | 0 00          | 0 00  | 0 00          | 0 0 0         | 0 00 |
|                | 0x00 0x00 0x                 | 00 0x00                | 0x00          | 0x00          | 0x00          | 0x00           | 0x00          | 0x00  | 0x00          | 0x00          | 0x00 |
|                |                              | 00 000                 | 000           | 000           | 000           | 000            | 000           | 000   | 000           | 000           | 000  |
|                | 0x00 0x00 0x                 | 00 0200                | 0x00          | 0x00          | 0x00          | 0x00           | 0x00          | 0x00  | 0x00          | 0x00          | 0x00 |
|                | UXUU UXUU UXU                | 0                      |               |               |               |                |               |       |               |               |      |
|                | Test OK @                    |                        |               |               |               |                |               |       |               |               |      |

| Reference<br>Version | : | SGP_AVS_SW_ATLAS-05-05<br>0.17 | Classification<br>Project | : | COMPANY RESTRICTED<br>ATLAS_DSW |
|----------------------|---|--------------------------------|---------------------------|---|---------------------------------|
| Status               | : | Proposed                       | Chapter                   | : | User Manual                     |
| Date                 | : | 2006-09-12                     | Section                   | : | Diagnostic Software (Leco+)     |

| Nucleus Name   | DS_DTTM_Fa                                            | DS_DTTM_FatalErrorClear                   |  |  |  |  |  |
|----------------|-------------------------------------------------------|-------------------------------------------|--|--|--|--|--|
| Nucleus Number | 2212                                                  | 2212                                      |  |  |  |  |  |
| Description    | Clears the fata                                       | I error database in the User EEPROM.      |  |  |  |  |  |
| Technical      | <ul> <li>Send DTT</li> </ul>                          | M command ID 6304                         |  |  |  |  |  |
| Execution Time | < 1 sec.                                              |                                           |  |  |  |  |  |
| User Input     | None                                                  |                                           |  |  |  |  |  |
| Error          | Number                                                | Description                               |  |  |  |  |  |
|                | 221200                                                | Clearing the Fatal error list succeeded   |  |  |  |  |  |
|                | 221201                                                | Fatal error list could not be cleared     |  |  |  |  |  |
|                | 221202                                                | Communication with the DTT Module failed. |  |  |  |  |  |
|                | 221203                                                | DTT Module initialisation failed.         |  |  |  |  |  |
| Example        | DS:> 2212                                             |                                           |  |  |  |  |  |
|                | 221200:                                               |                                           |  |  |  |  |  |
| Example        | 221202<br>221203<br>DS:> 2212<br>221200:<br>Test OK @ | DTT Module initialisation failed.         |  |  |  |  |  |

| Nucleus Name   | DS_DTTM_F      | actoryBitSet                             |
|----------------|----------------|------------------------------------------|
| Nucleus Number | 2213           | -                                        |
| Description    | The factory bi | t is set in the user EEPROM.             |
| Technical      | - Send DT      | TM command ID 6203                       |
| Execution Time | < 1 sec.       |                                          |
| User Input     | None           |                                          |
| Error          | Number         | Description                              |
|                | 221300         | Setting the Factory bit succeeded        |
|                | 221301         | Factory bit could not be set             |
|                | 221302         | Communication with the DTT Module failed |
|                | 221303         | DTT Module initialisation failed.        |
| Example        | DS:> 2213      |                                          |
|                | 221300:        |                                          |
|                | Test OK @      |                                          |

1

\_

| Nucleus Name   | DS_DTTM_PII                  | VcxoFrequencySet                                              |  |  |  |
|----------------|------------------------------|---------------------------------------------------------------|--|--|--|
| Nucleus Number | 2214                         |                                                               |  |  |  |
| Description    | Set the PLL/VC               | CXO frequency values of the processor. The M, N, and P values |  |  |  |
|                | determine the I              | PLL's clockspeed.                                             |  |  |  |
| Technical      | <ul> <li>Send DTT</li> </ul> | M command ID 3101, with the given parameters.                 |  |  |  |
| Execution Time | Approx. 2 sec.               |                                                               |  |  |  |
| User Input     | 1. PLLNumber:                | : The seq. nr of PLL to be changed [0,3]                      |  |  |  |
|                | 2. Mvalue                    | : PLL M value [0x1,0x7FF]                                     |  |  |  |
|                | <ol><li>NValue</li></ol>     | : PLL N value [0x1,0xFF]                                      |  |  |  |
|                | 4. Pvalue                    | : PLL P value [0x1,0x1F]                                      |  |  |  |
| Error          | Number                       | Description                                                   |  |  |  |
|                | 221400                       | Setting the PLL/VCXO parameter values was successful          |  |  |  |
|                | 221401                       | Insufficient number of input data supplied                    |  |  |  |
|                | 221402                       | One of the parameters not within range                        |  |  |  |
|                | 221403                       | The PLL/VCXO values could not be set                          |  |  |  |
|                | 221404                       | Communication with the DTT Module failed.                     |  |  |  |
|                | 221405                       | DTT Module initialisation failed.                             |  |  |  |
| Example        | DS:> 2214 0                  | 0xef 0x03 0x01                                                |  |  |  |
|                | 221400:                      |                                                               |  |  |  |
|                | Test OK @                    |                                                               |  |  |  |

| Reference | : | SGP_AVS_SW_ATLAS-05-05 | Classification : | COMPANY RESTRICTED          |
|-----------|---|------------------------|------------------|-----------------------------|
| Version   | : | 0.17                   | Project :        | ATLAS_DSW                   |
| Status    | : | Proposed               | Chapter :        | User Manual                 |
| Date      | : | 2006-09-12             | Section :        | Diagnostic Software (Leco+) |

| Nucleus Name   | DS_DTTM_PII                   | VcxoFrequencyGet                                             |  |  |
|----------------|-------------------------------|--------------------------------------------------------------|--|--|
| Nucleus Number | 2215                          |                                                              |  |  |
| Description    | Retrieves the F               | PLL/VCXO values of the processor.                            |  |  |
| Technical      | <ul> <li>Send DTT</li> </ul>  | M command ID 3102 with the PLL number.                       |  |  |
|                | <ul> <li>Parse and</li> </ul> | format the response values.                                  |  |  |
| Execution Time | < 1 sec.                      |                                                              |  |  |
| User Input     | PLLNumber: T                  | he seq. nr of PLL to be queried [0,3]                        |  |  |
| Error          | Number                        | Description                                                  |  |  |
|                | 221500                        | Retrieving the PLL/VCXO parameter values was successful      |  |  |
|                | 221501                        | Insufficient number of input data supplied                   |  |  |
|                | 221502                        | Non-existent PLL number                                      |  |  |
|                | 221503                        | The PLL/VCXO values of the processor could not be retrieved. |  |  |
|                | 221504                        | Communication with the DTT Module failed                     |  |  |
|                | 221505                        | DTT Module initialisation failed.                            |  |  |
| Example        | DS:> 2215 0                   |                                                              |  |  |
|                | 221500:                       |                                                              |  |  |
|                | PLL M parameter value: 0x00EF |                                                              |  |  |
|                | PLL N parameter value: 0x0003 |                                                              |  |  |
|                | PLL P parameter value: 0x0001 |                                                              |  |  |
|                | Test OK @                     |                                                              |  |  |

| Nucleus Name   | DS_DTTM_lic                                     | Write                                                        |  |  |  |
|----------------|-------------------------------------------------|--------------------------------------------------------------|--|--|--|
| Nucleus Number | 2216                                            |                                                              |  |  |  |
| Description    | Performs an IIC write action on the DTT module. |                                                              |  |  |  |
| Technical      | <ul> <li>Send DTT</li> </ul>                    | M command ID 2902 with the supplied parameters, separated by |  |  |  |
|                | a single sp                                     | bace character.                                              |  |  |  |
| Execution Time | < 1 sec.                                        |                                                              |  |  |  |
| User Input     | 1. licChannel                                   | : IIC channel of the device                                  |  |  |  |
|                | 2. licDeviceAd                                  | dress : address of IIC device to write to                    |  |  |  |
|                | <ol><li>NrOfSubAdd</li></ol>                    | dressBytes: number of sub-address bytes (=x)                 |  |  |  |
|                | 4. SubAddress                                   | Bytes : x sub-address bytes                                  |  |  |  |
|                | 5. NrOfValues                                   | : number of values to write (=y)                             |  |  |  |
|                | 6. Data                                         | : y bytes data to write                                      |  |  |  |
| Error          | Number                                          | Description                                                  |  |  |  |
|                | 221600                                          | The test was successful                                      |  |  |  |
|                | 221601                                          | Insufficient number of input data supplied                   |  |  |  |
|                | 221602                                          | No response from the given device-address                    |  |  |  |
|                | 221603                                          | Incorrect device address was given                           |  |  |  |
|                | 221604                                          | Unable to send IIC start-condition                           |  |  |  |
|                | 221605                                          | Error during write to IIC-address                            |  |  |  |
|                | 221606                                          | Device does not support IIC write                            |  |  |  |
|                | 221607                                          | The IIC write action failed.                                 |  |  |  |
|                | 221608                                          | 8 Communication with the DTT Module failed.                  |  |  |  |
|                | 221609                                          | 1609 DTT Module initialisation failed.                       |  |  |  |
| Example        | DS:> 2216 0:                                    | x00 0x00 0 2 0xAA 0xBB                                       |  |  |  |
|                | 221600:                                         |                                                              |  |  |  |
|                | Test OK @                                       |                                                              |  |  |  |

| Reference | : | SGP_AVS_SW_ATLAS-05-05 | Classification | : | COMPANY RESTRICTED          |
|-----------|---|------------------------|----------------|---|-----------------------------|
| Version   | : | 0.17                   | Project        | : | ATLAS_DSW                   |
| Status    | : | Proposed               | Chapter        | : | User Manual                 |
| Date      |   | 2006-09-12             | Section        | : | Diagnostic Software (Leco+) |

| Nucleus Name                                      | DS_DTTM_lic                                    | Read                                                         |  |  |
|---------------------------------------------------|------------------------------------------------|--------------------------------------------------------------|--|--|
| Nucleus Number                                    | 2217                                           |                                                              |  |  |
| Description                                       | Performs an IIC read action on the DTT module. |                                                              |  |  |
| Technical                                         | <ul> <li>Send DTT</li> </ul>                   | M command ID 2901 with the supplied parameters, separated by |  |  |
|                                                   | a single sp                                    | bace character.                                              |  |  |
| Execution Time                                    | < 1 sec.                                       |                                                              |  |  |
| User Input                                        | 1. licChannel                                  | : IIC channel of the device                                  |  |  |
| -                                                 | 2. licDeviceAd                                 | dress : address of IIC device to read from                   |  |  |
|                                                   | 3. NrOfSubAdo                                  | dressBytes: number of sub-address bytes (=x)                 |  |  |
|                                                   | 4. SubAddress                                  | Bytes : x sub-address bytes                                  |  |  |
|                                                   | 5. NrOfValues                                  | : number of values to read (=y)                              |  |  |
| Error                                             | Number                                         | Description                                                  |  |  |
|                                                   | 221700                                         | The test was successful                                      |  |  |
|                                                   | 221701                                         | Insufficient number of input data supplied                   |  |  |
|                                                   | 221702                                         | No response from the given device-address                    |  |  |
|                                                   | 221703                                         | Incorrect device address was given                           |  |  |
|                                                   | 221704                                         | Unable to send IIC start-condition                           |  |  |
|                                                   | 221705                                         | Error during read from IIC-address                           |  |  |
|                                                   | 221706                                         | Device does not support IIC read                             |  |  |
|                                                   | 221707                                         | The IIC read action failed.                                  |  |  |
|                                                   | 221708                                         | Communication with the DTT Module failed.                    |  |  |
|                                                   | 221709                                         | DTT Module initialisation failed.                            |  |  |
| Example         DS:> 2217 0x00 0x10 2 0x00 0x00 2 |                                                | 00 0x10 2 0x00 0x00 2                                        |  |  |
|                                                   | 221700: Read                                   | values: 0x17 0x00                                            |  |  |
|                                                   | Test OK @                                      |                                                              |  |  |

| Nucleus Name                             | DS_DTTM_Av                           | TsPidSet                                            |  |  |
|------------------------------------------|--------------------------------------|-----------------------------------------------------|--|--|
| Nucleus Number                           | 2218                                 |                                                     |  |  |
| Description                              | Sets the PID v                       | alues of the transport stream.                      |  |  |
| Technical                                | - Send the I                         | DTTM command ID 1503, with the supplied parameters. |  |  |
| Execution Time                           | < 1 sec.                             |                                                     |  |  |
| User Input                               | 1. Video PID v                       | alue [0x0000-0x1FFF]                                |  |  |
|                                          | 2. Audio PID v                       | alue [0x0000-0x1FFF]                                |  |  |
|                                          | 3. PRC PID v                         | alue [0x0000-0x1FFF]                                |  |  |
| Error                                    | Number                               | Description                                         |  |  |
|                                          | 221800                               | The TS PID's are set successfully                   |  |  |
|                                          | 221801                               | Insufficient number of input data supplied          |  |  |
|                                          | 221802                               | One or more PID values is out of range              |  |  |
|                                          | 221803                               | The TS PID's could not be set.                      |  |  |
|                                          | 221804                               | Communication with the DTT Module failed            |  |  |
| 221805 DTT Module initialisation failed. |                                      |                                                     |  |  |
| Example                                  | DS:> 2218 0x<br>221800:<br>Test OK @ | 79 0x7a 0x79                                        |  |  |

1

| Nucleus Name   | DS_DTTM_AvMojoBeepOn |                                                        |  |
|----------------|----------------------|--------------------------------------------------------|--|
| Nucleus Number | 2219                 |                                                        |  |
| Description    | Generates the        | Mojo beep.                                             |  |
| Technical      | - Send the [         | DTTM command ID 1605.                                  |  |
| Execution Time | < 1 sec.             |                                                        |  |
| User Input     | None                 |                                                        |  |
| Error          | Number               | Description                                            |  |
|                | 221900               | The Mojo beep has been turned on successfully          |  |
|                | 221901               | Can not start another AV test (one is already running) |  |
|                | 221902               | The Mojo beep could not be turned on                   |  |
|                | 221903               | Communication with the DTT Module failed               |  |
|                | 221904               | DTT Module initialisation failed.                      |  |
| Example        | DS:> 2219            |                                                        |  |
|                | 221900:              |                                                        |  |
|                | Test OK @            |                                                        |  |

| Reference | : | SGP_AVS_SW_ATLAS-05-05 | Classification | : | COMPANY RESTRICTED          |
|-----------|---|------------------------|----------------|---|-----------------------------|
| Version   | : | 0.17                   | Project        | : | ATLAS_DSW                   |
| Status    | : | Proposed               | Chapter        | : | User Manual                 |
| Date      | : | 2006-09-12             | Section        | : | Diagnostic Software (Leco+) |

| Nucleus Name   | DS_DTTM_Av     | MojoBeepOff                                    |  |  |  |
|----------------|----------------|------------------------------------------------|--|--|--|
| Nucleus Number | 2220           |                                                |  |  |  |
| Description    | Stops generati | ng the Mojo beep.                              |  |  |  |
| Technical      | - Send the     | DTTM command ID 1606.                          |  |  |  |
| Execution Time | < 1 sec.       |                                                |  |  |  |
| User Input     | None           |                                                |  |  |  |
| Error          | Number         | Description                                    |  |  |  |
|                | 222000         | The Mojo beep has been turned off successfully |  |  |  |
|                | 222001         | The Mojo beep could not be turned off          |  |  |  |
|                | 222002         | Communication with the DTT Module failed       |  |  |  |
|                | 222003         | DTT Module initialisation failed.              |  |  |  |
| Example        | DS:> 2220      |                                                |  |  |  |
|                | 222000:        |                                                |  |  |  |
|                | Test OK @      |                                                |  |  |  |

| Nucleus Name   | DS_DTTM_A                                                             | vAudioVideoStreamPlay                                     |  |  |  |
|----------------|-----------------------------------------------------------------------|-----------------------------------------------------------|--|--|--|
| Nucleus Number | 2221                                                                  |                                                           |  |  |  |
| Description    | Selects a predefined stream, and configures the peripherals to enable |                                                           |  |  |  |
|                | streaming, and                                                        | I starts playing the selected audio and video streams.    |  |  |  |
| Technical      | - Send the I                                                          | DTTM command ID 1002 with the selected stream number      |  |  |  |
|                | - Send the I                                                          | DTTM command ID 1001.                                     |  |  |  |
|                | <ul> <li>Ignore pos</li> </ul>                                        | ssible error code 2203 (AV play test already started)     |  |  |  |
| Execution Time | < 2 sec.                                                              |                                                           |  |  |  |
| User Input     | Stream numbe                                                          | r: Stream number to be selected. [0-9]                    |  |  |  |
| Error          | Number                                                                | Description                                               |  |  |  |
|                | 222100                                                                | The given predefined stream has been selected and started |  |  |  |
|                |                                                                       | successfully                                              |  |  |  |
|                | 222101                                                                | Insufficient number of input data supplied                |  |  |  |
|                | 222102                                                                | The given stream could not be selected                    |  |  |  |
|                | 222103                                                                | The given stream number is not within range               |  |  |  |
|                | 222104                                                                | The predefined stream has an out-of-range value           |  |  |  |
|                | 222105                                                                | No carrier found                                          |  |  |  |
|                | 222106                                                                | The selected predefined stream could not be started       |  |  |  |
|                | 222107 Communication with the DTT Module failed                       |                                                           |  |  |  |
|                | 222108 DTT Module initialisation failed.                              |                                                           |  |  |  |
| Example        | DS:> 2221 2                                                           |                                                           |  |  |  |
|                | 222100:                                                               |                                                           |  |  |  |
|                | Test OK @                                                             |                                                           |  |  |  |

1

| Nucleus Name                                               | DS_DTTM_A     | vPredefinedStreamGet                                         |  |  |  |
|------------------------------------------------------------|---------------|--------------------------------------------------------------|--|--|--|
| Nucleus Number                                             | 2222          |                                                              |  |  |  |
| Description                                                | Retrieves the | settings of the currently selected stream.                   |  |  |  |
| Technical                                                  | - Send the    | DTTM command ID 1003                                         |  |  |  |
|                                                            | - Parse and   | format the response values.                                  |  |  |  |
| Execution Time                                             | < 1 sec.      |                                                              |  |  |  |
| User Input                                                 | None          |                                                              |  |  |  |
| Error                                                      | Number        | Description                                                  |  |  |  |
|                                                            | 222200        | The settings of the currently selected predefined stream are |  |  |  |
|                                                            |               | retrieved successfully                                       |  |  |  |
| 222201 The settings of the currently selected predefined s |               |                                                              |  |  |  |
|                                                            |               | not be retrieved                                             |  |  |  |
|                                                            | 222202        | Communication with the DTT Module failed                     |  |  |  |
|                                                            | 222203        | DTT Module initialisation failed.                            |  |  |  |
| Example                                                    | DS:> 2222     |                                                              |  |  |  |
|                                                            | 222200: The   | settings of the selected stream are:                         |  |  |  |
|                                                            | curr          | ent video standard : 0 = PAL                                 |  |  |  |
|                                                            | curr          | ent video PID : 0x0083                                       |  |  |  |
|                                                            | curr          | ent audio PID : 0x0084                                       |  |  |  |
|                                                            | curr          | ent PCR PID : UXUU83                                         |  |  |  |
|                                                            | tune          | r frequency : 50600000 Hz                                    |  |  |  |
|                                                            | tune          | r bandwidtn : 8000000 Hz                                     |  |  |  |
|                                                            | tune          | r spectral inversion: 0 = Normal                             |  |  |  |
|                                                            | Test OK @     |                                                              |  |  |  |

| Reference<br>Version | : | SGP_AVS_SW_ATLAS-05-05<br>0.17 | Classification<br>Project | : | COMPANY RESTRICTED<br>ATLAS_DSW |
|----------------------|---|--------------------------------|---------------------------|---|---------------------------------|
| Status               | : | Proposed                       | Chapter                   | : | User Manual                     |
| Date                 |   | 2006-09-12                     | Section                   | : | Diagnostic Software (Leco+)     |

| Nucleus Name   | DS_DTTM_ AvP                      | redefinedStreamChange                                |                               |  |  |
|----------------|-----------------------------------|------------------------------------------------------|-------------------------------|--|--|
| Nucleus Number | 2223                              |                                                      |                               |  |  |
| Description    | Adds or changes                   | Adds or changes the settings of a predefined stream. |                               |  |  |
| Note           | No parameter va                   | lidity check is being performed.                     | This is done when this stream |  |  |
|                | is selected.                      |                                                      |                               |  |  |
|                | Stream no 0 is bu                 | uilt-in and cannot be changed.                       |                               |  |  |
| Technical      | <ul> <li>Send the DT</li> </ul>   | TM command ID 1004, with the                         | supplied parameters.          |  |  |
| Execution Time | < 1 sec.                          |                                                      |                               |  |  |
| User Input     | 1. Stream numb                    | per : The stream to be changed                       | . [1-9]                       |  |  |
|                | 2. VideoStanda                    | rd : video standard                                  | (0=PAL, 1=SECAM)              |  |  |
|                | <ol><li>VideoTypeCh</li></ol>     | n3 : TV channel video type                           | (0=RGB, 1=YPbPr, 2=YC)        |  |  |
|                | <ol><li>VideoTypeCh</li></ol>     | 12 : TV channel video type                           | (0=CVBS, 1=YC)                |  |  |
|                | <ol><li>VideoTypeCh</li></ol>     | 1 : AUX channel video type                           | (0=YC, 1=CVBS)                |  |  |
|                | <ol><li>VideoPid</li></ol>        | : current video PID                                  | [0x0000-0x1FFF]               |  |  |
|                | <ol><li>AudioPid</li></ol>        | : current audio PID                                  | [0x0000-0x1FFF]               |  |  |
|                | 8. PCRPid                         | : current PCR PID                                    | [0x0000-0x1FFF]               |  |  |
|                | <ol><li>Frequency</li></ol>       | : tuner frequency [Hz]                               | [500000, 859000000]           |  |  |
|                | 10. Bandwidth                     | : tuner bandwidth                                    | (0=7 MHz, 1=8 MHz)            |  |  |
|                | <ol> <li>SpectralInver</li> </ol> | sion: tuner spectral inversion                       | (0=normal, 1=inverse)         |  |  |
| Error          | Number D                          | Description                                          |                               |  |  |
|                | 222300 A                          | A predefined stream has been ad                      | ded or changed successfully   |  |  |
|                | 222301 li                         | nsufficient number of input data s                   | supplied                      |  |  |
|                | 222302 C                          | Could not change or add a predef                     | ined stream                   |  |  |
|                | 222303 C                          | Communication with the DTT Mod                       | dule failed                   |  |  |
|                | 222304 C                          | DTT Module initialisation failed.                    |                               |  |  |
| Example        | DS:> 2223 4 0                     | 0 0 1 0x79 0x7a 0x79 506000                          | 000 1 0                       |  |  |
|                | 222300:                           |                                                      |                               |  |  |
|                | Test OK @                         |                                                      |                               |  |  |

| Nucleus Name   | DS_DTTM_ A      | vMojoColourbarOn                                                     |
|----------------|-----------------|----------------------------------------------------------------------|
| Nucleus Number | 2224            |                                                                      |
| Description    | Activates the M | <i>l</i> ojo colour bar.                                             |
| Note           | This nucleus w  | ill return with error 222401, if another AV test is already running. |
| Technical      | - Send the      | DTTM command ID 1607                                                 |
| Execution Time | < 1 sec.        |                                                                      |
| User Input     | None            |                                                                      |
| Error          | Number          | Description                                                          |
|                | 222400          | The Mojo colour bar has been activated successfully                  |
|                | 222401          | Can not start another AV test (one is already running)               |
|                | 222402          | The Mojo colour bar could not be activated                           |
|                | 222403          | Communication with the DTT Module failed                             |
|                | 222404          | DTT Module initialisation failed.                                    |
| Example        | DS:> 2224       |                                                                      |
| -              | 222400:         |                                                                      |
|                | Test OK @       |                                                                      |

1

| Nucleus Name   | DS DTTM A       | vMojoColourbarOff                                    |
|----------------|-----------------|------------------------------------------------------|
| Nucleus Number | 2225            | •                                                    |
| Description    | Turns off the M | lojo colour bar.                                     |
| Technical      | - Send the      | DTTM command ID 1608                                 |
| Execution Time | < 1 sec.        |                                                      |
| User Input     | None            |                                                      |
| Error          | Number          | Description                                          |
|                | 222500          | The Mojo colour bar has been turned off successfully |
|                | 222501          | The Mojo colour bar could not be turned off          |
|                | 222502          | Communication with the DTT Module failed             |
|                | 222503          | DTT Module initialisation failed.                    |
| Example        | DS:> 2225       |                                                      |
|                | 222500:         |                                                      |
|                | Test OK @       |                                                      |

3

.

| Reference | : | SGP_AVS_SW_ATLAS-05-05 | Classification : | COMPANY RESTRICTED          |
|-----------|---|------------------------|------------------|-----------------------------|
| Version   | : | 0.17                   | Project :        | ATLAS_DSW                   |
| Status    | : | Proposed               | Chapter :        | User Manual                 |
| Date      | : | 2006-09-12             | Section :        | Diagnostic Software (Leco+) |

| Nucleus Name   | DS_DTTM_ A                                        | vVideoStandardSet                                        |  |  |
|----------------|---------------------------------------------------|----------------------------------------------------------|--|--|
| Nucleus Number | 2228                                              | 2228                                                     |  |  |
| Description    | Configures the                                    | Mojo video channel to the given video standard.          |  |  |
| Technical      | - Send the DT                                     | TM command ID 1501, together with supplied input value.  |  |  |
| Execution Time | < 1 sec.                                          |                                                          |  |  |
| User Input     | VideoStandard                                     | I: Video standard to set the channel to (0=PAL, 1=SECAM) |  |  |
| Error          | Number                                            | Description                                              |  |  |
|                | 222800                                            | Succeeded in configuring the Mojo video channel          |  |  |
|                | 222801 Insufficient number of input data supplied |                                                          |  |  |
|                | 222802                                            | Non-existent video standard                              |  |  |
|                | 222803                                            | Configuring the Mojo video channel was not successful    |  |  |
|                | 222804                                            | Communication with the DTT Module failed.                |  |  |
|                | 222805                                            | DTT Module initialisation failed.                        |  |  |
| Example        | DS:> 2228 0                                       |                                                          |  |  |
|                | 222800:                                           |                                                          |  |  |
|                | Test OK @                                         |                                                          |  |  |

| Nucleus Name   | DS DTTM A                                                                                                    | /VideoOutputSet                                             |  |  |
|----------------|----------------------------------------------------------------------------------------------------|-------------------------------------------------------------|--|--|
| Nucleus Number | 2229                                                                                                    |                                                             |  |  |
| Description    | Configures the                                                                                                    | Configures the video output to the selected video standard. |  |  |
| Technical      | - Send the DT                                                                                                    | TM command ID 1504, together with supplied input values.    |  |  |
| Execution Time | < 1 sec.                                                                                                    |                                                             |  |  |
| User Input     | 1. VideoDAC : The video DAC to configure<br>0 = RGB / YUV / YC (TV DAC's)<br>1 = CVBS / Y (TV DAC)<br>2 = YC / CVBS (VCR DAC's)<br>2. VideoOutput: The video output to set the DAC's to<br>0 = RGB or CVBS or YC (resp. the chosen DAC's)<br>1 = YUV or YC or CVBS<br>2 = YC |                                                             |  |  |
| Error          | Number                                                                                                    | Description                                                 |  |  |
|                | 222900                                                                                                    | Video output could be set successfully                      |  |  |
|                | 222901                                                                                                    | Insufficient number of input data supplied                  |  |  |
|                | 222902                                                                                                    | One of the parameter values is out of range                 |  |  |
|                | 222903                                                                                                    | Video output could not be set                               |  |  |
|                | 222904                                                                                                    | Communication with the DTT Module failed                    |  |  |
|                | 222905                                                                                                    | DTT Module initialisation failed.                           |  |  |
| Example        | DS:> 2229 0<br>222900:<br>Test OK @                                                                                                    | 1                                                           |  |  |

2

| Nucleus Name   | DS_DTTM_Fre                                            | eRegisterRead                                            |  |  |
|----------------|--------------------------------------------------------|----------------------------------------------------------|--|--|
| Nucleus Number | 2230                                                   | 2230                                                     |  |  |
| Description    | Reads a single                                         | byte of data out of a demodulator register.              |  |  |
| Technical      | - Send the DT                                          | TM command ID 3601, together with supplied input value.  |  |  |
| Execution Time | < 1 sec.                                               |                                                          |  |  |
| User Input     | Address: regist                                        | ter address to read from                                 |  |  |
| Error          | Number                                                 | Description                                              |  |  |
|                | 223000                                                 | The selected address register could be read successfully |  |  |
|                | 223001 Insufficient number of input data supplied      |                                                          |  |  |
|                | 223002 The register address value is out-of-range      |                                                          |  |  |
|                | 223003 The selected address register could not be read |                                                          |  |  |
|                | 223004 Communication with the DTT Module failed        |                                                          |  |  |
|                | 223005                                                 | DTT Module initialisation failed.                        |  |  |
| Example        | DS:> 2230 0x12                                         |                                                          |  |  |
| -              | 223000: The value of this register: 0x00               |                                                          |  |  |
|                | Test OK @                                              |                                                          |  |  |

| Reference<br>Version | : | SGP_AVS_SW_ATLAS-05-05<br>0.17 | Classification<br>Project | : | COMPANY RESTRICTED<br>ATLAS_DSW            |
|----------------------|---|--------------------------------|---------------------------|---|--------------------------------------------|
| Status<br>Date       | : | Proposed                       | Chapter                   | ÷ | User Manual<br>Diagnostic Software (Lecot) |
| Dale                 | • | 2000-09-12                     | Section                   | • | Diagnostic Software (Leco+)                |

| Nucleus Name   | DS_DTTM_Fr      | eRegisterWrite                                              |  |  |
|----------------|-----------------|-------------------------------------------------------------|--|--|
| Nucleus Number | 2231            | 2231                                                        |  |  |
| Description    | Writes a single | byte of data out to a demodulator register.                 |  |  |
| Technical      | - Send the DT   | TM command ID 3602, together with supplied input values.    |  |  |
| Execution Time | < 1 sec.        |                                                             |  |  |
| User Input     | Address: regis  | ter address to write to                                     |  |  |
|                | Data : the v    | alue to be written to the register                          |  |  |
| Error          | Number          | Description                                                 |  |  |
|                | 223100          | The selected address register has been written successfully |  |  |
|                | 223101          | Insufficient number of input data supplied                  |  |  |
|                | 223102          | The register address value is out-of-range                  |  |  |
|                | 223103          | The selected address register could not be written          |  |  |
|                | 223104          | Communication with the DTT Module failed                    |  |  |
|                | 223105          | DTT Module initialisation failed.                           |  |  |
| Example        | DS:> 2231 0x    | 12 0xb1                                                     |  |  |
|                | 223100:         |                                                             |  |  |
|                | Test OK @       |                                                             |  |  |

| Nucleus Name   | DS_DTTM_Fre            | eLockStatusGet                                            |  |
|----------------|------------------------|-----------------------------------------------------------|--|
| Nucleus Number | 2232                   |                                                           |  |
| Description    | Checks and re          | turns the lock status of the front-end.                   |  |
| Technical      | - Send the I           | DTTM command ID 3607.                                     |  |
|                | - Parse and            | format the response values.                               |  |
| Execution Time | < 1 sec.               |                                                           |  |
| User Input     | None                   |                                                           |  |
| Error          | Number                 | Description                                               |  |
|                | 223200                 | The lock status of the front-end is returned successfully |  |
|                | 223201                 | The lock status of the front-end could not be returned    |  |
|                | 223202                 | Communication with the DTT Module failed                  |  |
|                | 223203                 | DTT Module initialisation failed.                         |  |
| Example        | DS:> 2232              |                                                           |  |
|                | 223200: Fron           | t-end lock status: 0x0F                                   |  |
|                | Inte                   | rnal PLL locked : YES                                     |  |
|                | Frequency Locked : YES |                                                           |  |
|                | Time                   | locked : YES                                              |  |
|                | TPS                    | locked : YES                                              |  |
|                | Test OK @              |                                                           |  |

| Reference | : | SGP_AVS_SW_ATLAS-05-05 | Classification | : | COMPANY RESTRICTED          |
|-----------|---|------------------------|----------------|---|-----------------------------|
| Version   | : | 0.17                   | Project        | : | ATLAS_DSW                   |
| Status    | : | Proposed               | Chapter        | : | User Manual                 |
| Date      | : | 2006-09-12             | Section        |   | Diagnostic Software (Leco+) |
|           |   |                        |                |   |                             |

| Nucleus Name   | DS_DTTM_Fre                                                                                                    | eLockingParamSet                                                                                                    |  |  |
|----------------|----------------------------------------------------------------------------------------------------|----------------------------------------------------------------------------------------------------|--|--|
| Nucleus Number | 2233                                                                                                    |                                                                                                    |  |  |
| Description    | Configures the tuner and the demodulator according to the given parameters.<br>First the configuration mode of the front-end is set to Manual or Autoconfig<br>mode, depending on the number of supplied parameters.                          |                                                                                                    |  |  |
| lechnical      | - Send the<br>front-end t<br>mode.<br>- Send the I                                                                                                    | DTTM command ID 3604, with parameter value '0' to put the to Manual configuration mode, or '1' for AutoConfig configuration DTTM command ID 3605, together with supplied input value.                                                                                                    |  |  |
| Execution Time | < 1 sec.                                                                                                    |                                                                                                    |  |  |
| User Input     | <ol> <li>Frequency</li> <li>Bandwidth</li> <li>SpectralInv</li> <li>The following p</li> <li>Constellation</li> <li>Hierarchy</li> <li>CodeRatel</li> <li>CodeRatel</li> <li>GuardInterning</li> <li>Transmissi</li> <li>Frequency</li> </ol> | : Tuner frequency [Hz] $[500000 - 85900000]$<br>: Tuner bandwidth $(0=7MHz, 1=8MHz)$<br>version : Spectral inversion $(0=Normal, 1=Inverse)$<br>barameters are optional (Manual mode):<br>con : Constellation type $(0=QPSK, 1=QAM16, 2=QAM64, or 3=unknown)$<br>: Hierarchy $(0=None, 1=Alpha 1, 2=Alpha 2, or 3=Alpha 4)$<br>High : High priority CodeRate $(0=1_2, 2=2_3, 2=3_4, 3=5_6, 4=7_8, 5=unknown)$<br>.ow : Low priority CodeRate $(0=1/32, 1=1/16, 2=1/8, 3=1/4, 4=unknown)$<br>onMode : Transmission mode $(0=2 \text{ KO}, 1=8 \text{ KO}, \text{ or } 3=unknown)$<br>Offset : Frequency offset [MHz] $(0=none, 1=+1/6, 2=-1/6, 3=+2/6, 4=-2/6, 5=+3/6, 6=-2/6, 7=-2/6, 5=+3/6, 6=-2/6, 7=-2/6, 5=+3/6, 7=-2/6, 7=-2/$ |  |  |
|                | 11. Priority                                                                                                    | : Priority (0=High, 1=Low, 2=Both, or<br>3=unknown)                                                                                                    |  |  |
| Error          | Number                                                                                                    | Description                                                                                                    |  |  |
|                | 223300                                                                                                    | The tuner and demodulator have been configured successfully                                                                                                    |  |  |
|                | 223301                                                                                                    | Insufficient number of input data supplied                                                                                                    |  |  |
|                | 223302                                                                                                    | One or more parameters is out-of-range                                                                                                    |  |  |
|                | 223303                                                                                                    | No carrier could be found with these parameters                                                                                                    |  |  |
|                | 223304<br>222305                                                                                                    | False lock achieved (incorrect peremeters)                                                                                                    |  |  |
|                | 223300                                                                                                    | Communication with the DTT Module failed                                                                                                    |  |  |
|                | 223307                                                                                                    | DTT Module initialisation failed                                                                                                    |  |  |
| Example        | DS:> 2233 50                                                                                                    |                                                                                                    |  |  |
|                | 223300:<br>Test OK @                                                                                                    |                                                                                                    |  |  |

| Reference<br>Version | : | SGP_AVS_SW_ATLAS-05-05<br>0.17 | Classification<br>Project | : | COMPANY RESTRICTED<br>ATLAS_DSW |
|----------------------|---|--------------------------------|---------------------------|---|---------------------------------|
| Status               | : | Proposed                       | Chapter                   | : | User Manual                     |
| Date                 |   | 2006-09-12                     | Section                   | : | Diagnostic Software (Leco+)     |

| Nucleus Name   | DS_DTTM_FreLockingParamGet                    |                                                           |  |
|----------------|-----------------------------------------------|-----------------------------------------------------------|--|
| Nucleus Number | 2234                                          |                                                           |  |
| Description    | Retrieves the tuner and demodulator settings. |                                                           |  |
| Technical      | - Send the                                    | DTTM command ID 3606.                                     |  |
|                | - Parse and                                   | format the response values.                               |  |
| Execution Time | > 1 sec.                                      |                                                           |  |
| User Input     | None                                          |                                                           |  |
| Error          | Number                                        | Description                                               |  |
|                | 223400                                        | The tuner and demodulator settings have been retrieved    |  |
|                |                                               | successfully                                              |  |
|                | 223401                                        | The tuner and demodulator settings could not be retrieved |  |
|                | 223402                                        | Communication with the DTT Module failed                  |  |
|                | 223403 DTT Module initialisation failed.      |                                                           |  |
| Example        | DS:> 2234                                     |                                                           |  |
|                | 223400: The                                   | front-end locking parameters are:                         |  |
|                | Tune                                          | r frequency : 506000000 Hz                                |  |
|                | Tune                                          | r bandwidth : 8000000 Hz                                  |  |
|                | Spec                                          | tral inversion : 0 = Normal                               |  |
|                | Cons                                          | tellation type     : 2 = QAM64                            |  |
|                | Hier                                          | archy : 0 = None                                          |  |
|                | High                                          | Priority CodeRate: 4 = 7_8                                |  |
|                | Low                                           | Priority CodeRate: 0 = 1_2                                |  |
|                | Guar                                          | d Interval : 0 = 1/32                                     |  |
|                | Tran                                          | smission mode : $0 = 2 \text{ KO}$                        |  |
|                | Freq                                          | uency offset : 0 = None                                   |  |
|                | Prio                                          | rity : 0 = High                                           |  |
|                | Test OK @                                     |                                                           |  |

| Nucleus Name   | DS_DTTM_FreSignalStatusGet                                       |                                   |  |  |  |
|----------------|------------------------------------------------------------------|-----------------------------------|--|--|--|
| Nucleus Number | 2235                                                             |                                   |  |  |  |
| Description    | Retrieves the s                                                  | status of the current signal.     |  |  |  |
| Technical      | - Send the I                                                     | DTTM command ID 3608.             |  |  |  |
|                | - Parse and                                                      | I format the response values.     |  |  |  |
| Execution Time | > 1 sec.                                                         |                                   |  |  |  |
| User Input     | None                                                             |                                   |  |  |  |
| Error          | Number                                                           | Description                       |  |  |  |
|                | 223500 The current signal status has been retrieved successfully |                                   |  |  |  |
|                | 223501 The current signal status could not be retrieved          |                                   |  |  |  |
|                | 223502 Communication with the DTT Module failed                  |                                   |  |  |  |
|                | 223503                                                           | DTT Module initialisation failed. |  |  |  |
| Example        | DS:> 2235                                                        |                                   |  |  |  |
|                | 223500: Sign                                                     | al status:                        |  |  |  |
|                | CBER                                                             | : 25e-7                           |  |  |  |
|                | VBER                                                             | : 0e-6                            |  |  |  |
| AG             |                                                                  | IF : 160                          |  |  |  |
|                | AGC                                                              | RF : Unknown                      |  |  |  |
|                | SNR                                                              | : 254                             |  |  |  |
|                | Cell                                                             | ID: 0x0000                        |  |  |  |
|                | Test OK @                                                        |                                   |  |  |  |

| Reference | : | SGP_AVS_SW_ATLAS-05-05 | Classification : | COMPANY RESTRICTED          |
|-----------|---|------------------------|------------------|-----------------------------|
| Version   | : | 0.17                   | Project :        | ATLAS_DSW                   |
| Status    | : | Proposed               | Chapter :        | User Manual                 |
| Date      | : | 2006-09-12             | Section :        | Diagnostic Software (Leco+) |

| 1 |  |
|---|--|
|   |  |

| Nucleus Name   | DS_DTTM_Sw                                                                       | vitchCVBSPath                                                   |  |  |  |
|----------------|----------------------------------------------------------------------------------|-----------------------------------------------------------------|--|--|--|
| Nucleus Number | 2236                                                                             |                                                                 |  |  |  |
| Description    | This function switches the CVBS path on the DTTM module by having                |                                                                 |  |  |  |
|                | the MOJO (on the DTTM module) toggle a PIO pin.                                  |                                                                 |  |  |  |
|                | There are two paths:                                                             |                                                                 |  |  |  |
|                | - Passing video from the analogue board to the digital board                     |                                                                 |  |  |  |
|                | <ul> <li>Passing video from the analogue board through the DTT module</li> </ul> |                                                                 |  |  |  |
|                | to the digit                                                                     | al board (where the signal might be changed by DTT)             |  |  |  |
| Technical      | - Send the                                                                       | DTTM command ID 3103.                                           |  |  |  |
|                | <ul> <li>Parse the</li> </ul>                                                    | response values and change bit two of the PIO pin.              |  |  |  |
|                | - Set the ne                                                                     | w PIO value using DTTM command ID 3104                          |  |  |  |
| Execution Time | > 1 sec.                                                                         |                                                                 |  |  |  |
| User Input     | There are thre                                                                   | e possibilities here:                                           |  |  |  |
|                | <ul> <li>'pass' - Th</li> </ul>                                                  | he video is passed from the analogue board to the digital board |  |  |  |
|                | - " - Th                                                                         | ne video is passed from the analogue board to the digital board |  |  |  |
|                | - 'dttm' - Tl                                                                    | he video is passed from the analogue board through the DTT      |  |  |  |
|                | module to                                                                        | the digital board ( where the signal might be changed by DTT )  |  |  |  |
| Error          | Number                                                                           | Description                                                     |  |  |  |
|                | 223600                                                                           | Switching the CVBS path through DTTM PIO succeeded              |  |  |  |
|                | 223601                                                                           | Executing the DTTM PIO write failed                             |  |  |  |
|                | 223602                                                                           | Switching the CVBS path through DTTM PIO failed                 |  |  |  |
|                | 223603                                                                           | DTT Module initialisation failed.                               |  |  |  |
| Example        | DS:> 2236 pa                                                                     | SS                                                              |  |  |  |
|                | 223600:                                                                          |                                                                 |  |  |  |
|                | Test OK @                                                                        |                                                                 |  |  |  |
|                | DG.2 2236 d+                                                                     | tm                                                              |  |  |  |
|                | 223600:                                                                          |                                                                 |  |  |  |
|                | Test OK @                                                                        |                                                                 |  |  |  |
|                |                                                                                  |                                                                 |  |  |  |
|                | DS:> 2236                                                                        |                                                                 |  |  |  |
|                | 223600:                                                                          |                                                                 |  |  |  |
|                | Test OK @                                                                        |                                                                 |  |  |  |

#### 3.23 UNIVERSAL SERIAL BUS (USB)

| Nucleus Name   | DS_USB_Dev                                                                      | TypeGet                                                        |  |
|----------------|---------------------------------------------------------------------------------|----------------------------------------------------------------|--|
| Nucleus Number | 2300                                                                            |                                                                |  |
| Description    | This nucleus re                                                                 | etrieves the device and type information of the USB controller |  |
| Technical      | - Read out the chip-ID and revision register and return the info to the user    |                                                                |  |
| Execution Time | < 1 sec.                                                                        |                                                                |  |
| User Input     | None                                                                            |                                                                |  |
| Error          | Number                                                                          | Description                                                    |  |
|                | 230000                                                                          | Retrieving the device type information succeeded               |  |
| Example        | DS:> 2300<br>230000: USB Controller chip ID: 0x6123 Revision:0x10.<br>Test OK @ |                                                                |  |

| ~ |  |
|---|--|
| ~ |  |
| ~ |  |
|   |  |

3

1

| Nucleus Name   | DS_USB_Res                                                                                                    | et                                                         |  |
|----------------|----------------------------------------------------------------------------------------------------|------------------------------------------------------------|--|
| Nucleus Number | 2301                                                                                                    |                                                            |  |
| Description    | This nucleus performs a software reset of the controller and tests whether the functional state of the controller has become USBReset |                                                            |  |
| Technical      | - Write the                                                                                                    | command to software reset the controller and read back the |  |
|                | functional                                                                                                    | status of the controller                                   |  |
| Execution Time | < 1 sec.                                                                                                    |                                                            |  |
| User Input     | None                                                                                                    |                                                            |  |
| Error          | Number                                                                                                    | Description                                                |  |
|                | 230100                                                                                                    | Resetting the host controller succeeded                    |  |
|                | 230101                                                                                                    | Resetting the host controller failed                       |  |
| Example        | DS:> 2301                                                                                                    |                                                            |  |
| -              | 230100:                                                                                                    |                                                            |  |
|                | Test OK @                                                                                                    |                                                            |  |

| Nucleus Name                                           | DS_USB_CheckDeviceConnect                                          |                                                                               |  |  |
|--------------------------------------------------------|--------------------------------------------------------------------|-------------------------------------------------------------------------------|--|--|
| Nucleus Number                                         | 2302                                                               |                                                                               |  |  |
| Description                                            | This nucleus o                                                     | This nucleus checks whether a device connect / disconnect can be aught by the |  |  |
|                                                        | software                                                           |                                                                               |  |  |
| Technical                                              | <ul> <li>Initialise t</li> </ul>                                   | he host controller and its interrupts                                         |  |  |
|                                                        | <ul> <li>wait for th</li> </ul>                                    | e port connect status change interrupt                                        |  |  |
|                                                        | - display th                                                       | e status cause (connect/disconnect) of the interrupt                          |  |  |
| Execution Time                                         | Depending on                                                       | user actions                                                                  |  |  |
| User Input                                             | None                                                               | None                                                                          |  |  |
| Error                                                  | Number                                                             | Number Description                                                            |  |  |
|                                                        | 230200                                                             | The device connect was noticed by the hardware correctly                      |  |  |
|                                                        | 230201 Retrieving the information from the diversity string failed |                                                                               |  |  |
|                                                        | 230202                                                             | User aborted HPD test                                                         |  |  |
| Example DS:> 2302                                      |                                                                    |                                                                               |  |  |
| Insert or remove the USB cable (or type 'a' to abort): |                                                                    | move the USB cable (or type 'a' to abort):                                    |  |  |
|                                                        | 230200:                                                            |                                                                               |  |  |
|                                                        | Test OK @                                                          |                                                                               |  |  |

| Reference | : | SGP_AVS_SW_ATLAS-05-05 | Classification : | COMPANY RESTRICTED          |
|-----------|---|------------------------|------------------|-----------------------------|
| Version   | : | 0.17                   | Project :        | ATLAS_DSW                   |
| Status    | : | Proposed               | Chapter :        | User Manual                 |
| Date      | : | 2006-09-12             | Section :        | Diagnostic Software (Leco+) |

| Nucleus Name   | DS_USB_ Che                       | eckDeviceSpeed                                                     |  |  |  |
|----------------|-----------------------------------|--------------------------------------------------------------------|--|--|--|
| Nucleus Number | 2303                              |                                                                    |  |  |  |
| Description    | This nucleus c                    | hecks whether the connected device functions at low / full or high |  |  |  |
|                | speed.                            |                                                                    |  |  |  |
| Technical      | <ul> <li>Initialise th</li> </ul> | he host controller and its interrupts                              |  |  |  |
|                | <ul> <li>Find out th</li> </ul>   | ne total number of ports                                           |  |  |  |
|                | <ul> <li>Read out t</li> </ul>    | he port status and display it                                      |  |  |  |
| Execution Time | < 1 sec.                          |                                                                    |  |  |  |
| User Input     | None                              |                                                                    |  |  |  |
| Error          | Number                            | Description                                                        |  |  |  |
|                | 230300                            | The device connect was noticed by the hardware correctly           |  |  |  |
|                | 230301                            | Retrieving the information from the diversity string failed        |  |  |  |
|                | 230302                            | User aborted the test                                              |  |  |  |
| Example        | DS:> 2302                         |                                                                    |  |  |  |
|                | 230200: Full                      | Speed device on port number: 1                                     |  |  |  |
|                | Test OK @                         |                                                                    |  |  |  |

## 3.24 SCRIPT (SCRIPT)

| Nucleus Name    | DS_IH_ScriptHandler 2                                                                                                    |
|-----------------|----------------------------------------------------------------------------------------------------|
| Nucleus Number  | Script                                                                                                    |
| Description     | The test requires no user interaction. A number of nuclei will be run before a message is returned indicating if there is a failure in the DVD Recorder. When a nucleus failed, the script stops and displays the message "FAIL". Otherwise <sup>4</sup> It displays "PASS" at the end when all nuclei are executed. During the execution of a script, a progress indicator is displayed on the display of the DVP Recorder.                                                                                                    |
| lechnical       | Execute the included nuclei one by one<br>If a nucleus fails quit and display the failed nucleus on the local display and<br>service port                                                                                                    |
| Execution Time  | 16 seconds                                                                                                    |
| Included tests: | <ol> <li>DS_CHR_DEVTYPEGET_NUC</li> <li>DS_SDRAM_WRITEREADFAST_NUC</li> <li>DS_FLASH_DEVTYPEGET_NUC</li> <li>DS_FLASH_CHECKSUMPROGRAM_NUC</li> <li>DS_VIP_COMMUNICATION_NUC</li> <li>DS_VIP_DEVTYPEGET_NUC</li> <li>DS_DVIO_LINKDEVTYPEGET_NUC</li> <li>DS_DVIO_PHYCOMMUNICATION_NUC</li> <li>DS_DVIO_PHYDEVTYPEGET_NUC</li> <li>DS_BE_COMMUNICATIONECHO_NUC</li> <li>DS_SYS_SOFTWAREVERSIONGET_NUC</li> <li>DS_SYS_SOFTWAREVERSIONBOOTGET_NUC</li> <li>DS_SYS_SOFTWAREVERSIONAPPLGET_NUC</li> <li>DS_SYS_SOFTWAREVERSIONAPPLGET_NUC</li> <li>DS_SYS_SOFTWAREVERSIONAPPLGET_NUC</li> <li>DS_SYS_SOFTWAREVERSIONAPPLGET_NUC</li> <li>DS_SYS_SOFTWAREVERSIONAPPLGET_NUC</li> <li>DS_SYS_SUFTWAREVERSIONAPPLGET_NUC</li> <li>DS_SYS_SUFTWAREVERSIONAPPLGET_NUC</li> <li>DS_SYS_BUILDINFOGET_NUC</li> <li>DS_SYS_BUILDINFOGET_NUC</li> <li>DS_ASP_COMM_NUC</li> <li>DS_ASP_VERSION_NUC</li> <li>DS_ASP_VERSION_NUC</li> <li>DS_HDD_COMMUNICATION_NUC</li> <li>DS_HDD_VERSION_NUC</li> <li>DS_USB_DEVTYPEGET_NUC</li> </ol> |
| Note!           | Invocation by holding down the PLAY button when powering up the system                                                                                                    |
| Note!           | The following example is for Lecoplus variant only                                                                                                    |
| Example         | Factory Diagnostics and Service Software<br>DVD Video Recorder (Dec 15 2006, 14:14:54)<br>Version :1463 Build :20061215_1352<br>Release :SG1_1 Buildtype :dev<br>Baseline :SGP29atl#SG1_1_20050609_base Variant :lecoplusleadV1<br>Executing User/Dealer script.<br>Busy executing NUC100                                                                                                    |

| Reference<br>Version | : | SGP_AVS_SW_ATLAS-05-05<br>0.17 | Classification<br>Project | : | COMPANY RESTRICTED<br>ATLAS_DSW |
|----------------------|---|--------------------------------|---------------------------|---|---------------------------------|
| Status               | : | Proposed                       | Chapter                   | : | User Manual                     |
| Date                 | : | 2006-09-12                     | Section                   | : | Diagnostic Software (Leco+)     |

| 1 |                                                                                                    |
|---|----------------------------------------------------------------------------------------------------|
|   | Device ID 7300 2                                                                                                    |
|   | Codec ID PNX7350 3                                                                                                    |
|   | F-BCU $(0x0102)$ 4.0 INTC $(0x011d)$ 3.0 SIF $(0xa04b)$ 2.0 4                                                                                                    |
|   | CLOCK (0x013e) 7.0 DEBUG (0x013f) 5.0 RESET (0x0123) 5.0<br>CLOCK (0x013e) 7.0 DEBUG (0x0116) 0.1 UARTO (0x0107) 1.2 5                                                                                                    |
|   | UART1 (0x0107) 1.2 I2C0 (0x0105) 0.1 I2C1 (0x0105) 0.1                                                                                                    |
|   | GPIO (0x013c) 3.1 SYNC (0x013a) 4.0 OSD (0x0136) 1.0                                                                                                    |
|   | SPU $(\text{UXUU0})$ I.I MIXER $(\text{UXUI3})$ 3.0 DENC $(\text{UXUI38})$ 5.0<br>CCTR $(\text{UXUI39})$ 2.1 VDEC $(\text{UXUI33})$ 1.0 PARSER $(\text{UXUI38})$ 0.0                                                                                                    |
|   | DV (0xa00c) 0.0 IDE0 (0xa009) 1.2 IDE1 (0xa009) 1.2                                                                                                    |
|   | SGDX (0xa008) 4.0 BYTE (0xa00b) 1.0 OUTPUT (0xa003) 8.0                                                                                                    |
|   | ACOMP (UXAUUU) 8.0 VFE (UXAUUI) 8.0 VCOMP (UXAUU2) 8.0<br>SCR (UXAUU4) 8.0 STFF (UXAUI1) 3.0 PSCAN (UXAU54) 0.1                                                                                                    |
|   | ADEC (0x0134) 1.1 IR (0x0131) 2.0 AOI (0xa08c) 0.0                                                                                                    |
|   | PIP (0xa04d) 1.0 AVLINK (0xdead) 10.11 USBLINK(0xa08e) 0.0                                                                                                    |
|   | MSVD (UxaU87) U.U FEBCU (UxaU5e) I.U BM (UxaU85) U.U<br>BMT (UxaU84) 0.0 DISP (UxaU4d) 1.0                                                                                                    |
|   | Busy executing NUC401                                                                                                    |
|   | Busy executing NUC500                                                                                                    |
|   | round riash memory.                                                                                                    |
|   | NOR ST M29DW160ET 2MB                                                                                                    |
|   | Busy executing NUC503                                                                                                    |
|   | BootCode , in FLASH, checksum is: 0xBABE7E83, which is correct<br>Diagnostics, in FLASH, checksum is: 0xBABED436, which is correct<br>Download , in FLASH, checksum is: 0xBABE7C57, which is correct<br>Application, on HDD , checksum is: 0xBABE5D76, which is correct |
|   | Busy executing NUC601                                                                                                    |
|   | Busy executing NUC600<br>Found SAA7136                                                                                                    |
|   | Busy executing NUC900                                                                                                    |
|   | Busy executing NUC903<br>Be version = 52.07.02.10.PHILIPS ,D5.2, 52070210,5VC0635130300,<br>Basic Engine returned no OPU info                                                                                                    |
|   | Busy executing NUC1200<br>Hardware ID = 0x66                                                                                                    |
|   | Busy executing NUC1201<br>Software Boot Version = 1463                                                                                                    |
|   | Busy executing NUC1202<br>Software Download Version = 1463                                                                                                    |
|   | Busy executing NUC1203<br>Software Application Version = 1463                                                                                                    |
|   | Busy executing NUC1208<br>The DvIdNumber is: 000000000                                                                                                    |
|   | Busy executing NUC1218<br>The slash version is = 11602                                                                                                    |
|   | PASS                                                                                                    |
|   | DS:>                                                                                                    |
|   |                                                                                                    |

# 4 DIGITAL BOARD DIVERSITY

The DSW software needs to know what kind of system it must diagnose, in other words it must know what components can be tested on the hardware at hand. This to avoid misjudgement of components: e.g. indicating error when the component is not mounted on this specific board.
 So, DSW needs some settings that tell DSW which hardware components are available.
 In the Non Volatile Memory storage a section is reserved for digital board settings. These

In the Non Volatile Memory storage a section is reserved for digital board settings. These settings contain which hardware components are available.

When the factory is building digital boards, the first thing that must be done when DSW is started, is to execute nucleus DS\_SYS\_SettingsSet (1226) that programs these settings into the Non Volatile Memory. This nucleus must have a string value as parameter. This string contains the settings.

The <u>service department</u> must take the following remark into account. When some components in the DVD Recorder must be replaced (for example: replacing the digital board), the following nucleus <u>must</u> be executed: DS\_SYS\_SettingsSet (1226).

When DSW detects (by testing the checksum) that the settings are not valid, it gives a warning.
 In this case some nuclei executed in DSW mode may return errors because of the corrupt
 settings string. Most nuclei however will behave correctly.

So, it is possible that the next message will appear when starting the Recorder for the first time:

[MIS\_DIV,WARNING,Digital Board Hardware Information is corrupt,]
Factory Diagnostics and Service Software
DVD Video Recorder (Dec 13 2003, 10:55:37)
Version :258 Build :20031213\_1030
Release :P1\_7\_b Buildtype :no
Baseline :I\_P1\_8\_63 Variant :verum:dvdrw2\_lib
WARNING,Digital Board Hardware Information is corrupt

DS:>

In this case the Non Volatile Memory storage does not contain a string with the required
 hardware information. To update the digital board with the correct string, nucleus
 DS\_SYS\_SettingsSet (1226) must be executed. With the delivery of the Diagnostics & Service
 software the correct HW-diversity strings are shipped. These can be used as parameters for
 the nucleus.

41

8 9

14

18

22

23 24

25

26

27 28

29

30

31

32 33 34

| Reference | : | SGP_AVS_SW_ATLAS-05-05 | Classification | : | COMPANY RESTRICTED          |
|-----------|---|------------------------|----------------|---|-----------------------------|
| Version   | : | 0.17                   | Project        | : | ATLAS_DSW                   |
| Status    | : | Proposed               | Chapter        | : | User Manual                 |
| Date      | : | 2006-09-12             | Section        | : | Diagnostic Software (Leco+) |

## APPENDIX A TERMINAL INTERFACE

```
2
    The DVD+RW set needs to be connected to a terminal in order to see the message when
3
    starting the set e.g.:
4
           Factory Diagnostics and Service Software
5
           DVD Video Recorder (Dec 13 2003, 10:55:37)
6
7
8
           Version :258
                                  Build
                                            :20031213_1030
                               Buildtype :no
           Release :P1_7_b
9
           Baseline :I_P1_8_63 Variant :verum:dvdrw2_lib
10
11
           DS:>
12
13
```

14 A.1 SOFTWARE SETTINGS:

The terminal needs to be set to **19200** Baud, **8** Data bits, **n**o Parity, **1** Stop bit, **n**o Flow control, and no XON/XOFF usage.

17

#### **A.2 HARDWARE CONNECTION:**

- <sup>19</sup> Pin-out of the 'Service' connector on the board:
- 20
- 21 **1 Txd**
- 22 2 PIO 'Service' Pin
- 23 3 Rxd
- 24 4 RTS
- 25 5 Gnd
- 26 6 CTS
- 27 **7 +**5V
- 28

The 'Service' connector provided to you will connect pin 2 to pin 5, in order to have the software detect that service mode is requested.

- 31
- 32

4

5

6

8

# APPENDIX B LIST OF COMMANDS

A quick reference list of all available commands in the *command-line-interface* is given below:

| Command | Description                                |
|---------|--------------------------------------------|
| 100     | Executing nucleus DS_CHR_DevTypeGet.       |
| 101     | Executing nucleus DS_CHR_TestImageOn.      |
| 102     | Executing nucleus DS_CHR_TestImageOff.     |
| 103     | Executing nucleus DS_CHR_SineOn            |
| 104     | Executing nucleus DS_CHR_SineOff           |
| 105     | Executing nucleus DS_CHR_SineBurst         |
| 106     | Executing nucleus DS_CHR_MuteOn            |
| 107     | Executing nucleus DS_CHR_MuteOff           |
| 110     | Executing nucleus DS_CHR_MacroVisionOn.    |
| 111     | Executing nucleus DS_CHR_MacroVisionOff.   |
| 112     | Executing nucleus DS_CHR_Peek              |
| 113     | Executing nucleus DS_CHR_Poke              |
| 114     | Executing nucleus DS_CHR_INT_PICInterrupts |
| 115     | Executing nucleus DS_CHR_DMA_TestDMA       |
| 116     | Executing nucleus DS_CHR_PioGet            |
| 117     | Executing nucleus DS_CHR_PioSet            |
| 118     | Executing nucleus DS_CHR_PioConfig         |

Table 1 Commands for testing the Codec Host processor.

| Command | Description                             |
|---------|-----------------------------------------|
| 200     | Executing nucleus DS_BROM_Communication |

#### Table 2 Commands for testing the Boot EEPROM.

| Command | Description                               |
|---------|-------------------------------------------|
| 300     | Executing nucleus DS_NVRAM_Communication. |
| 302     | Executing nucleus DS_NVRAM_Clear.         |
| 303     | Executing nucleus DS_NVRAM_Modify.        |
| 304     | Executing nucleus DS_NVRAM_Read.          |

Table 3 Commands for testing the NVRAM.

| Command | Description                               |
|---------|-------------------------------------------|
| 400     | Executing nucleus DS_SDRAM_WriteRead.     |
| 401     | Executing nucleus DS_SDRAM_WriteReadFast. |
| 402     | Executing nucleus DS_SDRAM_Write.         |
| 403     | Executing nucleus DS_SDRAM_Read.          |
| 404     | Executing nucleus DS_SDRAM_DmaWriteRead.  |

Table 4 Commands for testing the SDRAM.

| Reference | : | SGP_AVS_SW_ATLAS-05-05 | Classification | : | COMPANY RESTRICTED          |
|-----------|---|------------------------|----------------|---|-----------------------------|
| Version   | : | 0.17                   | Project        | : | ATLAS_DSW                   |
| Status    | : | Proposed               | Chapter        | : | User Manual                 |
| Date      | : | 2006-09-12             | Section        | : | Diagnostic Software (Leco+) |

| Command | Description                                       |
|---------|---------------------------------------------------|
| 500     | Executing nucleus DS_FLASH_DevTypeGet.            |
| 502     | Executing nucleus DS_FLASH_Read.                  |
| 503     | Executing nucleus DS_FLASH_ChecksumProgram.       |
| 504     | Executing nucleus DS_FLASH_CalculateChecksum.     |
| 505     | Executing nucleus DS FLASH CalculateChecksumFast. |

2

Table 5 Commands for testing the FLASH.

| Command | Description                                |
|---------|--------------------------------------------|
| 600     | Executing nucleus DS_VIP_DevTypeGet.       |
| 601     | Executing nucleus DS_VIP_Communication.    |
| 604     | Executing nucleus DS_VIP_SelectInput.      |
| 605     | Executing nucleus DS_VIP_Routing.          |
| 606     | Executing nucleus DS_VIP_Reset             |
| 607     | Executing nucleus DS_VIP_FastBlankingCheck |
| 608     | Executing nucleus DS_VIP_WssCheck          |
| 609     | Executing nucleus DS_VIP_DetectVideo       |

3

4

Table 6 Commands for testing the Video Input Processor.

| Command | Description                                 |
|---------|---------------------------------------------|
| 700     | Executing nucleus DS_DVIO_LinkDevTypeGet.   |
| 701     | Executing nucleus DS_DVIO_PhyDevTypeGet.    |
| 703     | Executing nucleus DS_DVIO_PhyCommunication. |
| 704     | Executing nucleus DS_DVIO_Routing.          |
| 705     | Executing nucleus DS_DVIO_DetectNode.       |
| 706     | Executing nucleus DS_DVIO_DetectStream.     |

Table 7 Commands for testing the DVIO.

| Command | Description                                         |
|---------|-----------------------------------------------------|
| 900     | Executing nucleus DS_BE_CommunicationEcho           |
| 901     | Executing nucleus DS_BE_Reset                       |
| 902     | Executing nucleus DS_BE_GetSelfTestResult           |
| 903     | Executing nucleus DS_BE_VersionGet                  |
| 904     | Executing nucleus DS_BE_TrayOut                     |
| 905     | Executing nucleus DS_BE_TrayIn                      |
| 906     | Executing nucleus DS_BE_WriteReadDvdRw              |
| 907     | Executing nucleus DS_BE_WriteReadDvdR               |
| 908     | Executing nucleus DS_BE_StatisticaInformationGet    |
| 909     | Executing nucleus DS_BE_StatisticalInformationReSet |
| 910     | Executing nucleus DS_BE_ErrorLogGet                 |
| 911     | Executing nucleus DS_BE_ErrorLogReset               |
| 912     | Executing nucleus DS_BE_JitterOptimise              |
| 913     | Executing nucleus DS_BE_FocusOn                     |
| 914     | Executing nucleus DS_BE_FocusOff                    |
| 915     | Executing nucleus DS_BE_MotorOn                     |
| 916     | Executing nucleus DS_BE_MotorOff                    |
| 921     | Executing nucleus DS_BE_CheckDisc                   |
| 924     | Executing nucleus DS_BE_ReadTocInfo                 |
| 928     | Executing nucleus DS_BE_RegionCodeSet               |
| 929     | Executing nucleus DS_BE_RegionCodeGet               |

| Reference<br>Version | : | SGP_AVS_SW_ATLAS-05-05<br>0.17 | Classification<br>Project | : | COMPANY RESTRICTED<br>ATLAS_DSW |
|----------------------|---|--------------------------------|---------------------------|---|---------------------------------|
| Status               | : | Proposed                       | Chapter                   | : | User Manual                     |
| Date                 |   | 2006-09-12                     | Section                   | : | Diagnostic Software (Leco+)     |

| 930 | Executing nucleus DS_BE_RegionCounterReset     |
|-----|------------------------------------------------|
| 931 | Executing nucleus DS_BE_AdjustLaserControl     |
| 932 | Executing nucleus DS_BE_WriteReadDvdRDualLayer |

Table 8 Commands for testing the Basic Engine.

| Command | Description                                             |
|---------|---------------------------------------------------------|
| 1200    | Executing nucleus DS_SYS_HardwareVersionGet.            |
| 1201    | Executing nucleus DS_SYS_SoftwareVersionBootGet.        |
| 1202    | Executing nucleus DS_SYS_SoftwareVersionDownloadGet.    |
| 1203    | Executing nucleus DS_SYS_SoftwareVersionApplGet.        |
| 1204    | Executing nucleus DS_SYS_SoftwareVersionDiagnosticsGet. |
| 1207    | Executing nucleus DS_SYS_DvIdNumberSet                  |
| 1208    | Executing nucleus DS_SYS_DvIdNumberGet                  |
| 1209    | Executing nucleus DS_SYS_licWrite                       |
| 1210    | Executing nucleus DS_SYS_licRead                        |
| 1211    | Executing nucleus DS_SYS_UartWrite                      |
| 1212    | Executing nucleus DS_SYS_UartRead                       |
| 1213    | Executing nucleus DS_SYS_VideoLoopThroughStart          |
| 1214    | Executing nucleus DS_SYS_VideoLoopThroughStop           |
| 1215    | Executing nucleus DS_SYS_VideoLoop                      |
| 1216    | Executing nucleus DS_SYS_AudioLoop                      |
| 1217    | Executing nucleus DS_SYS_SlashVersionSet                |
| 1218    | Executing nucleus DS_SYS_SlashVersionGet                |
| 1220    | Executing nucleus DS_SYS_VirginModeOn                   |
| 1221    | Executing nucleus DS_SYS_VirginModeOff                  |
| 1222    | Executing nucleus DS_SYS_VirginModeGet                  |
| 1223    | Executing nucleus DS_SYS_DisplayFatalOn                 |
| 1224    | Executing nucleus DS_SYS_DisplayFatalOff                |
| 1225    | Executing nucleus DS_SYS_DisplayFatalGet                |
| 1226    | Executing nucleus DS_SYS_SettingsSet                    |
| 1228    | Executing nucleus DS_SYS_SettingsDisplay                |
| 1229    | Executing nucleus DS_SYS_SettingsGet                    |
| 1230    | Executing nucleus DS_SYS_AudioLoopThroughStart          |
| 1231    | Executing nucleus DS_SYS_AudioLoopThroughStop           |
| 1232    | Executing nucleus DS_SYS_SettingsHwIdSet                |
| 1233    | Executing nucleus DS_SYS_SettingsDoubleCheck            |
| 1234    | Executing nucleus DS_SYS_SettingsDITableFilenameSet     |
| 1235    | Executing nucleus DS_SYS_licWriteRead                   |
| 1236    | Executing nucleus DS_SYS_BuildInfoGet                   |
| 1237    | Executing nucleus DS_SYS_UartSetup                      |
| 1238    | Executing nucleus DS_SYS_GlinkWriteRead                 |

2

3

1

Table 9 Commands for testing (parts of) the System.

| Reference<br>Version | : | SGP_AVS_SW_ATLAS-05-05<br>0.17 | Classification<br>Project | : | COMPANY RESTRICTED          |
|----------------------|---|--------------------------------|---------------------------|---|-----------------------------|
| Status               | ÷ | Proposed                       | Chapter                   |   | User Manual                 |
| Date                 | : | 2006-09-12                     | Section                   | : | Diagnostic Software (Leco+) |

2

3

4

5

| <b>A</b> | Description                                      |
|----------|--------------------------------------------------|
| Command  | Description                                      |
| 1600     | Executing nucleus DS_ASP_Communication.          |
| 1601     | Executing nucleus DS_ASP_Version                 |
| 1602     | Executing nucleus DS_ASP_RealTimeSetClockValues. |
| 1603     | Executing nucleus DS_ASP_RealTimeGetClockValues. |
| 1606     | Executing nucleus DS_ASP_NTCGet.                 |
| 1607     | Executing nucleus DS_ASP_FanSpeedSet.            |
| 1608     | Executing nucleus DS_ASP_LightDisplay.           |
| 1609     | Executing nucleus DS_ASP_BlinkDisplay.           |
| 1610     | Executing nucleus DS_ASP_DimmingDisplay.         |
| 1611     | Executing nucleus DS_ASP_ClearDisplay.           |
| 1612     | Executing nucleus DS_ASP_KeyBoard.               |
| 1613     | Executing nucleus DS_ASP_RemoteControl.          |
| 1614     | Executing nucleus DS_ASP_LEDsOn.                 |
| 1615     | Executing nucleus DS_ASP_LEDsOff.                |
| 1616     | Executing nucleus DS_ASP_Reset.                  |
| 1617     | Executing nucleus DS_ASP_Extended.               |
| 1618     | Executing nucleus DS_ASP_Watchdog.               |
| 1619     | Executing nucleus DS_ASP_Reboot.                 |
| 1623     | Executing nucleus DS_ASP_PioExtended             |
| 1624     | Executing nucleus DS_ASP_8SC2Check               |

Table 10 Commands for testing the Analogue Slave Processor.

| Command | Description                                    |
|---------|------------------------------------------------|
| 2000    | Executing nucleus DS_FRE_Communication.        |
| 2001    | Executing nucleus DS_FRE_ChannelSelect.        |
| 2003    | Executing nucleus DS_FRE_CommunicationIfModule |

Table 11 Commands for testing the Front End (Tuner).

| Command | Description                                |
|---------|--------------------------------------------|
| 2100    | Executing nucleus DS_HDD_Communication.    |
| 2101    | Executing nucleus DS_HDD_Reset.            |
| 2102    | Executing nucleus DS_HDD_VersionGet.       |
| 2103    | Executing nucleus DS_HDD_WriteRead.        |
| 2104    | Executing nucleus DS_HDD_CapabilitiesGet.  |
| 2105    | Executing nucleus DS_HDD_Diagnostics.      |
| 2106    | Executing nucleus DS_HDD_UploadImage.      |
| 2107    | Executing nucleus DS_HDD_DownloadImage.    |
| 2108    | Executing nucleus DS_HDD_RandomReadScan    |
| 2109    | Executing nucleus DS_HDD_LinearSurfaceScan |
| 2110    | Executing nucleus DS_HDD_SpinOff           |
| 2111    | Executing nucleus DS_HDD_SectorRead        |
| 2112    | Executing nucleus DS_HDD_SetPower          |

Table 12 Commands for testing the Hard Disc.

| Reference<br>Version | : | SGP_AVS_SW_ATLAS-05-05<br>0.17 | Classification<br>Project | : | COMPANY RESTRICTED<br>ATLAS_DSW |
|----------------------|---|--------------------------------|---------------------------|---|---------------------------------|
| Status               | : | Proposed                       | Chapter                   | : | User Manual                     |
| Date                 |   | 2006-09-12                     | Section                   |   | Diagnostic Software (Leco+)     |

| Command | Description                                 |
|---------|---------------------------------------------|
| 2300    | Executing nucleus DS_USB_DevTypeGet.        |
| 2301    | Executing nucleus DS_USB_Reset              |
| 2302    | Executing nucleus DS_USB_CheckDeviceConnect |
| 2303    | Executing nucleus DS_USB_CheckDeviceSpeed   |

Table 13 Commands for testing the Universal Serial Bus (USB).

1

2
# 1. Firmware Upgrading and other useful firmware hints

# 1.1. Preparation to upgrade firmware

- 1. Unzip the zip-archive file
- 2. Start the CD Burning software and create a new CD project (data disc) with the following settings:
  - File system: Joliet
  - Format: MODE 2: CDROM XA

Recording mode: SINGLE SESSION (TRACK-AT-ONCE), FINALIZED CD

- Note: Long file name is necessary for the preparation of the upgrade disc
- 3. Place the content of the zip-archive into the root directory of the new CD project.
- 4. Burn the data onto a blank CDR or CD-RW

## 1.2. Procedures to apply the Firmware Upgrade

Notes: There are 2 upgrade processes supported: - Normal Upgrade and Forced Download. For normal upgrading, power up the set, open the tray, insert the upgrade disc, close the tray and follow the on screen instruction. For forced download upgrading, follow the procedures described below.

- 1. Hold the <Record> + <Next> buttons down and Power up the set.
- 2. The tray opens and set will display:
- DOWNLOAD ->.....PUT DISC
- 3. Insert the prepared Upgrade CDROM and close the tray.
- 4. The set will display:

INIT DSC -> ..... DOWNLOAD ->.....

The whole process takes less than 10 minutes

Note: Do not press any buttons or interrupt the mains supply during the upgrading process, otherwise the set may become defective.

- 5. When the upgrade is completed the tray will open automatically and the set will display:
- 6. Close the tray and the set will display:
- DONE
- 7. Then the software upgrade is successfully done.

## 1.3. How to read out the firmware version to confirm set has been upgraded

Notes: In order to check the firmware version of the set, user version info screen should be accessed. Follow the procedure below for checking user version info screen.

- 1. Power up the set
- 2. Press <OPTIONS> button on the Remote control and go to <Settings> option
- 3. Then go to <Setup> and choose <Version Info> by pressing OK.
- The TV connected to the set will display the user version info as shown in the example below for checking software version:

| Version Info                                                                                                    |
|----------------------------------------------------------------------------------------------------|
| Royal Philips<br>DVDR3570H<br>Software version: 01.00<br>Please visit our website<br>www.philips.com/support<br>for further software<br>updates and additional<br>information |

Developer name: Royal Philips

Product name (xxxx = model number): DVDRxxxxH

Official SW release number: Software Version (xx.xx = release): xx.xx (01.00 in the example above)

5. Press <OPTIONS> button to exit.

## 1.4. Procedure for checking Development Version Info Screen

Notes: For detail software information such as Slash Version, Drive Software Version, etc of the set, the development version info screen should be accessed.

- 1) Power up the set
- 2) Press < OPTIONS> button on the Remote control and go to < Settings> option
- 3) Then go to <Setup> and choose <Version Info> by pressing OK.
- 4) When the user version info screen is appeared, press the blue key on the remote control.
- 5) The TV connected to the set will display the Development Version Info Screen as shown below:

Version Info (c)PHILIPS 2007 Version Information: DI L+06\_12/731839 SV 11621 BE 52.07.02.17 ASP 1,18,1,10 C1\_8 20070510\_1309 pro lecoplusleadV1 <void> EPG:1.00 DPMS:

Digital Board Info: (DI: Digital Board, L+06\_12: Digital Board name, 73: Hardware ID for EU EPG, 1839: SW BUILD ID for recorder application in the example)

Slash Version (xxxxx = version): SV xxxxx (11621 for /31 in the example above)

Drive SW Version (yy.yy = model, xx.xx = version): BE yy.yy.xx.xx (Model 52.07, Version 02.17 in the example) ASP Software and VFD Driver Version Number: (1,18: ASP software version number, 1,10: version number of VFD Driver

Detailed Build Information: (C1\_8: Branch Information, 2007: year, 05: month, 10: date, 13: Hour, 09: minute in the above example)

EPG:1.00 DPMS: (internal to the recorder application.)

## 1.5. Procedure for Formatting a HDD drive

In case of failure the HDD is replaced by a new unformatted HDD. To prepare the new HDD for use, it must be formatted. Follow the procedure below to format HDD.

- 1) Press and Hold the <Previous> + <Stop> key combination while powering on the mains.
- 2) The set will start to display "FMT KEY", and then it will show "FMT HDD" while formatting HDD.
- 3) If the formatting is completed successfully, the set will display "FMT DONE". If the formatting is failed, it will show "FMT FAIL".

Notes: Do not power off the set immediately when the "FMT DONE" is seen. Wait until the time or - - : - - is displayed before powering off the set.

## 1.6. Procedure to Virginize the set

Notes: All the user information will be lost after virginizing the set. Follow the procedure below to virginize the set.

- 1) Press and hold down the Standby key on the front while connecting to the power outlet.
- 2) Release the keys when 'STARTING' appears on the display.
- 3) Follow the instructions when the set wakes up.

### **Alignments & Test Procedures** 2.

## **Replacing the Digital Board**

When the defective Digital Board is to be replaced with a new board, the following settings should be restored.

- Slash information (or slash version)
- IEEE Unique number (or DV ID)
- Hard Ware Diversity String (or Hardware ID)

The slash version, IEEE Unique number, and the Hardware ID are set at the end of the production line of the set.

The "Diversity String" tells the software during startup which hardware version is present. In a new Digital Board, the non-volatile memory, the NVM, is an empty device. After replacement the set can only startup in Diagnostic software mode because the Slash version and Hardware ID is not initialized properly.

By way of commands via the Diagnostic Software (DS) and hyperterminal connection to the PC, these factory settings must be restored into the NVM.

#### 2.1.1. **Slash Version**

The slash version is stored with DS command 1217 followed by the slash version as parameter. The slash versions used in DVDR3575H, DVDR3577H, DVDR3595H and DVDR3597H are as follows:

- DVDR3575H & DVDR3577H/31 11621
- DVDR3577H/51 11622 •
- DVDR3575H & DVDR3577H/58 11623
- DVDR3575H & DVDR3577H/05 11624
- DVDR3595H & DVDR3597H/31 11625 • 11626
- DVDR3595H/51
- DVDR3595H & DVDR3597H/58 11627
- DVDR3595H & DVDR3597H/05 11628

Example: DS:> 1217 11621 121700: Test OK@

With DS command 1218 the slash version can be displayed

#### 2.1.2. **IEEE Unique Number**

Note the serial number of the set example: 1.

VN19 0650 100070

- VN = production center (VN....Szekesfehervar).
- According to UAW-500: V=22 and N=14 (A = 1, B = 2, C = 3, etc)
- 19 = change code (this is not used for this calculation)
- 06 = YEAR
- 50 = Production WEEK
- 100070 = Lot and SERIAL number
- Calculate the unique number: this number always exists out of 10 hexadecimal numbers 2.
- 3. First 5 numbers: First we calculate a decimal number according to formula below:
  - 35828\*YEAR + 676\*WEEK + 26\*V +N + 8788
- The figures are fixed, YEAR, WEEK and production center codes V, N are variables
- Example: 35828\*06 + 676\*50 + 26\*22 + 14 + 8788 = 258142 (decimal)
- Then we translate this decimal number to a hexadecimal number.
- Example: 258142 = 3F05E (hex)
- Last 5 numbers: The last 5 numbers exist out of the Lot and SERIAL number. 4

We have to translate the decimal number to the next 5 hexadecimal numbers:

Example: 100070 (decimal) = 186E6 (hex)

5. This IEEE Unique number (10-digit hexadecimal number) is stored with DS command 1207.

Example: DS:>1207 3F05E186E6 120700: Test OK@

The set has now its original IEEE unique number. With DS command 1208 the number can be displayed

## 2.1.3. Setting HardwareID

With DS command 1228 (command mode interface) the system settings including the Hardware "Diversity String" can be displayed

# Note: An error in the Diversity string will render the set not able to boot-up and the Digital board will be defective.

Via the Dignostic Software the "Diversity String" can be stored with the command 1226, followed by the "Diversity String" as parameter. That stored "Diversity String" can be checked with the DS command 1229.

The Diversity strings used in DVDR3575H, DVDR3577H, DVDR3595H and DVDR3597H are as follows:

Non-EPG Sets:DVDR3575H/05/58, DVDR3577H/05/51/58, DVDR3595H/05/51/58 & DVDR3597H/05/58: 444248497A8240014C2B30365F31320072200700002030000101004002000044564452323030312E303031 0202000000103000100020100002000000000

EPG Sets: DVDR3575H/31, DVDR3577H/31, DVDR3595H/31 & DVDR3597H/31: 44424849A88340014C2B30365F31320073200700002030000101004002000044564452323030312E303031 0202000000103000100020100002000000000

Example: DS:> 1226 444248497A8240014C2B30365F313200722007000002030000101004002000044564452323030312E303031 0202000000103000100020100000200000000 122600: Test OK @

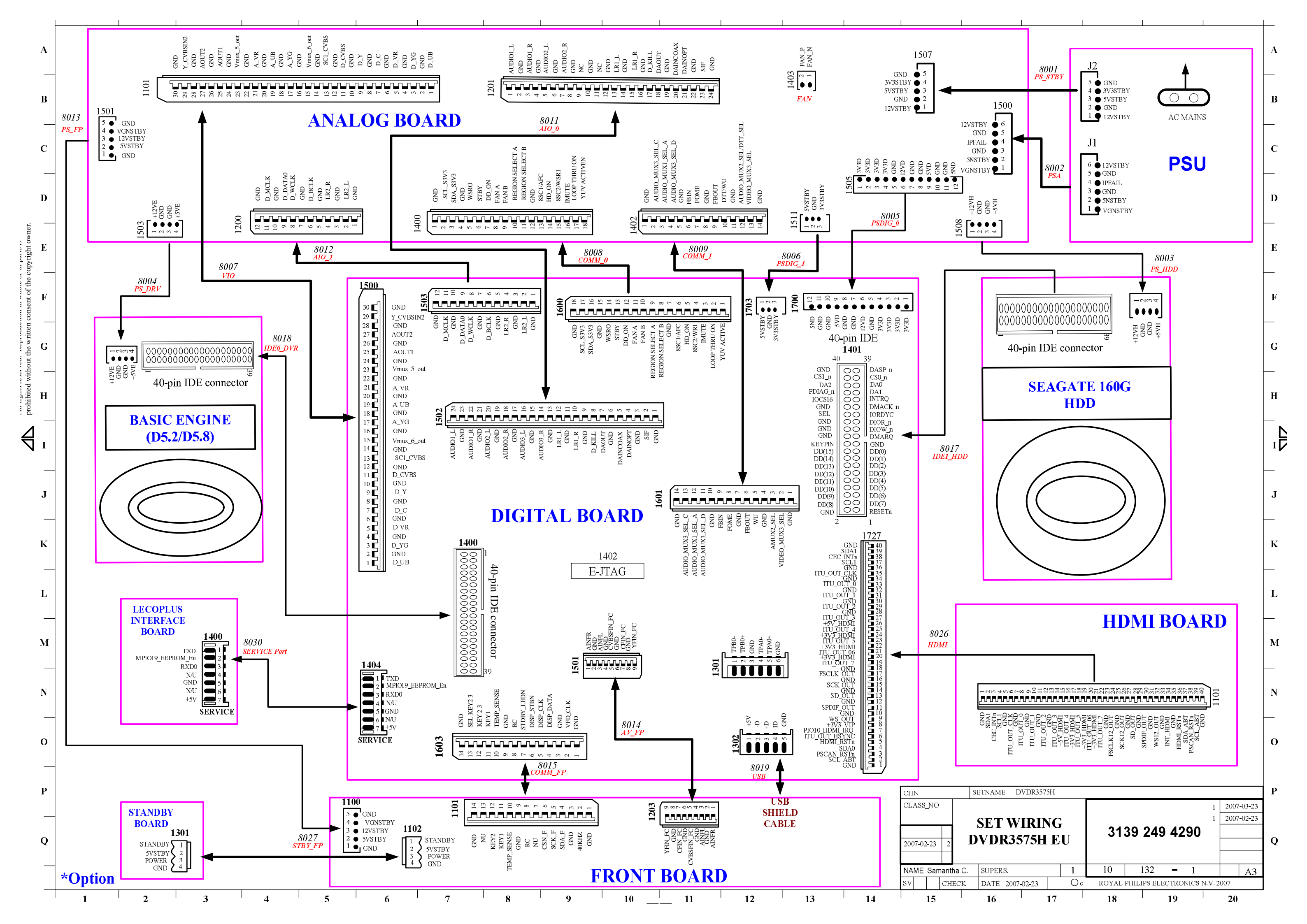

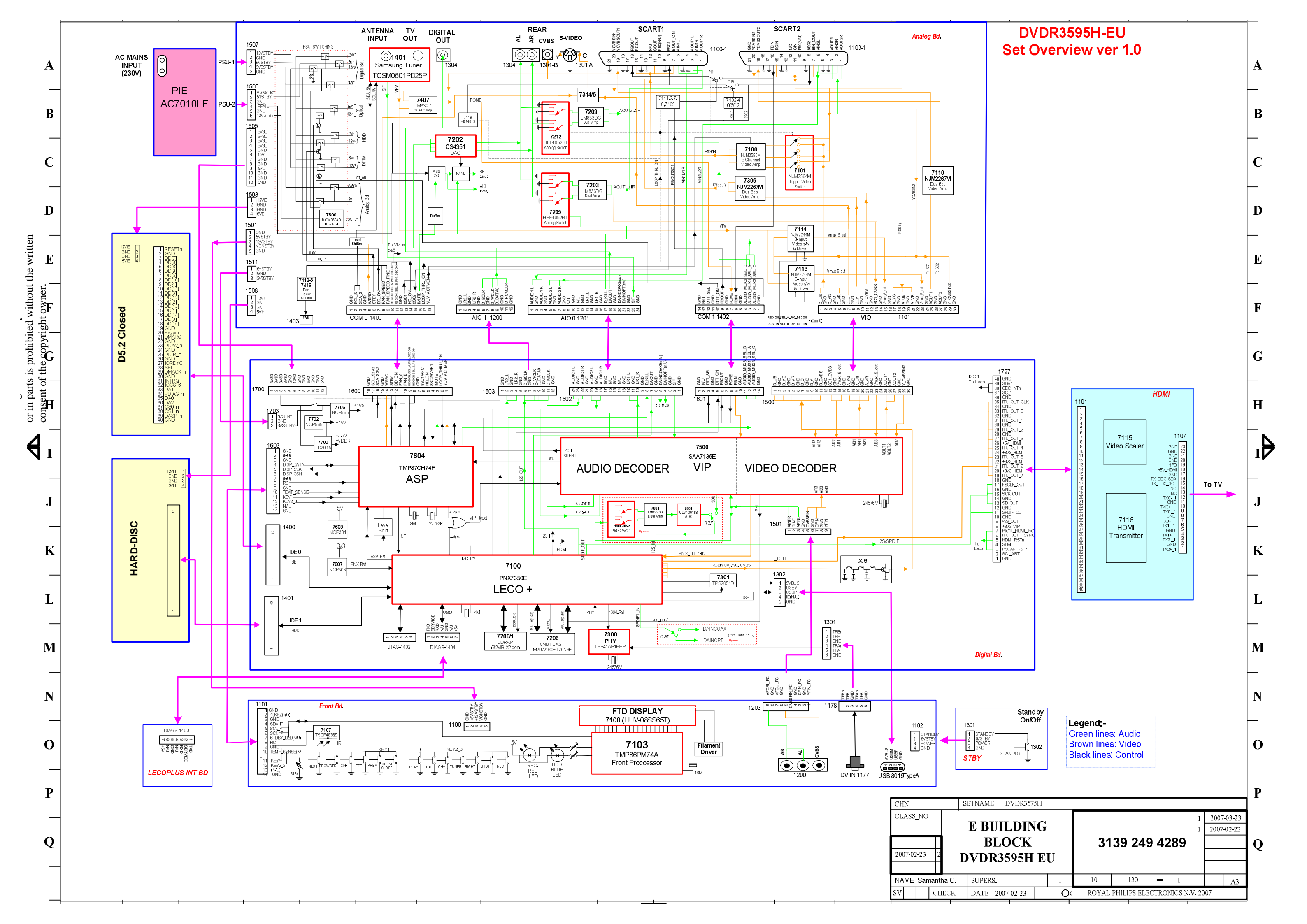

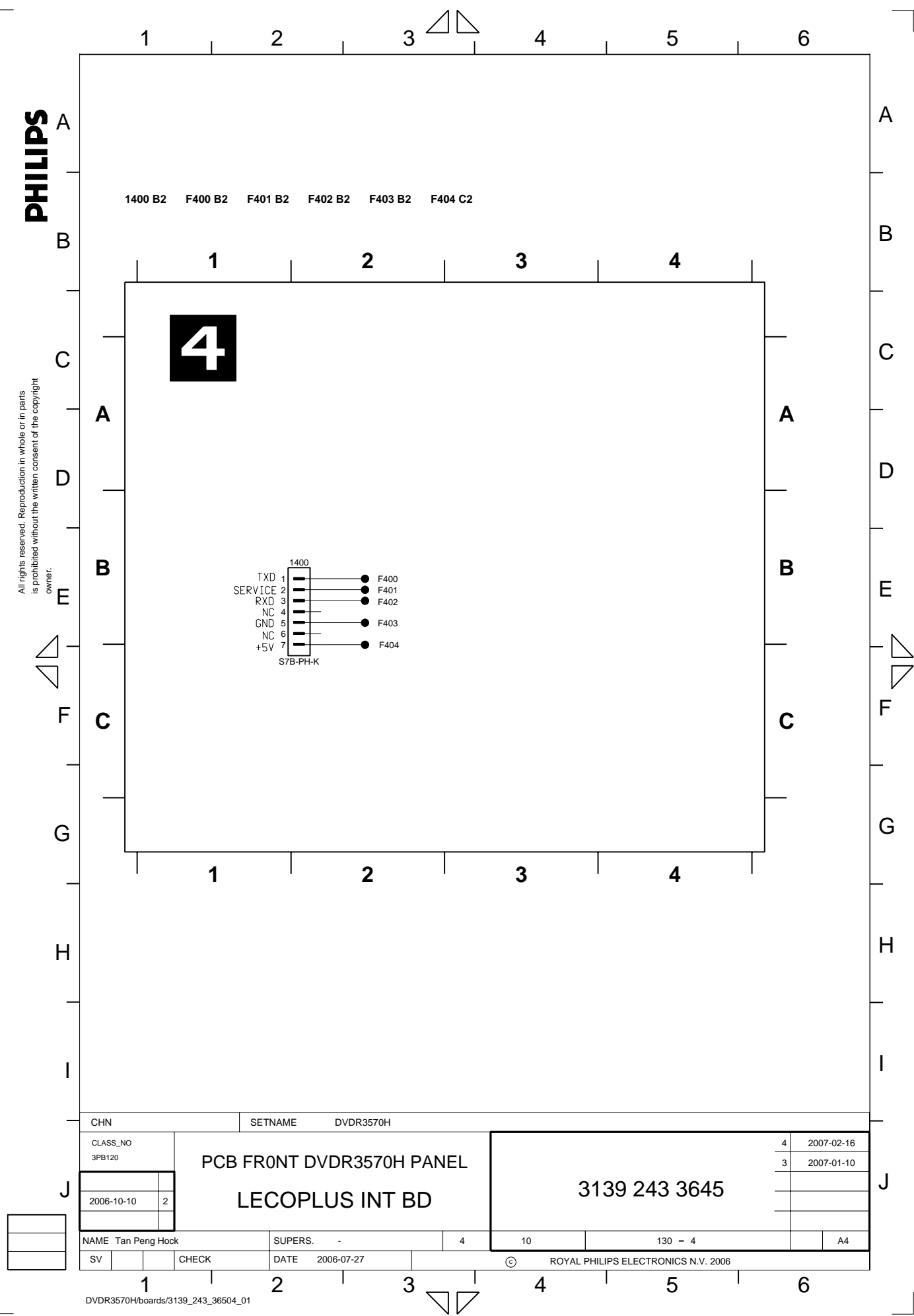

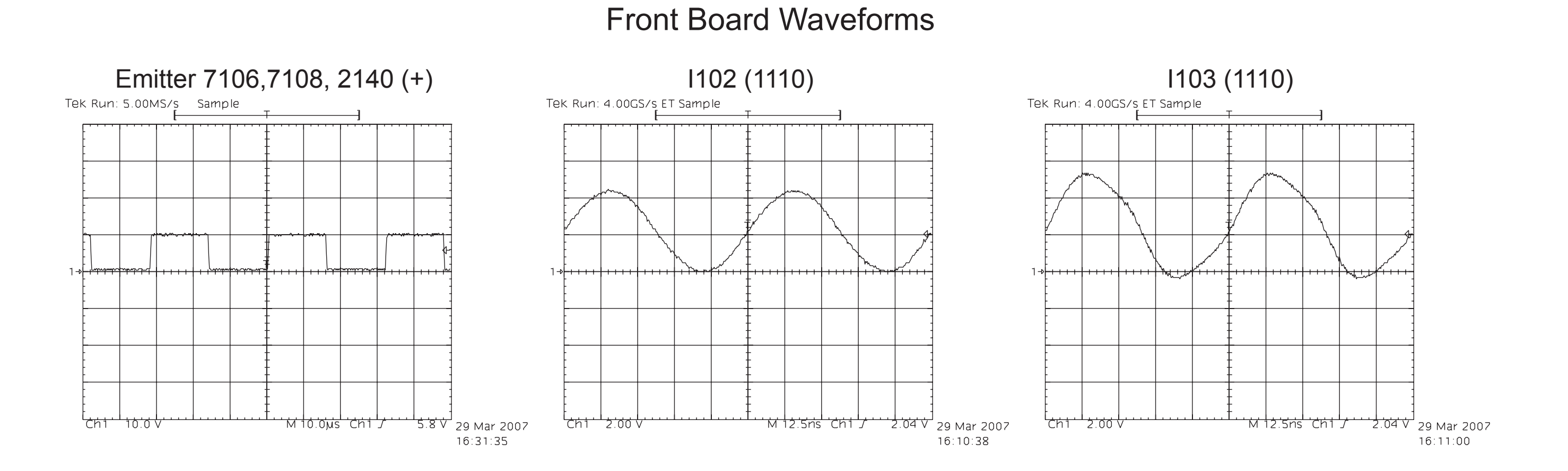

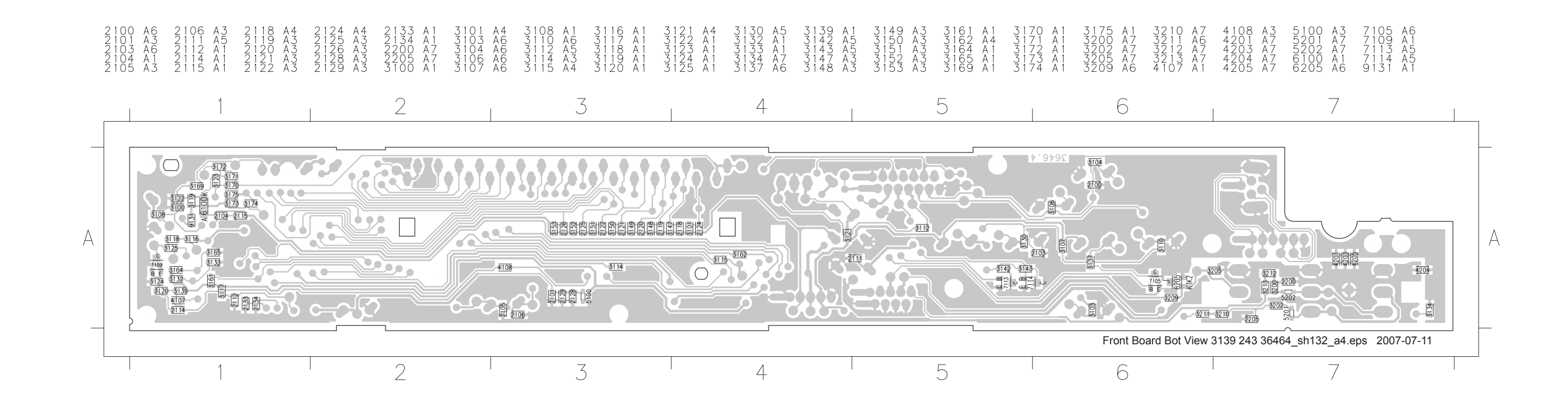

# Layout: Front Board Testpoint Overview

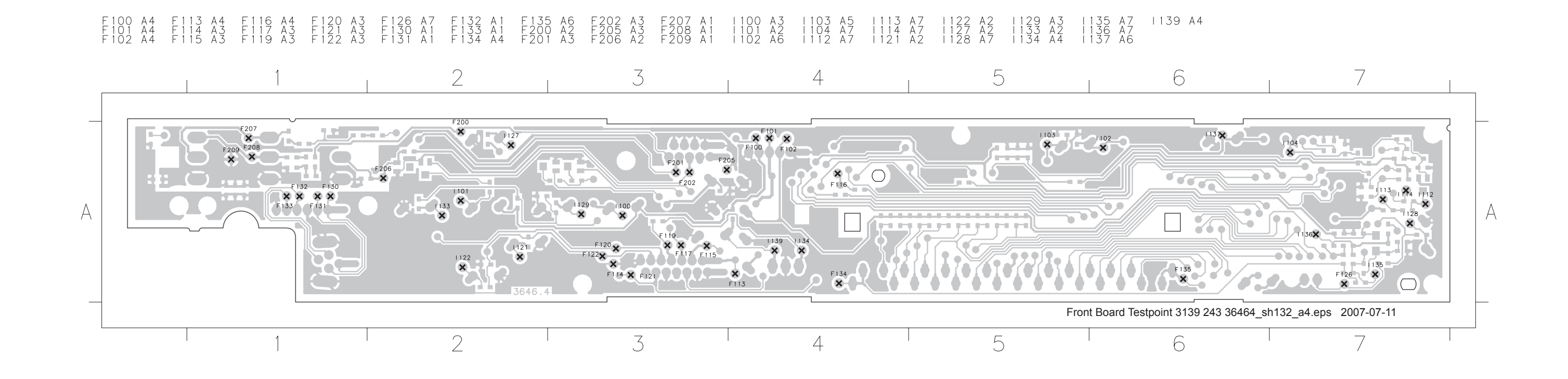

# Layout: Front Board (Top View)

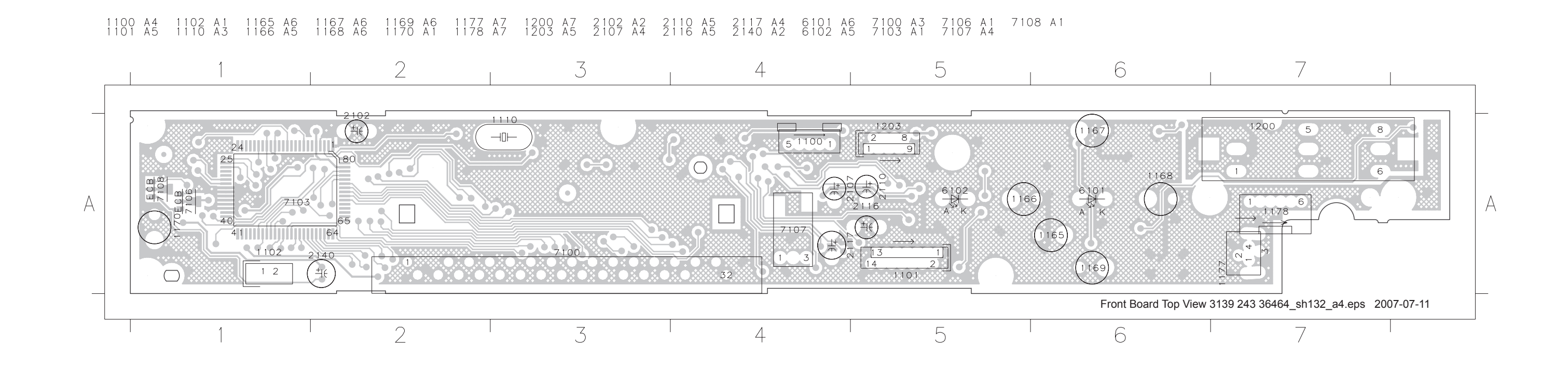

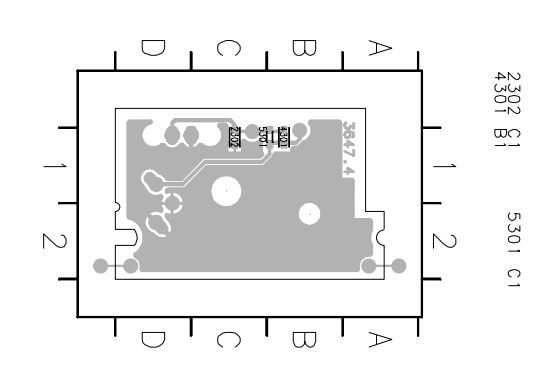

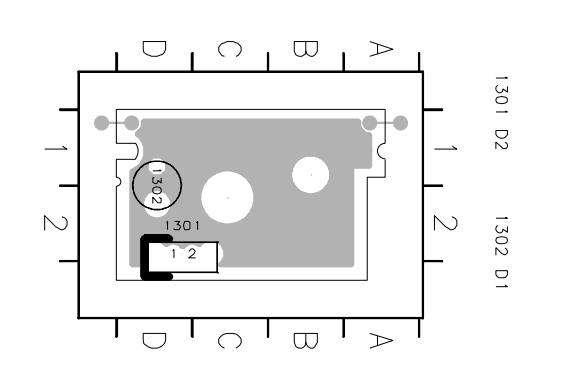

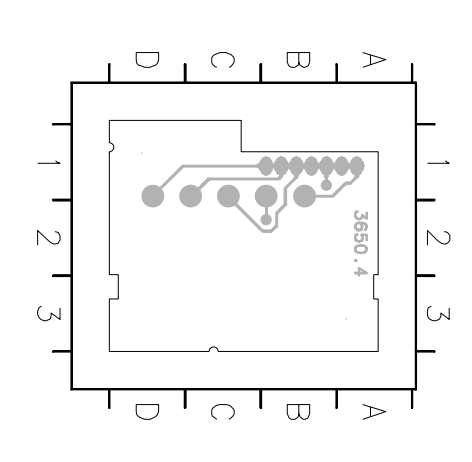

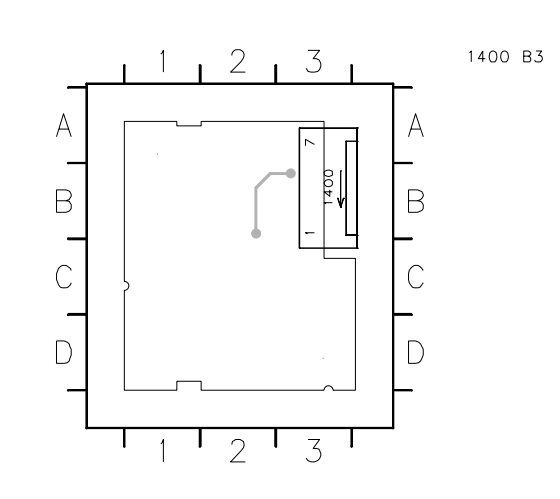

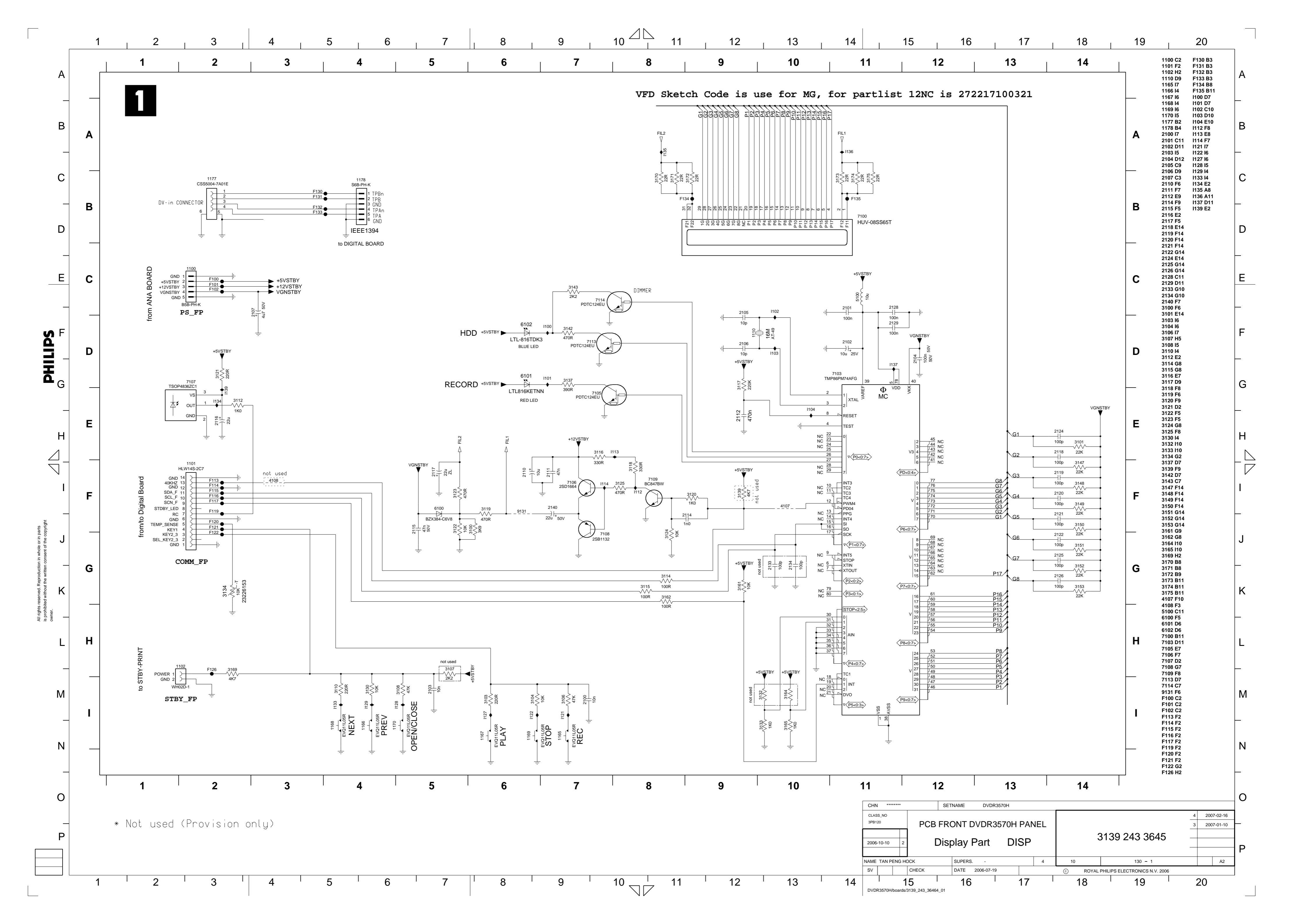

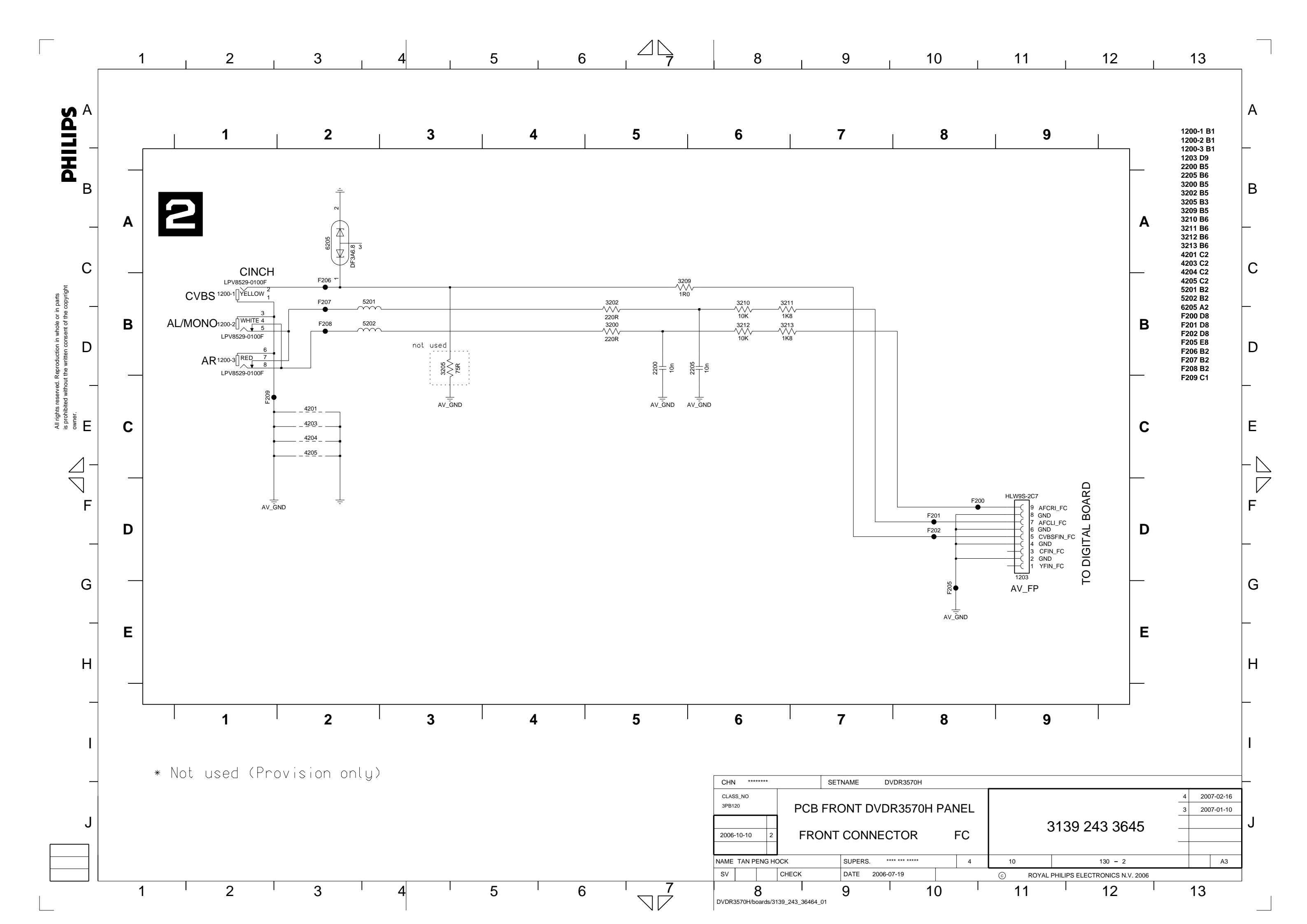

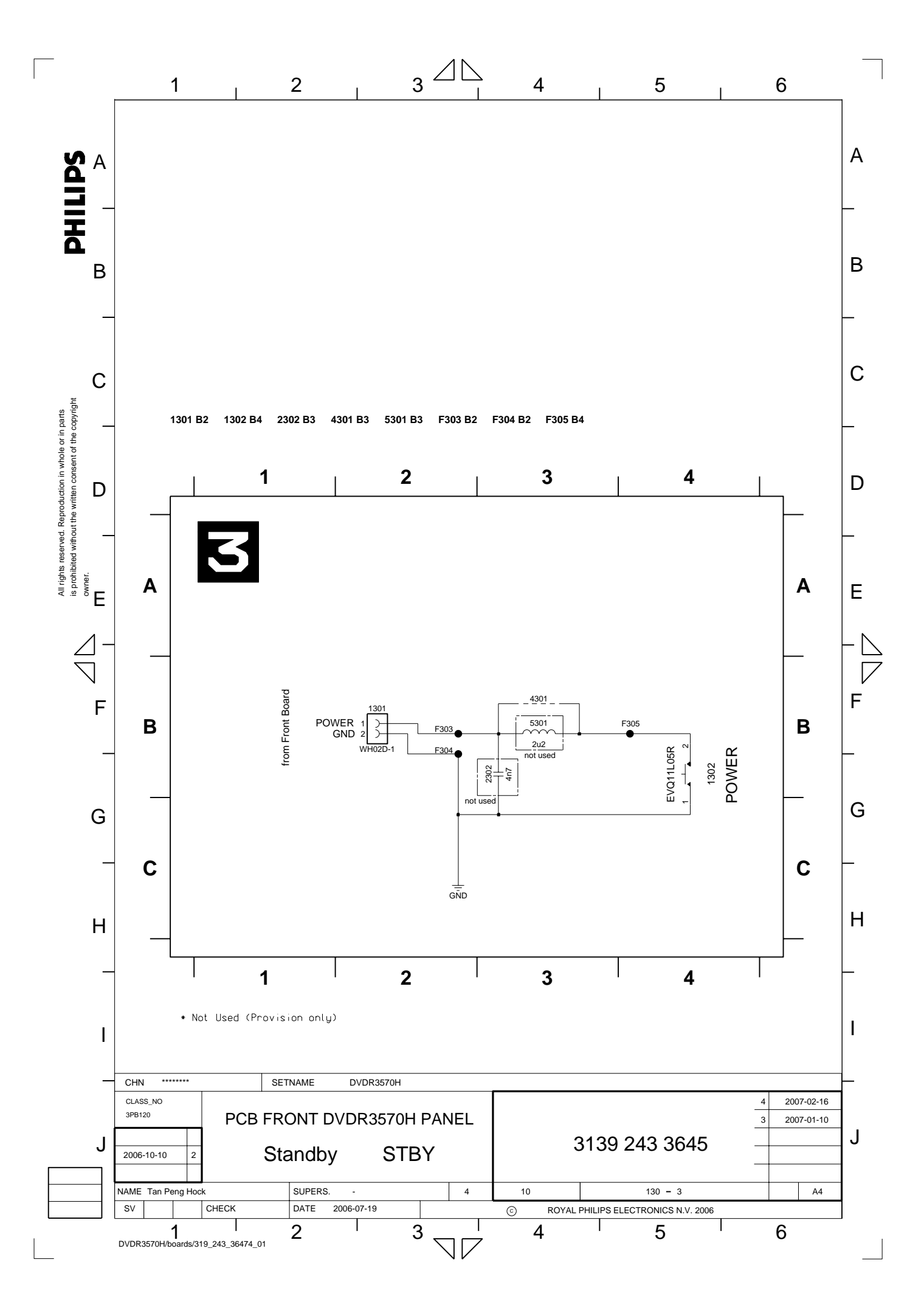

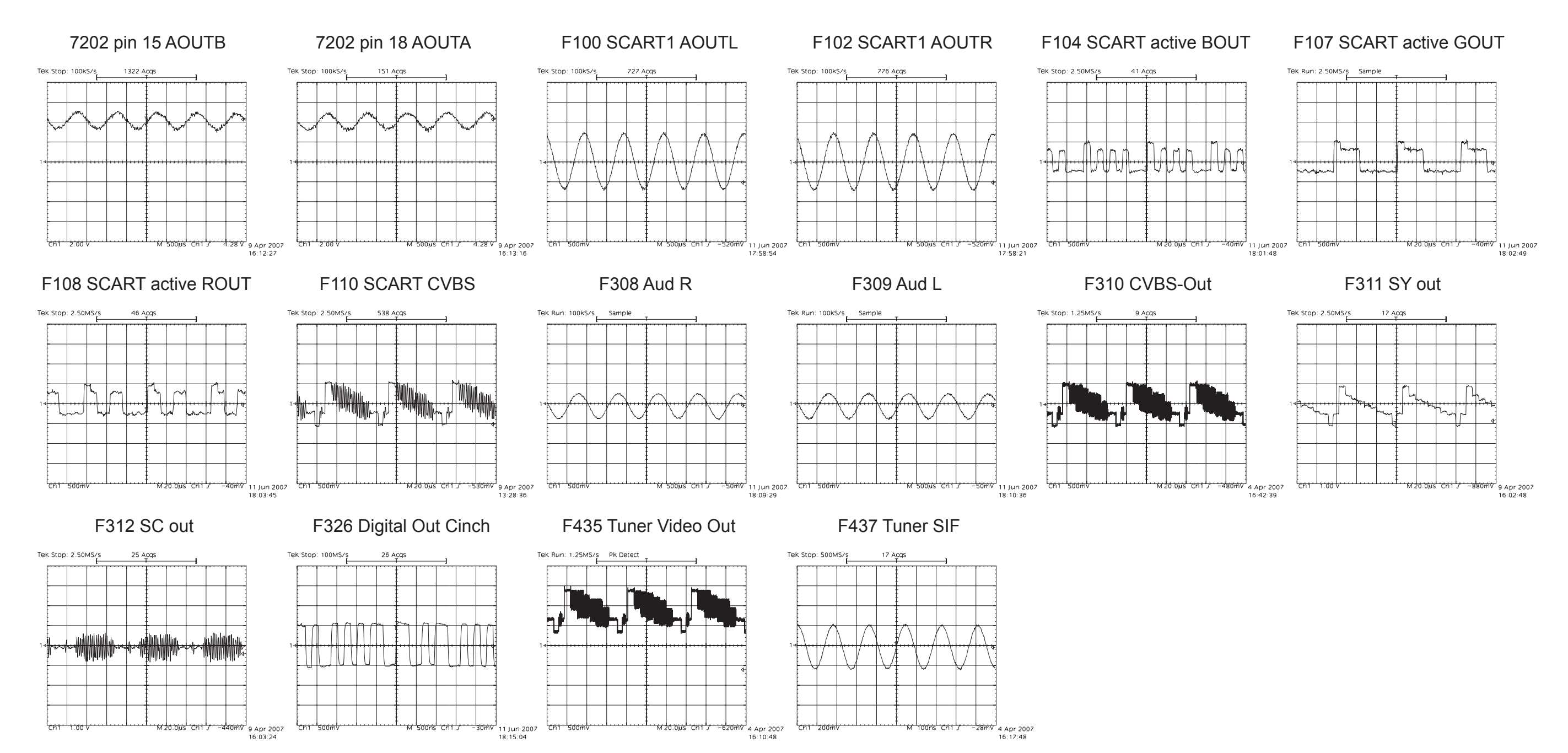

# Analogue Board Waveforms

# Layout: Analog (Bottom View)

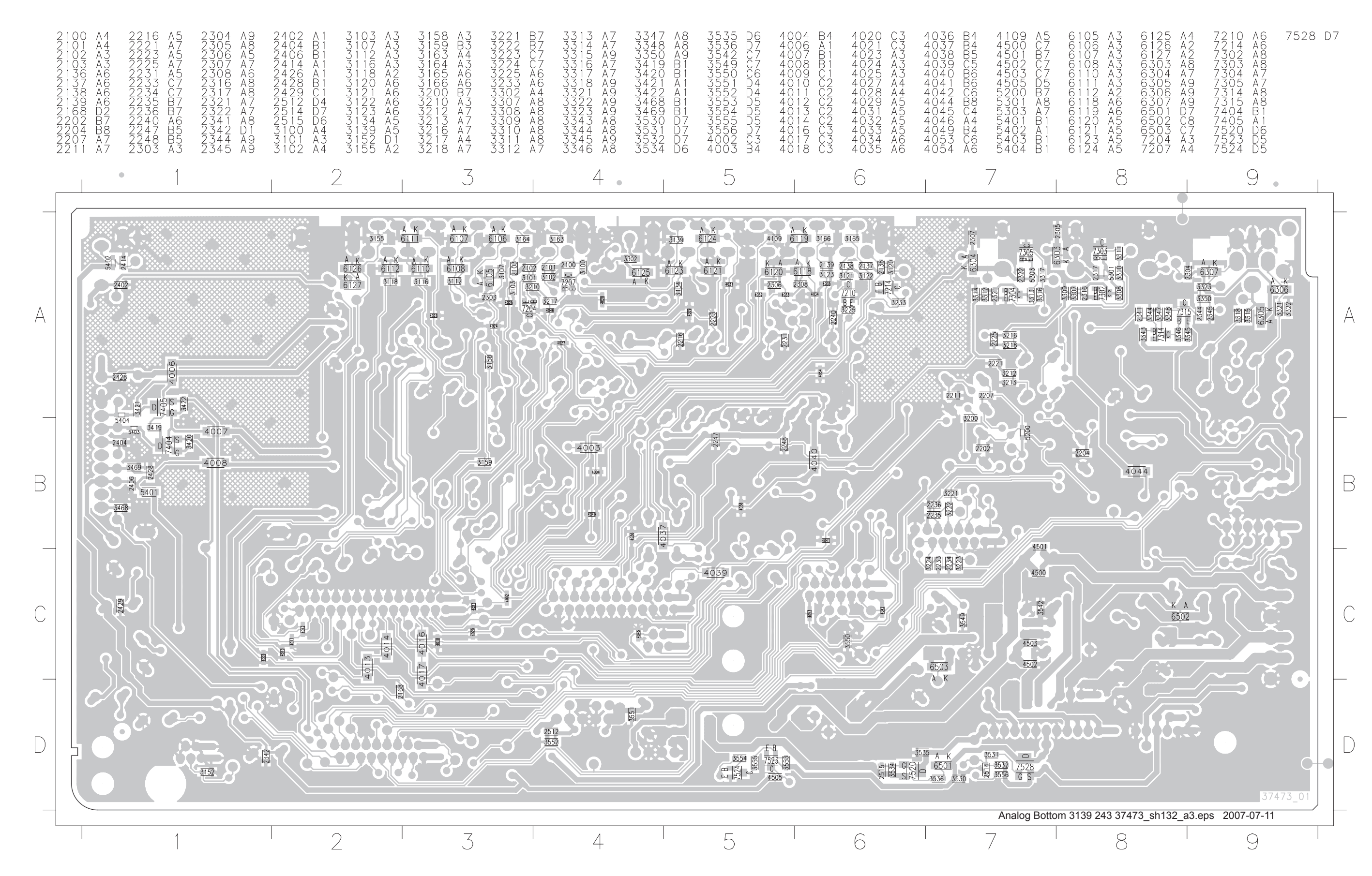

# Layout: Analog Board Testpoint Overview)

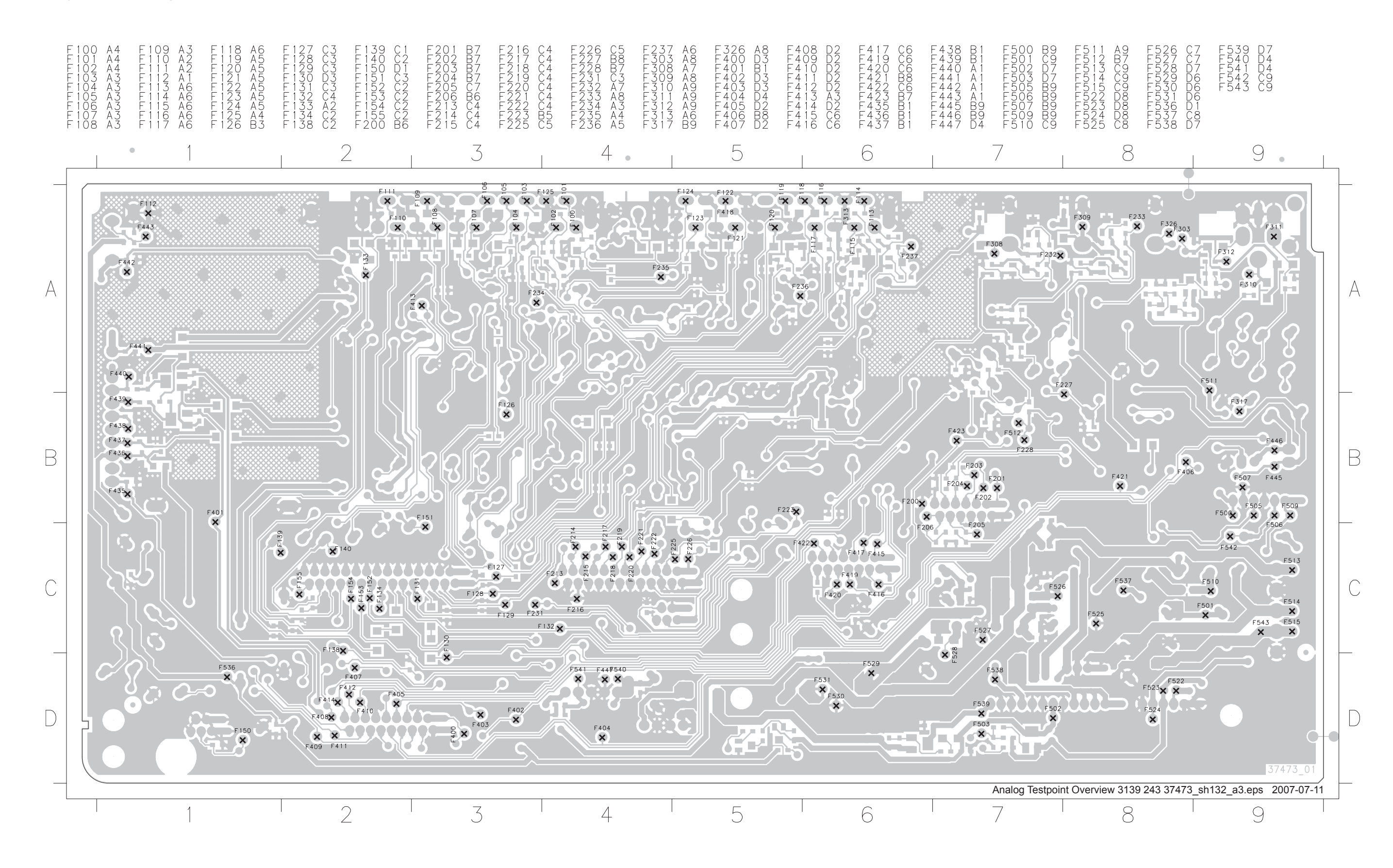

# Layout: Analog (Top View)

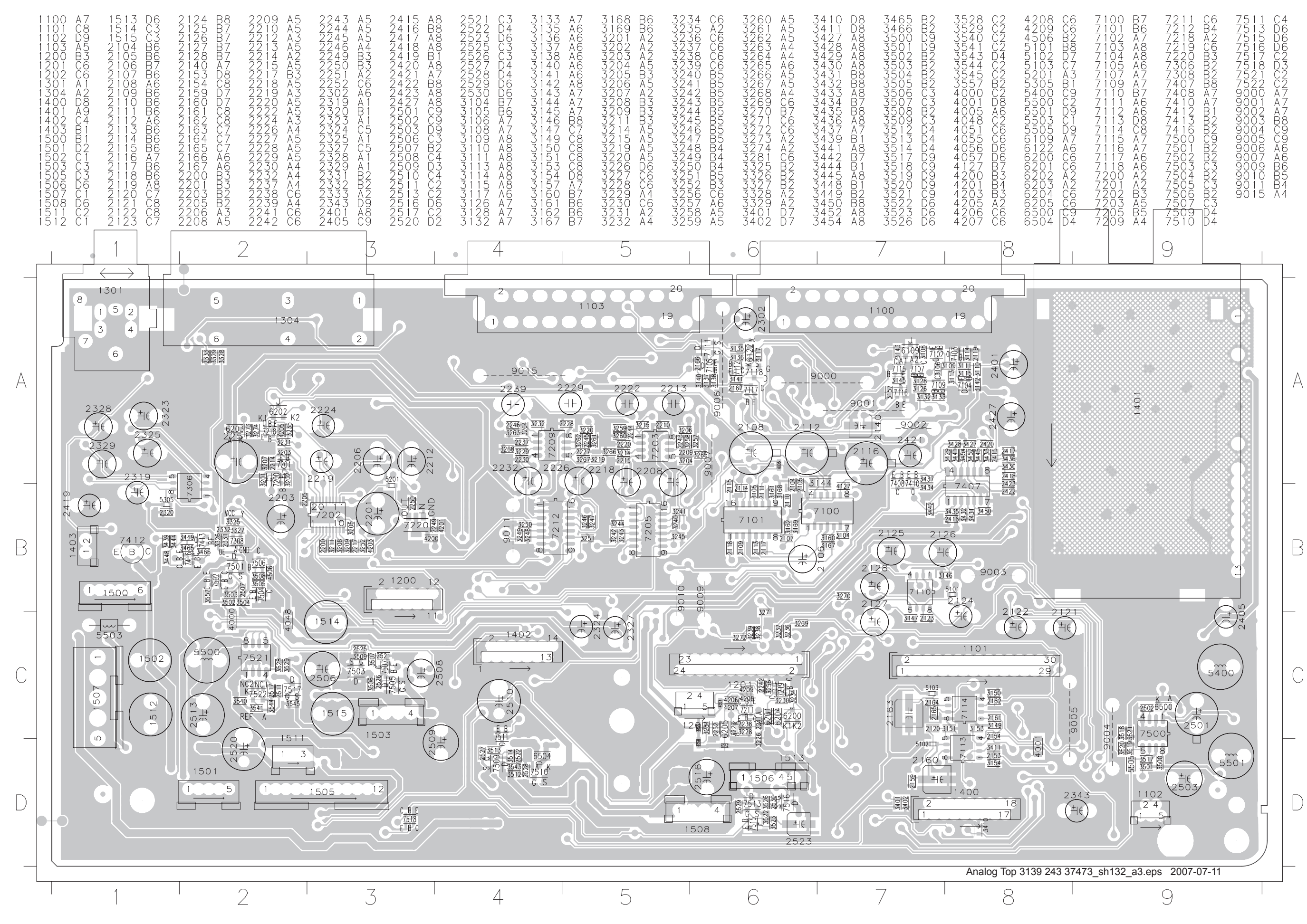

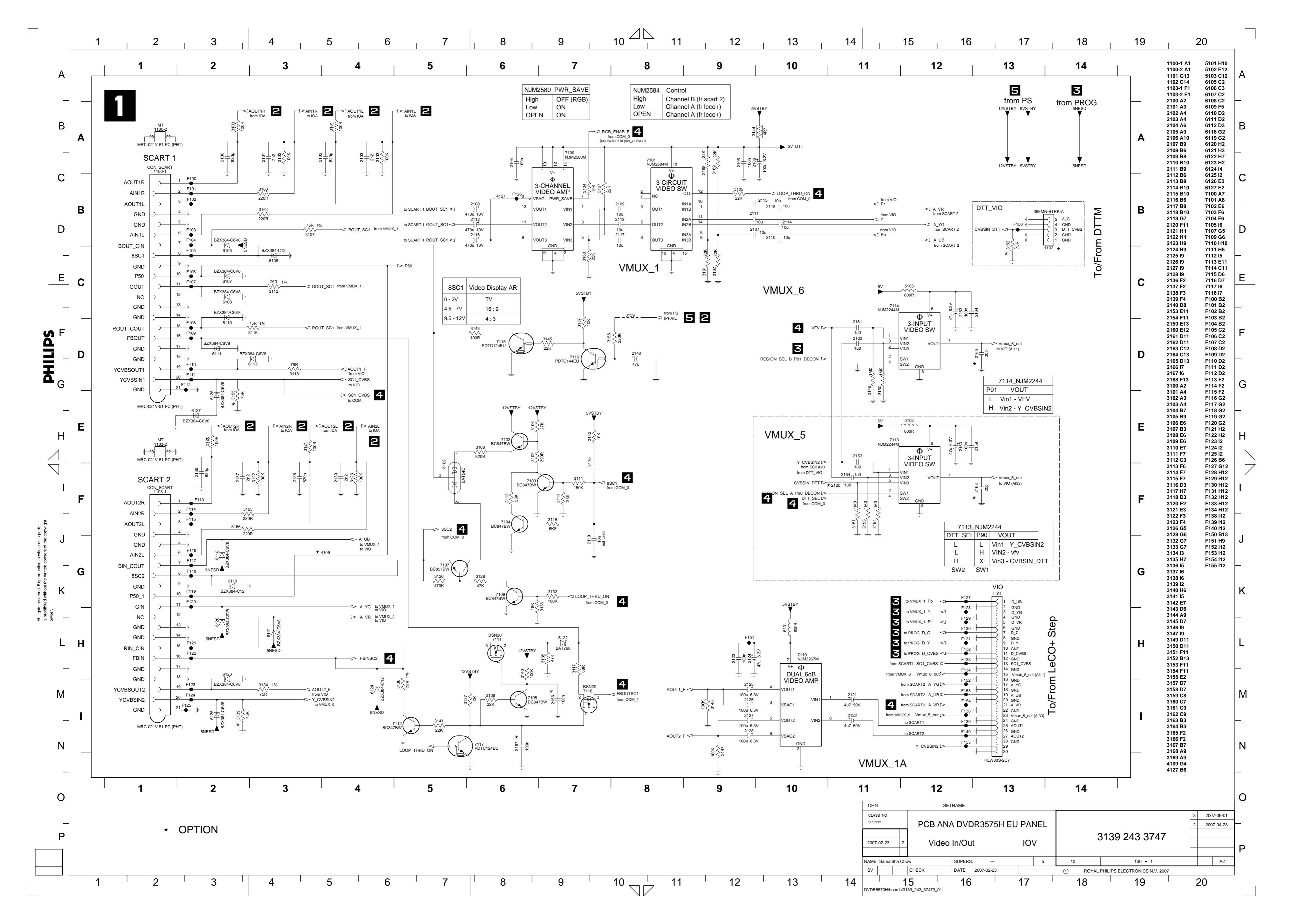

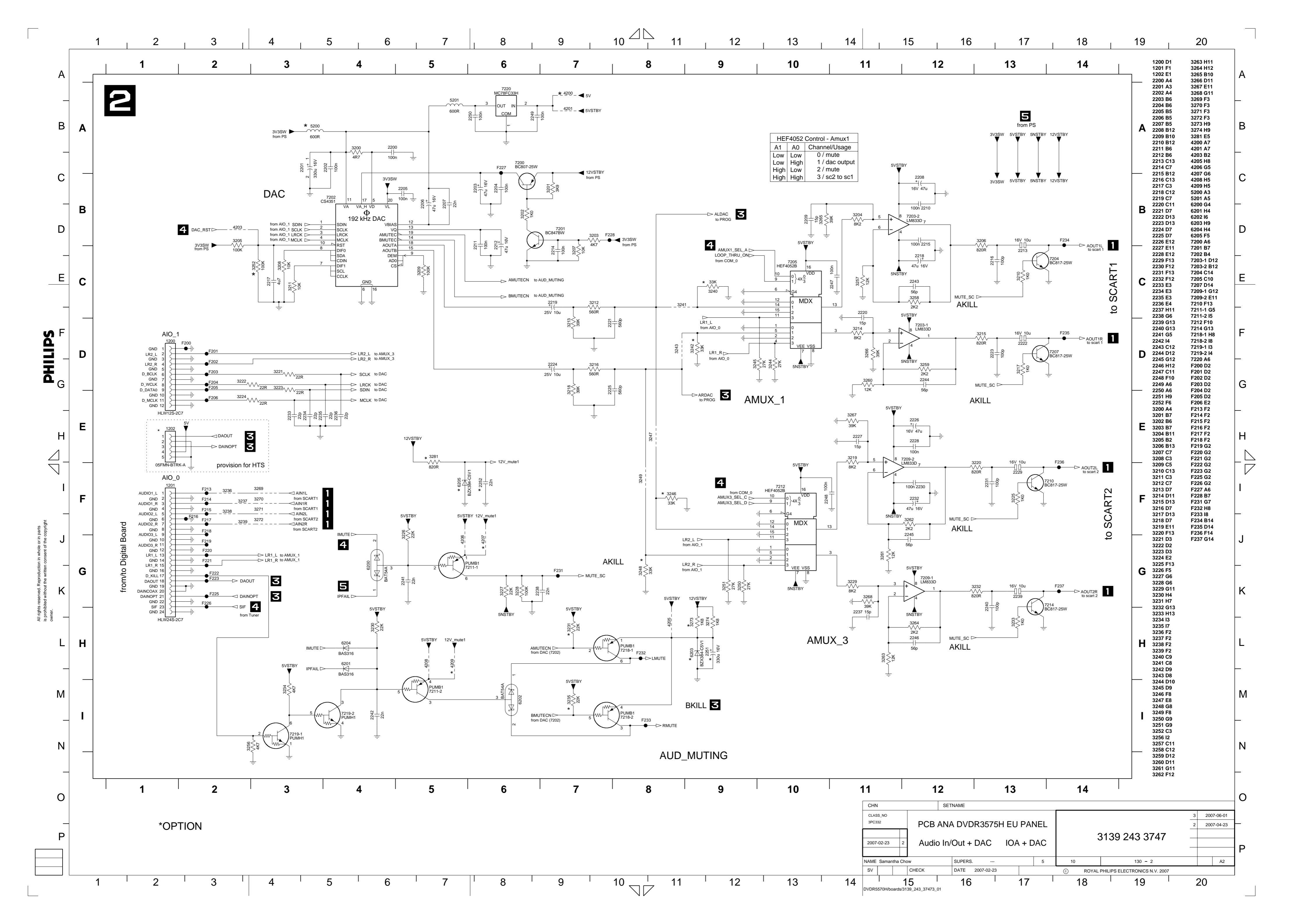

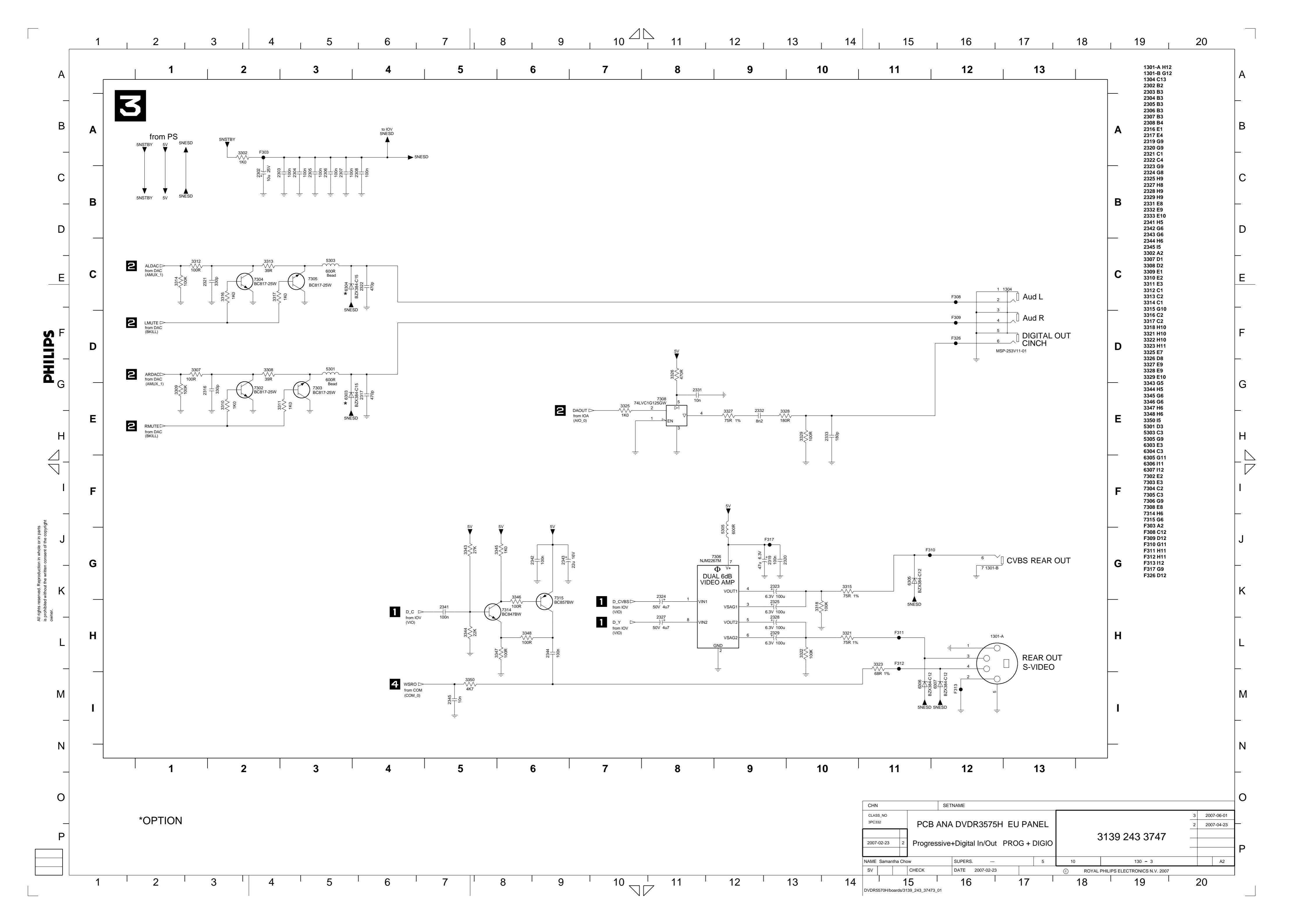

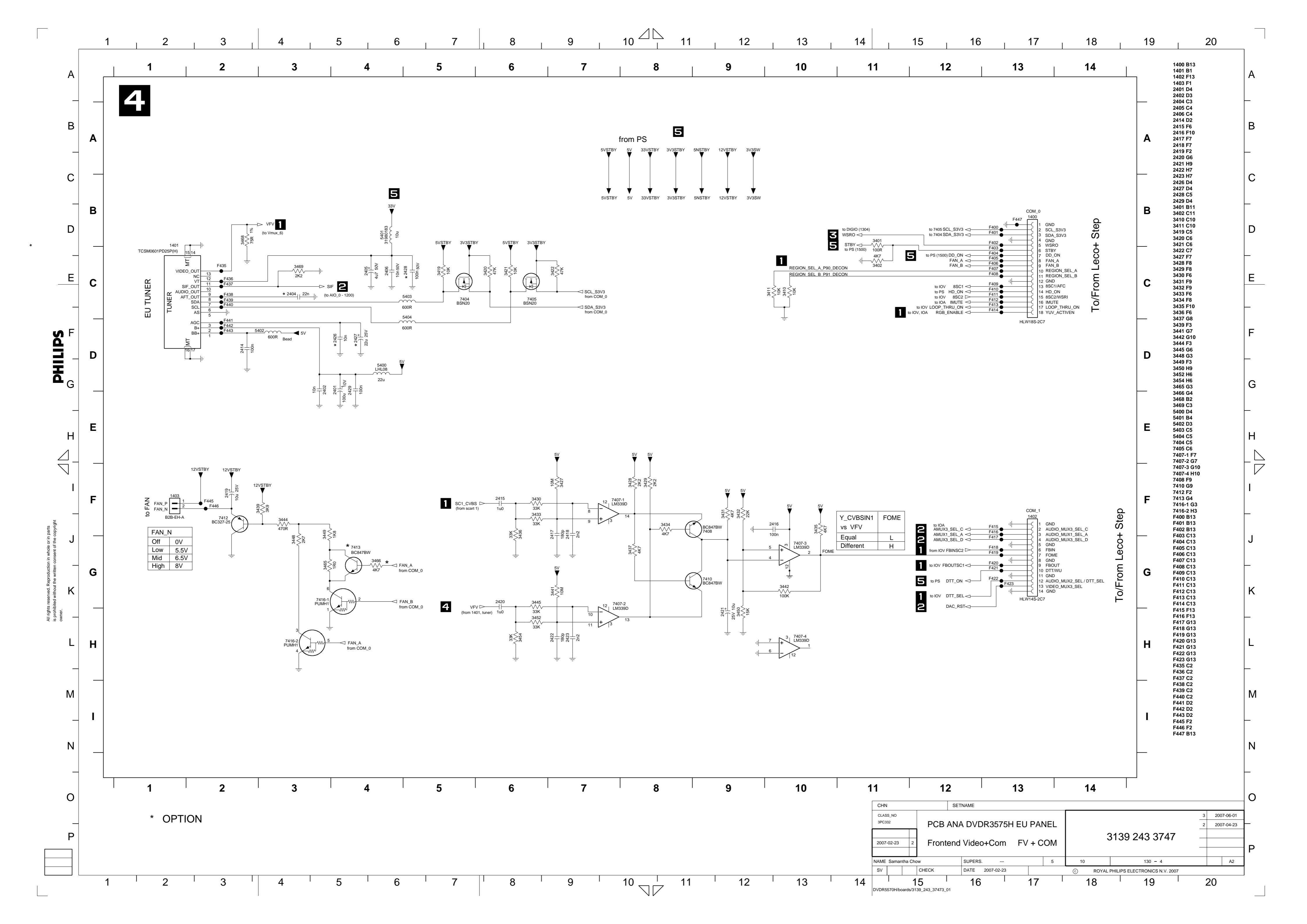

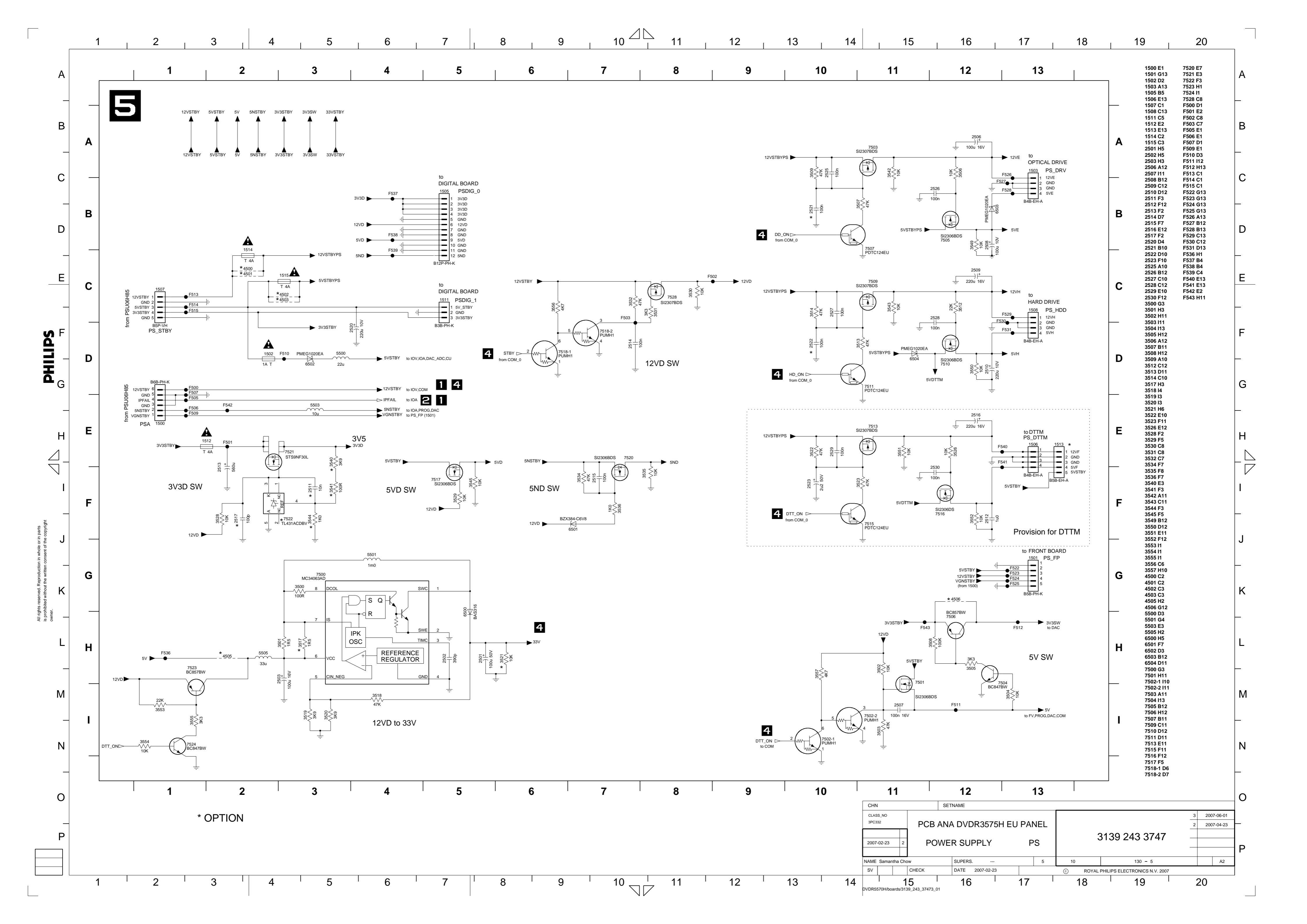

AAAAAAAAAAACBCCCCBCBCBCBCBCBCB 23456788890-2347890-23451 )BBBBBBBLELLELBLEBCEBCCCCDBBDBBCDBB 3477 3478 D2 B2

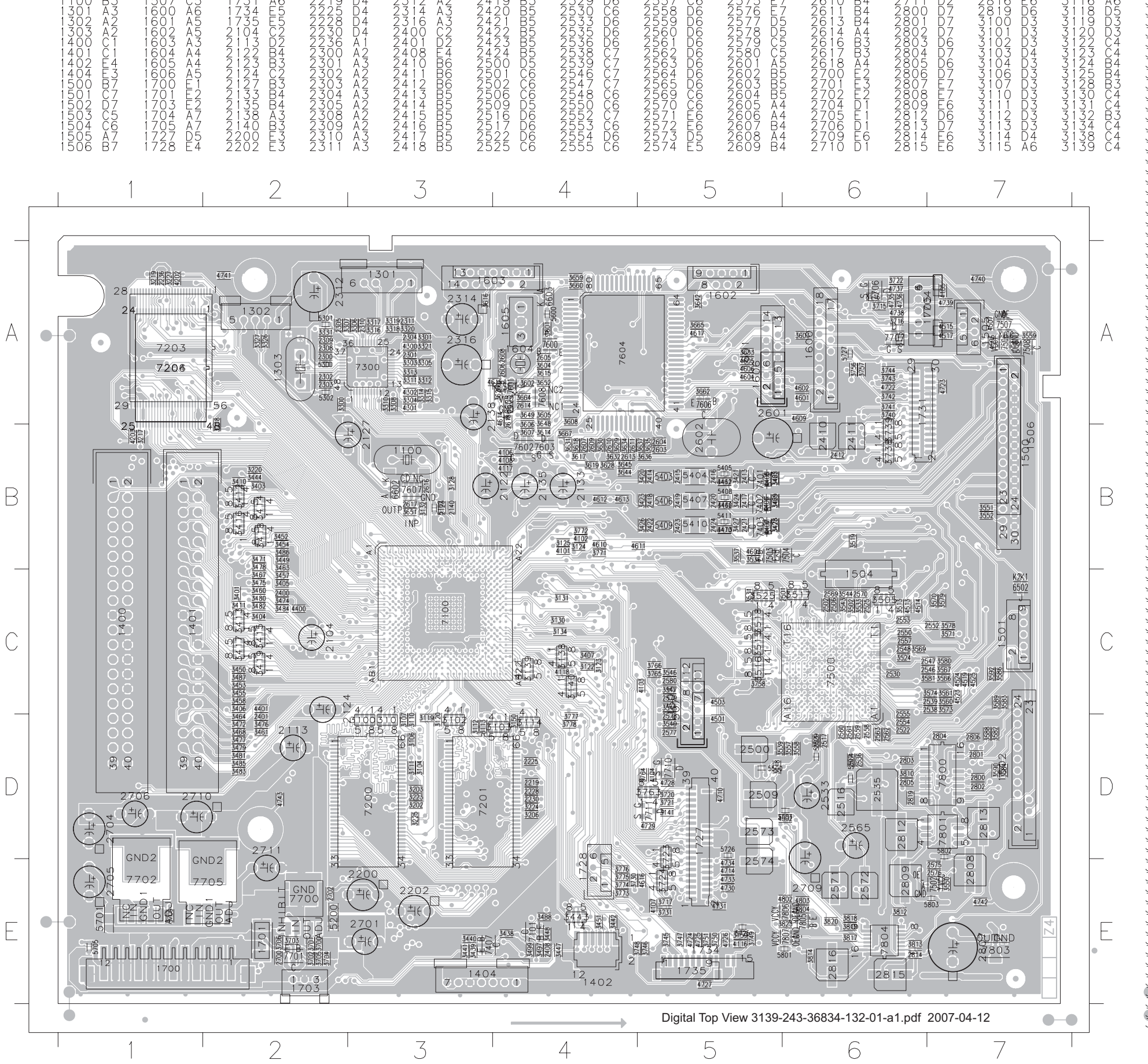

Layout: Digital Top View

3139 785 32800 \_\_\_\_\_

7. EN 121

| 222222222224446665555555555555555555555 | 2222222166555655456666666665545556665555556665555444444                                     | 6454444555567555555555555555555566666772726666322225555555555                               | 7710 DD<br>7801 DE<br>7803 7804<br>7806 7807 E |
|-----------------------------------------|---------------------------------------------------------------------------------------------|---------------------------------------------------------------------------------------------|------------------------------------------------|
| 33333333333333333333333333333333333333  | 4515 A/<br>45179 AC7<br>45225 A6655<br>452251 A6603<br>45004 A522<br>46004 A655<br>46006 A5 | 76023 B4<br>76004 A5<br>76006 A5<br>76008 A4<br>77001 E2<br>77001 E1<br>77025 A6<br>7707 A6 |                                                |

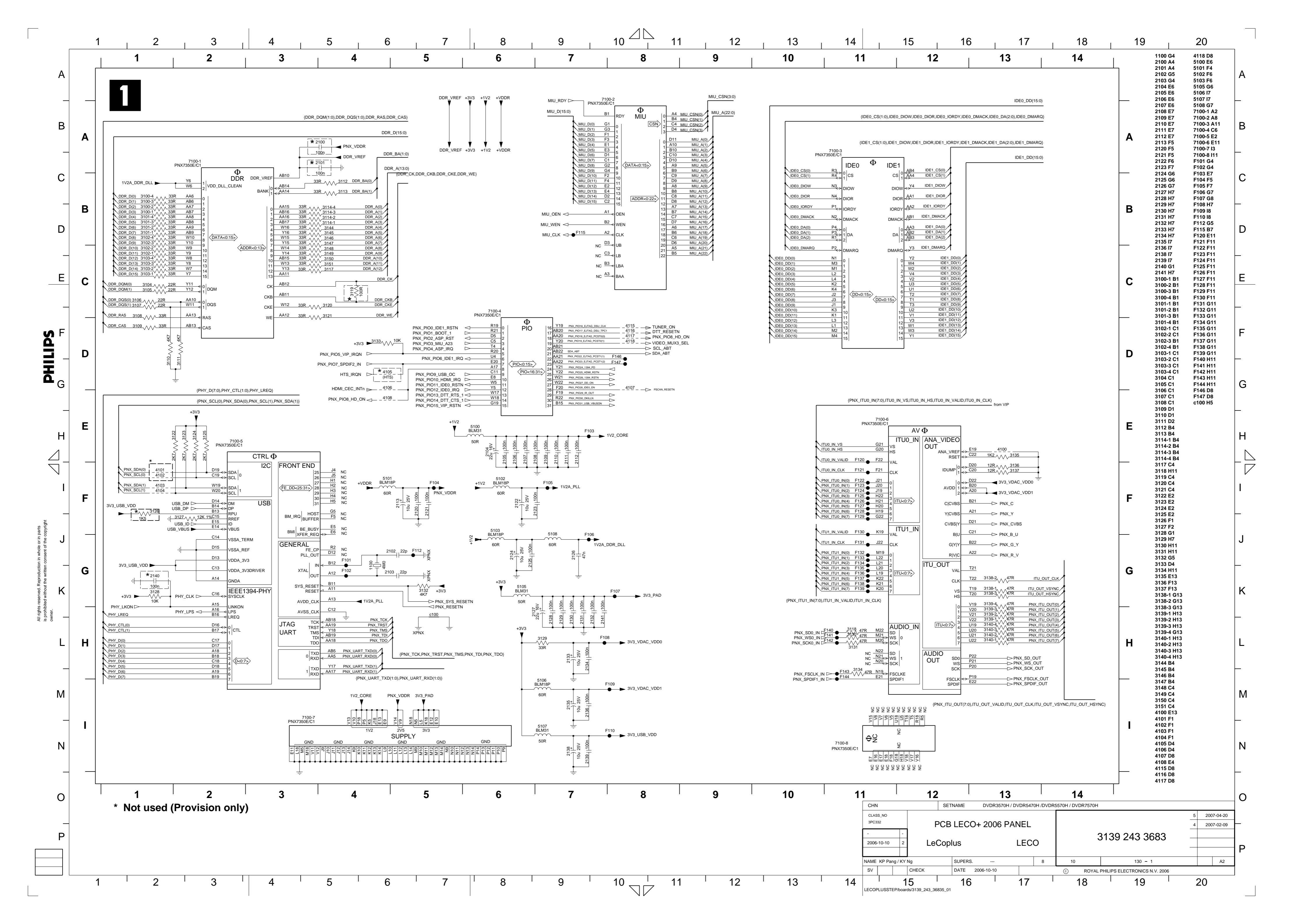

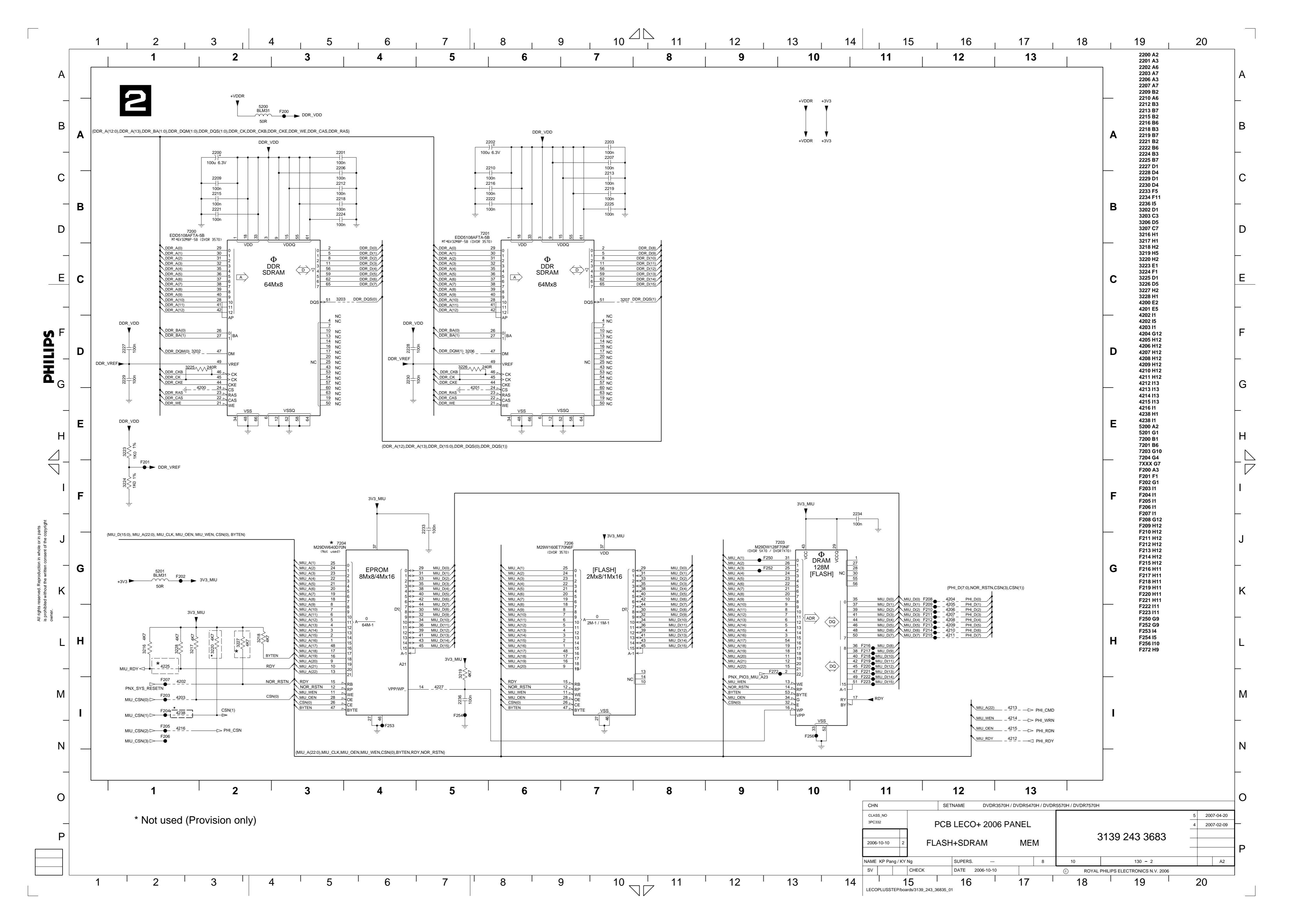

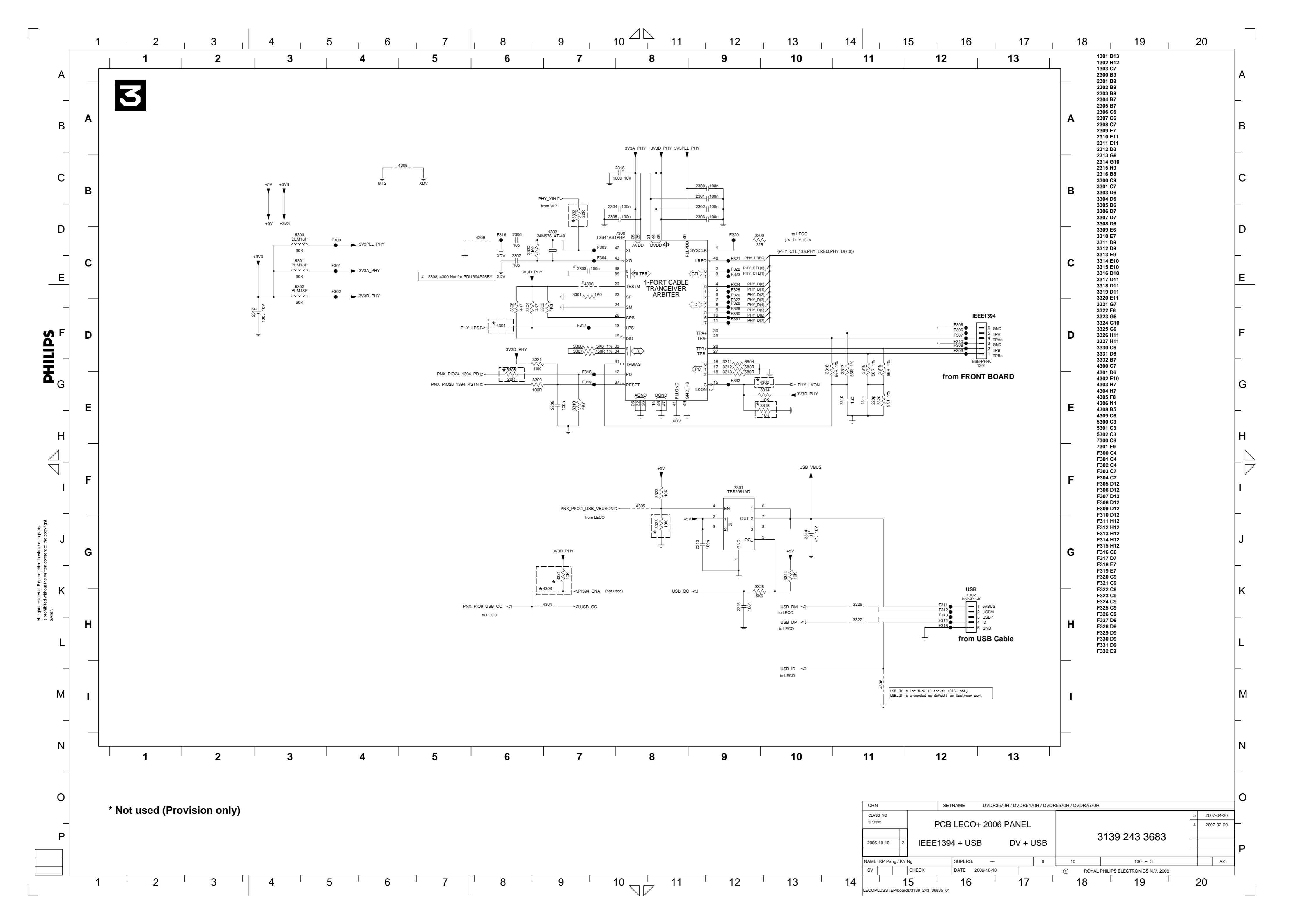

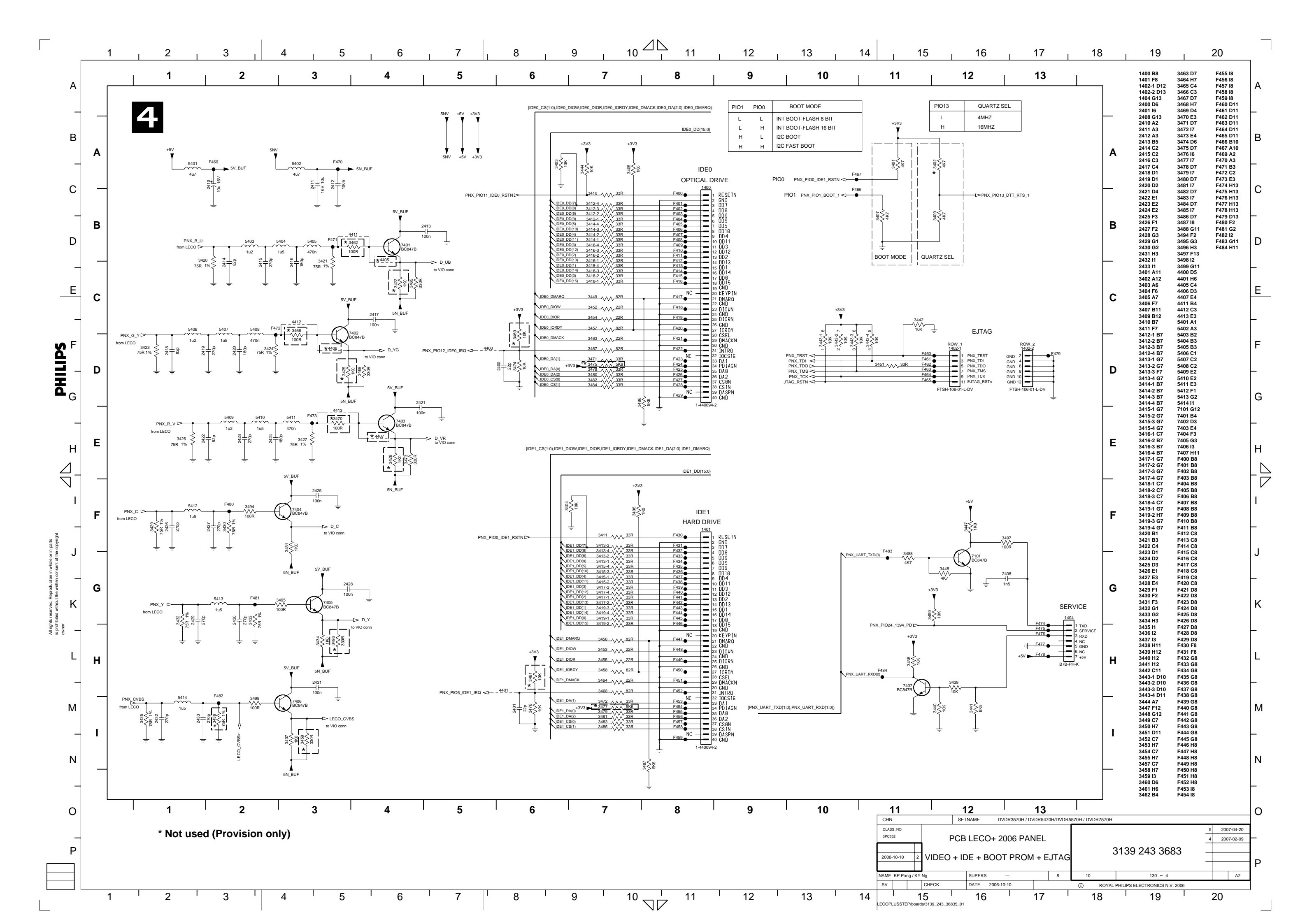

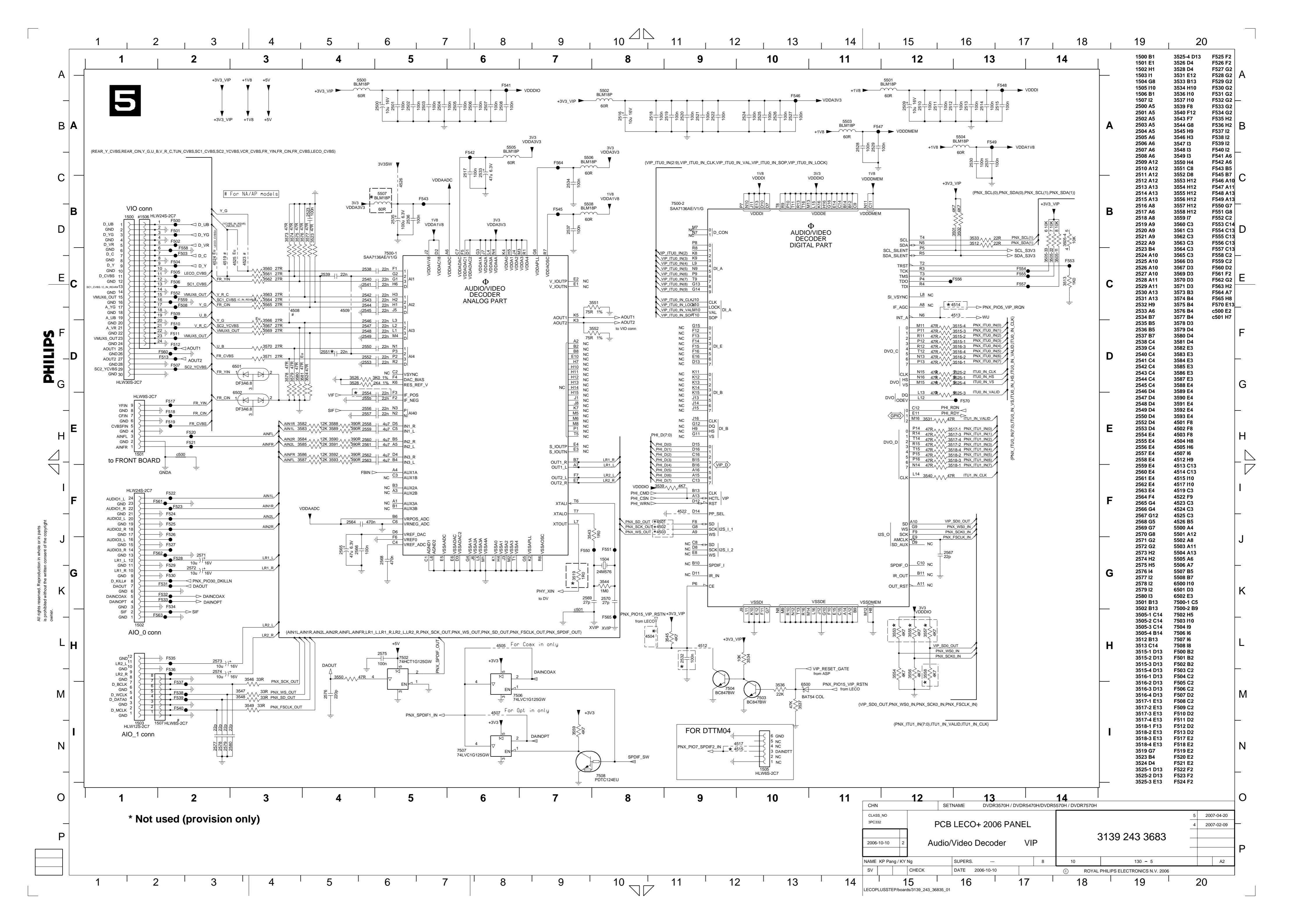

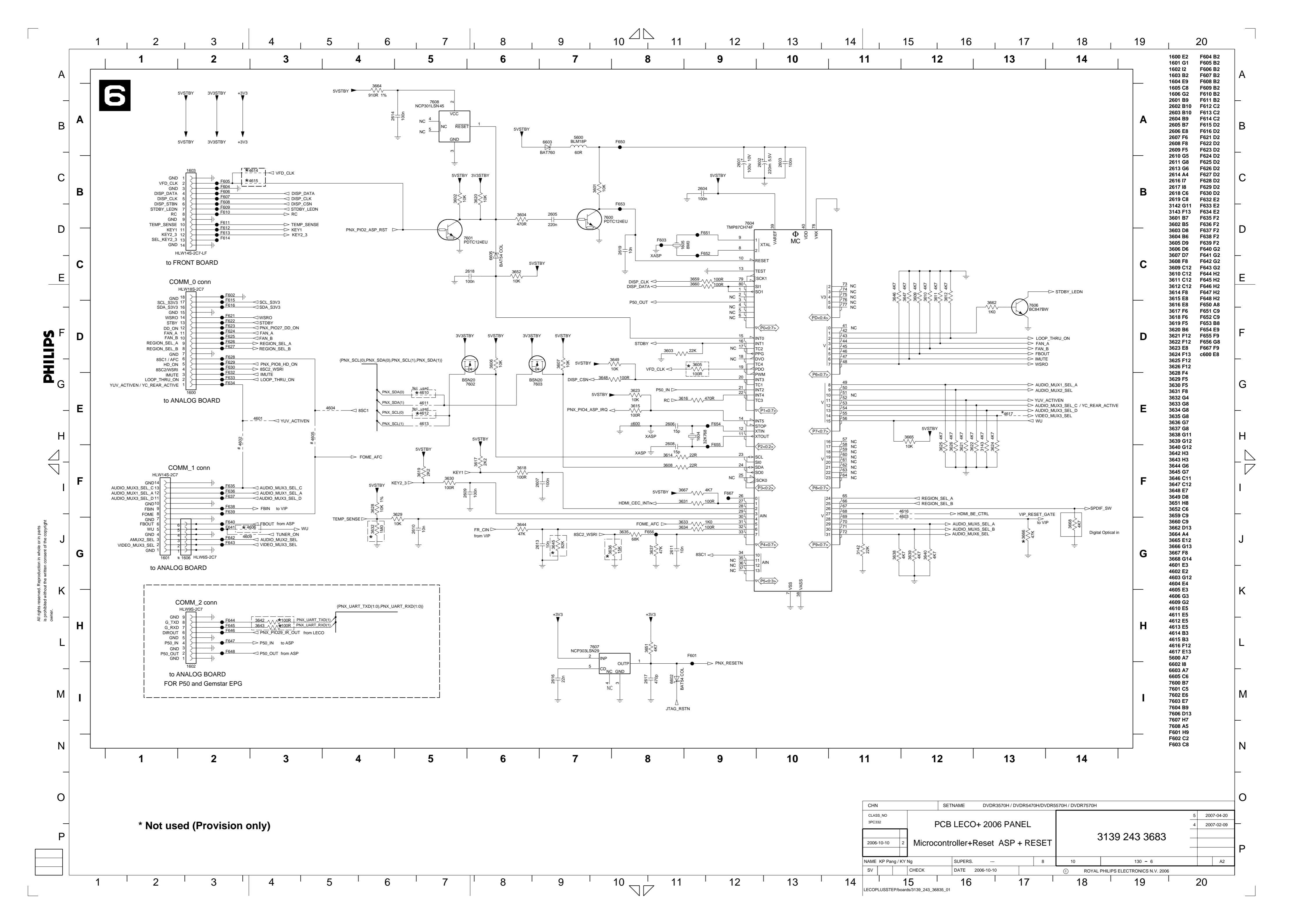

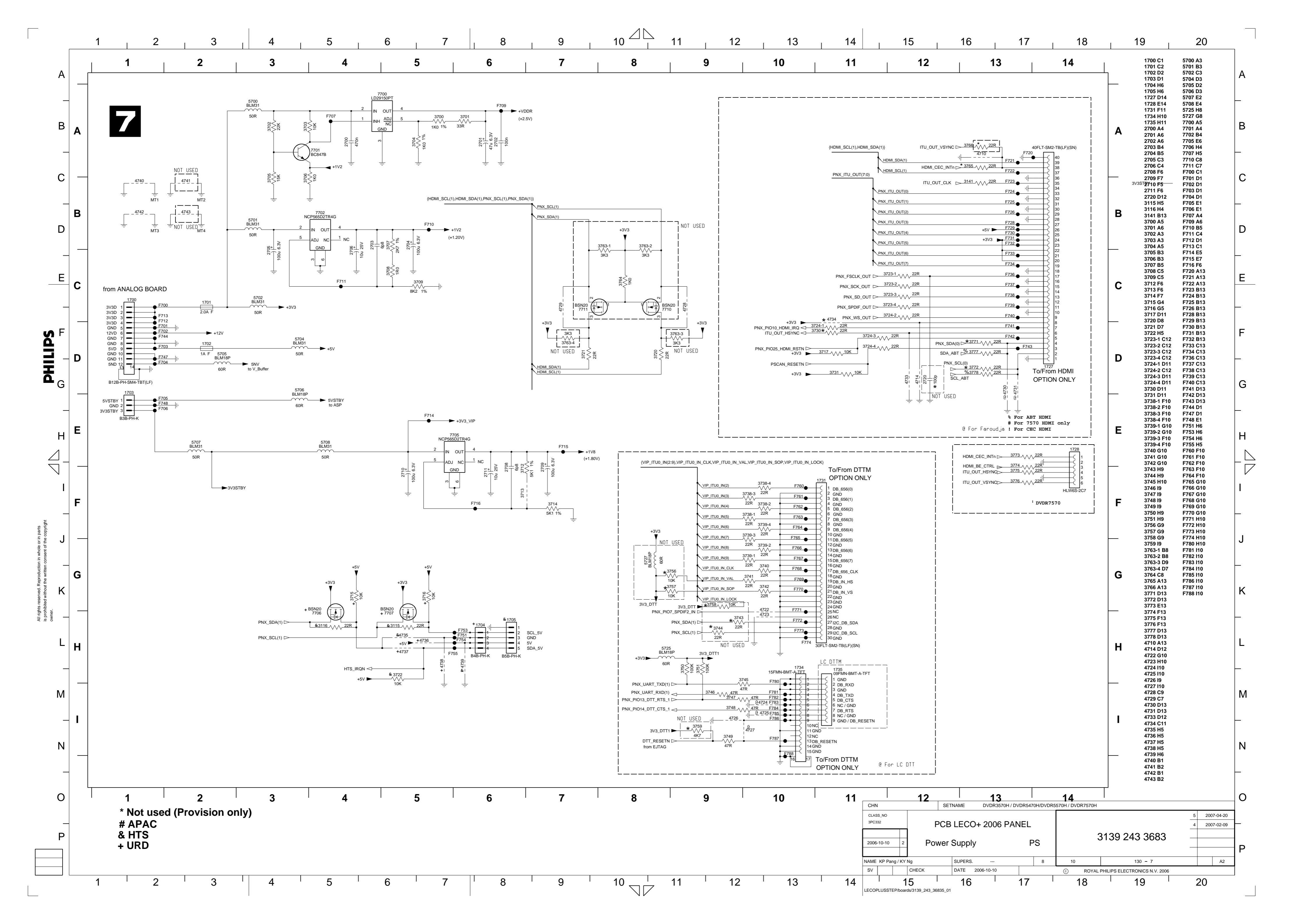

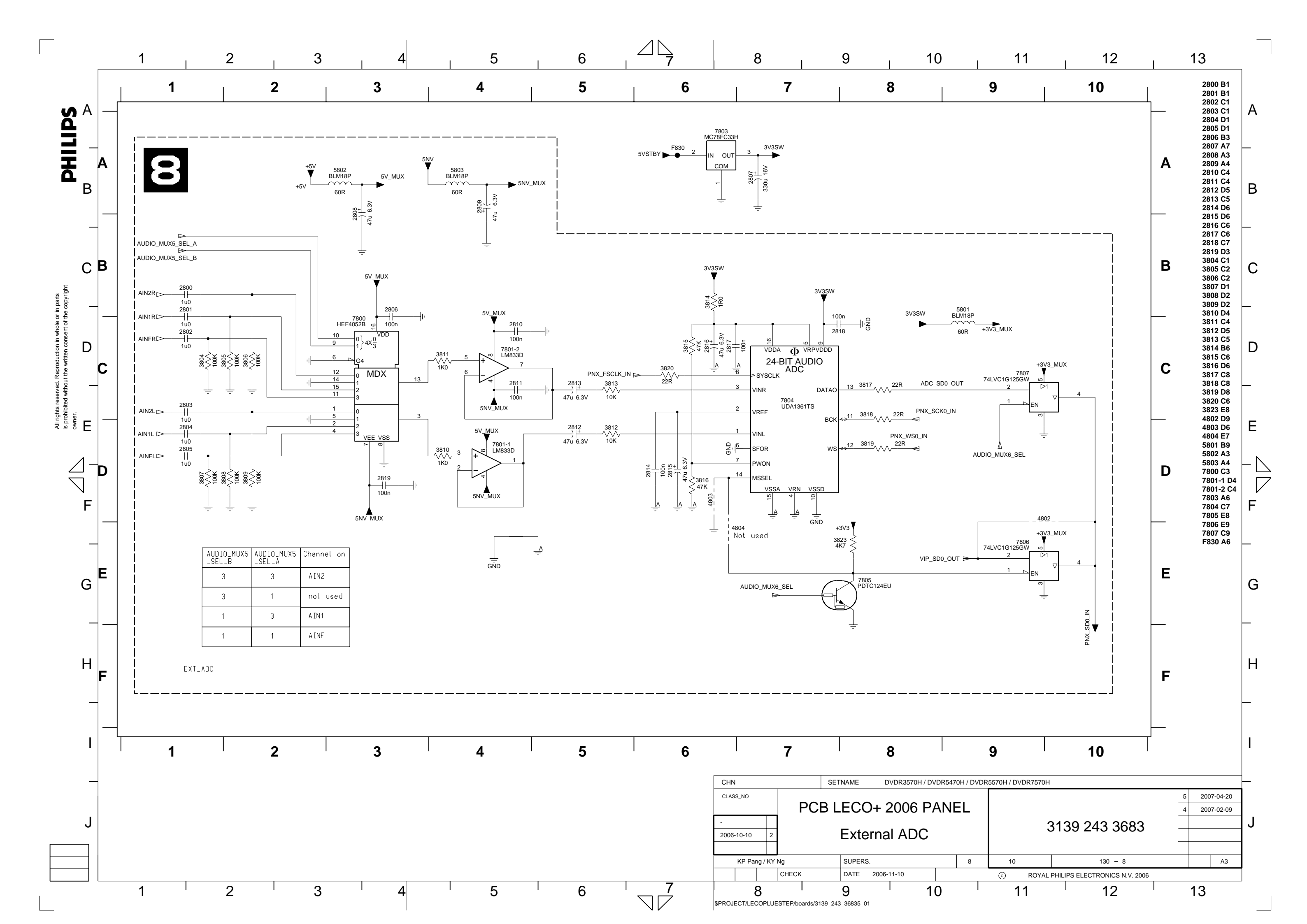
# **Digital Board Waveforms**

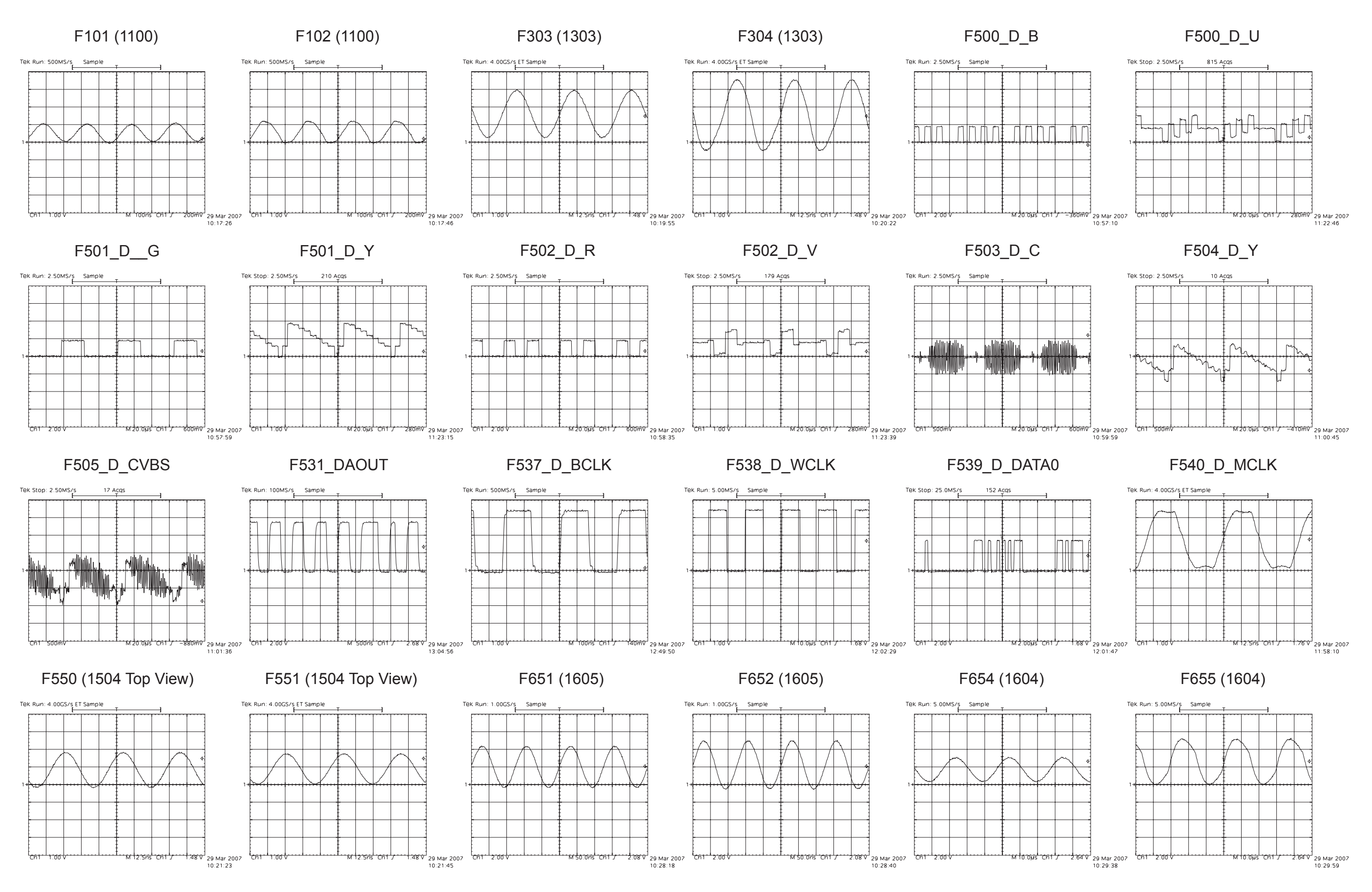

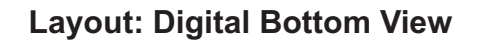

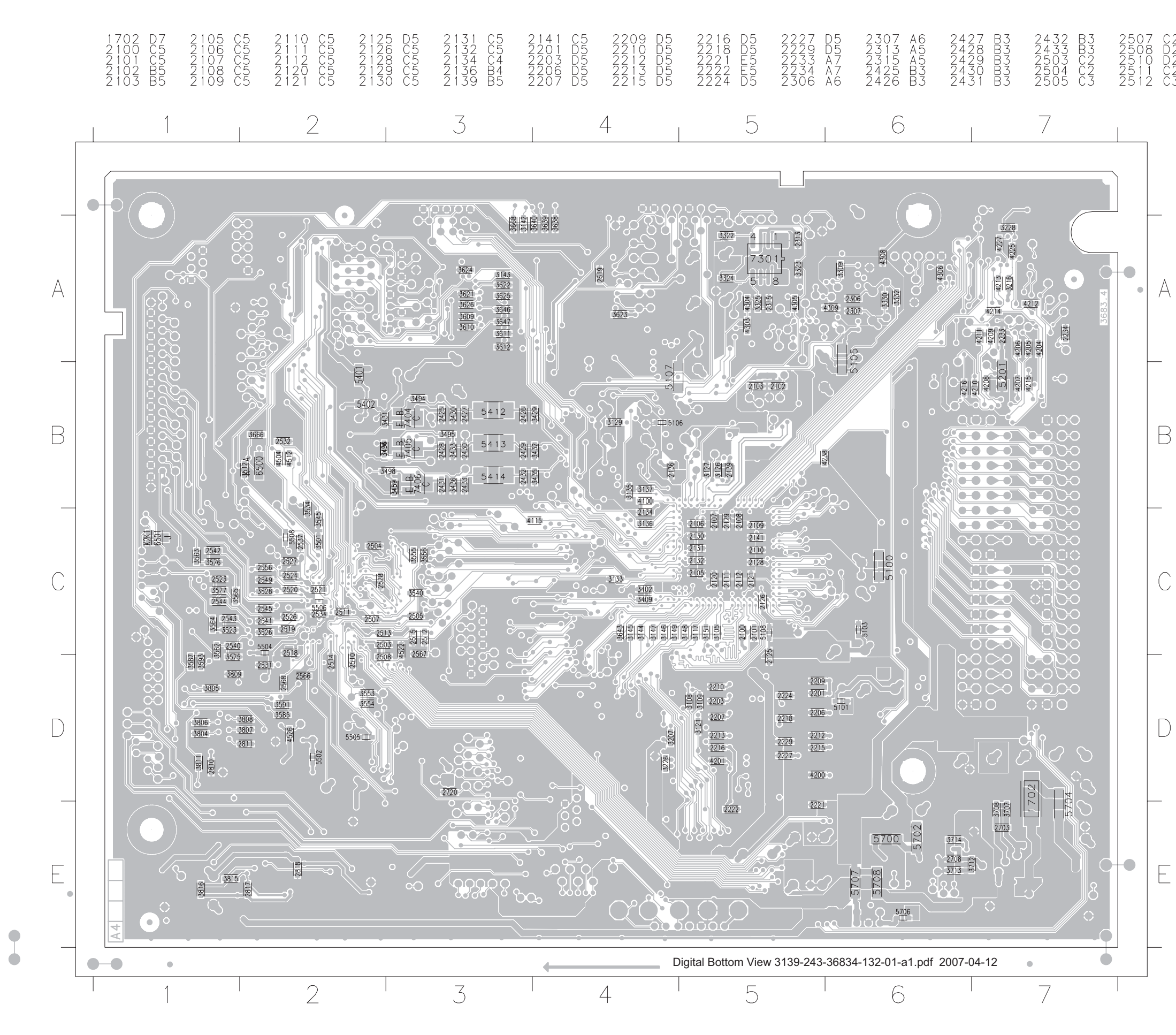

Circuit Diagrams and PWB Layouts 3139 785 32800 7. EN 122

| ĨŊĊĿĿĿĿĬĿĿĿĿĿĿĿĿĿĿĿĿĿĿĿĿĿĿĿĿĿĿĿĿĿĿĿĿĿĿĿĿ                                                                                                    |
|----------------------------------------------------------------------------------------------------|
| 1-1-1-2022222233333444444466667893800-7858971679356723456789176689234502293002233333333335969999012223                                                                   |
| DCCCCCCCCCCDBCCCCCCCCCCCCCCCCCCCCCCCCC                                                                                                    |
|                                                                                                    |
| 5345623455675713901212345689036768782344567891560501456789012245657834568942260135678112<br>4555556666777889901112222223344446660011200000011101000000011111222233333333 |
| 22223324233333333333333333333433334444333237776622445577777777777777776775555566662232                                                                                   |
|                                                                                                    |
| 342450050000246780111456<br>555555577777700000<br>555557777777777777                                                                                                    |
| IBBOCOCCELELEEDCABBB                                                                                                    |

EN 102

6.

**Test Points Overview for Digital Board** 

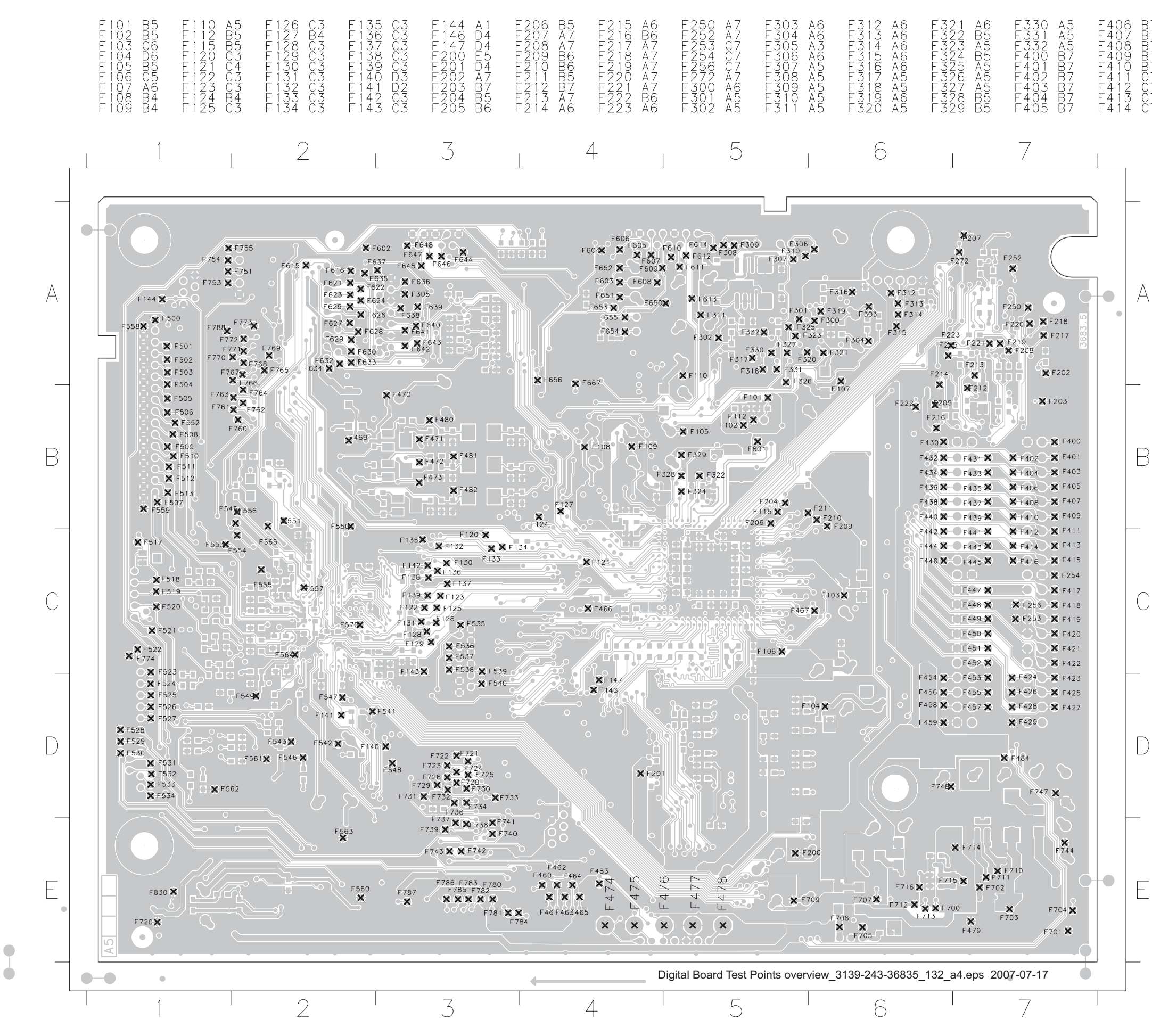

|  | 167890-234567890-23456 | 。<br>、<br>、<br>、<br>、<br>、<br>、<br>、<br>、<br>、<br>、<br>、<br>、<br>、 | 890-234567890-23567890-234567890-234567890-234567890-234567890-234567890234567890-234567890-2345 | DDDDDDDCCCCCDDDDBBDDDDBBBCCCBCABEDDECBCBAAAAAAAAAA | FEFFFFFFFFFFFFFFFFFFFFFFFFFFFFFFFFFFFF | 上世上世世世世世世世世世ののののののののののののでは世世世世世世世世世世のの本本本本の日本の人人の名人の人人の人人の人人の人人の人人の人人の人人の人人の人人人の人人人人人人 |
|--|----------------------------------------------------------------------------------------------------|--------------------------------------------------------------------|----------------------------------------------------------------------------------------------------|----------------------------------------------------|----------------------------------------|----------------------------------------------------------------------------------------|
|--|----------------------------------------------------------------------------------------------------|--------------------------------------------------------------------|----------------------------------------------------------------------------------------------------|----------------------------------------------------|----------------------------------------|----------------------------------------------------------------------------------------|

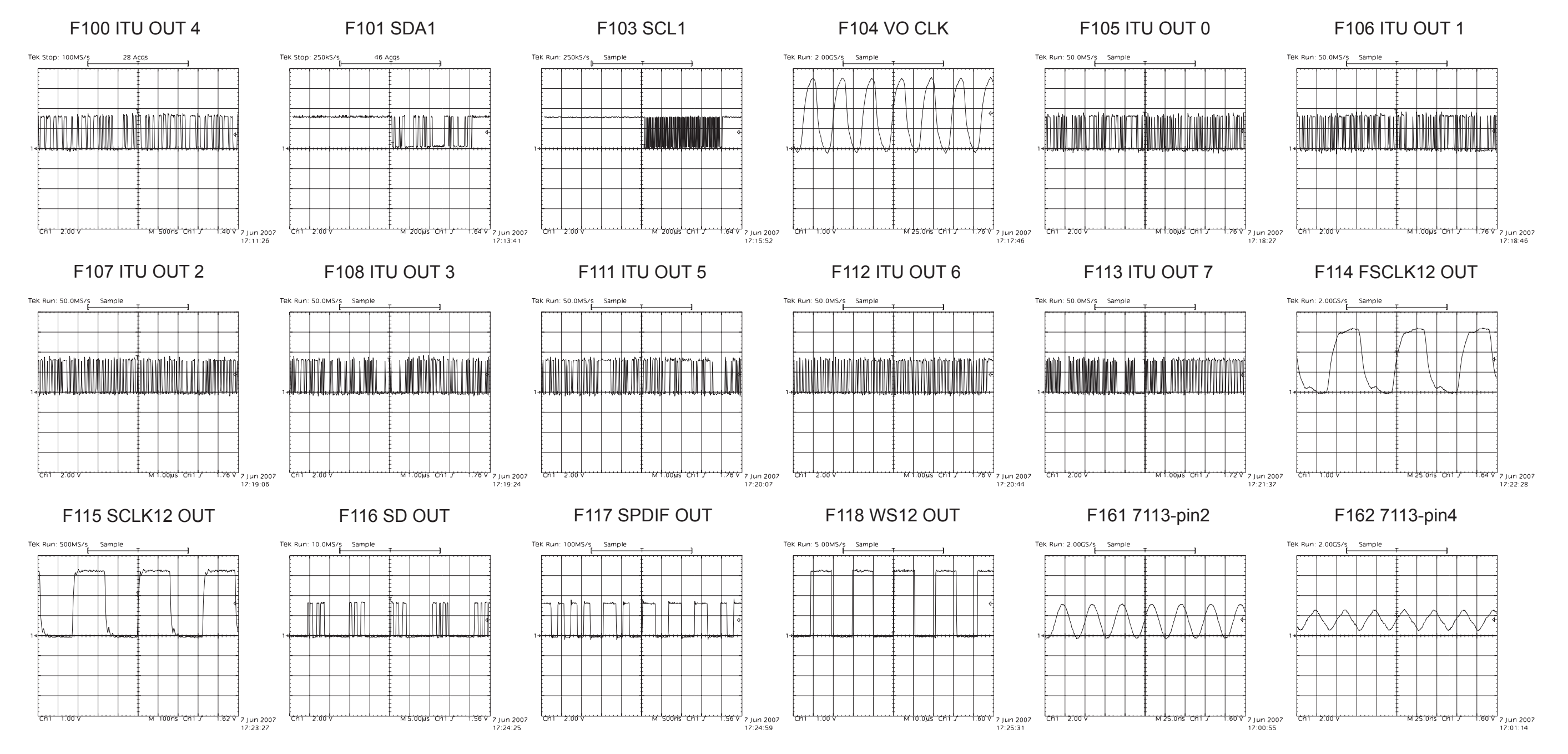

# HDMI Board Waveforms

## F163 SYS CLK ABT

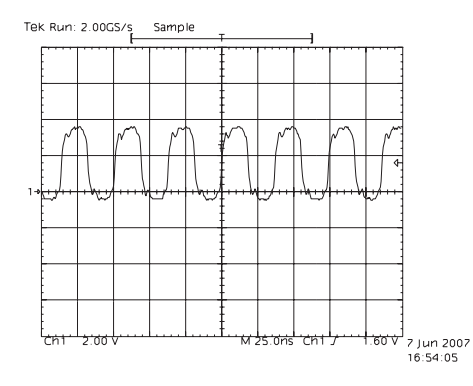

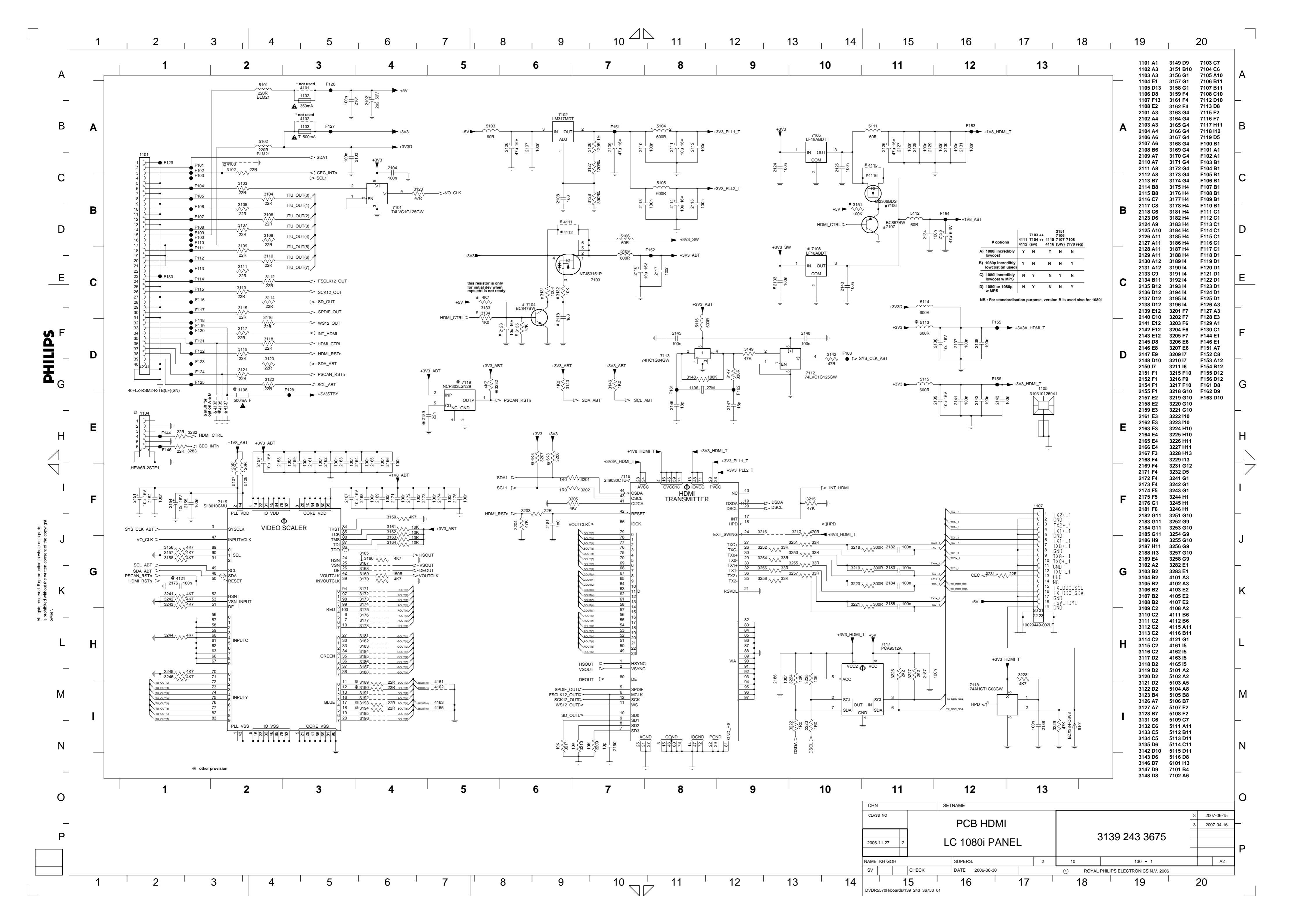

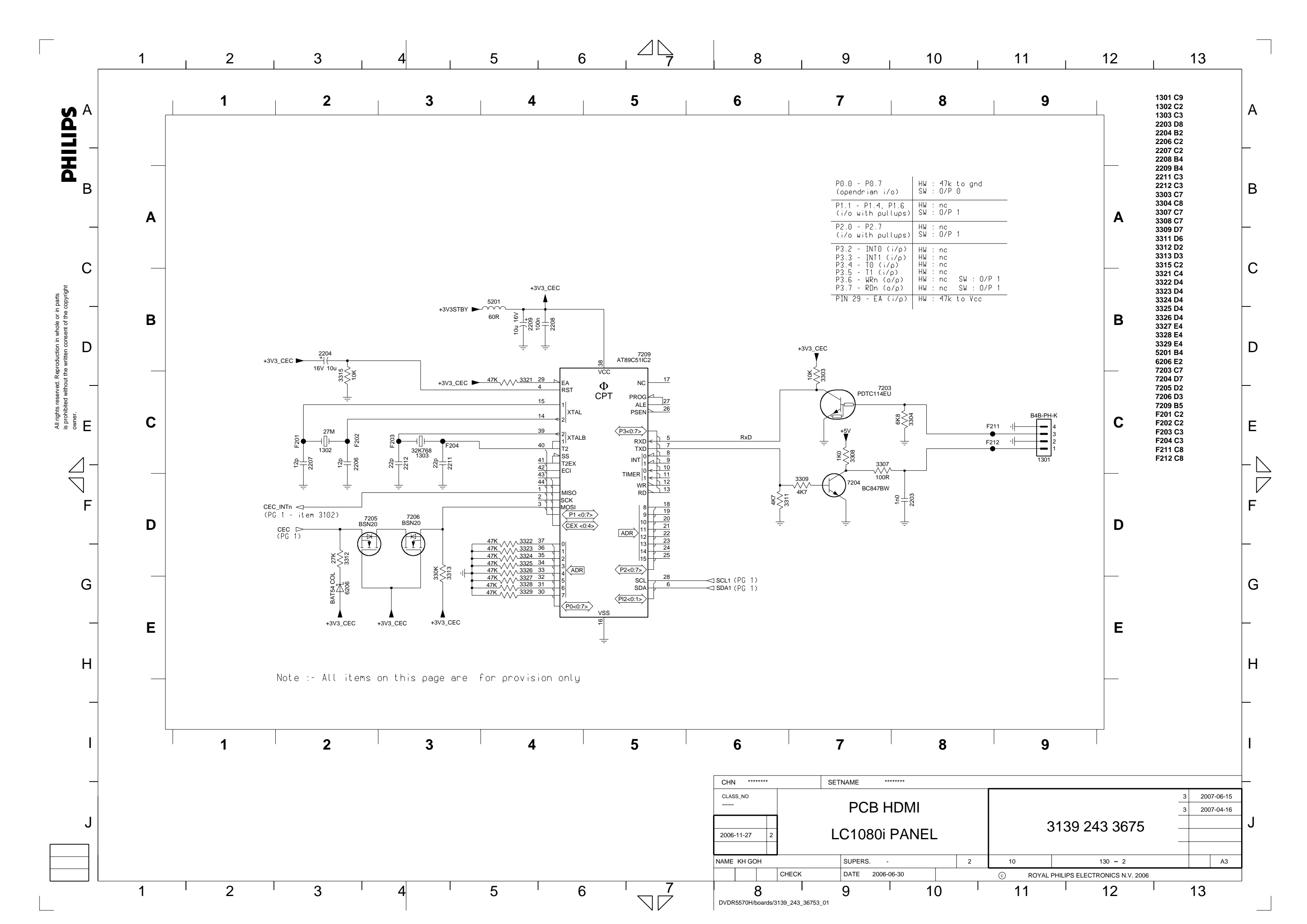

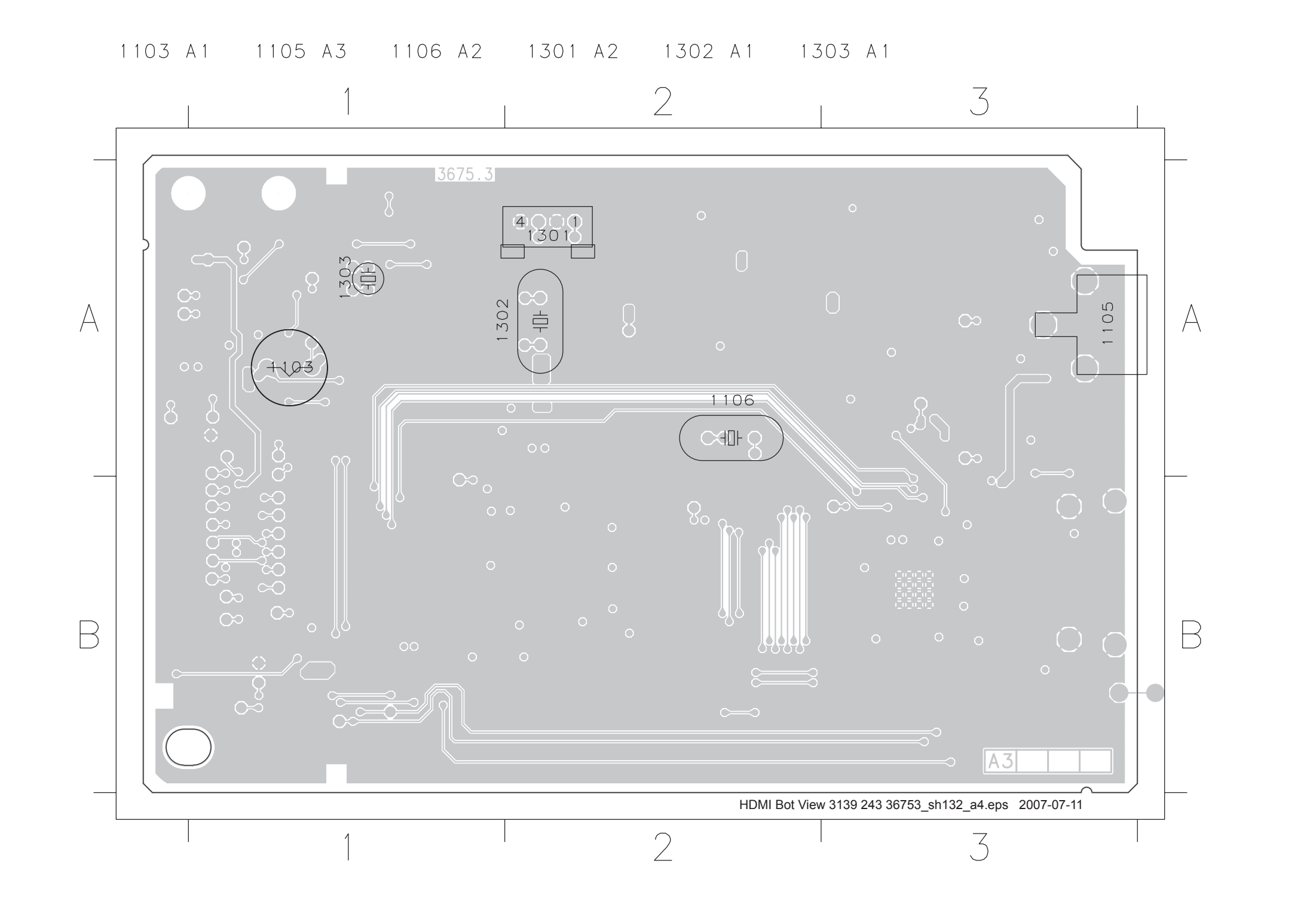

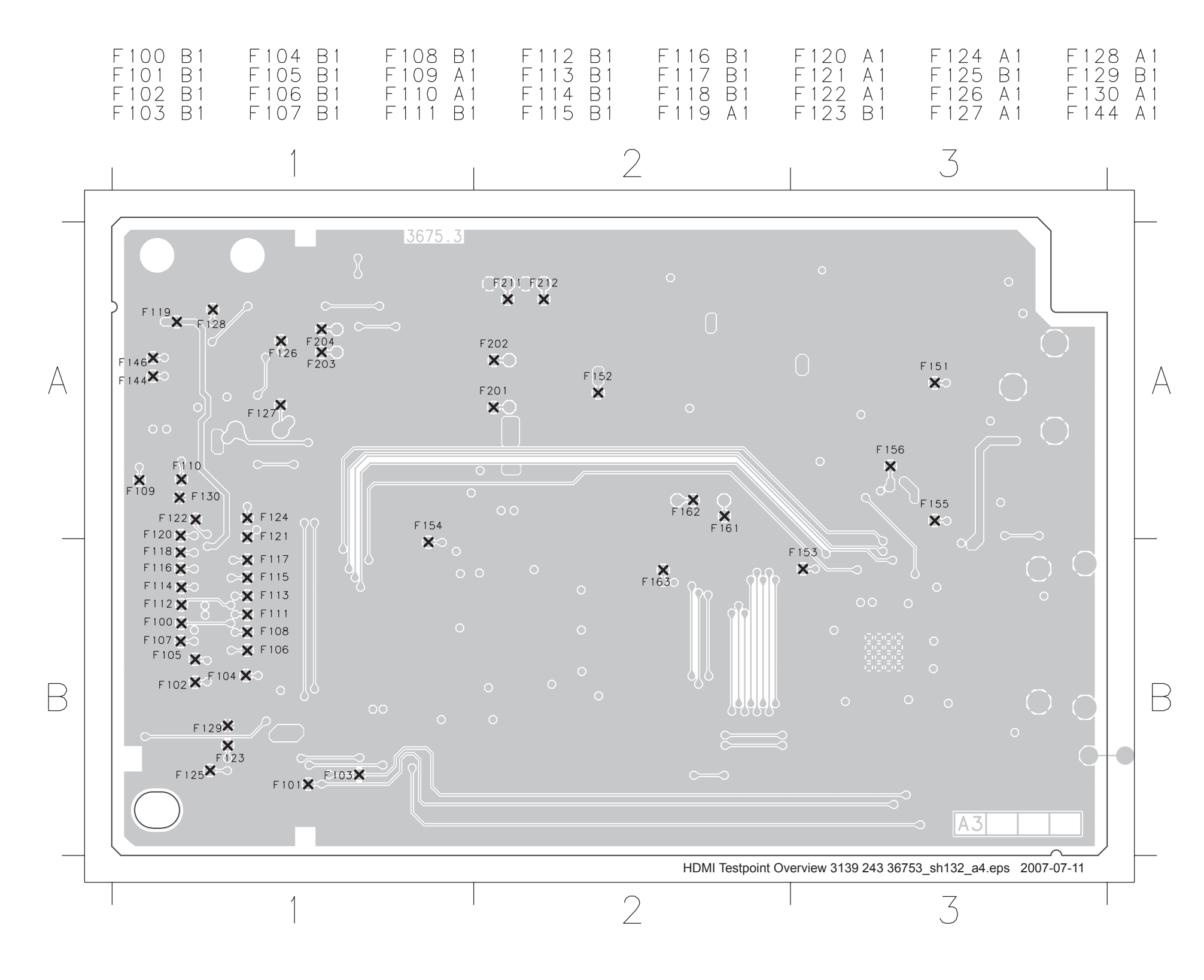

 $\begin{array}{cccccc} F \, 1 \, 4 \, 6 & A \, 1 \\ F \, 1 \, 5 \, 1 & A \, 3 \\ F \, 1 \, 5 \, 2 & A \, 2 \\ F \, 1 \, 5 \, 3 & B \, 3 \\ F \, 1 \, 5 \, 4 & B \, 1 \\ F \, 1 \, 5 \, 5 & A \, 3 \\ F \, 1 \, 5 \, 6 & A \, 3 \\ F \, 1 \, 5 \, 6 & A \, 3 \\ F \, 2 \, 0 \, 1 & A \, 2 \\ F \, 2 \, 0 \, 3 & A \, 1 \\ F \, 2 \, 0 \, 4 & A \, 1 \\ F \, 2 \, 1 \, 2 & A \, 2 \\ F \, 2 \, 1 \, 2 & A \, 2 \\ F \, 2 \, 1 \, 2 & A \, 2 \\ F \, 2 \, 1 \, 2 & A \, 2 \end{array}$ 

## Layout: HDMI (Bottom View)

| 2       3         Image: state state                                    | 1103A32109A11104A32110A11105A12111A11105A12111A11106A22112B11107B12113B11108A32114B11301A22115B11302A22116A21303A32117A22101A32118A22102A12123A22103A32124A12104B32125A12106A22126A1                                                                                                    | 2128B12146B22129B12147B22130B12148B22131B12150B12133A22151A22134B32152B22135A32154B32136A12155B22137B12157B22138B12158B22139A12159B22140A22161B22142B12163B22143B12164B3                                                                                                    | 2166A22187A12167B22188A12168B22189A32169B22203A22171B22204A32172B32206A22173B32207A32174A22208A32175A22209A32176B32211A32181B12212A32182B13102B32183B13104B32185B13105B3 | 3107       B3       33         3108       B3       33         3109       B3       33         3110       B3       33         3111       B3       33         3112       B3       33         3113       B3       33         3114       B3       33         3115       B3       33         3116       B3       33         3117       B3       33         3118       A3       33         3120       B3       33         3121       A3       33 | 5123       B3       3         5126       A1       3         5127       A1       3         5128       A1       3         5128       A1       3         5128       A1       3         5131       A2       3         5132       A2       3         5134       A2       3         5135       A2       3         5134       A2       3         5142       B2       3         5146       B3       3         5147       B2       3         3146       B3       3         3147       B2       3         3149       B2       3         3149       B2       3 |
|----------------------------------------------------------------------------------------------------|----------------------------------------------------------------------------------------------------|----------------------------------------------------------------------------------------------------|----------------------------------------------------------------------------------------------------|----------------------------------------------------------------------------------------------------|----------------------------------------------------------------------------------------------------|
| A         Delta transformed and transformed and trans                           | 1                                                                                                    | 2                                                                                                    |                                                                                                    | 3                                                                                                    |                                                                                                    |
| Image: An image: An image | 2 1 0 2 3313<br>0 1 1 1 0<br>1 0 2 1 0 9<br>1 0 2 1 0 9<br>1 0 2 1 0 9<br>1 0 2 1 0 9<br>1 0 2 1 0 9<br>1 0 2 1 0 9<br>1 0 2 1 0 9<br>1 0 2 1 0 9<br>1 0 2 1 0 9<br>1 0 2 1 0 9<br>1 0 1 1 1 0<br>1 0 1 1 0<br>1 0 1 1 0<br>1 0 1 1 0<br>1 0 1 1 0<br>1 0 1 1 0<br>1 0 1 1 0<br>1 0 1 1 0<br>1 0 1 0<br>1 0 1 0<br>1 0 1 0<br>1 0 1 0<br>1 0 1 0<br>1 0 1 0<br>1 0 1 0<br>1 0 1 0<br>1 0 0<br>1 0 0 | $\begin{array}{c} 1100 \\ 1100 \\ 11$ | $\begin{array}{c} 2204 \\ 3 \\ 1 \\ 1 \\ 301 \\ 1 \\ 301 \\ 3304 \\ 3307 \\ 3307 \\ 3307 \\ 3307 \\ 1 \\ 1 \\ 1 \\ 1 \\ 1 \\ 1 \\ 1 \\ 1 \\ 1 \\ $                       |                                                                                                    |                                                                                                    |
|                                                                                                    |                                                                                                    |                                                                                                    |                                                                                                    | CND <u>3119</u><br>GND <u>3118</u><br>INP <u>3117</u> <u>3116</u><br>OUTP <u>3117</u> <u>3116</u>                                                                                                    |                                                                                                    |

| )                                       |  |
|-----------------------------------------|--|
|                                         |  |
|                                         |  |
| '                                       |  |
| -                                       |  |
| 5                                       |  |
|                                         |  |
| -                                       |  |
| )                                       |  |
|                                         |  |
|                                         |  |
| )                                       |  |
|                                         |  |
|                                         |  |
| 2                                       |  |
| _                                       |  |
|                                         |  |
| '                                       |  |
| -                                       |  |
| 5                                       |  |
|                                         |  |
| -                                       |  |
| )                                       |  |
|                                         |  |
|                                         |  |
| ,                                       |  |
|                                         |  |
|                                         |  |
| 1                                       |  |
| -                                       |  |
| >                                       |  |
| ſ                                       |  |
| -                                       |  |
| >                                       |  |
|                                         |  |
| 1                                       |  |
| )                                       |  |
|                                         |  |
| ĩ                                       |  |
| )                                       |  |
| _                                       |  |
|                                         |  |
| 1                                       |  |
| -                                       |  |
| ۰                                       |  |
| '                                       |  |
| -                                       |  |
| 5                                       |  |
|                                         |  |
| -                                       |  |
| )                                       |  |
|                                         |  |
|                                         |  |
| )                                       |  |
| _                                       |  |
|                                         |  |
|                                         |  |
| >                                       |  |
| >                                       |  |
| >                                       |  |
| >                                       |  |
| >                                       |  |
|                                         |  |
|                                         |  |
|                                         |  |
|                                         |  |
|                                         |  |
|                                         |  |
| > - > - > - >                           |  |
| > - > - > - > - >                       |  |
| > - > - > - > - <                       |  |
| > - > - > - >                           |  |
| > - > - > - > - > -                     |  |
| > - > - > - > - > - >                   |  |
| > - > - > - > - >                       |  |
| > - > - > - > - > - > - > - > - > - > - |  |
| > - > - > - > - > - >                   |  |
| > - > - > - > - > - > - >               |  |
| > - > - > - > - > - > - > - >           |  |
| > - > - > - > - > - > - >               |  |
| > - > - > - > - > - > - > - > - > - > - |  |
| > - > - > - > - > - > - > - >           |  |
| > - > - > - > - > - > - > - >           |  |
| > - > - > - > - > - > - > - > - > - > - |  |
| > - > - > - > - > - > - > - > - >       |  |
|                                         |  |
|                                         |  |
|                                         |  |
|                                         |  |
|                                         |  |
|                                         |  |
|                                         |  |
|                                         |  |
|                                         |  |
|                                         |  |
|                                         |  |
|                                         |  |
|                                         |  |
|                                         |  |
|                                         |  |
|                                         |  |
|                                         |  |
|                                         |  |
|                                         |  |
|                                         |  |
|                                         |  |
|                                         |  |
|                                         |  |
|                                         |  |
|                                         |  |
|                                         |  |

### DVDR3575H/05/31/58 Service Parts List

| 0110 313924417191 |        | COVER TRAY                             |                  |
|-------------------|--------|----------------------------------------|------------------|
| 0180 313924126261 |        | SPRING EMC                             |                  |
| 0181 313924126291 |        | SPRING AV                              |                  |
| 0185 313911426671 |        | BUSH, AC CORD                          |                  |
| 0190 313924320941 |        | SHIELD HDMI DVDR3575H                  |                  |
| 0193 313924160931 |        | SPRING ESD DVDR3570H                   |                  |
| 0230 313924126871 |        | PLATE REAR DVDR3575H                   |                  |
| 0240 313924126951 |        | COVER TOP DVDR3575H                    |                  |
| 0271 252220098475 |        | SCR PAN TORX ST BK #6-32X6             |                  |
| 0341 242254901717 |        | REMOTE CONTR DVDR3570H B               | /05 only         |
| 0341 242254901652 |        | REMOTE CONTR DVDR3570H/31 B            | /31 only         |
| 0341 242254901504 |        | REMOTE CONTR DVDR3570H 51 58 B         | /58 only         |
| 0345 242204001004 | ¢      |                                        | /05 only         |
| 0345 242207090230 | Ψ<br>¢ |                                        | /31/58 only      |
| 0343 242207090231 | Ψ      |                                        | 751750 Only      |
| 0351 242207000025 |        | CDLE SCART TWIS SCART 21F BR B         |                  |
|                   |        | CONNECTING CARLE                       |                  |
| 040/ 24220/000000 |        |                                        | IOE ambr         |
| 0901 314302767502 |        | FRONT ASST DVDR3575H UK                | /05 ONIY         |
| 0901 314302767481 |        | FRONT ASSY DVDR3575H/31                | /31 ONIY         |
| 0901 314302767522 |        | FRONT ASSY DVDR3575H EU                | /58 only         |
| 0920 314302765313 |        |                                        |                  |
| 1001 313924852661 |        | PCBAS ANA DVDR3575H EU BOARD           |                  |
| 1002 313924851571 |        | PCBAS FRONT 3570H COMBI                |                  |
| 1003 313924851641 |        | PCBAS DIGI DVDR3575H EU BOARD          |                  |
| 1004 313924713532 | \$     | PSU BOARD PIE                          |                  |
| 1005 282206200169 |        | HDD 3.5" 160GB ST3160215ACE B          |                  |
| 1006 313924851901 |        | PCBAS HDMI LC 1080I BOARD              |                  |
| 1007 313924800601 |        | Drive D6.9 Closed (*new running change | target Oct ' 07) |
| 1007 313924800333 |        | DRIVE D5.2 CLOSED                      |                  |
| 1008 282203100057 |        | FAN 12VDC 1.2W                         |                  |
| 8001 313924102151 |        | CBLE VH 05P/140/05P VH 20ST BK         |                  |
| 8002 313911027881 |        | CBLE PH 06P/180/06P PH 26ST BK         |                  |
| 8003 313924103821 |        | CBLE EH 04P/120/04P LC-L UL            |                  |
| 8004 313924103761 |        | CBLE EH 04P/280/04P LC-L UL            |                  |
| 8005 313911028311 |        | CBLE T PH 12P/280/12P PH 26ST BK       |                  |
| 8006 310330890611 |        | CWAS 03PH/03PH 220 BK AWG26            |                  |
| 8007 313924100981 |        | FFC FOIL 30P/280/30P BD 1MMP           |                  |
| 8008 313924102511 |        | FFC FOIL 18P/280/18P BD 1MMP           |                  |
| 8009 313924101031 |        | FFC FOIL 14P/220/14P BD 1MMP           |                  |
| 8011 313924100301 |        | FFC FOIL 24P/140/24P BD 1MMP           |                  |
| 8012 313911102161 |        | FFC FOIL 12P/140/12P BD 1.0MMP         |                  |
| 8013 310330890562 |        | CWAS 05PH/05PH 340 5P BK 26S           |                  |
| 8014 313924101521 |        | FFC FOIL 09P/280/09P BD 1MMP           |                  |
| 8015 313924102181 |        | FFC FOIL 14P/280/14P BD 1MMP           |                  |
| 8017 313924102141 |        | CBLE IDE 40P/340/40P IDE UI            |                  |
| 8018 313924102651 |        |                                        |                  |
| 8019 242207600786 |        | CBLE USB-A 0M3 PH 5P BK B              |                  |
| 8026 313024102211 |        |                                        |                  |
| 8030 31301102211  |        |                                        |                  |
|                   |        |                                        |                  |

#### DVDR3577H/05/31/51/58 Service Parts List

| 0110 | 313924417181  |          | COVER TRAY                             |                         |
|------|---------------|----------|----------------------------------------|-------------------------|
| 0180 | 313924126261  |          | SPRING EMC                             |                         |
| 0181 | 313924126291  |          | SPRING AV                              |                         |
| 0185 | 313911426671  |          | BUSH, AC CORD                          |                         |
| 0190 | 313924320941  |          | SHIELD HDMI DVDR3575H                  |                         |
| 0193 | 313924160931  |          | SPRING ESD DVDR3570H                   |                         |
| 0230 | 313924126871  |          | PLATE REAR DVDR3575H                   |                         |
| 0240 | 313924124232  |          | COVER TOP                              |                         |
| 0271 | 252220098475  |          | SCR PAN TORX ST BK #6-32X6             |                         |
| 0341 | 242254901717  |          | REMOTE CONTR DVDR3570H B               | /05 only                |
| 0341 | 242254901652  |          | REMOTE CONTR DVDR3570H/31 B            | /31 only                |
| 0341 | 242254901504  |          | REMOTE CONTR DVDR3570H 51 58 B         | /51/58 only             |
| 0345 | 242207098236  | \$       | MAINSCORD UK 5A 1M8 VH BK B            | /05 only                |
| 0345 | 242207098231  | ŝ        | MAINS CORD IFC                         | /31/51/58 only          |
| 0351 | 242207600825  | Ψ        | CBLE SCART 1M5 SCART 21P BK B          | io no noo only          |
| 0351 | 242207000020  |          | CBLE SCART 1M5 SCART 21P BK B          |                         |
| 0/87 | 242207000000  |          |                                        |                         |
| 0407 | 2422070000003 |          |                                        | /05 only                |
| 0001 | 314302707023  |          |                                        | /05 Only<br>/21 only    |
| 0901 | 314302707003  |          |                                        | /51 Only<br>/51/59 only |
| 0901 | 314302707043  |          |                                        | 751756 Only             |
| 1004 | 314302703313  |          |                                        |                         |
| 1001 | 313924032001  |          |                                        |                         |
| 1002 | 313924851571  |          |                                        |                         |
| 1003 | 313924851641  | <b>~</b> |                                        |                         |
| 1004 | 313924/13532  | \$       |                                        |                         |
| 1005 | 282206200169  |          | HDD 3.5" 160GB \$13160215ACE B         |                         |
| 1006 | 313924851901  |          | PCBAS HDMI LC 1080I BOARD              |                         |
| 1007 | 313924800601  |          | Drive D6.9 Closed (*new running change | target Oct ' 07)        |
| 1007 | 313924800333  |          | DRIVE D5.2 CLOSED                      |                         |
| 1008 | 282203100057  |          | FAN 12VDC 1.2W                         |                         |
| 8001 | 313924102151  |          | CBLE VH 05P/140/05P VH 20ST BK         |                         |
| 8002 | 313911027881  |          | CBLE PH 06P/180/06P PH 26ST BK         |                         |
| 8003 | 313924103821  |          | CBLE EH 04P/120/04P LC-L UL            |                         |
| 8004 | 313924103761  |          | CBLE EH 04P/280/04P LC-L UL            |                         |
| 8005 | 313911028311  |          | CBLE T PH 12P/280/12P PH 26ST BK       |                         |
| 8006 | 310330890611  |          | CWAS 03PH/03PH 220 BK AWG26            |                         |
| 8007 | 313924100981  |          | FFC FOIL 30P/280/30P BD 1MMP           |                         |
| 8008 | 313924102511  |          | FFC FOIL 18P/280/18P BD 1MMP           |                         |
| 8009 | 313924101031  |          | FFC FOIL 14P/220/14P BD 1MMP           |                         |
| 8011 | 313924100301  |          | FFC FOIL 24P/140/24P BD 1MMP           |                         |
| 8012 | 313911102161  |          | FFC FOIL 12P/140/12P BD 1.0MMP         |                         |
| 8013 | 310330890562  |          | CWAS 05PH/05PH 340 5P BK 26S           |                         |
| 8014 | 313924101521  |          | FFC FOIL 09P/280/09P BD 1MMP           |                         |
| 8015 | 313924102181  |          | FFC FOIL 14P/280/14P BD 1MMP           |                         |
| 8017 | 313924102141  |          | CBLE IDE 40P/340/40P IDE UL            |                         |
| 8018 | 313924102651  |          | CBLE IDE 40P/380/40P IDE UL            |                         |
| 8019 | 242207600786  |          | CBLE USB-A 0M3 PH 5P BK B              |                         |
| 8026 | 313924102211  |          | FFC FOIL 40P/140/40P BD 0.5MMP         |                         |
| 8030 | 313911027931  |          | CBLE PH 07P/100/07P PH 26ST BK         |                         |
|      |               |          |                                        |                         |

#### DVDR3595H/05/31/51/58 Service Parts List

| 0110 | 313924417171 | COVER TRAY DVDR3595H                   |       |                |
|------|--------------|----------------------------------------|-------|----------------|
| 0180 | 313924126261 | SPRING FMC DVDR3570H                   |       |                |
| 0181 | 313924126291 | SPRING AV DVDR3570H                    |       |                |
| 0185 | 313011/26671 | BUSH 450H250010                        |       |                |
| 0100 | 21202/2200/1 |                                        |       |                |
| 0130 | 313924320941 |                                        |       |                |
| 0191 | 313924409101 |                                        |       |                |
| 0193 | 313924160931 | SPRING ESD DVDR3570H                   |       |                |
| 0230 | 313924126871 | PLATE REAR DVDR3575H                   |       |                |
| 0240 | 313924124232 | COVER TOP DVDR3455H                    |       |                |
| 0271 | 252220000027 | SCR WAFER PH STZN BU 6/32X12           |       |                |
| 0341 | 242254901717 | REMOTE CONTR DVDR3570H B               |       | /05 only       |
| 0341 | 242254901652 | REMOTE CONTR DVDR3570H/31 B            |       | /31 only       |
| 0341 | 242254901504 | REMOTE CONTR DVDR3570H 51 58 B         |       | /51/58 only    |
| 0345 | 242207098236 | \$<br>MAINSCORD UK 5A 1M8 VH BK B      |       | /05 only       |
| 0345 | 242207098231 | \$<br>MAINSCORD IEC 2A5 1M8 VH BK B    |       | /31/51/58 only |
| 0351 | 242207600825 | CBLE SCART 1M5 SCART 21P BK B          |       | -              |
| 0351 | 242207600858 | CBLE SCART 1M5 SCART 21P BK B          |       |                |
| 0487 | 242207600885 | RF CONNECTING CABLE                    |       |                |
| 0901 | 314302767623 | FRONT ASSY DVDR3577H UK                |       | /05 only       |
| 0001 | 314302767603 | FRONT ASSY DVDR3577H/31                |       | /31 only       |
| 0001 | 314302767643 |                                        |       | /51/58 only    |
| 0301 | 214202765212 |                                        |       | /51/50 Only    |
| 1004 | 314302703313 |                                        |       |                |
| 1001 | 313924032001 |                                        |       |                |
| 1002 | 313924851571 | PCBAS FRONT 3570H COMBI                |       |                |
| 1003 | 313924851641 | PCBAS DIGI DVDR35/5H EU BOARD          |       |                |
| 1004 | 313924713532 | \$<br>PSU 06H85 EU AC7010LF PIE        |       |                |
| 1005 | 282206200152 | HDD 3.5" 250GB ST3250820ACE B          |       |                |
| 1006 | 313924851901 | PCBAS HDMI LC 1080I BOARD              |       |                |
| 1007 | 313924800601 | Drive D6.9 Closed (*new running change | e tar | rget Oct ' 07) |
| 1007 | 313924800333 | DRIVE D5.2 CLOSED                      |       |                |
| 1008 | 282203100057 | FAN 12VDC 1.2W 2850RPM B               |       |                |
| 8001 | 313924102151 | CBLE VH 05P/140/05P VH 20ST BK         |       |                |
| 8002 | 313911027881 | CBLE PH 06P/180/06P PH 26ST BK         |       |                |
| 8003 | 313924103821 | CBLE EH 04P/120/04P LC-L UL            |       |                |
| 8004 | 313924103761 | CBLE EH 04P/280/04P LC-L UL            |       |                |
| 8005 | 313911028311 | CBLE PH 12P/280/12P PH 26ST BK         |       |                |
| 8006 | 310330890611 | CWAS 03PH/03PH 220 BK AWG26            |       |                |
| 8007 | 313924100981 | FEC FOIL 30P/280/30P BD 1MMP           |       |                |
| 8008 | 31302/102511 | FEC FOIL 18P/280/18P BD 1MMP           |       |                |
| 8000 | 313024102311 |                                        |       |                |
| 0003 | 212024101031 |                                        |       |                |
| 0011 | 313924100301 |                                        |       |                |
| 8012 | 313911102161 |                                        |       |                |
| 8013 | 310330890562 | CWAS 05PH/05PH 340 5P BK 265           |       |                |
| 8014 | 313924101521 | FFC FOIL 09P/280/09P BD 1MMP           |       |                |
| 8015 | 313924102181 | FFC FOIL 14P/280/14P BD 1MMP           |       |                |
| 8017 | 313924102141 | CBLE IDE 40P/340/40P IDE UL            |       |                |
| 8018 | 313924102651 | CBLE IDE 40P/380/40P IDE UL            |       |                |
| 8019 | 242207600786 | CBLE USB-A 0M3 PH 5P BK B              |       |                |
| 8026 | 313924102211 | FFC FOIL 40P/140/40P BD 0.5MMP         |       |                |
| 8030 | 313911027931 | CBLE PH 07P/100/07P PH 26ST BK         |       |                |

### DVDR3597H/05/31/58 Service Parts List

| 0110 313924417161                      |    | COVER TRAY DVDR3597H           |                      |
|----------------------------------------|----|--------------------------------|----------------------|
| 0180 313924126261                      |    | SPRING EMC                     |                      |
| 0181 313924126291                      |    | SPRING AV                      |                      |
| 0185 313911426671                      |    | BUSH, AC CORD                  |                      |
| 0190 313924320941                      |    | SHIELD HDMI DVDR3575H          |                      |
| 0191 313924409101                      |    | HDD DAMPER                     |                      |
| 0193 313924160931                      |    | SPRING ESD DVDR3570H           |                      |
| 0230 313924126871                      |    | PLATE REAR DVDR3575H           |                      |
| 0240 313924126941                      |    | COVER TOP DVDR3597H            |                      |
| 0271 252220000027                      |    | SCR WAFER PH STZN BU 6/32X12   |                      |
| 0341 242254901717                      |    | REMOTE CONTR DVDR3570H B       | /05 only             |
| 0341 242254901652                      |    | REMOTE CONTR DVDR3570H/31 B    | /31 only             |
| 0341 242254901504                      |    | REMOTE CONTR DVDR3570H 51 58 B | /58 only             |
| 0345 242207098236                      | \$ | MAINSCORD LIK 5A 1M8 VH BK B   | /05 only             |
| 0345 242207000200                      | ŝ  | MAINS CORD IFC                 | /31/58 only          |
| 0351 242207600825                      | Ψ  | CBLE SCART 1M5 SCART 21P BK B  | 70 1700 Only         |
| 0351 242207000023                      |    | CBLE SCART 1M5 SCART 21P BK B  |                      |
| 0331 242207000030                      |    |                                |                      |
| 0407 242207000000                      |    |                                | /05 only             |
| 0901 314302707502                      |    |                                | /05 Only<br>/21 only |
| 0901 314302707542                      |    |                                | /51 Only             |
| 0901 314302707303                      |    |                                | 750 Only             |
| 1001 31302/05361                       |    |                                |                      |
| 1001 313924032001                      |    |                                |                      |
| 1002 313924031371                      |    |                                |                      |
| 1003 313924031041                      | ¢  |                                |                      |
| 1004 3139247 13332                     | φ  |                                |                      |
| 1005 262200200152                      |    |                                |                      |
| 1000 313924031901                      |    | PCBAS HDINI LC 10001 BUARD     | orget Oct ( 07)      |
| 1007 313924000001                      |    |                                |                      |
| 1007 313924000333                      |    |                                |                      |
| 9004 242024402454                      |    |                                |                      |
| 0001 313924102131                      |    |                                |                      |
| 0002 313911027001                      |    |                                |                      |
| 0003 313924103021                      |    |                                |                      |
| 0004 313924103701                      |    |                                |                      |
| 0000 313911020311                      |    |                                |                      |
| 0000 310330090011                      |    |                                |                      |
| 0007 313924100901                      |    |                                |                      |
| 0000 313924102311                      |    |                                |                      |
| 0009 313924101031                      |    |                                |                      |
| 0011 313924100301                      |    |                                |                      |
| 0012 313911102101                      |    |                                |                      |
| 0013 310330090302                      |    |                                |                      |
| 0014 313324101321<br>9015 31303/103404 |    |                                |                      |
| 8017 313324102101                      |    |                                |                      |
| 9019 313324102141<br>9019 31303/403654 |    |                                |                      |
| 0010 313324102031<br>8010 2/2207600706 |    |                                |                      |
| 8026 21202/1000/00                     |    |                                |                      |
| 0020 313324102211                      |    |                                |                      |
| 0030 31331102/931                      |    |                                |                      |

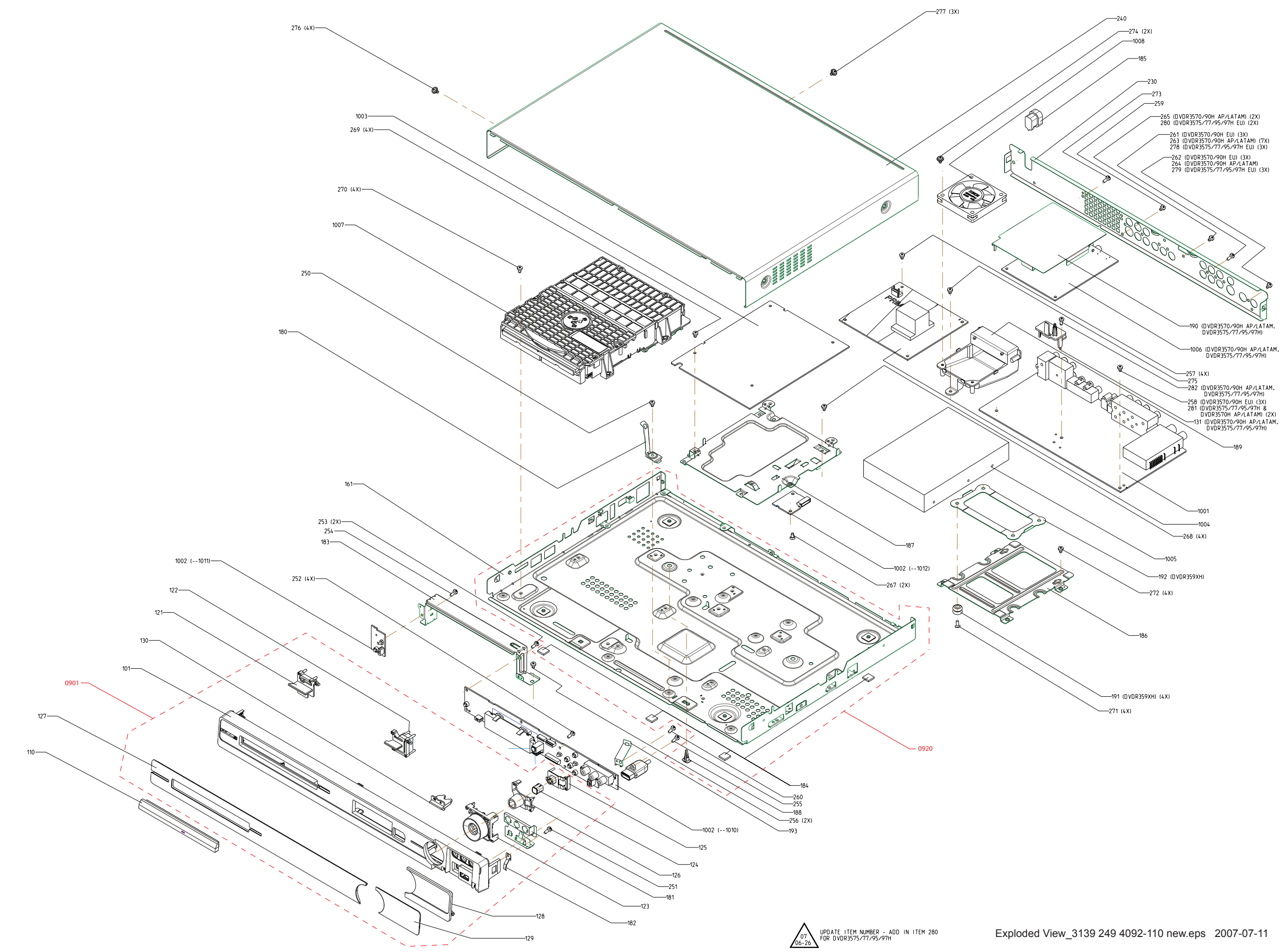

Version 1.0

\* Initial Release

Version 1.1

- \* Mechanical Instructions v1.1
  \* Firmware Upgrading, Alignment and Test Procedures v1.1
  \* Service parts List v1.1